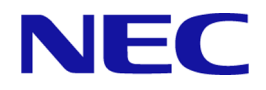

# iStorage Vシリーズ HA Command Suite Dynamic Link Manager ユーザーズガイド(Windows®用)

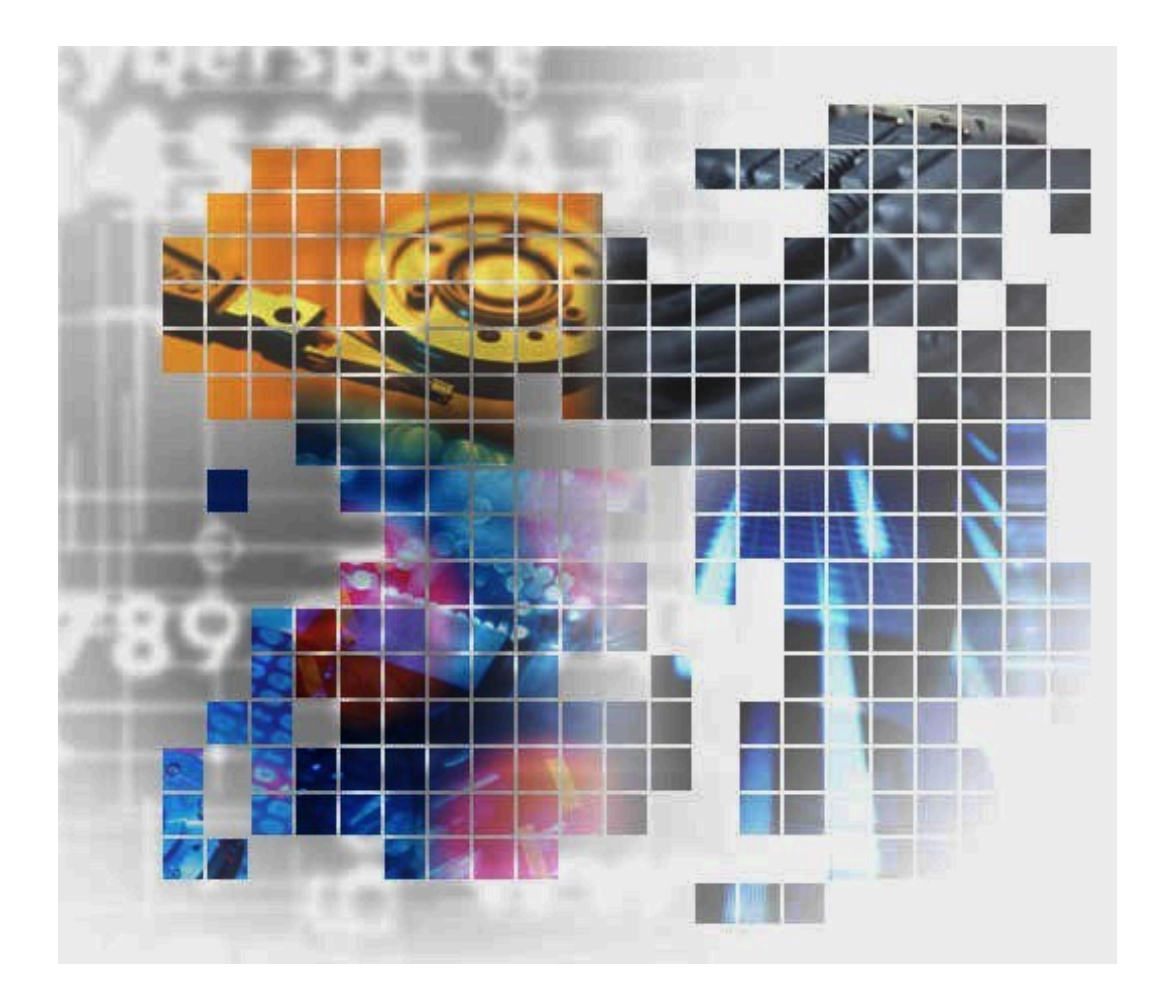

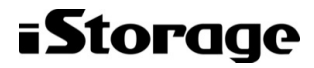

IV-UG-210-05

#### 対象製品

HA Dynamic Link Manager 8.8.6 適用OSの詳細については「ソフトウェア添付資料」でご確認ください。

#### 輸出時の注意

本製品を輸出される場合には、外国為替及び外国貿易法の規制並びに米国輸出管理規則など外国の輸出関連法規をご確認の上、必要な 手続きをお取りください。

なお、不明な場合は、弊社担当営業にお問い合わせください。

#### 商標類

Hyper-Vは、米国Microsoft Corporationの米国およびその他の国における登録商標または商標です。

Microsoft Edgeは、米国Microsoft Corporationの米国およびその他の国における登録商標または商標です。

Linuxは, Linus Torvalds氏の日本およびその他の国における登録商標または商標です。

Microsoftは、米国Microsoft Corporationの米国およびその他の国における登録商標または商標です。

MVSは,世界の多くの国で登録されたInternational Business Machines Corporationの商標です。

OracleとJavaは、Oracle Corporation 及びその子会社、関連会社の米国及びその他の国における登録商標です。文中の社名、商品名等 は各社の商標または登録商標である場合があります。

VeritasおよびVeritasロゴは,米国およびその他の国におけるVeritas Technologies LLCまたはその関連会社の商標または登録商標です。

Veritas, VeritasロゴおよびBackup Execは、米国およびその他の国におけるVeritas Technologies LLCまたはその関連会社の商標また は登録商標です。

Veritas, VeritasロゴおよびVeritas Storage Foundationは, 米国およびその他の国におけるVeritas Technologies LLCまたはその関 連会社の商標または登録商標です。

Visual C++は、米国Microsoft Corporationの米国およびその他の国における登録商標または商標です。

Visual Studioは、米国Microsoft Corporationの米国およびその他の国における登録商標または商標です。

Windowsは、米国Microsoft Corporationの米国およびその他の国における登録商標または商標です。

Windows Serverは、米国Microsoft Corporationの米国およびその他の国における登録商標または商標です。

その他記載の会社名、製品名などは、それぞれの会社の商標もしくは登録商標です。

#### 発行

2023年10月 (IV-UG-210)

#### 著作権

• NEC Corporation 2021-2023

## 目次

| はじめに                                                                       | Х                         |
|----------------------------------------------------------------------------|---------------------------|
| 1. 対象読者                                                                    | х                         |
| 2. マニュアルの構成                                                                | х                         |
| 3. マイクロソフト製品の表記について                                                        | xi                        |
| 4. 読書手順                                                                    | xi                        |
| 5. このマニュアルで使用している記号                                                        | xii                       |
| 6. コマンドまたはユーティリティの文法で使用している記号                                              | xii                       |
| 7. ファイル名で使用している記号                                                          | xiii                      |
| 8. マニュアルの提供形態について                                                          | xiii                      |
| 1. HDLMの概要                                                                 |                           |
| 1.1. HDLMとは                                                                |                           |
| 1.2. HDLMの特長                                                               |                           |
| 2. HDLMの機能                                                                 |                           |
| 2.1. HDLMで管理するデバイス                                                         |                           |
| 2.2. システム構成                                                                |                           |
| 2.2.1. FC-SANを使用するシステム構成                                                   |                           |
| 2.2.2. IP-SANを使用するシステム構成                                                   |                           |
| 2.2.2.1. iSCSIソフトウェアとiSCSI HBAの設定範囲                                        |                           |
| 2.3. []]構成                                                                 |                           |
| 2.4. プログラム構成                                                               |                           |
| 2.5. HDLMドライバとMPIOドライバの位置づけ                                                | 9                         |
| 2.6. ロードバランスによろ負荷分散                                                        |                           |
| 2.6.1. ロードバランスが適用されるパス                                                     |                           |
| 2.6.1.1. すべてのパスがオーナパスの場合                                                   |                           |
| 2.6.1.2 ノンオーナパスがあろ場合                                                       |                           |
| 2.6.2 ロードバランスのアルゴリズム                                                       | 12                        |
| 2.7 パス切り替えによろフェイルオーバとフェイルバック                                               | 14                        |
| 2.7.1 自動パス切り替え                                                             | 15                        |
| 2.1.1. 自動フェイルオーバ                                                           | 15                        |
| 2.1.1.1.1.1.1.1.1.1.1.1.1.1.1.1.1.1.1.1                                    | 16                        |
| 2.1.1.2. 139/エーバッシン                                                        | 17                        |
| 2.1.2.<br>2.7.3 パスの状能遷移                                                    | 17                        |
| 2731 稼働状能                                                                  |                           |
| 2732 閉塞状能                                                                  | 18                        |
| 2733 パスの状能遷移                                                               | 19                        |
| 2.8 間欠 <b>障害の</b> 監視(自動フェイルバック使用時の機能)                                      | 21                        |
| 2.0. 間欠時害の確認                                                               | 21                        |
| 2.0.1. 間欠降日の確認<br>2.8.9 間欠陪宝幹相の設定                                          |                           |
| 2.8.2. 間欠障害監視の動作                                                           | 22                        |
| 2.0.0. 間欠障百皿(0.0.5)() [1.1.1]                                              |                           |
| 2.6.5.1. 同八陸吉が光上しているこ兄なり刎日<br>2.8.3.2 間欠陪実が発生していたいと目たす堪合                   | ····· 22<br>99            |
|                                                                            | ·····22<br>を堪合 93         |
| 2.5.5.5.6. 両八座ロシニルーに同八座日こ元なり木田で友父し<br>9834 間欠陪宝の欧祖山にすべてのパスで陪宝が発生した         | 三流口・・・・・・・・・・ 25<br>县合 94 |
| 2.0.0.1. 同八陸音の血流 $(C_{1})$ 、Cの八八 C厚音が先生した<br>2.8.4 ユーザの撮作に上ろ問ケ陪宝信却の亦 $\mu$ | ッコー・・・・・・・・・・・ 24<br>のA   |
| 2.0.1. ー ッツ沫IFICよび回八陸百日秋の次回<br>90 パスヘルスチェックに上ス陪宝烩里                         | 24<br>95                  |
| 2.0. かい <sup>()</sup> エンノによる保宣(()山 · · · · · · · · · · · · · · · · · · ·   |                           |
| 2.10. 刧田功竹酒/风<br>9 10 1 IIIの動的追加                                           |                           |
| 2.10.1. 10ック到田見巴川                                                          |                           |

|    | 2.10.2. LUの動的削除                                                                                                    | 26         |
|----|----------------------------------------------------------------------------------------------------|------------|
|    | 2.11. 障害管理                                                                                                    | 26         |
|    | 2.11.1. 採取するログの種類                                                                                                    | 27         |
|    | 2.11.2. 障害情報のフィルタリング                                                                                                    | 28         |
|    | 2.11.3. HDLM障害情報収集ユーティリティ (DLMgetras) を使用した障害情報の収集                                                                                                    | 29         |
|    | 2.12. 監査ログの採取                                                                                                    | 30         |
|    | 2.12.1. HDLMで監査ログに出力する種別と監査事象                                                                                                    | 31         |
|    | 2.12.2. 監査ログ出力の前提条件                                                                                                    | 33         |
|    | 2.12.3. 監査ログの出力先とフィルタリング                                                                                                    | 33         |
|    | 2.12.4. 監査ログの出力形式                                                                                                    | 34         |
| _  | 2.13. クフスタ対応                                                                                                    | 35         |
| 3. | HDLMの境境構築                                                                                                    | . 37       |
|    | 3.1. HDLMのシステム要件                                                                                                    | 37         |
|    | 3.1.1. HDLMかサホートするホストと0S                                                                                                    | 37         |
|    | 3.1.1.1. 週用ホスト                                                                                                    | . 37       |
|    | 3. I. I. 2. Microsoft MPIUF $717$                                                                                                    | 37         |
|    | 3.1.1.3. HDLMがサホートするWebノフリサ                                                                                                    | . 37       |
|    | 3.1.2. HDLMがサホートするストレーシンステム                                                                                                    | 37         |
|    | $3. 1. 2. 1.  \forall \vdash \forall \forall \forall \forall \forall \forall \forall \forall \forall \forall \forall \forall \forall \forall \forall \forall \forall$ | . 37       |
|    | $3. 1. 2. 2. \text{ HBA} \dots \dots \dots \dots \dots \dots \dots \dots \dots \dots \dots \dots \dots \dots \dots \dots \dots \dots \dots$                           | . 38       |
|    | 3.1.3. HDLMかサルートするクフスタンノトリエノ                                                                                                    | 38         |
|    | 3.1.4. メモリ別安重とフィスクロ有重                                                                                                    | 39         |
|    | 3.1.4.1.  入てり別安里                                                                                                    | . 39<br>20 |
|    | 5.1.4.2. ノイヘク ロ 月 里 · · · · · · · · · · · · · · · · · ·                                                                                                    | . 39<br>20 |
|    | 3.1.5. IDLM/ りかードりるL0数とハイ数                                                                                                    | 40         |
|    | 3.2. 環境: 時余の2014 し                                                                                                    | 40         |
|    | 3.5. IDLMのインハト ルの権所                                                                                                    | 40         |
|    | 3.4. 爆現で (特条) 5 % ロック 仁息  ず頃                                                                                                    | 41         |
|    | 3.4.9 ストレージシステムに関する注音車佰                                                                                                    | <u>4</u> 1 |
|    | 3.4.2 HDI Mのバージョンに関する社営事項<br>3.4.3 HDI Mのバージョンに関する社音車頂                                                                                                    | <u>41</u>  |
|    | 3.4.6. IDLM0// ションに因りる社总事項                                                                                                    | <u>4</u> 1 |
|    | 3.4.5 関連オスソフトウェアに関オス注音車項                                                                                                    | 11         |
|    | 3.4.6 インストールに関する注音車項                                                                                                    | 11<br>15   |
|    | 3.5.HDIMのインストール                                                                                                    | 40<br>77   |
|    | 3.5.1 HDLMシテレンストールする前の準備                                                                                                    | 17         |
|    | 3.5.9 HDIMをサイレントインストールする場合の準備                                                                                                    |            |
|    | 3591 インストール情報設定ファイルの定義                                                                                                    | 49         |
|    | 3522 インストール時の注音車項                                                                                                    | 50         |
|    | 353 HDIMの新担インストール                                                                                                    | 50         |
|    | 3531 サイレントインストールの手順                                                                                                    | 50         |
|    | 3532 そのほかのインストール手順                                                                                                    | 51         |
|    | 3533 インストール後の確認手順                                                                                                    | 52         |
|    | 3534 HDLMのFSMPRO通報テーブルのインストール手順                                                                                                    | 56         |
|    | 3535 HDIMをインストールしたあとにクラスタ環境を設定する手順                                                                                                    | 57         |
|    | 3.5.3.6. クラスタ環境を設定したあとにHDIMをインストールすろ手順                                                                                                    | 59         |
|    | 3.5.4. HDLMのアップグレードまたは再インストール                                                                                                    | 59         |
|    | 3.6. パス構成の確認                                                                                                    | 61         |
|    | 3.7. HDLMの機能の設定                                                                                                    | 61         |
|    |                                                                                                    | _          |

|   | 3.7.1. 変更前の設定内容の確認                                          | 62   |
|---|-------------------------------------------------------------|------|
|   | 3.7.2. 機能の設定                                                | 63   |
|   | 3.7.2.1. ロードバランスの設定                                         | 63   |
|   | 3.7.2.2. パスヘルスチェックの設定                                       | 64   |
|   | 3.7.2.3. 自動フェイルバックの設定                                       | 64   |
|   | 3.7.2.4. 間欠障害監視の設定                                          | 65   |
|   | 3.7.2.5. LUの動的削除の設定                                         | . 65 |
|   | 3.7.2.6. 障害ログ採取レベルの設定                                       | 66   |
|   | 3.7.2.7. トレースレベルの設定                                         | 67   |
|   | 3.7.2.8. 障害ログファイルサイズの設定                                     | 67   |
|   | 3.7.2.9. 障害ログファイル数の設定                                       | 68   |
|   | 3.7.2.10. トレースファイルサイズの設定                                    | 68   |
|   | 3.7.2.11. トレースファイル数の設定                                      | 69   |
|   | 3.7.2.12. 監査ログ採取の設定                                         | 69   |
|   | 3.7.3. 変更後の設定の確認                                            | 70   |
|   | 3.8. HDLMの設定解除                                              | 71   |
|   | 3.8.1. HDLMをアンインストールする前の準備                                  | 71   |
|   | 3.8.2. HDLMをアンインストールする場合の注意                                 | 71   |
|   | 3.8.3. HDLMのアンインストール                                        | 71   |
|   | 3.8.3.1. クラスタ環境以外の場合                                        | 72   |
|   | 3.8.3.2. WSFCを使用している場合                                      | 73   |
|   | 3833 Oracle RACを使用していろ場合                                    | 74   |
|   | 3.8.3.4. HDLMのESMPRO通報テーブルをインストールしている場合                     | 75   |
| 4 |                                                             | 76   |
|   | 4.1. HDLMを使用する場合の注意事項                                       | 76   |
|   | 411 ストレージ管理プログラム使用時の注音事項                                    | 76   |
|   | 4.1.2. Windowsのアップグレード時の注音事項                                | 76   |
|   | 4.1.3. WSFC環境での注音事項                                         | 76   |
|   | 4.1.3.1. パスの本数が実際より少なく表示される現象について                           | 76   |
|   | 4.1.3.2. WSFC環境で発生するシステムイベントについて                            | 76   |
|   | 4.1.4 Backun ExecのIntelligent Disaster Recovery機能を使用する場合の注音 | • •  |
|   | 車項                                                          | 77   |
|   | 4 1 5 HDLMコマンド ユーティリティおよびHDLM GUIなどを使用する場合の注音               | •••  |
|   | 車項                                                          | 77   |
|   | 4 1 6 Renlication Managerを使用する場合の注音事項                       | 77   |
|   | 4 1 7 0S再起動時の注音事項                                           | 77   |
|   | 4.2 HDLM GUIを使用したHDLMの運用                                    | 78   |
|   | 4.2.1 HDLM GUIを使用する場合の注音事項                                  | 78   |
|   | 4.2.2 GUIへルプを参昭すろ                                           | 78   |
|   | 4.3 コマンドを使用したHDLMの運用                                        | 78   |
|   | 431 コマンドを使用する場合の注音車項                                        | 78   |
|   | 4.3.2 パスの情報を参照する                                            | 79   |
|   | 4.3.3 パスの状態を変更する                                            | 79   |
|   | 4331 パスの状能をOnline状能にする場合                                    | 79   |
|   | 4.3.3.2. パスの状態をOffline(C)状能にする場合                            | 80   |
|   | 4.3.4. LIIの情報を参照する                                          | 81   |
|   | 4.3.5. パスの統計情報を初期値にする                                       | 81   |
|   | 4.3.6. 動作環境を参照または設定する                                       | 82   |
|   | 4.3.6.1. 動作環境を参昭すろ                                          | 82   |
|   |                                                             | 52   |

|    | 4.3.6.2. 動作環境を設定する                                                                                                | 83    |
|----|----------------------------------------------------------------------------------------------------|-------|
|    | 4.3.7. ライセンス情報を参照する                                                                                               | 84    |
|    | 4.3.8. ライセンスを更新する                                                                                                 | 84    |
|    | 4.3.9. HDLMのバージョン情報を参照する                                                                                          | 85    |
|    | 4.3.10. HDLMのコンポーネント情報を参照する                                                                                       | 86    |
|    | 4.4. HDLMマネージャの起動と停止                                                                                              | 86    |
|    | 4.4.1. HDLMマネージャの起動                                                                                               | 87    |
|    | 4.4.2. HDLMマネージャの停止                                                                                               | 87    |
|    | 4.5. HDLMの常駐プロセス                                                                                                  | 87    |
|    | 4.6. HDLM運用環境の構成変更                                                                                                | 88    |
|    | 4.6.1. 追加したLUおよびパスをHDLMの管理対象にする                                                                                   | 88    |
|    | 4.6.1.1. 追加したLUをHDLMの管理対象にする                                                                                      | 88    |
|    | 4.6.1.2. 追加したパスを確認する                                                                                              | 89    |
|    | 4.6.2. LUを動的に削除する                                                                                                 | 90    |
|    | 4.6.2.1. LUが動的に削除される条件                                                                                            | 90    |
|    | 4.6.2.2. LUまたはバスが動的に削除されていることを確認する                                                                                | 91    |
| _  | 4.6.2.3. 削除されたLUまたはバスを復旧する                                                                                        | 92    |
| 5. |                                                                                                    | 93    |
|    | 5.1. HDLM障害情報収集ユーアイリアイ (DLMgetras) を使った障害情報の収集                                                                    | 93    |
|    | 5.2. メッセーンでの障害情報の確認                                                                                               | . 93  |
|    | <ol> <li>5.3. ハノ障害時の対処</li> <li>5.3. ハノ障害時の対処</li> </ol>                                                          | 95    |
|    | 5.3.1. メツセーンの監視                                                                                                   | 96    |
|    | 5.3.2. ハス情報の取侍<br>「 9.9 陸宝 % 2 の抽出                                                                                | 96    |
|    | 5.5.5. 厚吾ハムの抽面                                                                                                    | 96    |
|    | 5.3.4. 障害死生ハートリエノの桜り込み                                                                                            | 97    |
|    | 5.5.5. 障害個別の役足・ハートリエノへの障害対処                                                                                       | 97    |
|    | 5.3.0.       ハイを修測状態に変更         5.4.       プログラル陪実味の対例                                                            | 97    |
|    | 5.4. ノロクノム障害時の別処                                                                                                  | 91    |
|    | 5.4.1. アツビーンの監視 ·······<br>5.4.9 プロガラム 信却の 取得                                                                     | 90    |
|    | 5.4.2. プログラム情報の取付<br>5.4.3. プログラム陪宅への対処                                                                           | 90    |
|    | 5.4.5. $)$ 口 $)$ )<br>5.4.6. $)$ 口 $)$ )<br>5.4.7. $)$ 口 $)$ )<br>5.4.7. $)$<br>5.4.4. $  D  $ Mの購入云合社。またけ保守合社に演然 | 90    |
|    | 5.5 パスやプログラム以外の陪宝時の対処                                                                                             | 99    |
| б  | コマンド川ファレンス                                                                                                    | 100   |
| 0. | - () 「ワワン」 () () () () () () () () () () () () ()                                                                 | . 100 |
|    | 6.1 コマン T R 安 T R 安 T R 安 T R S T S S S S S S S S S S S S S S S S                                                 | . 100 |
|    | 6.2.1 形式                                                                                                    | . 101 |
|    | 6.2.1. パスの統計情報を初期値(0) にする場合                                                                                       | 101   |
|    | 6.2.1.2. clearオペレーションの形式を表示する場合                                                                                   | 101   |
|    | $622$ $\sqrt{7}$ $\sqrt{7}$                                                                                       | 101   |
|    | 6221 パスの統計情報を初期値(0)にする場合                                                                                          | 101   |
|    | 6.2.2.2. clearオペレーションの形式を表示する場合                                                                                   | . 102 |
|    | 6.3. help オペレーションの形式を表示する                                                                                         | . 102 |
|    | 6.3.1. 形式                                                                                                    | . 102 |
|    | $6.3.2.$ $7 \neq - \neq$                                                                                          | . 102 |
|    | 6.4. offline パスを閉塞状態にする                                                                                           | . 104 |
|    | 6.4.1. 形式                                                                                                    | . 104 |
|    | 6.4.1.1. パスを閉塞状態にする場合                                                                                             | . 104 |
|    | 6.4.1.2. offlineオペレーションの形式を表示する場合                                                                                 | . 105 |
|    |                                                                                                    |       |

|      |                                                                                                    | 105 |
|------|----------------------------------------------------------------------------------------------------|-----|
|      |                                                                                                    | 105 |
|      | 6.4.2.1. パスを闭塞状態にする場合                                                                                                    | 105 |
|      | 6.4.2.2. offlineオペレーションの形式を表示する場合                                                                                                    | 107 |
| 6.5. | . online パスを稼働状態にする                                                                                                    | 108 |
|      | 6.5.1. 形式                                                                                                    | 108 |
|      | 6511 パスを稼働状能にする場合                                                                                                    | 108 |
|      | 6.5.1.9 onlingオペレーションの形式を表示する担合                                                                                                    | 100 |
|      |                                                                                                    | 100 |
|      | 0.5.4. ハノノーク                                                                                                    | 109 |
|      | 6.5.2.1. ハスを稼働状態にする場合                                                                                                    | 109 |
|      | 6.5.2.2. onlineオペレーションの形式を表示する場合                                                                                                    | 111 |
| 6.6. | . set 動作環境を設定する                                                                                                    | 112 |
|      | 6.6.1. 形式                                                                                                    | 113 |
|      | 6.6.1.1. HDLMの動作環境を設定する場合                                                                                                    | 113 |
|      | 6.6.1.2. setオペレーションの形式を表示する場合                                                                                                    | 113 |
|      | 6.6.2. <i>パ</i> ラメータ                                                                                                    | 113 |
|      | 6.6.2.1 HDIMの動作環境を設定する場合                                                                                                    | 113 |
|      | 6.6.2.9 cot オペレーションの形式を表示する担合                                                                                                    | 194 |
| 67   | 0.0.2.2. SetAペレーンヨンの形式を衣小りる場日                                                                                                    | 105 |
| 0.7. | . View 旧報を衣小りる                                                                                                    | 120 |
|      |                                                                                                    | 125 |
|      | 6.7.1.1. フロクフム情報を表示する場合                                                                                                    | 125 |
|      | 6.7.1.2. パス情報を表示する場合                                                                                                    | 125 |
|      | 6.7.1.3. LU情報を表示する場合                                                                                                    | 126 |
|      | 6.7.1.4. viewオペレーションの形式を表示する場合                                                                                                    | 127 |
|      | 6.7.2. パラメータ                                                                                                    | 127 |
|      | 6.7.2.1. プログラム情報を表示する場合                                                                                                    | 127 |
|      | 6.7.2.2. パス情報を表示する場合                                                                                                    | 133 |
|      | 6723 Ⅲ情報を表示すろ場合                                                                                                    | 141 |
|      | 6.7.2.0. Left # とないり いる日 $1 - 1 - 1 - 1 - 1 - 1 - 1 - 1 - 1 - 1 $                                                                                                    | 1/0 |
| 6 9  | 0.1.2.4. VIEWA (V) $232$ (V)// $2$ (2 (1)) (2 (2 (1))) (2 (2 (1))) (2 (1))) (2 (1))) (2 (1)) (2 (1))) (2 (1)) (2 (1))) (2 (1)) (2 (1))) (2 (1)) (2 (1))) (2 (1)) (2 (1))) (2 (1)) (2 (1))) (2 (1)) (2 (1))) (2 (1)) (2 (1))) (2 (1)) (2 (1))) (2 (1)) (2 (1))) (2 (1)) (2 (1))) (2 (1)) (2 (1))) (2 (1)) (2 (1)) (2 (1))) (2 (1)) (2 (1)) (2 (1))) (2 (1)) (2 (1)) (2 (1))) (2 (1)) (2 (1)) (2 (1)) (2 (1)) (2 (1))) (2 (1)) (2 (1 | 140 |
| 0.0. | . delete ハヘを動的に的体する                                                                                                    | 149 |
|      | 0.8.1. 形式                                                                                                    | 149 |
|      | 6.8.1.1. バスを動的に削除する場合                                                                                                    | 149 |
|      | 6.8.1.2. deleteオペレーションの形式を表示する場合                                                                                                    | 150 |
|      | 6.8.2. パラメータ                                                                                                    | 150 |
|      | 6.8.2.1. パスを動的に削除する場合                                                                                                    | 150 |
|      | 6.8.2.2. deleteオペレーションの形式を表示する場合                                                                                                    | 150 |
| 6.9. | . refresh ストレージシステムでの設定をHDLMに反映する                                                                                                    | 151 |
|      | 6.9.1. 形式                                                                                                    | 151 |
|      | 6911 ストレージシステムでの設定をHDLMに反映すろ場合                                                                                                    | 151 |
|      | 6.0.1.9 rofroshtペレーションの形式を表示する場合                                                                                                    | 151 |
|      | 6  0  0  0  0  0  0  0  0  0                                                                                                    | 151 |
|      | 0.9.4. ハノケーク                                                                                                    | 101 |
|      | 0.9.4.1. ヘトレーンンヘノムじの設定をHDLMに反映する場合                                                                                                    | 101 |
|      | b. 9. 2. 2. retresh マレーンヨンの形式を表示する場合                                                                                                    | 152 |
| ユー   | アイリアイリファレンス                                                                                                    | 153 |
| 7.1. | . ユーティリティ概要                                                                                                    | 153 |
| 7.2. | . DLMgetras HDLM障害情報収集ユーティリティ                                                                                                    | 154 |
|      | 7.2.1. 形式                                                                                                    | 154 |
|      | 7.2.1.1. コマンドプロンプトからHDLM障害情報収集ユーティリティ                                                                                                    |     |
|      | (DLMgetras) を実行する場合                                                                                                    | 154 |
|      |                                                                                                    |     |

7.

| ティ (DLMgetras) を実行する場合                                                                                                    |    | 7.2.1.2. Windowsの [スタート] メニューからHDLM障害情報収集ユーティリ                                                                                                    |            |
|----------------------------------------------------------------------------------------------------|----|----------------------------------------------------------------------------------------------------|------------|
| 7.2.2. パラメータ       154         7.2.3. 収集される障害情報       155         7.3.1. 形式       159         7.3.1. 形式       159         7.3.1. 形式       159         7.3.1. 形式       169         7.3.2. パラメータ       160         7.4.4.1. 形式       161         7.4.2.パラメータ       161         7.5.5.1.形式       162         7.5.6.1.形式       162         7.6.1.形式       162         7.6.2.パラメータ       163         7.6.1.形式       163         7.6.1.形式       164         7.6.2.パラメータ       163         7.6.4.1.股式       164         7.6.2.パラメータ       163         7.6.4.1.股式       164         7.6.2.パラメータ       164         7.6.3.表示される性能情報表示ユーディリティ       173         7.7.1.形式       174         7.7.2.パラメータ       174         7.7.3.1.レストール情報設定ファイルの定義内容       174         7.7.4.ログフィルンロトール情報設定ファイルの定義内容       174         7.7.4.ログフィレンロトールコーディリティ       182         7.8.1.ド式       184         8.1.メッセージ       184         8.1.メッセージ       184         8.1.メッセージ       184         8.1.メッセージ       184 </td <td></td> <td>ティ (DLMgetras) を実行する場合</td> <td>154</td>                                                                                                    |    | ティ (DLMgetras) を実行する場合                                                                                                    | 154        |
| 7.2.3. 収集される隆害情報       155         7.3. dlmprsvkey HDLMベーンステントリザーブキー登録ユーティリティ       159         7.3.1. 形式       159         7.3.2. パラメータ       159         7.4.1. 肥式       160         7.4.1. 形式       161         7.4.2. パラメータ       161         7.5.1. 形式       162         7.5.1. 形式       162         7.5.2. パラメータ       162         7.5.1. 形式       162         7.6.6. dlmperfinfo HDLM性能情報表示ユーディリティ       163         7.6.1. 形式       164         7.6.2. パラメータ       164         7.6.3. 表示される性能情報       166         7.6.4. CSVフィクルの出力       171         7.7. installhdin HDLMインストールンコーディリティ       173         7.7.1. 形式       174         7.7.2. パラメータ       174         7.7.3. インストールド報設定ファイルの定義内容       174         7.7.4. ログファイルについて       182         7.8.1. 形式       174         7.8.1. 形式       174         7.7.4. ログファイルについて       182         7.8.1. 形式       182         7.8.2. パラメータ       182         7.8.1. デンストールにおしてンストールニーディリティリティ       182         7.8.1. ジョンマンストールについて、シャーンジージョンディンストール       184         8.1.2. メッセージの言管を総計       184<                                                                                                    |    | 7.2.2. パラメータ                                                                                                    | 154        |
| 7.3. dlmprsykey HDLMパーシステントリザーブキー登録ユーティリティ       159         7.3.1. 形式       159         7.3.2. パラメータ       159         7.4. dlmchkpath HDLMパス状態確認ユーティリティ       160         7.4.2. パラメータ       161         7.5.1. 形式       162         7.5.1. 形式       162         7.5.1. 形式       162         7.5.1. 形式       162         7.5.1. 形式       162         7.5.2. パラメータ       162         7.5.1. 形式       164         7.6.1. 形式       164         7.6.2. パラメータ       164         7.6.3. 表示される性能情報       164         7.6.4. CSVファイルの出力       171         7.7.1. 形式       171         7.7.1. 形式       173         7.7.1. 形式       174         7.7.2. パラメータ       174         7.7.3. インストール情報設定ファイルの定義内容       174         7.7.4. ログファイルについて       182         7.8.1. 形式       182         7.8.2. パラメータ       182         7.8.1. アジェージー       182         7.8.2. パラメーセジージー酸を参照するための前提知識       184         8.1.1 メッセージージログンストールは希望なジュー       184         8.1.2. メッセージー酸を参照するための前提知識       184         8.1.3.3 メッセージーの電を燃用するための前離和       184                                                                                                    |    | 7.2.3. 収集される障害情報                                                                                                    | 155        |
| 7.3.1. 形式       159         7.4. dlmchkpath HDLM <sup>X</sup> ス状態確認ユーディリティ       160         7.4.1. 形式       161         7.4.2. パラメータ       161         7.5.1. 形式       162         7.5.2. パラメータ       162         7.6.3. dlmhostinfo HDLM4/ンストール情報確認ユーディリティ       162         7.5.1. 形式       162         7.6.3. dlmperfinfo HDLM性能情報表示ユーディリティ       163         7.6.4. CSVフィノのの出力       164         7.6.3. 表示される性能情報       166         7.6.4. CSVフィノハの出力       171         7.7. installhdlm HDLMインストールキロシーティリティ       173         7.7.1. 形式       174         7.7.2. パラメータ       174         7.7.3. インストール体構設設定ファイルの定義内容       174         7.7.4. ログファイルについて       182         7.8.1. 形式       182         7.8.2. パラメータ       182         7.8.1. 形式       182         7.8.2. パラメータ       182         7.8.4.1. ボス       182         7.8.2. パラメータ       182         7.8.1. ボス       182         7.8.2. パラメータ       182         7.8.1. ボス       182         7.8.2. パラメータ       182         7.8.3.1. ボス       184         8.1.1. メッセージ Dの       185                                                                                                    |    | 7.3. dlmprsvkey HDLMパーシステントリザーブキー登録ユーティリティ                                                                                                    | 159        |
| 7.3.2. パラメータ.       159         7.4.1. 形式.       160         7.4.1. 形式.       161         7.4.2. パラメータ.       161         7.5.1. 形式.       162         7.5.1. 形式.       162         7.5.1. 形式.       162         7.5.2. パラメータ.       162         7.5.1. 形式.       163         7.6.1. 形式.       164         7.6.2. パラメータ.       163         7.6.3. 表示されるせ筐情報.       164         7.6.3. 表示されるせ筐情報.       166         7.6.4. CSVファイルの出力.       171         7.7.1. 形式.       174         7.7.2. パラメータ.       174         7.7.3.1. インストール「情報設定ファイルの定義内答                                                                                                    |    | 7.3.1. 形式                                                                                                    | 159        |
| 7.4.       dlmchkpath HDLM'Sス状態確認ユーティリティ       160         7.4.1.       形式                                                                                                    |    | 7.3.2. パラメータ                                                                                                    | 159        |
| 7.4.1.形式       161         7.4.2.パラメータ       161         7.5.1.形式       162         7.5.1.形式       162         7.5.1.ボ式       162         7.6.1.ボ式       163         7.6.1.ボ式       164         7.6.2.パラメータ       163         7.6.3.素示される性能情報       164         7.6.3.素示される性能情報       164         7.6.4.びファイルの出力       171         7.7.1.形式       173         7.7.1.形式       174         7.7.1.形式       174         7.7.2.パラメータ       174         7.7.3.1.ボ式       174         7.7.4.ログファイルについて       182         7.8.1.ド式       182         7.8.1.ド式       182         7.8.2.パラメータ       182         7.8.1.ド式       182         7.8.2.パラメータ       182         7.8.3.ド式       184         8.1.1.メッセージー覧を参照するための前提知識       184         8.1.2.メッセージー電を参照するための前提知識       184         8.1.3.メッセージロの問力形式と意味       184         8.1.4.メッセージロの言語種別       185         8.2.KAPL01001~KAPL03000       229         8.4.KAPL03001~KAPL03000       229         8.5.KAPL04001~KAPL04000       226         8.6.KAP                                                                                                    |    | 7.4. dlmchkpath HDLMパス状態確認ユーティリティ                                                                                                    | 160        |
| 7.4.2. パラメータ       161         7.5.1. ポズ.       162         7.5.1. ポズ.       162         7.5.1. ポズ.       162         7.5.2. パラメータ       163         7.6.1. ポズ.       164         7.6.1. ポズ.       164         7.6.1. ポズ.       164         7.6.1. ポズ.       164         7.6.2. パラメータ       166         7.6.4. CSV アイルの出力       171         7.7. installhdlm HDLMインストールユーディリティ       173         7.7.1. ポズ.       174         7.7.2. パラメータ       174         7.7.3. インストール情報設定ファイルの定義内容       174         7.7.4. ログファイルについて       182         7.8.1. 形式       182         7.8.2. パラメータ       182         7.8.1. 形式       182         7.8.2. パラメータ       182         8.1. メッセージ       182         7.8.2. パラメータ       182         8.1. メッセージー電を参照するための前提知識       184         8.1.1. メッセージーの電を参照するための前提知識       184         8.1.2. メッセージの電を参照するための前提の記       185         8.3. KAPL03001~KAPL03000       209         8.4. KAPL03001~KAPL03000       209         8.5. KAPL04001~KAPL03000       209         8.6. KAPL05001~KAPL04000       227 <t< td=""><td></td><td>7.4.1. 形式</td><td>161</td></t<>                                                                           |    | 7.4.1. 形式                                                                                                    | 161        |
| 7.5. dlmbostinfo HDLMインストール情報確認ユーティリティ       162         7.5.1. 形式       162         7.5.2. パラメータ       163         7.6.1. 形式       164         7.6.2. パラメータ       163         7.6.1. 形式       164         7.6.2. パラメータ       164         7.6.3. 表示される性能情報       164         7.6.4. CSVファイルの出力       171         7.7. installhdlm HDLMインストールユーティリティ       173         7.7.1. 形式       174         7.7.2. パラメータ       174         7.7.3. インストール情報設定ファイルの定義内容       174         7.7.4. ログファイルについて       182         7.8.1. 形式       182         7.8.2. パラメータ       182         7.8.1. 形式       182         7.8.2. パラメータ       182         7.8.1. 形式       182         7.8.2. パラメータ       182         7.8.3. シャセージー覧を参照するための前提知識       184         8.1.1. メッセージー間を参照するための前提知識       184         8.1.2. メッセージー電を参照するための前提知識       184         8.1.3.3. メッセージの電話種間       184         8.1.4.4.1.4.4.4.4.4.4.4.4.4.4.4.4.4.4.4.                                                                                                    |    | 7.4.2. パラメータ                                                                                                    | 161        |
| 7.5.1.形式       162         7.5.2.パラメータ       162         7.6. dlmperfinfo HDLM性能情報表示ユーディリティ       163         7.6.1.形式       164         7.6.2.パラメータ       164         7.6.3.表示される性能情報       164         7.6.5.3.表示される性能情報       164         7.6.6.4.CSVファイルの出力       171         7.7.installhdlm HDLMインストールユーディリティ       173         7.7.1.形式       174         7.7.3.インストール情報設定ファイルの定義内容       174         7.7.4.ログファイルについて       182         7.8.removehdlm HDLMアンストールユーティリティ       182         7.8.removehdlm HDLMアンインストールユーティリティ       182         7.8.1.形式       182         7.8.2.パラメータ       182         8.1.メッセージ       182         7.8.2.パラメータ       182         8.1.メッセージ       182         7.8.2.パラメータ       182         8.1.メッセージ       184         8.1.1.メッセージ       184         8.1.2.メッセージ       184         8.1.3.3 メッセージ       185         8.2.KAPL01001~KAPL02000         8.3.KAPL02001~KAPL03000       209         8.4.KAPL03001~KAPL04000       229         8.5.KAPL04001~KAPL04000       229         8.6.KAPL05001~KAPL06000       224 </td <td></td> <td>7.5. dlmhostinfo HDLMインストール情報確認ユーティリティ</td> <td>162</td>                                   |    | 7.5. dlmhostinfo HDLMインストール情報確認ユーティリティ                                                                                                    | 162        |
| 7.5.2. パラメータ       162         7.6. dlmperfinfo HDLM性能情報表示ユーティリティ       163         7.6.1. 形式       164         7.6.2. パラメータ       164         7.6.3. 表示される性能情報       164         7.6.4. CSV アイルの出力       171         7.7. installhdlm HDLMインストールユーティリティ       173         7.7.1. 形式       174         7.7.2. パラメータ       174         7.7.3. インストール情報設定ファイルの定義内容       174         7.7.4. ログファイルについて       182         7.8. removehdlm HDLMアンインストールユーティリティ       182         7.8.1. 形式       182         7.8.2. パラメータ       182         7.8.1. ボス       182         7.8.2. パラメータ       182         8.1. メッセージ       182         7.8.2. パラメータ       182         7.8.3. ドガス       182         7.8.4.1. メッセージ       184         8.1.2. メッセージ目の出力形式と意味       184         8.1.3. メッセージの言語権別       184         8.1.4.4.1.4.1.4.1.4.1.1.1.1.4.1.1.1.1.1.                                                                                                    |    | 7.5.1. 形式                                                                                                    | 162        |
| 7.6. dlmperfinfo HDLM性能情報表示ユーティリティ       163         7.6. 1. 形式       164         7.6. 2. パラメータ       164         7.6. 3. 表示される性能情報       166         7.6. 4. CSVファイルの出力       171         7.7. installhdlm HDLMインストールユーティリティ       173         7.7. 1. 形式       174         7.7. 2. パラメータ       174         7.7. 3. インストール市情報設定ファイルの定義内容       174         7.7. 4. ログファイルについて       182         7.8. removehdlm HDLMアンインストールユーティリティ       182         7.8. removehdlm HDLMアンインストールユーティリティ       182         7.8. removehdlm HDLMアンインストールユーティリティ       182         7.8. removehdlm HDLMアンインストールユーティリティ       182         7.8. removehdlm HDLMアンインストーレンマティリティ       182         7.8. removehdlm HDLMアンインストーレンマティリティ       182         7.8. removehdlm HDLMアンインストーレンマティリティ       182         7.8. removehdlm HDLMアンインストーレンマディリティ       182         7.8. removehdlm HDLMアンインストーレンマディリティリティ       182         7.8. removehdlm HDLMアングロジントーン       182         7.8. removehdlm HDLMアングロジンストール       182         8. staptosoon       184         8. 1. メッセージー覧を参照するための前提知識       184         8. 1. メッセージー       184         8. 1. メッセージの言節権制       184         8. 1. メリンセージの言節権制 |    | 7.5.2. パラメータ                                                                                                    | 162        |
| 7.6.1.形式       164         7.6.2.パラメータ       164         7.6.3.素示される性能情報       166         7.6.4.CSVファイルの出力       171         7.7.installhdlm HDLMインストールユーティリティ       173         7.7.i.形式       174         7.7.i.形式       174         7.7.a.ジラメータ       174         7.7.a.ジラメータ       174         7.7.a.ジラメータ       174         7.7.a.ジラメータ       174         7.7.a.ジラメータ       174         7.7.a.ジラメータ       174         7.7.a.ジラメータ       174         7.7.a.ジラメータ       174         7.7.a.ジラメータ       182         7.8.removehdlm HDLMアンインストールユーティリティ       182         7.8.removehdlm HDLMアンインストールユーティリティ       182         7.8.removehdlm HDLMアンインストールユーティリティ       182         7.8.removehdlm HDLMアンインストールユーティリティ       182         7.8.removehdlm HDLMアンインストールユーティリティ       182         7.8.removehdlm HDLMアンインストールユーディリティ       182         7.8.removehdlm HDLMアンインストールユーディリティ       182         7.8.removehdlm HDLMアンインストールユーディショ       182         8.staptostatt       182         8.staptostatt       184         8.l.ジッセージー酸を参照しの前方のの前着しための前間を開始       184         8.l.メッセージの言葉を参照しための前着しための前間を開                                                               |    | 7.6. dlmperfinfo HDLM性能情報表示ユーティリティ                                                                                                    | 163        |
| 7. 6. 2. バラメータ       164         7. 6. 3. 表示される性能情報       166         7. 6. 4. CSVフィイルの出力       171         7. 7. installhdlm HDLMインストールユーティリティ       173         7. 7. 1. 形式       174         7. 7. 2. パラメータ       174         7. 7. 3. インストール「律報設定ファイルの定義内容       174         7. 7. 4. ログファイルについて       174         7. 7. 4. ログファイルについて       182         7. 8. removehdlm HDLMアンインストールユーティリティ       182         7. 8. 1. 形式       182         7. 8. 1. 形式       182         7. 8. 1. 水式       182         7. 8. 2. パラメータ       182         7. 8. 1. 水式       182         7. 8. 1. 水マセージ一覧を参照するための前提知識       184         8. 1. メッセージーデジの言覧を観測       184         8. 1. メッセージの言言語種別       184         8. 1. メッセージの記書種観別       185         8. 2. KAPL01001~KAPL02000       185         8. 3. KAPL02001~KAPL03000       209         8. 4. KAPL03001~KAPL05000       227         8. 5. KAPL04001~KAPL05000       226         8. 7. KAPL05001~KAPL05000       242         8. 7. KAPL05001~KAPL06000       242         8. 1. KAPL12001~KAPL10000       242         8. KAPL08001~KAPL10000       242         8. 1                                                               |    | 7.6.1. 形式                                                                                                    | 164        |
| 7.6.3. 表示される性能情報       166         7.6.4. CSVファイルの出力       171         7.7.1. INStallholm HDLMインストールユーティリティ       173         7.7.1. 形式       174         7.7.2. パラメータ       174         7.7.3. インストール情報設定ファイルの定義内容       174         7.7.4. ログファイルについて       182         7.8. removehdIm HDLMアンインストールユーティリティ       182         7.8.1. 形式       182         7.8.2. パラメータ       182         7.8.1. 形式       182         7.8.2. パラメータ       182         8. メッセージ       182         8. 1. メッセージー覧を参照するための前提知識       184         8.1. メッセージーブ覧を参照するための前提知識       184         8.1. メッセージの言語種別       184         8.1.3. メッセージの言語種別       185         8.2. KAPL01001~KAPL02000       185         8.3. KAPL02001~KAPL04000       227         8.5. KAPL04001~KAPL04000       227         8.5. KAPL0501~KAPL06000       226         8.7. KAPL07001~KAPL06000       226         8.7. KAPL07001~KAPL08000       242         8.9. KAPL08001~KAPL06000       242         8.9. KAPL08001~KAPL08000       242         8.1. KAPL12001~KAPL10000       245         8.1. KAPL10001~KAPL06000       245         8.1. KAPL10001~K                                                               |    | 7.6.2. パラメータ                                                                                                    | 164        |
| 7.6.4. CSVファイルの出力                                                                                                    |    | 7.6.3. 表示される性能情報                                                                                                    | 166        |
| 7.7. installhdlm HDLMインストールユーティリティ       173         7.7.1. 形式       174         7.7.2. パラメータ       174         7.7.3. インストール情報設定ファイルの定義内容       174         7.7.4. ログファイルについて       182         7.8. removehdlm HDLMアンインストールユーティリティ       182         7.8.1. 形式       182         7.8.2. パラメータ       182         7.8.2. パラメータ       182         7.8.2. パラメータ       182         8.1. メッセージ       182         8.1. メッセージー覧を参照するための前提知識       184         8.1.2. メッセージの言語種別       184         8.1.3.メッセージの言語種別       185         8.2. KAPL01001~KAPL02000       185         8.3. KAPL02001~KAPL03000       209         8.4 KAPL03001~KAPL05000       227         8.5 KAPL04001~KAPL05000       229         8.6 KAPL05001~KAPL05000       229         8.6 KAPL05001~KAPL05000       240         8.7 KAPL04001~KAPL05000       240         8.8 KAPL08001~KAPL05000       240         8.1 KAPL10001~KAPL05000       240         8.2 KAPL04001~KAPL05000       240         8.3 KAPL04001~KAPL05000       240         8.4 KAPL03001~KAPL05000       240         8.5 KAPL04001~KAPL05000       240         8.6 KAPL0                                                               |    | 7.6.4. CSVファイルの出力                                                                                                    | 171        |
| 7.7.1. 形式       174         7.7.2. パラメータ       174         7.7.3. インストール情報設定ファイルの定義内容       174         7.7.4. ログファイルについて       182         7.8. removehdlm HDLMアンインストールユーティリティ       182         7.8.1. 形式       182         7.8.2. パラメータ       182         7.8.1. 形式       182         7.8.2. パラメータ       182         8. メッセージ       182         8. メッセージ       184         8.1. メッセージ可覧を参照するための前提知識       184         8.1.2. メッセージロの出力形式と意味       184         8.1.3. メッセージの言語種別       184         8.1.4.4       184         8.1.5       メーレジの言語種別         8.5       KAPL01001~KAPL03000         8.6       KAPL03001~KAPL03000         8.7       KAPL04001~KAPL03000         8.8       KAPL04001~KAPL03000         8.7       KAPL04001~KAPL03000         8.8       KAPL04001~KAPL03000         8.7       KAPL04001~KAPL05000         8.8       KAPL04001~KAPL05000         8.7       KAPL04001~KAPL05000         8.8       KAPL04001~KAPL04000         8.9       KAPL04001~KAPL04000         8.10       KAPL04000         8.11       KAPL12001~KAPL14000                                                                                                    |    | 7.7. installhdlm HDLMインストールユーティリティ                                                                                                    | 173        |
| 7.7.2. バフメータ       174         7.7.3. インストール情報設定ファイルの定義内容                                                                                                    |    | 7.7.1. 形式                                                                                                    | 174        |
| 7.7.3. インストール情報設定ファイルの定義内容                                                                                                    |    | 7.7.2. バラメータ                                                                                                    | 174        |
| 7.7.4. ログファイルについて                                                                                                    |    | 7.7.3. インストール情報設定ファイルの定義内容                                                                                                    | 174        |
| 7.8. removehdim HDLM アジイシストールユーデイリデイ                                                                                                    |    | 7.7.4. ロクファイルについて                                                                                                    | 182        |
| 1.8.1. 形式                                                                                                    |    | 7.8. removehdlm HDLM アンインストールユーティリティ                                                                                                    | 182        |
| 1.8.2. ハウメータ1828. メッセージ1848.1. メッセージー覧を参照するための前提知識1848.1. メッセージ回し力形式と意味1848.1.1. メッセージの記切で使用する用語1848.1.2. メッセージの言語種別1858.2. KAPL01001~KAPL020001858.3. KAPL02001~KAPL030002098.4. KAPL03001~KAPL050002278.5. KAPL04001~KAPL060002278.6. KAPL05001~KAPL060002298.6. KAPL05001~KAPL060002408.7. KAPL07001~KAPL080002428.8. KAPL08001~KAPL090002428.9. KAPL09001~KAPL090002458.10. KAPL10001~KAPL100002458.11. KAPL12001~KAPL130002658.11. KAPL12001~KAPL140002658.14. HDLMが出力するWindowsイベントログ288A. このマニュアルでの表記290A.1. 関連マニュアル290A.2. このマニュアルで使用している略語291A.4. KB (キロバイト) などの単位表記について292                                                                                                    |    | (.8.1. 形式                                                                                                    | 182        |
| 8.       メッセージー覧を参照するための前提知識.       184         8.1.       メッセージIDの出力形式と意味.       184         8.1.1.       メッセージおよびメッセージの説明で使用する用語.       184         8.1.2.       メッセージの言語種別.       185         8.2.       KAPL01001~KAPL02000.       185         8.3.       KAPL02001~KAPL02000.       209         8.4.       KAPL03001~KAPL03000.       209         8.5.       KAPL04001~KAPL05000.       227         8.5.       KAPL04001~KAPL05000.       229         8.6.       KAPL05001~KAPL06000.       226         8.7.       KAPL04001~KAPL06000.       226         8.6.       KAPL05001~KAPL06000.       226         8.7.       KAPL09001~KAPL10000.       240         8.8       KAPL09001~KAPL10000.       242         8.9.       KAPL09001~KAPL13000.       245         8.10.       KAPL13001~KAPL14000.       265         8.11.       KAPL13001~KAPL14000.       277         8.13.       KAPL13001~KAPL14000.       277         8.13.       KAPL13001~KAPL14000.       285         8.14.       HDLMが出力するWindowsイベントログ       280         A.1.       KB星マニュアル       290         A.1.       KB星マニュアル       290                                                                 | 0  | $(1.8.2.  \forall \forall \forall \forall \forall \forall \forall \forall \forall \forall \forall \forall \forall \forall \forall \forall \forall \forall $ | 182        |
| 8.1. メッセージ目の出力形式と意味.       184         8.1.1. メッセージIDの出力形式と意味.       184         8.1.2. メッセージの言語種別.       184         8.1.3. メッセージの言語種別.       185         8.2. KAPL01001~KAPL02000.       209         8.4. KAPL03001~KAPL03000.       209         8.4. KAPL03001~KAPL04000.       227         8.5. KAPL04001~KAPL05000.       229         8.6. KAPL05001~KAPL06000.       226         8.7. KAPL07001~KAPL06000.       236         8.7. KAPL07001~KAPL08000.       240         8.8. KAPL08001~KAPL10000.       242         8.9. KAPL09001~KAPL10000.       245         8.10. KAPL10001~KAPL11000       265         8.11. KAPL12001~KAPL14000.       267         8.12. KAPL13001~KAPL14000.       277         8.13. KAPL15001~KAPL16000.       285         8.14. HDLMが出力するWindowsイベントログ       288         A. このマニュアルの参考情報       290         A.1. 関連マニュアル       290         A.2. このマニュアルで使表記       290         A.3. このマニュアルで使表記       291         A.4. KB (キロバイト) などの単位表記について       292                                                                                                    | 8. | > ソビーン                                                                                                    | 184        |
| 8.1.1. メッセージわいロカルはと思味       184         8.1.2. メッセージおよびメッセージの説明で使用する用語       184         8.1.3. メッセージの言語種別       185         8.2. KAPL01001~KAPL02000       185         8.3. KAPL02001~KAPL03000       209         8.4. KAPL03001~KAPL04000       227         8.5. KAPL04001~KAPL05000       229         8.6. KAPL05001~KAPL06000       236         8.7. KAPL07001~KAPL08000       240         8.8. KAPL08001~KAPL09000       242         8.9. KAPL09001~KAPL10000       245         8.10. KAPL10001~KAPL10000       265         8.11. KAPL12001~KAPL13000       266         8.12. KAPL13001~KAPL14000       277         8.13. KAPL15001~KAPL16000       285         8.14. HDLMが出力するWindowsイベントログ       288         A. このマニュアルの参考情報       290         A.1. 関連マニュアル       290         A.2. このマニュアルでの表記       290         A.3. このマニュアルで使用している略語       291         A.4. KB (キロバイト) などの単位表記について       292                                                                                                    |    | 0.1.                                                                                                    | 104        |
| 8.1.2. メッセージの言語種別       184         8.1.3. メッセージの言語種別       185         8.2. KAPL01001~KAPL02000       185         8.3. KAPL02001~KAPL03000       209         8.4. KAPL03001~KAPL04000       227         8.5. KAPL04001~KAPL05000       229         8.6. KAPL05001~KAPL06000       236         8.7. KAPL07001~KAPL08000       240         8.8. KAPL08001~KAPL09000       242         8.9. KAPL09001~KAPL10000       245         8.10. KAPL10001~KAPL13000       245         8.11. KAPL12001~KAPL14000       265         8.12. KAPL13001~KAPL16000       277         8.13. KAPL15001~KAPL16000       285         8.14. HDLMが出力するWindowsイベントログ       288         A. このマニュアルで参考情報       290         A.1. 関連マニュアル       290         A.2. このマニュアルでの表記       290         A.3. このマニュアルで使用している略語       291         A.4. KB (キロバイト) などの単位表記について       292                                                                                                    |    | 0.1.1.                                                                                                    | 104<br>184 |
| 8.1.3. メッビンの目前運動       185         8.2. KAPL01001~KAPL02000       185         8.3. KAPL02001~KAPL03000       209         8.4. KAPL03001~KAPL04000       227         8.5. KAPL04001~KAPL05000       229         8.6. KAPL05001~KAPL06000       236         8.7. KAPL07001~KAPL08000       240         8.8. KAPL08001~KAPL09000       242         8.9. KAPL09001~KAPL10000       245         8.10. KAPL10001~KAPL13000       265         8.11. KAPL12001~KAPL13000       269         8.12. KAPL13001~KAPL16000       277         8.13. KAPL15001~KAPL16000       285         8.14. HDLMが出力するWindowsイベントログ       288         A. このマニュアルの参考情報       290         A.1. 関連マニュアル       290         A.3. このマニュアルで使用している略語       291         A.4. KB (キロバイト) などの単位表記について       292                                                                                                    |    | 0.1.2. アゾビーンわよいアゾビーンの読めて使用する用語                                                                                                    | 104        |
| 8.2.       KAPL01001 * KAPL02000       165         8.3.       KAPL02001~KAPL03000       209         8.4.       KAPL03001~KAPL04000       227         8.5.       KAPL04001~KAPL05000       229         8.6.       KAPL05001~KAPL06000       236         8.7.       KAPL07001~KAPL08000       240         8.8.       KAPL09001~KAPL09000       242         8.9.       KAPL09001~KAPL10000       245         8.10.       KAPL10001~KAPL13000       265         8.11.       KAPL12001~KAPL13000       269         8.12.       KAPL13001~KAPL14000       277         8.13.       KAPL15001~KAPL16000       285         8.14.       HDLMが出力するWindowsイベントログ       288         A.       このマニュアルの参考情報       290         A.1.       関連マニュアル       290         A.2.       このマニュアルで使用している略語       291         A.4.       KB (キロバイト) などの単位表記について       292                                                                                                    |    | 0.1.3. アワビーンの目前性力         8.2 KADI 01001 ~ KADI 02000                                                                                                    | 185        |
| 8.3. KAR L02001 * KAPL03000 * KAPL04000       205         8.4. KAPL03001 ~ KAPL05000       227         8.5. KAPL04001 ~ KAPL05000       229         8.6. KAPL05001 ~ KAPL06000       236         8.7. KAPL07001 ~ KAPL08000       240         8.8. KAPL08001 ~ KAPL09000       242         8.9. KAPL09001 ~ KAPL10000       245         8.10. KAPL10001 ~ KAPL11000       265         8.11. KAPL12001 ~ KAPL13000       269         8.12. KAPL13001 ~ KAPL14000       277         8.13. KAPL15001 ~ KAPL16000       285         8.14. HDLMが出力するWindowsイベントログ       288         A. このマニュアルの参考情報       290         A.1. 関連マニュアル       290         A.2. このマニュアルで使用している略語       291         A.4. KB (キロバイト) などの単位表記について       292                                                                                                    |    | 8.3. KAPI 02001 ~ KAPI 03000                                                                                                    | 200        |
| 8.5.       KAPL04001~KAPL05000       229         8.6.       KAPL05001~KAPL06000       236         8.7.       KAPL07001~KAPL08000       240         8.8.       KAPL08001~KAPL09000       242         8.9.       KAPL09001~KAPL10000       245         8.10.       KAPL10001~KAPL11000       265         8.11.       KAPL12001~KAPL13000       269         8.12.       KAPL13001~KAPL14000       277         8.13.       KAPL15001~KAPL16000       285         8.14.       HDLMが出力するWindowsイベントログ       288         A.       このマニュアルの参考情報       290         A.1.       関連マニュアル       290         A.2.       このマニュアルで使用している略語       291         A.4.       KB (キロバイト) などの単位表記について       292                                                                                                    |    | 8. <i>J</i> KAPI 03001 ~ KAPI 04000                                                                                                    | 203<br>227 |
| 8.6. KAPL05001~KAPL06000       236         8.6. KAPL07001~KAPL08000       240         8.7. KAPL07001~KAPL09000       242         8.9. KAPL09001~KAPL10000       245         8.10. KAPL10001~KAPL11000       265         8.11. KAPL12001~KAPL13000       269         8.12. KAPL13001~KAPL14000       277         8.13. KAPL15001~KAPL16000       285         8.14. HDLMが出力するWindowsイベントログ       288         A. このマニュアルの参考情報       290         A.1. 関連マニュアル       290         A.2. このマニュアルで使用している略語       290         A.4. KB(キロバイト)などの単位表記について       292                                                                                                    |    | 8.5 KAPI 0/001~KAPI 05000                                                                                                    | 221        |
| 8.7. KAPL07001~KAPL080002408.8. KAPL08001~KAPL090002428.9. KAPL09001~KAPL100002458.10. KAPL10001~KAPL110002658.11. KAPL12001~KAPL130002698.12. KAPL13001~KAPL140002778.13. KAPL15001~KAPL160002858.14. HDLMが出力するWindowsイベントログ288A. このマニュアルの参考情報290A.1. 関連マニュアル290A.2. このマニュアルでの表記290A.3. このマニュアルで使用している略語291A.4. KB (キロバイト) などの単位表記について292                                                                                                    |    | 8 6 KAPI 05001 ~ KAPI 06000                                                                                                    | 236        |
| 8.8. KAPL08001~KAPL09000                                                                                                    |    | 8 7 KAPI 07001~KAPI 08000                                                                                                    | 240        |
| 8.9. KAPL09001~KAPL10000                                                                                                    |    | 8 8 KAPL08001~KAPL09000                                                                                                    | 242        |
| 8.10. KAPL10001~KAPL11000                                                                                                    |    | 8.9. KAPL09001~KAPL10000                                                                                                    | 245        |
| 8.11. KAPL12001~KAPL13000                                                                                                    |    | 8.10. KAPL10001~KAPL11000                                                                                                    | 265        |
| 8.12. KAPL13001~KAPL14000                                                                                                    |    | 8.11. KAPL12001~KAPL13000                                                                                                    | 269        |
| 8.13. KAPL15001~KAPL16000                                                                                                    |    | 8. 12. KAPL13001~KAPL14000                                                                                                    | 277        |
| 8.14. HDLMが出力するWindowsイベントログ       288         A. このマニュアルの参考情報       290         A.1. 関連マニュアル       290         A.2. このマニュアルでの表記       290         A.3. このマニュアルで使用している略語       291         A.4. KB (キロバイト) などの単位表記について       292                                                                                                    |    | 8.13. KAPL15001~KAPL16000                                                                                                    | 285        |
| <ul> <li>A. このマニュアルの参考情報</li></ul>                                                                                                    |    | 8.14. HDLMが出力するWindowsイベントログ                                                                                                    | 288        |
| A.1. 関連マニュアル290A.2. このマニュアルでの表記290A.3. このマニュアルで使用している略語291A.4. KB (キロバイト) などの単位表記について292                                                                                                    | A. | このマニュアルの参考情報                                                                                                    | 290        |
| A. 2. このマニュアルでの表記290A. 3. このマニュアルで使用している略語291A. 4. KB (キロバイト) などの単位表記について292                                                                                                    | -  | A.1. 関連マニュアル                                                                                                    | 290        |
| A.3. このマニュアルで使用している略語291A.4. KB (キロバイト) などの単位表記について292                                                                                                    |    | A.2. このマニュアルでの表記                                                                                                    | 290        |
| A.4. KB(キロバイト)などの単位表記について                                                                                                    |    | A.3. このマニュアルで使用している略語                                                                                                    | 291        |
|                                                                                                    |    | A.4. KB(キロバイト)などの単位表記について                                                                                                    | 292        |

| 用語解説 | •••• |  | • • • • |  |  | ••• | ••• |  | ••• |  | ••• | ••• | ••• |  | •• | •• | ••• | ••• | ••• | • • |  | • |  | • • | ••• | •• | ••• |  | 29 | 93 |
|------|------|--|---------|--|--|-----|-----|--|-----|--|-----|-----|-----|--|----|----|-----|-----|-----|-----|--|---|--|-----|-----|----|-----|--|----|----|
|------|------|--|---------|--|--|-----|-----|--|-----|--|-----|-----|-----|--|----|----|-----|-----|-----|-----|--|---|--|-----|-----|----|-----|--|----|----|

## はじめに

このマニュアルは、次に示すプログラムプロダクトの機能と使用方法について説明したものです。

• HA Dynamic Link Manager

## 1. 対象読者

このマニュアルは、HA Dynamic Link Manager (以降, HDLMと表記します)を使ってスト レージシステムの運用・管理をするシステム管理者を対象としています。また、次のこと について理解していることを前提としています。

- Windowsの概要および管理機能
- ストレージシステムの管理機能
- クラスタソフトウェアの機能
- ・ ボリューム管理ソフトウェアの機能

### 2. マニュアルの構成

このマニュアルは、次に示す章と付録から構成されています。

第1章 HDLMの概要

HDLMの概要と特長について説明しています。

第2章 HDLMの機能

HDLMの管理対象、システム構成、基本的な用語、および機能について説明しています。

第3章 HDLMの環境構築

HDLMの環境を構築する手順および設定を解除する手順について説明しています。

第4章 HDLMの運用

HDLM GUI, HDLMのコマンドを使用してHDLMを操作する方法,HDLMマネージャを手動で起 動または停止するための操作手順について説明しています。また,パスが接続するHDLM 管理対象のデバイスの変更,パスを構成するハードウェアの交換など,HDLMを運用する 環境の構成を変更する場合の操作について説明しています。

Windowsの管理ツールを使用してパス情報を確認する方法についても説明しています。

第5章 トラブルシュート

パスに障害が発生した場合,HDLMに障害が発生した場合,などの対処方法について説明 しています。

第6章 コマンドリファレンス

HDLMで使用するコマンドについて説明しています。

第7章 ユーティリティリファレンス

HDLMで使用するユーティリティについて説明しています。

第8章 メッセージ

HDLMから出力されるメッセージを参照するときに知っておいてほしい情報について説明 しています。そのあと、HDLMから出力されるメッセージ、およびその対処について説明 しています。

付録A このマニュアルの参考情報

このマニュアルを読むに当たっての参考情報について説明しています。

#### 用語解説

このマニュアルで使用している用語について説明しています。

## 3. マイクロソフト製品の表記について

このマニュアルでは、マイクロソフト製品の名称を次のように表記しています。

| 表記                       | 製品名                                          |
|--------------------------|----------------------------------------------|
| Hyper-V                  | Microsoft® Hyper-V®                          |
| WSFC                     | Microsoft® Failover Cluster                  |
| Windows                  | 次の製品を区別する必要がない場合の表記です。                       |
|                          | • Windows Server 2016                        |
|                          | • Windows Server 2019                        |
|                          | • Windows Server 2022                        |
| Windows Server 2016      | Windows Server 2016(x64)                     |
| Windows Server 2016(x64) | 次の製品を区別する必要がない場合の表記です。                       |
|                          | • Microsoft® Windows Server® 2016 Datacenter |
|                          | • Microsoft® Windows Server® 2016 Essentials |
|                          | • Microsoft® Windows Server® 2016 Standard   |
| Windows Server 2019      | Windows Server 2019(x64)                     |
| Windows Server 2019(x64) | 次の製品を区別する必要がない場合の表記です。                       |
|                          | • Microsoft® Windows Server® 2019 Datacenter |
|                          | • Microsoft® Windows Server® 2019 Essentials |
|                          | • Microsoft® Windows Server® 2019 Standard   |
| Windows Server 2022      | Windows Server 2022(x64)                     |
| Windows Server 2022(x64) | 次の製品を区別する必要がない場合の表記です。                       |
|                          | • Microsoft® Windows Server® 2022 Datacenter |
|                          | • Microsoft® Windows Server® 2022 Standard   |

## 4. 読書手順

このマニュアルは、利用目的に合わせて直接章を選択して読むことができます。利用目的 別に、次の表に従ってお読みいただくことをお勧めします。

| マニュアルを読む目的                       | 記述個所 |
|----------------------------------|------|
| HDLMの概要と特長を知りたい。                 | 第1章  |
| HDLMのシステム構成と機能を知りたい。             | 第2章  |
| HDLMを使用するための、環境構築の手順を知りたい。       | 第3章  |
| HDLMのコマンドを使用してHDLMを操作する方法を知りたい。  | 第4章  |
| HDLMを運用する環境の構成を変更する場合の操作方法を知りたい。 | 第4章  |
| 運用時の注意事項について知りたい。                | 第4章  |
| HDLMでパスの構成や状態を確認する方法を知りたい。       | 第4章  |
| ライセンスの更新について知りたい。                | 第4章  |
| 障害対処の手順を知りたい。                    | 第5章  |
| HDLMのコマンドについて知りたい。               | 第6章  |
| HDLMのユーティリティについて知りたい。            | 第7章  |
| HDLM使用時に出力されるメッセージについて知りたい。      | 第8章  |
| HDLMのバージョンによる機能の差異について知りたい。      | 付録A  |
| このマニュアルの変更内容について知りたい。            | 付録B  |
| このマニュアルを読むに当たっての参考情報について知りたい。    | 付録C  |
| HDLMで使用する用語について知りたい。             | 用語解説 |

## 5. このマニュアルで使用している記号

このマニュアルでは、次に示す記号を使用しています。

| 記号 | 意味                                   |
|----|--------------------------------------|
| [] | 画面,メニュー,ボタン,キーボードのキーなどを示します。         |
|    | 表示項目を連続して選択する場合には, []を-でつないで説明しています。 |
|    | (例)                                  |
|    | [Ctr1] + [C]                         |
|    | 上記の例では、CtrlキーとCキーを同時に押すことを示します。      |

## 6. コマンドまたはユーティリティの文法で使用して いる記号

このマニュアルでは、次に示す記号をコマンドおよびユーティリティの文法説明に使用しています。

| 文法記述記号 | 意味                                                                                                    |
|--------|----------------------------------------------------------------------------------------------------|
| []     | この記号で囲まれている項目は省略できます。                                                                                   |
|        | []内に, 「 」で区切られた項目が複数ある場合は,どれか1つだけを<br>指定するか,またはすべて省略できます。なお,項目に下線がある場合<br>は,すべての項目を省略したときに,その項目が仮定されます。 |

| 文法記述記号                | 意味                                                  |
|-----------------------|-----------------------------------------------------|
| { }                   | この記号で囲まれている、「 」で区切られた項目のうちから、どれか1<br>つだけを必ず指定します。   |
|                       | 記述の省略の意味です。                                         |
| 正字体で記述された部分           | キーワードとしてそのまま入力することを示します。                            |
|                       | (例)                                                 |
|                       | dlnkmgr help                                        |
| $\langle \rangle$     | 該当する要素を指定することを示します。                                 |
|                       | (例)                                                 |
|                       | dlnkmgr online [-path] [-pathid <パス管理PATH_ID>] [-s] |
|                       | 上記の例では、<パス管理PATH_ID>の部分に、該当するIDを指定します。              |
| <prompt>&gt;</prompt> | コマンドを実行する画面上のプロンプトです。                               |
|                       | <prompt>は,画面上に表示されるカレントディレクトリのパスを表します。</prompt>     |

## 7. ファイル名で使用している記号

このマニュアルでは、次に示す記号をファイル名に使用しています。

| ファイル名記述記号 | 意味                                              |
|-----------|-------------------------------------------------|
| []        | この記号で囲まれている文字または数値の範囲を示します。                     |
|           | []内の文字または数値が「-」で区切られている場合,範囲内の文字ま<br>たは数値を表します。 |

## 8. マニュアルの提供形態について

HDLMについては、次の説明資料を提供しています。

- 製品添付のマニュアル「HA Command Suite Dynamic Link Manager ユーザーズガイド (Windows®用)」
- ・「HA Dynamic Link Manager GUIへルプ」

HDLM GUIのパス管理ウィンドウの [ヘルプ] ボタンをクリックすると, HDLM GUIヘルプ をご覧になれます。

## 第1章 HDLMの概要

HDLMは、ストレージシステムとホストとを結ぶ経路を管理します。HDLMを使用することで、経路に掛かる負荷を分散したり、障害発生時に経路を切り替えたりして、システムの 信頼性を向上できます。

この章では、HDLMの概要と特長について説明します。

## 1.1. HDLMとは

データウェアハウスの普及やマルチメディアデータの利用拡大によって、ネットワーク上 で大容量のデータを高速に利用する要求が高まっています。このような要求に応えるため に、SANなどのデータ転送専用のネットワークを使用してストレージシステムへアクセスす る運用が始められています。

HDLMはストレージシステムへのアクセス経路を管理するプログラムです。

HDLMは,経路に掛かる負荷を分散してバランスを取ったり,経路の障害時にほかの経路に 切り替えたりする機能を持ちます。HDLMを使用することでシステムの可用性と信頼性を向 上させることができます。

ホストとストレージシステムとの接続形態を次の図に示します。HDLMがインストールされているサーバを,ホストと呼びます。

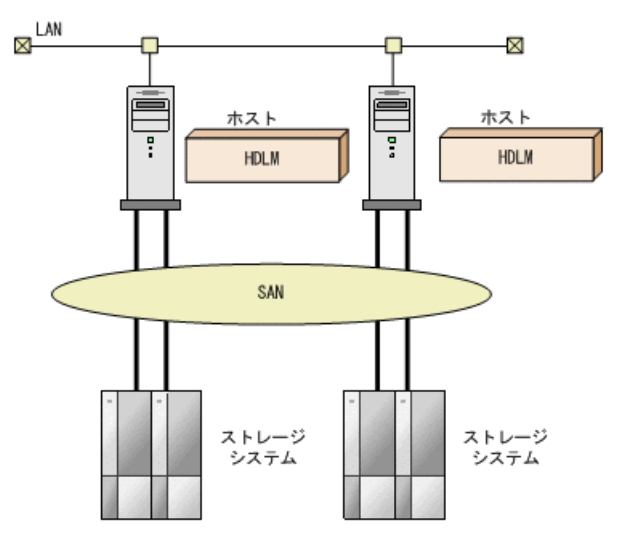

図1.1 ホストとストレージシステムとの接続形態

HDLMがサポートするストレージシステムについては, 「3.1.2. HDLMがサポートするスト レージシステム」を参照してください。

## 1.2. HDLMの特長

HDLMには次の特長があります。

経路に掛かる負荷を分散できます(ロードバランス)

ホストとストレージシステムを複数の経路で接続している場合,負荷をそれぞれの経路 へ分散します。こうすることで、1つの経路に負荷が偏って処理速度が遅くなることを 防げます。

ロードバランスについては、「2.6. ロードバランスによる負荷分散」を参照してくだ さい。

障害発生時にも処理を継続できます(フェイルオーバ)

ホストとストレージシステムを複数の経路で接続している場合,使用中の経路に障害が 発生したときに,自動的に経路が切り替えられます。こうすることで,経路に障害が発 生しても処理を継続できます。

フェイルオーバについては、「2.7. パス切り替えによるフェイルオーバとフェイル バック」を参照してください。

障害から回復した経路を稼働状態にできます(フェイルバック)

経路が障害から回復したときに,経路の状態を稼働状態にできます。こうすることで, 稼働状態の経路をできるだけ多く確保します。

経路のフェイルバックは、手動または自動で実行できます。自動フェイルバックは、 ユーザによって物理的な経路の障害を復旧したあと、HDLMが経路を自動的に稼働状態に します。

フェイルバックについては、「2.7. パス切り替えによるフェイルオーバとフェイル バック」を参照してください。

一定の時間間隔で経路の状態を自動で確認できます(パスヘルスチェック)

ユーザが指定した時間間隔で経路の状態を確認し、障害を検出します。これによって、 ユーザは経路の障害を把握し、必要な対処を取ることができます。

パスヘルスチェックについては, 「2.9. パスヘルスチェックによる障害検出」を参照 してください。

GUIでHDLMを視覚的に操作できます (HDLM GUI)

ホストとストレージシステムの経路情報を,構成図の形式や一覧の形式でGUIに表示できます。また,GUIで経路の状態を変更できます。

さらに、GUIでHDLMの動作環境を設定できます。

HDLM GUIについては、「HA Dynamic Link Manager GUIヘルプ」を参照してください。

## 第2章 HDLMの機能

この章では、HDLMの機能について説明します。はじめにHDLMの管理対象、システム構成、および基本的な用語について説明します。そのあとで経路への負荷分散や経路切り替えなどの機能について説明します。

## 2.1. HDLMで管理するデバイス

HDLMが管理できるデバイスと,管理できないデバイスを次に示します。HDLMが管理するデバイスをHDLM管理対象デバイスと呼びます。

HDLMが管理できるデバイス

「1.1. HDLMとは」で示したストレージシステムの次のデバイスを管理します。

- SCSIデバイス
- ・ コマンドデバイス (例:NEC製RAID Managerのコマンドデバイス)

HDLMが管理できないデバイス

- ・「1.1. HDLMとは」で示したストレージシステム以外のSCSIデバイス
- ホストの内蔵ディスク
- ・ディスク以外のデバイス(例:テープデバイス)

## 2.2. システム構成

HDLMは, FC-SANおよびIP-SANの2つのSAN環境で使用できます。

### 2.2.1. FC-SANを使用するシステム構成

FC-SANでは、ホストとストレージシステムは、ファイバケーブルで接続します。ホスト側 のケーブルの接続口はホストバスアダプタ(HBA)、ストレージシステム側のケーブルの接 続口はチャネルアダプタ(CHA)の持つポート(P)です。

ストレージシステムにはホストからの入出力対象になる論理ユニット(LU)がありま す。LU内の領域をDevと呼びます。

ホストとLU内のDevを結ぶ経路をパスと呼びます。

HDLMは、管理するパスにIDを割り当てます。このIDをパス管理PATH\_IDと呼びます。また、パスを管理対象物と呼ぶこともあります。

FC-SANを使用するHDLMのシステム構成を次の図に示します。

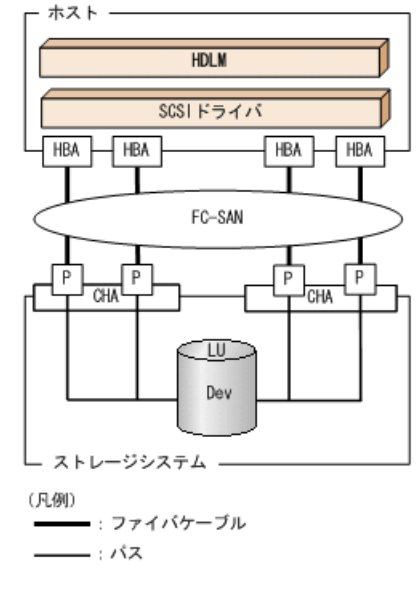

#### 図2.1 FC-SANを使用するHDLMのシステム構成

FC-SANを使用するHDLMのシステム構成要素を次の表に示します。

| 構成要素   | 説明                                                 |
|--------|----------------------------------------------------|
| НВА    | ホストバスアダプタです。ホスト側のケーブルの接続口です。                       |
| FC-SAN | ホストマシンとストレージシステムがデータ転送に使用する、専用のネット<br>ワークです。       |
| СНА    | チャネルアダプタです。                                        |
| Р      | CHAのポートです。ストレージシステム側のケーブルの接続口です。                   |
| LU     | 論理ユニットです。ホストからの入出力対象となる、ネットワークからアクセ<br>スできるユニットです。 |
| Dev    | LU内の領域です。                                          |
| パス     | ホストとLU内のDevを結ぶ経路です。                                |

表2.1 FC-SANを使用するHDLMのシステム構成要素

### 2.2.2. IP-SANを使用するシステム構成

IP-SANでは、ホストとストレージシステムは、LANケーブルで接続します。ホスト側の ケーブルの接続口はiSCSI用ホストバスアダプタ(iSCSI HBA)またはネットワークインタ フェースカード(NIC)です。NICを使用する場合は、ホストにiSCSIソフトウェアがインス トールされている必要があります。ストレージシステム側のケーブルの接続口は、iSCSI接 続に使用するチャネルアダプタ(CHA)の持つポート(P)です。

ストレージシステムには、ホストからの入出力対象になる論理ユニット(LU)があります。LU内の領域をDevと呼びます。

ホストとLU内のDevを結ぶ経路をパスと呼びます。

HDLMは、管理するパスにIDを割り当てます。このIDをパス管理PATH\_IDと呼びます。また、パスを管理対象物と呼ぶこともあります。

iSCSI HBAを使用するIP-SANのシステム構成を「図2.2 iSCSI HBAを使用するIP-SANのシス テム構成」に示します。iSCSIソフトウェアおよびNICを使用するIP-SANのシステム構成を 「図2.3 iSCSIソフトウェアとNICを使用するIP-SANのシステム構成」に示します。

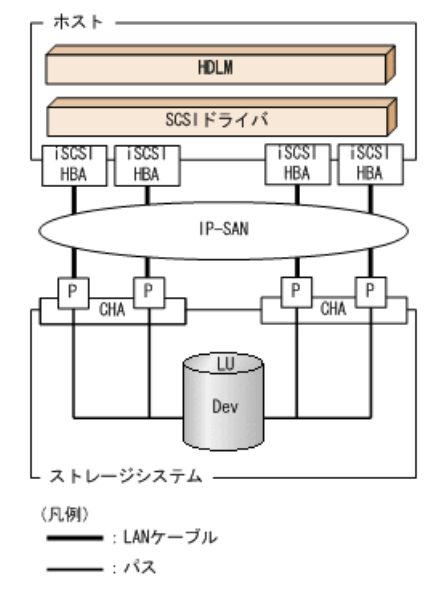

図2.2 iSCSI HBAを使用するIP-SANのシステム構成

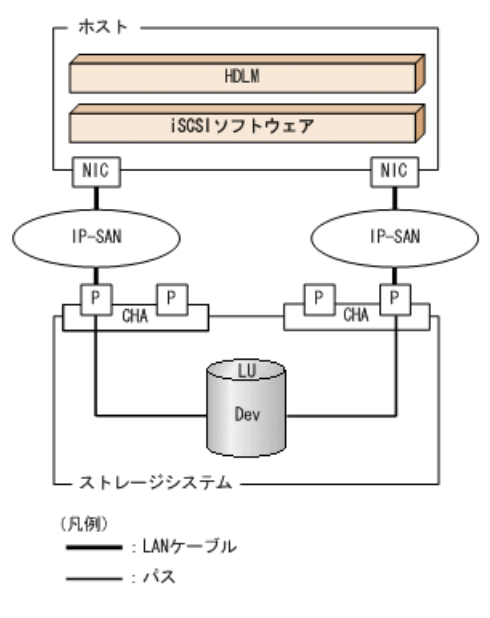

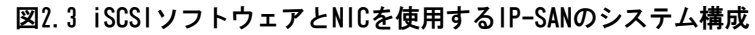

IP-SANを使用するHDLMのシステム構成要素を次の表に示します。

表2.2 IP-SANを使用するHDLMのシステム構成要素

| 構成要素        | 説明                                                                       |
|-------------|--------------------------------------------------------------------------|
| iSCSIソフトウェア | iSCSIのイニシエータ機能を持つドライバソフトウェアです。                                           |
| iSCSI HBA   | iSCSIのイニシエータ機能を持つホストバスアダプタです。                                            |
|             | ホスト側のケーブルの接続口です。HDLMコマンド,HDLM GUIではHBAと表示しま<br>す。このマニュアルではHBAと呼ぶことがあります。 |

| 構成要素   | 説明                                                                                               |
|--------|--------------------------------------------------------------------------------------------------|
| NIC    | ネットワークインタフェースカードです。ホスト側のケーブルの接続口で<br>す。HDLMコマンド, HDLM GUIではHBAと表示します。このマニュアルではHBAと<br>呼ぶことがあります。 |
| IP-SAN | iSCSI規格を用いてホストとストレージシステムを接続する,データ転送用の<br>ネットワークです。                                               |
| СНА    | iSCSI接続に使用するチャネルアダプタです。                                                                          |
| Р      | CHAのポートです。ストレージシステム側のケーブルの接続口です。                                                                 |
| LU     | 論理ユニットです。ホストからの入出力対象となる、ネットワークからアクセ<br>スできるユニットです。                                               |
| Dev    | LU内の領域です。                                                                                        |
| パス     | ホストとLU内のDevを結ぶ経路です。                                                                              |

#### 2.2.2.1. iSCSIソフトウェアとiSCSI HBAの設定範囲

iSCSIソフトウェアとiSCSI HBAの設定範囲を、次に示します。設定するときの注意点は、iSCSIソフトウェアおよびiSCSI HBAのマニュアルを参照してください。

• IPアドレスの設定

パスで接続するHBAとCHAポートのネットワークアドレスは、同一にしてください。

- その他
  - ・ほかのホストとIP-SANを共有できます。
  - ・1つのHBAから複数のCHAポートへ接続できます。

iSCSIソフトウェアと複数のNICを使用する場合,それぞれのNICは別々のIPネットワークを通じて,別々のCHAポートを使用してストレージシステムと接続してください。構成例は「図2.3 iSCSIソフトウェアとNICを使用するIP-SANのシステム構成」を参照してください。

## 2.3. LU構成

HDLMをインストールすると、ホスト側でのLU構成の認識が、次のように変わります。

HDLMをインストールする前

ホストの「ディスクの管理」画面では、SCSIデバイスがパスごとに表示されます。

つまり、ストレージシステム側の1つのLUが、パスと同じ数だけ存在するように見えます。

HDLMをインストールしたあと

パスごとに認識されるLUが、MPIOドライバによって、統合されます。ホストの「ディスクの管理」画面では、ストレージシステム側のLUと1対1で対応するディスクが表示されます。

このため、ストレージシステム側の1つのLUが、ホスト側でも1つに見えます。

なお、SCSIデバイスは、Windowsの「デバイスマネージャ」画面で表示できます。

HDLMをインストールしたあとにホストが認識するLUをホストLU(HLU)と呼びます。ストレージシステム側のLU内のDevに対応する、ホストLU内の領域をホストデバイス(HDev)と呼びます。

HDLMを使用したシステムでは、MPIOドライバによって統合されたディスク(Windowsの「ディスクの管理」画面に表示されるディスク)にドライブレターを割り当てて、目的のLUにアクセスします。

HDLMをインストールしたあとに、ホスト側で認識されるLUの構成を次の図に示します。

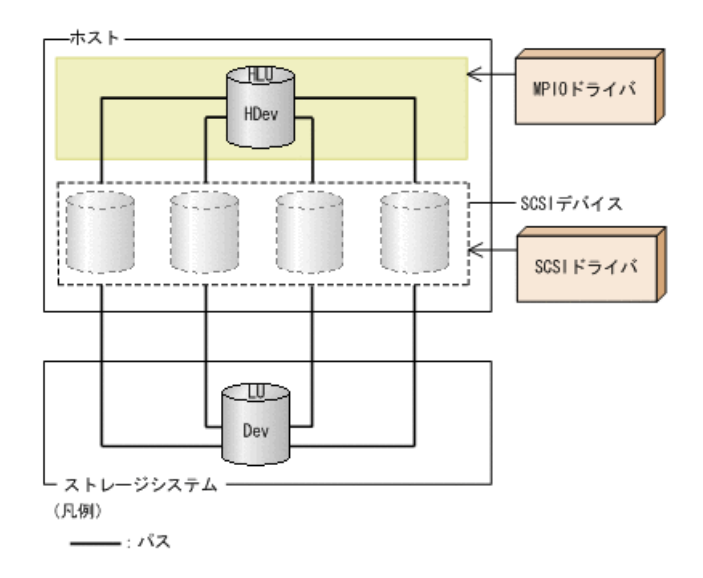

図2.4 HDLMをインストールしたあとにホスト側で認識されるLUの構成

ホスト側で認識される要素を次の表に示します。

表2.3 ホスト側で認識される要素

| 構成要素 | 説明                                                                                         |
|------|--------------------------------------------------------------------------------------------|
| HLU  | HDLMドライバを通してホストが認識するLUです。ホストLUと呼びま<br>す。パスの数に関係なく、ストレージシステム側の1つのLUに対し<br>て1つのホストLUが認識されます。 |
| HDev | HDLMドライバを通してホストが認識する,LU内のDevです。ホスト<br>デバイスと呼びます。                                           |

## 2.4. プログラム構成

HDLMは幾つかのプログラムを組み合わせて動作します。HDLMの操作には各プログラムが関わってくるため、それぞれの名称、位置づけ、役割を把握しておいてください。

HDLMのプログラム構成を次の図に示します。

7

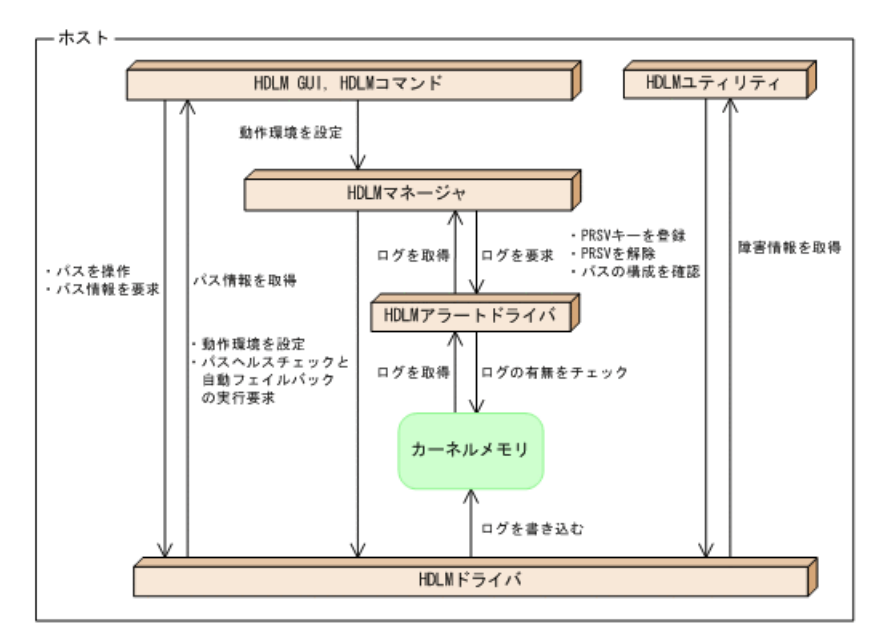

図2.5 HDLMのプログラム構成

各プログラムの役割を次の表に示します。

表2.4 HDLMの各プログラムの役割

| プログラム名       | 役割                                           |
|--------------|----------------------------------------------|
| HDLM GUI     | GUIを使った次の機能を提供します。                           |
|              | ・ パスの管理                                      |
|              | <ul> <li>・障害情報の表示</li> </ul>                 |
|              | <ul> <li>HDLMの動作環境の設定</li> </ul>             |
| HDLMコマンド     | コマンドを使った次の機能を提供します。                          |
|              | <ul> <li>パスの管理</li> </ul>                    |
|              | ・障害情報の表示                                     |
|              | <ul> <li>HDLMの動作環境の設定</li> </ul>             |
| HDLMユーティリティ  | ユーティリティを使った次の機能を提供します。                       |
|              | ・障害情報の収集                                     |
|              | <ul> <li>パーシステントリザーブキーの登録</li> </ul>         |
|              | ・パスの構成を確認                                    |
|              | • インストール情報を確認                                |
|              | ・ HDLMのサイレントインストール                           |
|              | ・ HDLMのサイレントアンインストール                         |
| HDLMマネージャ    | 次の機能を提供します。                                  |
|              | <ul> <li>HDLMの動作環境の設定</li> </ul>             |
|              | <ul> <li>パスヘルスチェックと自動フェイルバックの実行要求</li> </ul> |
|              | ・ 障害ログの採取                                    |
| HDLMアラートドライバ | HDLMドライバが採取するログ情報をHDLMマネージャに通知します。           |
| HDLM ドライバ    | 機能の制御,パスの管理,および障害検知をします。                     |

| プログラム名 | 役割                              |
|--------|---------------------------------|
|        | HDLMドライバの構成は次のとおりです。            |
|        | <ul> <li>コアロジック部</li> </ul>     |
|        | HDLMの基本機能を制御します。                |
|        | <ul> <li>フィルタ部</li> </ul>       |
|        | I/Oを送受信します。ドライバ名はhdlmdsm.sysです。 |

注

HDLM GUIを除くHDLMのプログラムを, HDLM Coreコンポーネントと呼びます。

## 2.5. HDLMドライバとMPIOドライバの位置づけ

HDLMドライバとMPIOドライバはSCSIドライバの上位に位置します。ホストの各アプリケーションは、HDLMドライバとMPIOドライバを通してストレージシステム内のLUにアクセスします。

HDLMドライバとMPIOドライバの位置づけを次の図に示します。

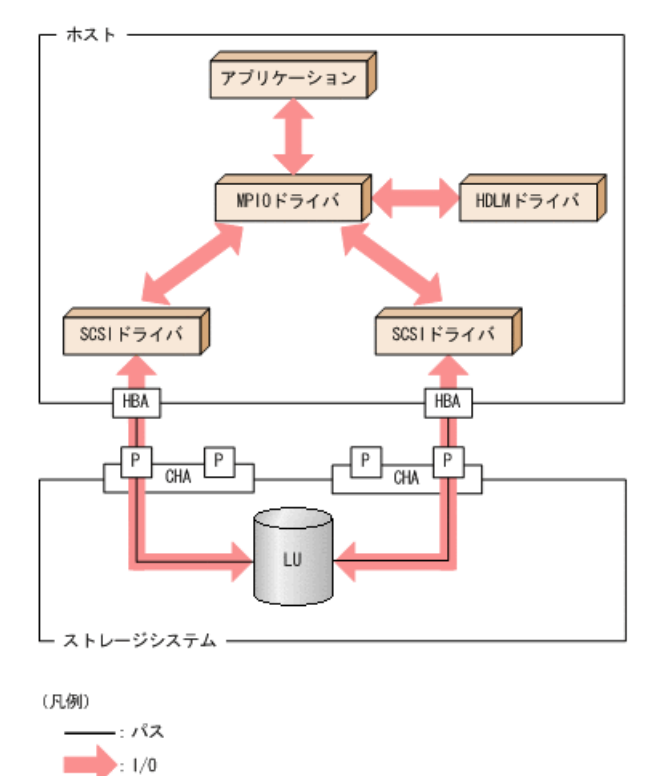

図2.6 HDLMドライバとMP10ドライバの位置づけ

## 2.6. ロードバランスによる負荷分散

LUに対して複数のパスが接続されている構成の場合,複数のパスを使用してI/0を発行する ことで,パスに掛かる負荷を分散します。この機能をロードバランスと呼びます。この機 能によって,1つのパスに負荷が偏ってシステム全体の性能が劣化することを防げます。 ただし、HDLMが管理するI/Oには、パスごとに分配できるI/Oと分配できないI/Oがありま す。したがって、ロードバランス機能を使用してもパスごとにI/Oが均等に割り振られない 場合があります。例えば、RAID Managerがコマンドデバイスへ発行するIOCTLは、パスごと に分配できません。

注意事項

Microsoft iSCSI Software Initiatorのユーザインタフェースで設定するロードバラン ス機能は,使用しないでください。

ロードバランス機能を使用していないときのI/0の流れを「図2.7 ロードバランス機能を使用していない場合のI/0の流れ」に、ロードバランス機能を使用しているときのI/0の流れ を「図2.8 ロードバランス機能を使用している場合のI/0の流れ」に示します。どちらの図 も、複数のアプリケーションから同一のLUにI/0が発行された場合の例です。

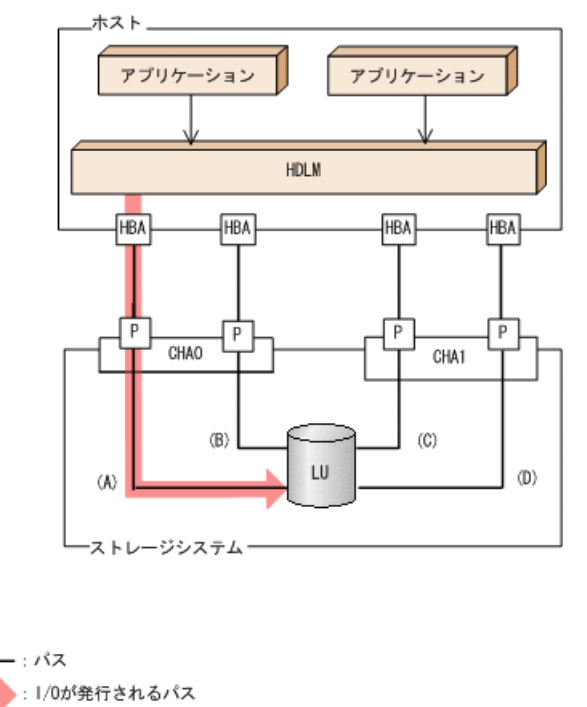

(凡例)

#### 図2.7 ロードバランス機能を使用していない場合の1/0の流れ

ロードバランス機能を使用していない場合,(A)のパスにI/0が集中して発行されます。(A)のパスへの負荷がボトルネックとなり,システム全体の性能が劣化する場合があります。

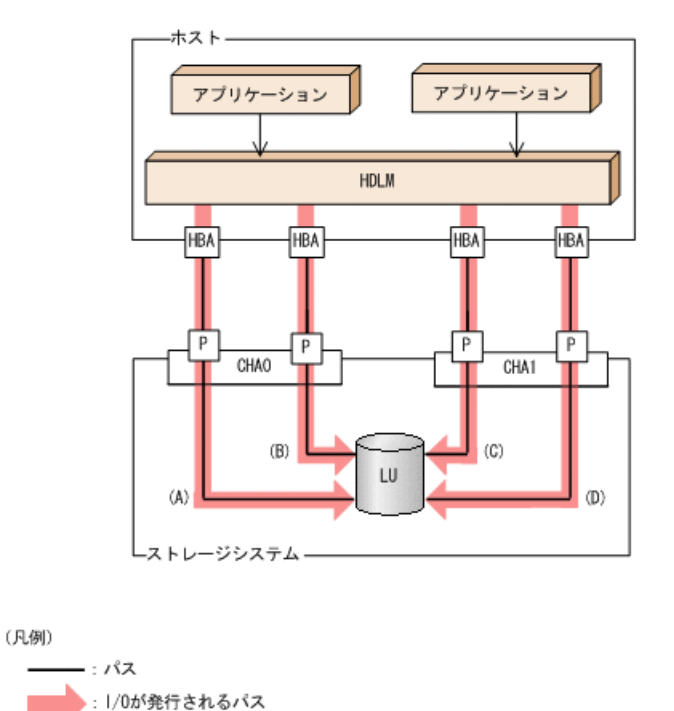

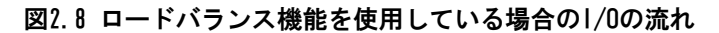

ロードバランス機能を使用している場合, I/0は(A), (B), (C), (D)のパスへ分散して発行 されます。1つのパスに負荷が偏ってシステム全体の性能が劣化することを防げます。

### 2.6.1. ロードバランスが適用されるパス

:1/0要求

ロードバランス機能を使用したときに適用されるパスについて、説明します。

### 2.6.1.1. すべてのパスがオーナパスの場合

HDLMがサポートするストレージシステムは,通常すべてのパスがオーナパスになります。 この場合,同じLUにアクセスするすべてのパスの間でロードバランスが行われます。障害 などで,一部のパスが使用できなくなった場合,残りの使用できるパスの間でロードバラ ンスが行われます。

「図2.8 ロードバランス機能を使用している場合のI/0の流れ」の例で、LUにアクセスする 場合のロードバランスは、(A)、(B)、(C)、(D)のパスの間で行われます。障害などで、ど れかのパスが使用できなくなった場合、残りのパスの間でロードバランスが行われます。

### 2.6.1.2. ノンオーナパスがある場合

オーナパスとノンオーナパスがある場合,使用するパスはオーナパス,ノンオーナパスの 順で選択されます。システム全体の性能劣化を避けるために,オーナパスとノンオーナパ スとの間でのロードバランスは行いません。したがって,障害などで一部のオーナパスが 使用できなくなった場合,残りの使用できるオーナパスの間でロードバランスが行われま す。すべてのオーナパスが使用できなくなった場合,ノンオーナパスの間でロードバラン スが行われます。

「図2.9 オーナパスとノンオーナパスがある場合のロードバランス」の例で、(A)と(B)の パスがオーナパス、(C)と(D)のパスがノンオーナパスとします。このとき、LUにアクセス する場合のロードバランスは、(A)と(B)のパスの間(オーナパス同士)で行われます。障 害などで、(A)のパスが使用できなくなった場合、(B)のパスだけでLUにアクセスします。 (A)と(B)のパスが使用できなくなった場合、(C)と(D)のパスの間(ノンオーナパス同士) で行われます。

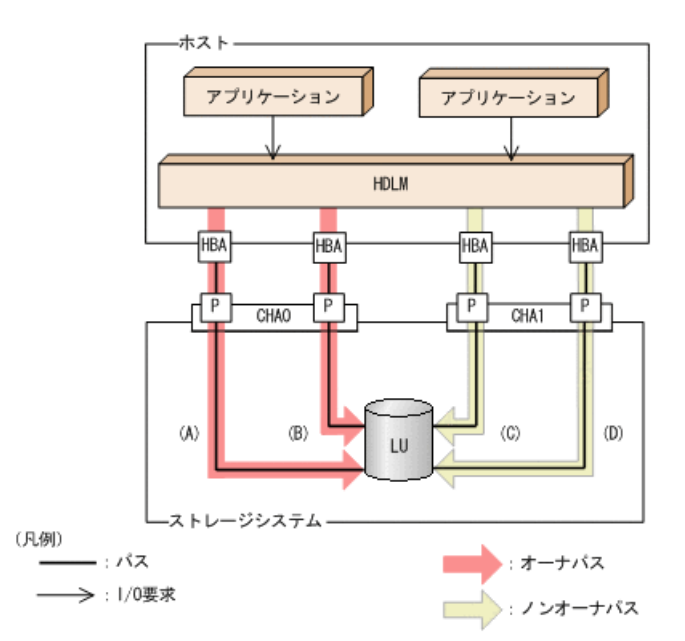

図2.9 オーナパスとノンオーナパスがある場合のロードバランス

ノンオーナパスがある場合について説明します。

・ Active Mirrorを使用している場合で, non-preferred path optionを設定しているとき

Active Mirrorを使用している場合,ストレージシステムのデフォルトの設定では,すべてのパスがオーナパスになり,Active Mirrorペアを構成する正副ボリュームにアクセスするすべてのパスの間でロードバランスが行われます。

しかし、正サイトと副サイトの距離が長距離の場合、ホストと異なるサイトにI/0を発行 したときにI/0性能が低下することがあります。その場合は、ホストと異なるサイトの ストレージシステムでnon-preferred path optionを設定してください。non-preferred path optionを設定したパスはノンオーナパスとなり、すべてのオーナパスが使用できな くなるまで使用されません。

ストレージシステムでnon-preferred path optionを設定した場合は,HDLMコマンドのrefreshオペレーションを実行するか,またはホストを再起動してください。

### 2.6.2. ロードバランスのアルゴリズム

ロードバランスのアルゴリズムには、次の6つがあります。

- ・ラウンドロビン
- 拡張ラウンドロビン
- 最少I/0数
- 拡張最少I/0数
- ・ 最少ブロック数
- ・ 拡張最少ブロック数

上記のアルゴリズムは、処理方式によって2つに分類されます。それぞれのアルゴリズムについて説明します。

ラウンドロビン,最少I/0数,最少ブロック数

これらのアルゴリズムは,発行するI/0ごとに,使用するパスが選択されます。使用するパスはそれぞれ次のように決定されます。

・ ラウンドロビン:

接続しているすべてのパスが順番に選択されます。

• 最少I/0数:

接続しているすべてのパスのうち,処理中となっているI/0数が最も少ないパスが選択されます。

最少ブロック数:

接続しているすべてのパスのうち,処理中となっているI/0のブロック数が最も少ないパスが選択されます。

拡張ラウンドロビン,拡張最少I/0数,拡張最少ブロック数

これらのアルゴリズムは,発行するI/0が1つ前に発行したI/0と連続性があるかどうか (シーケンシャルなI/0かどうか)を判別して,割り振るパスが決定されます。

1つ前に発行したI/0と連続性がある場合,1つ前のI/0を割り振ったパスが使用されま す。ただし,発行したI/0数が一定数に達したときは,次のパスに切り替わります。

1つ前に発行したI/0と連続性がない場合, I/0ごとに使用するパスが選択されます。

・ 拡張ラウンドロビン:

接続しているすべてのパスが順番に選択されます。

• 拡張最少I/0数:

接続しているすべてのパスのうち,処理中となっているI/0数が最も少ないパスが選択されます。

・ 拡張最少ブロック数:

接続しているすべてのパスのうち,処理中となっているI/0のブロック数が最も少ないパスが選択されます。

ロードバランスのアルゴリズムの特長を次の表に示します。

表2.5 ロードバランスのアルゴリズムの特長

| アルゴリズムの種別                     | アルゴリズムの特長                                                             |
|-------------------------------|-----------------------------------------------------------------------|
| ・ラウンドロビン <sup>※</sup>         | 連続性がないI/0を多く発行する(シーケンシャルなI/0が少ない)場合に                                  |
| <ul> <li>最少I/0数</li> </ul>    | 有効です。                                                                 |
| • 最少ブロック数                     |                                                                       |
| <ul> <li>拡張ラウンドロビン</li> </ul> | 1つ前のI/0と連続性があるI/0でそのI/0がRead要求の場合,ストレージシ                              |
| ・ 拡張最少I/0数                    | ステムのキャッシュ機能によって読み込み速度の向上が期待できます。連続性があるI/0を多く発行する(シーケンシャルなI/0が多い)場合に有効 |
| • 拡張最少ブロック数                   | です。                                                                   |

注※

HDLMの管理するI/0には、パスごとに分配ができるものとできないものがあります。したがって、ラウンドロビンを設定しても、パスごとにI/0が均等に割り振られない場合がありますのでご注意ください。

HDLMを新規にインストールしたときには、拡張最少I/0数がデフォルト値として設定されます。アップグレードインストールしたときには従来の設定が引き継がれます。

使用しているシステム環境で、データアクセスの傾向に適したロードバランスのアルゴリズムを選択してください。データアクセスの傾向に特徴が見られない場合は、拡張最少I/0数の適用を推奨します。

ロードバランス機能は,HDLM GUIのオプションウィンドウ,HDLMコマンドのsetオペレー ションで指定します。オプションウィンドウの操作,および表示される項目については, 「HA Dynamic Link Manager GUIヘルプ」を参照してください。setオペレーションについ ては, 「6.6. set 動作環境を設定する」を参照してください。

## 2.7. パス切り替えによるフェイルオーバとフェイル バック

LUに対して複数のパスが接続されている構成の場合,使用中のパスに障害が発生したときに,残りの正常なパスに切り替えてシステムの運用を継続できます。この機能をフェイル オーバと呼びます。

また、障害が発生したパスが障害から回復した場合、使用するパスを、障害から回復した パスに切り替えられます。この機能をフェイルバックと呼びます。

次の2種類の方法でフェイルオーバ,およびフェイルバックができます。

- 自動パス切り替え
- 手動パス切り替え

フェイルオーバ,およびフェイルバックは,パスの状態を変更してパスを切り替える機能 です。パスの状態は,稼働状態と閉塞状態の2つに大別できます。稼働状態とは,パスに対 してI/0を正常に発行できる状態です。閉塞状態とは,次に示す理由で,パスに対してI/0 を発行できない状態です。

- パスに障害が発生している
- ・ユーザがHDLM GUIのパス管理ウィンドウで、パスに対してオフライン操作を実行した
- ・ユーザがHDLMコマンドのofflineオペレーションを実行した
- offlineオペレーションについては, 「6.4. offline パスを閉塞状態にする」を参照し てください。
- ・ ケーブル, HBAなどのハードウェアを取り外した

パスの状態と状態遷移については、「2.7.3.パスの状態遷移」を参照してください。

### 2.7.1. 自動パス切り替え

自動的にパスを切り替える機能である,自動フェイルオーバと自動フェイルバックについ て説明します。

#### 2.7.1.1. 自動フェイルオーバ

使用中のパスで障害を検知した場合,そのパスを閉塞状態にして,ほかの稼働状態のパス を使用してシステムの運用を続けることができます。これを,自動フェイルオーバと呼び ます。自動フェイルオーバの対象となる障害は,パスに発生した次のレベルの障害です。

Critical

致命的で,システム停止の危険がある障害

Error

危険度は高いが、フェイルオーバなどで回避できる障害

障害レベルについては、「2.11.2. 障害情報のフィルタリング」を参照してください。

切り替え先のパスは、同じLUにアクセスするオーナパス、ノンオーナパスの順で選択されます。

HDLMがサポートするストレージシステムは,通常すべてのパスがオーナパスになるため, 同じLUにアクセスするすべてのパスが同時に切り替え先の候補になります。例えば,「図 2.10 パスの切り替え」で(A)のパスだけでLUにアクセスしている場合,使用中のパスが閉 塞状態になったあとは,(B),(C),(D)のパスのどれかが切り替え先になります。

ノンオーナパスがある場合、切り替え先のパスは同じLUにアクセスするオーナパス、ノン オーナパスの順で選択されます。例えば、「図2.10 パスの切り替え」でLUのオーナコント ローラがCHAOであるとします。(A)のパスだけでLUにアクセスしている場合、使用中のパス が閉塞状態になったあとは、(B)のパスが第1候補、(C)または(D)のパスが第2候補の切り替 え先になります。

注

ノンオーナパスがあるのは、次の場合です。

Active Mirrorを使用している場合で、non-preferred path optionを設定していると

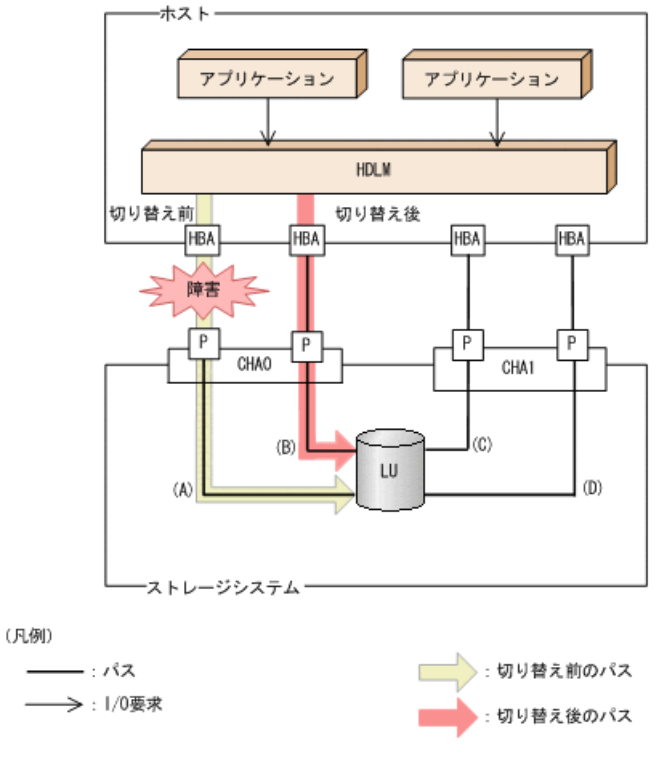

図2.10 パスの切り替え

### 2.7.1.2. 自動フェイルバック

使用中のパスが障害で閉塞状態になった場合,障害回復後に自動的に稼働状態にできま す。これを,自動フェイルバックと呼びます。この機能を使用した場合,HDLMは定期的に 障害回復を監視します。

ノンオーナパスがある場合,使用するパスは,稼働状態のオーナパス,ノンオーナパスの 順で選択されます。すべてのオーナパスが閉塞状態でノンオーナパスを使用しているとき に、オーナパスの障害が回復して、自動的に稼働状態になると、使用するパスがオーナパ スに切り替わります。

なお、パスに間欠障害<sup>※</sup>が発生している場合、自動フェイルバックの設定をしていると、 閉塞状態と稼働状態を繰り返すため、I/0の性能が低下することがあります。その場合は、 間欠障害監視を設定して、間欠障害と見なされたパスを自動フェイルバックの対象外にす ることをお勧めします。

自動フェイルバック機能,および間欠障害監視は,HDLM GUIのオプションウィンド ウ,HDLMコマンドのsetオペレーションで指定します。オプションウィンドウの操作につい ては,「HA Dynamic Link Manager GUIヘルプ」を参照してください。setオペレーション については,「6.6. set 動作環境を設定する」を参照してください。

注

ノンオーナパスがあるのは、次の場合です。

Active Mirrorを使用している場合で、non-preferred path optionを設定していると

注※

間欠障害とは、ケーブルの接触不良などが原因で、断続的に発生する障害です。

### 2.7.2. 手動パス切り替え

パスを手動で稼働状態または閉塞状態にすることで、パスを切り替えられます。手動で一 時的にパスを切り替えることで、システムのメンテナンスなどができます。

次に示すどれかの方法で、パスを手動で稼働状態または閉塞状態にできます。

- ・ HDLM GUIのパス管理ウィンドウを使用する
- ・ HDLMコマンドのonlineまたはofflineオペレーションを実行する

onlineについては「6.5. online パスを稼働状態にする」を, offlineについては「6.4. offline パスを閉塞状態にする」を参照してください。

ただし、あるLUに対する最後の稼働状態のパスは、手動で閉塞状態に切り替えられません。また、障害が復旧していないパスについては、稼働状態に切り替えられません。

切り替え先のパスについては、自動パス切り替えの場合と同じです。

通常,同じLUにアクセスするすべてのパスが同時に切り替え先の候補になります。ただし、ノンオーナパスがある場合は、オーナパスが第1候補、ノンオーナパスが第2候補の切り替え先になります。

閉塞状態にしたパスは、パス管理ウィンドウでパスの状態を稼働状態に変更する か、onlineオペレーションを実行することで稼働状態にできます。onlineオペレーション については、「6.5. online パスを稼働状態にする」を参照してください。使用している パスにノンオーナパスがある場合は、使用するパスは、稼働状態のオーナパス、ノンオー ナパスの順で選択されます。

パス管理ウィンドウでパスの状態を変更する操作については「HA Dynamic Link Manager GUIヘルプ」を、参照してください。

注

- ノンオーナパスがあるのは、次の場合です。
- Active Mirrorを使用している場合で、non-preferred path optionを設定していると

### 2.7.3. パスの状態遷移

「2.7. パス切り替えによるフェイルオーバとフェイルバック」で説明した稼働状態と閉塞 状態は、さらに稼働状態は4つ、閉塞状態は3つの状態に分けられます。7つの状態を、稼 働状態に含まれるものと閉塞状態に含まれるものとに分けて説明します。説明にある「オ フライン操作」とは、HDLM GUIのパス管理ウィンドウでオフライン操作をすることか、 またはofflineオペレーションを実行することです。offlineオペレーションについては、 「6.4. offline パスを閉塞状態にする」を参照してください。

#### 2.7.3.1. 稼働状態

稼働状態に含まれるものを次に示します。

- Online状態
  - 正常にI/0を発行できます。
- Online(P)状態

Online状態のパスに対してOffline処理の実行待ちの状態です。

この状態は、クラスタ構成時にだけ発生します。

リザーブ処理中のLUに接続しているOnline状態のパスに対してオフライン操作をしたときの状態です。リザーブ処理が完了するまで,正常にI/0を発行できます。リザーブ処理が完了するとoffline処理が実行され,Offline(C)状態になります。

Online(P)の「P」は待機属性を示します。待機属性とは、パスがoffline処理の実行待ちであることを示すものです。

• Online(E)状態

パスに障害が発生しています。また、同じLUにアクセスするほかのパスのうち に、Online状態のパスがありません。

1つのLUにアクセスするパスのうちにOnline状態のパスがなくなった場合,パスの1つは Online (E)状態になります。1つのLUにアクセスするパスがすべて閉塞状態になること はありません。これは、LUにアクセスできなくなることを防ぐためです。Online (E)の 「E」は、エラー属性を示します。エラー属性とは、パスに障害が発生していることを示 すものです。

• Online(EP)状態

クラスタ構成時,かつリザーブ処理中に次に示す過程を経るとOffline(P)状態のパスがこの状態になります。

1. LUに接続するパスが2本のとき、ユーザが0ffline(E)状態のパスにオフライン操作を して、0ffline(P)状態にします。

もう1本のパスは、Online(E)状態になっています。

2. Offline (P) 状態とOnline (E) 状態のパスがある状態でHDLMがOnline (E) 状態のパスで障害を検知すると、それぞれのパスの状態は次のように遷移します。

Online(E)状態だったパスはOffline(E)状態に遷移します。

Offline(P)状態だったパスはOnline(EP)状態に遷移します。

Online (EP) 状態からOffline (P) 状態になったあとにリザーブ処理が完了すると, Offline 処理に成功してOffline (C) 状態になります。

Online (EP) 状態のままリザーブ処理が完了すると、Offline処理に失敗してOnline (E) 状態になります。

#### 2.7.3.2. 閉塞状態

閉塞状態に含まれるものを次に示します。

• Offline(C)状態

オペレーションの実行オフライン操作によって、パスが閉塞状態になっています。

Offline(C)の「C」は、コマンド属性を示します。コマンド属性とは、コマンドまたは GUIの操作によって、パスが閉塞状態になっていることを示すものです。

• Offline(E)状態

障害が発生したため、パスが閉塞状態になっています。

Offline(E)の「E」は、エラー属性を示します。エラー属性とは、パスに障害が発生していることを示すものです。

• Offline(P)状態

この状態は、クラスタ構成時にだけ発生します。

リザーブ処理中のLUに接続しているOffline(E)状態のパスに対して、オフライン操作を したときの状態です。リザーブ処理が完了するとoffline処理が実行され、Offline(C)状 態になります。

Offline(P)の「P」は待機属性を示します。待機属性とは、パスがoffline処理の実行待ちであることを示すものです。

### 2.7.3.3. パスの状態遷移

パスの状態遷移を次の図に示します。

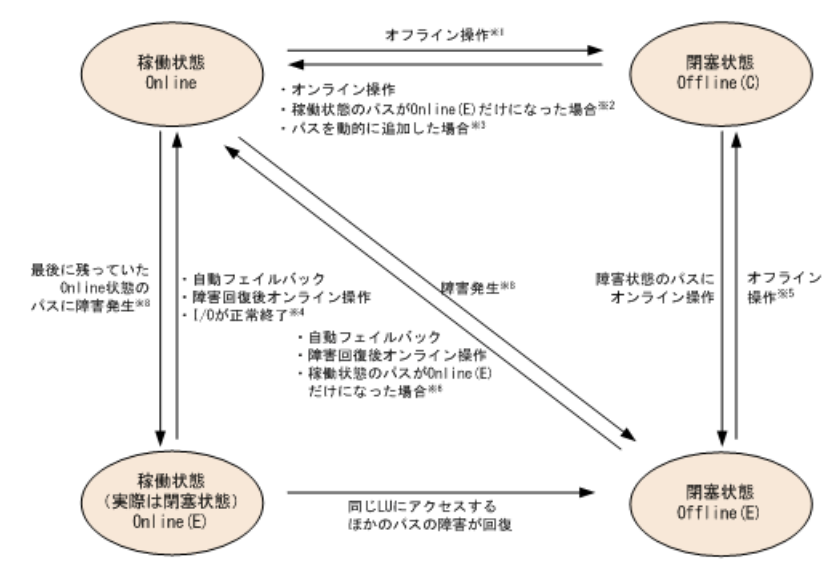

図2.11 パスの状態遷移

オンライン操作:パス管理ウィンドウでのオンライン操作,またはHDLMコマンドのonlineオペレーションの実行

オフライン操作:パス管理ウィンドウでのオフライン操作,またはofflineオペレーションの実行

注※1

リザーブ処理中はOnlineからいったんOnline(P)になり、リザーブ処理完了後に Offline(C)になります。

注іі€2

次に示す条件を満たしている場合,接続しているOffline(C)のパスを自動的に稼働状態 へ切り替えます。

 稼働状態のパスがOnline(E)だけになった状態で、かつOnline(E)のパスに対応する SCSIデバイスが削除されている。

<sup>(</sup>凡例)

- SCSIデバイスが接続状態で、かつ自動フェイルバック対象外のOffline(E)のパスがない。
- ・ Offline(C)のパスにSCSIデバイスが接続している。

注※3

パスを動的に追加すると、まずOffline(C)の状態で追加されます。その後、自動的に Onlineへ遷移します。パスの動的追加の詳細については、「4.6.1. 追加したLUおよび パスをHDLMの管理対象にする」を参照してください。

注※4

次の場合も、LUにI/Oが連続して発行され、I/Oが成功すると、Online(E)からOnlineに 遷移します。

- 自動フェイルバック機能が無効の場合。
- 自動フェイルバック機能が有効で、間欠障害と見なされたパスの場合。

注※5

リザーブ処理中はOffline(E)からいったんOffline(P)になり、リザーブ処理完了後に Offline(C)になります。

注※6

次に示す条件を満たしている場合,接続しているOffline(E)のパスを自動的に稼働状態 へ切り替えます。

- 稼働状態のパスがOnline(E)だけになった状態で、かつOnline(E)のパスに対応する SCSIデバイスが削除されている。
- ・ Offline(E)のパスは間欠障害が発生したと見なされ、自動フェイルバック対象外に なっている。
- ・ Offline(E)のパスにSCSIデバイスが接続している。

注※7

パスの状態が遷移する契機は、障害が発生しているパスにI/0が発行された時です。

注※8

パスの状態が遷移する契機は,障害が発生しているパスにI/Oが発行された時,または パスヘルスチェックによってHDLMがパス障害を検知した時です。パスヘルスチェックに ついては,「2.9.パスヘルスチェックによる障害検出」を参照してください。

各LUに対する最後の稼働状態のパスは、パス管理ウィンドウ、offlineオペレーショ ンでは閉塞状態にできません。これは、LUにアクセスできなくなることを防ぐためで す。offlineオペレーションについては、「6.4. offline パスを閉塞状態にする」を参照 してください。1つのLUにアクセスするパスの中に、Onlineのパスがなくなった場合、パス の1つがOnline(E)になります。自動フェイルバック機能を使用している場合、パスが障害 から回復すると、Online(E)のパスは自動的にOnlineになります。ただし、次の例外があり ます。

- ・間欠障害を監視している場合,間欠障害と見なされたパスは,自動フェイルバック機能 ではOnlineになりません。この場合,パスを手動でOnlineにしてください。
- ・自動フェイルバック機能を使用しなくても、自動的にパスが稼働状態になる場合があります。Windowsのプラグアンドプレイ機能に対応したハードウェアを取り外すとパスが閉塞状態になりますが、その後ハードウェアを戻すと自動的に稼働状態になります。ただし、ほかに閉塞状態となる原因がない場合です。自動フェイルバック機能を使用しな

くても自動的にパスが稼働状態になるので、パスを手動でOnlineにする必要はありません。

なお,LUの動的削除機能を使用している場合,Online(E)状態になったパスは削除されるため,パス管理ウィンドウ,またはviewオペレーションでは,Online(E)状態のパスは表示されません。

注意事項

HDLMコマンド,HDLM GUIを使用してパスのオフライン操作を行った直後にパスに障害が 発生すると、一度Offline(C)となった状態がOffline(E)に遷移する場合があります。 オフライン操作を実行した場合は、一定時間(2分程度)待ってから再度HDLMコマン ド、HDLM GUIを使用してパスの状態を確認し、Offline(C)になっていることを確認して ください。Offline(E)になっている場合は、再度オフライン操作を実行してください。

### 2.8. 間欠障害の監視(自動フェイルバック使用時の 機能)

間欠障害とは、ケーブルの接触不良などが原因で断続的に障害が発生する状態です。自動 フェイルバックを使用しているときに間欠障害が発生すると、自動フェイルバックが繰り 返し行われてI/0性能が低下することがあります。このような現象を防ぐため、HDLMでは 間欠障害が発生しているパスを自動フェイルバックの対象から自動的に外すことができま す。これを間欠障害監視といいます。

自動フェイルバックを使用する場合は、間欠障害監視をあわせて使用することをお勧めします。

間欠障害監視を使用すると、一定の時間内に一定の回数の障害が発生したパスは、間欠障 害が発生していると見なされます。間欠障害が発生したと見なされたパスは、ユーザがオ ンライン操作を実行するまで障害状態のままで、自動フェイルバックは行われません。こ の状態を自動フェイルバック対象外と呼びます。

### 2.8.1. 間欠障害の確認

パスが間欠障害と見なされているかどうかは、HDLMコマンドのviewオペレーションの実行 結果,HDLM GUIのパスリストビューで確認できます。

viewオペレーションについては、「6.7. view 情報を表示する」を参照してください。HDLM GUIのパスリストビューの操作,および表示される項目については、「HA Dynamic Link Manager GUIヘルプ」を参照してください。

### 2.8.2. 間欠障害監視の設定

間欠障害監視を設定する場合,まず有効にするか無効にするかを設定します。有効にした 場合,間欠障害かどうかを判定するための条件(障害監視時間と障害発生回数)を指定で きます。指定した監視時間内に,指定した回数の障害が発生すると,HDLMはそのパスに間 欠障害が発生していると見なします。例えば,障害監視時間に30,障害発生回数に3を指定 すると,30分以内に3回以上障害が発生したパスが,間欠障害が発生していると見なされま す。 間欠障害監視は,HDLMコマンドのsetオペレーション,HDLM GUIのオプションウィンドウで 設定できます。

間欠障害監視は,自動フェイルバックが有効に設定されている場合にだけ設定できます。 設定できる値は自動フェイルバックの設定値に依存します。設定方法については,「6.6. set 動作環境を設定する」,または「HA Dynamic Link Manager GUIヘルプ」を参照してく ださい。

### 2.8.3. 間欠障害監視の動作

間欠障害の監視は、パスごとに実施されます。間欠障害監視は、自動フェイルバックに よってパスが障害から回復した時点で開始されます。

ここでは、間欠障害監視の動作を、次の場合に分けて説明します。

- ・ 間欠障害が発生していると見なす場合
- ・ 間欠障害が発生していないと見なす場合
- 間欠障害の監視中に間欠障害と見なす条件を変更した場合

#### 2.8.3.1. 間欠障害が発生していると見なす場合

指定した監視時間内に指定した回数の障害がパスに発生した場合,間欠障害が発生していると見なし,該当するパスの監視を終了します。そして,そのパスを自動フェイルバックの対象から外します。自動フェイルバックの対象から外されたパスは,ユーザによるオンライン操作が成功するまで,障害状態のままです。ただし,一定の条件を満たす場合は,自動的に稼働状態(Online)になります。条件については,「図2.11 パスの状態遷移」を参照してください。

パスに間欠障害が発生していると見なす場合の間欠障害監視の動作を次の図に示しま す。30分以内に3回以上障害が発生した場合に間欠障害と見なす設定をしているときの例で す。時間を示す矢印上に、1つのパスに発生するイベントを記載しています。

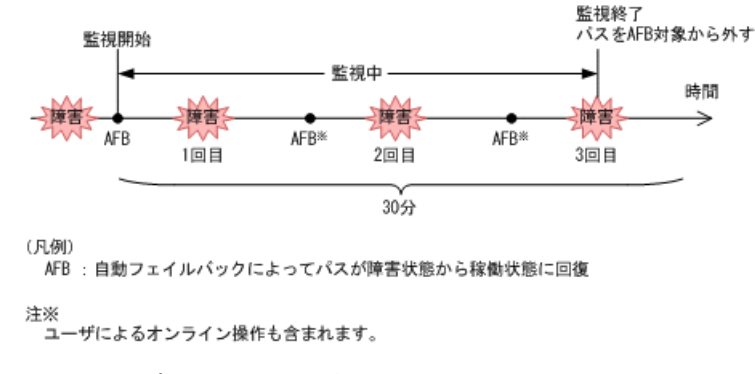

図2.12 パスに間欠障害が発生していると見なす場合の動作

#### 2.8.3.2. 間欠障害が発生していないと見なす場合

指定した監視時間内に指定した回数の障害がパスに発生しない場合,間欠障害は発生していないと見なします。その場合,監視時間が終了した段階で該当するパスの監視を終了

し、カウントした障害発生回数を0に初期化します。そのあとでパスに障害が発生し、自動 フェイルバックによってパスが障害から回復した場合、その時点から監視を再開します。

長い間隔を置いて発生する障害を間欠障害と見なすためには、障害監視時間を延ばすか、 または障害発生回数を減らしてください。

パスに間欠障害が発生していないと見なす場合の間欠障害監視の動作を次の図に示しま す。30分以内に3回以上障害が発生した場合に間欠障害と見なす設定をしているときの例で す。時間を示す矢印上に、1つのパスに発生するイベントを記載しています。

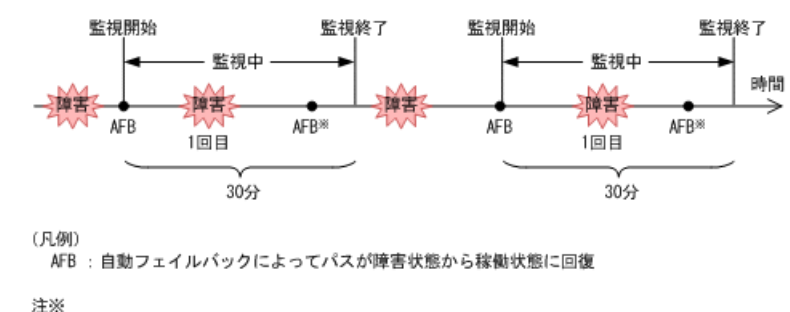

ユーザによるオンライン操作も含まれます。

#### 図2.13 パスに間欠障害が発生していないと見なす場合の動作

障害発生回数は、障害が発生するとカウントされます。通常は「図2.13 パスに間欠障害が 発生していないと見なす場合の動作」に示すように、間欠障害監視中に自動フェイルバッ クによって稼働状態に回復してから、障害が発生するごとに障害発生回数がカウントされ ます。

#### 2.8.3.3.間欠障害の監視中に間欠障害と見なす条件を変更した場合

間欠障害の監視中に,間欠障害と見なす条件(障害監視時間または障害発生回数)を変更 した場合,それまでにカウントされた障害発生回数,および監視を開始してから経過した 時間が0に初期化されます。監視は終了されないで,変更した時点から,変更後の条件での 監視が開始されます。

監視時間外に条件を変更した場合,次に自動フェイルバックによってパスが障害から回復 した時点で,変更後の条件で監視が開始されます。

間欠障害の監視中に、間欠障害と見なす条件を変更した場合の間欠障害監視の動作を次の 図に示します。間欠障害と見なす障害の発生条件を、「30分以内に3回以上」から、「40分 以内に3回以上」に変更した場合の例です。時間を示す矢印上に、1つのパスに発生するイ ベントを記載しています。

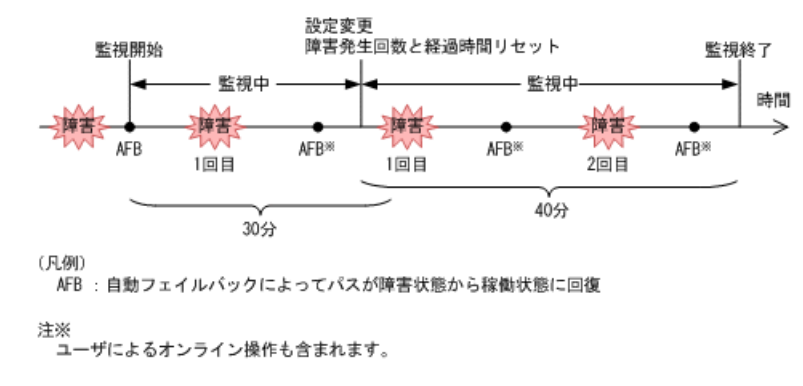

図2.14 間欠障害の監視中に間欠障害と見なす条件を変更した場合の動作
### 2.8.3.4. 間欠障害の監視中にすべてのパスで障害が発生した場合

断線などの障害によってすべてのパスがOffline(E), Online(E)またはOffline(C)となって いるLUに対してI/Oを継続して行った場合,自動フェイルバックでパスが回復していなく ても,間欠障害監視での障害発生回数(dlnkmgr view -path -iemコマンド実行結果のIEP 欄の値)が加算されることがあります。また,これによって間欠障害が発生していなくて も,間欠障害とみなし自動フェイルバック対象外となる場合があります。障害回復後,該 当するパスが自動フェイルバック対象外となっており,オンライン状態とする場合には手 動でオンライン操作を実施してください。

## 2.8.4. ユーザの操作による間欠障害情報の変化

間欠障害の監視中にカウントされている障害発生回数,監視を開始してから経過した時 間,および間欠障害と見なされている(自動フェイルバック対象外)かどうかの情報は, ユーザが間欠障害の設定値を変更したり,パスの状態を変更したりすると,初期化される ことがあります。ユーザがこれらの操作をしたときに,障害発生回数,監視を開始してか らの経過時間,および自動フェイルバック対象外の情報が初期化されるかどうかを,「表 2.6 ユーザの操作による,間欠障害情報の変化」に示します。

パスが間欠障害監視中かどうかは、HDLMコマンドのview -pathオペレーションで-iemパラ メータを指定することによって表示されるIEP項目、HDLM GUIのパスリストビューの[間欠 障害パス]項目で判断できます。これらの項目に0以上の数値が表示された場合、間欠障害 監視中です。

| ユーザの操作             |                                                                                   | 障害発生回数およ<br>び監視開始後の経<br>過時間 | 自動フェイルバッ<br>ク対象外の情報              |
|--------------------|-----------------------------------------------------------------------------------|-----------------------------|----------------------------------|
| 間欠障害監視の設定変         | 「off」に設定                                                                          | 初期化                         | 初期化 <sup>※1</sup>                |
| 更                  | 間欠障害監視中に,間欠障害と<br>見なす条件を変更                                                        | 初期化 <sup>※2</sup>           | 引き継ぎ                             |
|                    | 間欠障害監視中に, setオペレー<br>ションで再度「on」に設定(条<br>件変更なし)                                    |                             |                                  |
|                    | 間欠障害監視中に,HDLM GUIの<br>オプションウィンドウで [適<br>用] ボタンまたは [OK] ボタン<br>をクリック <sup>※3</sup> |                             |                                  |
|                    | 間欠障害監視時間外に,間欠障<br>害と見なす条件を変更                                                      | ー(カウントされ<br>ていない)           |                                  |
| 自動フェイルバックの<br>設定変更 | 「off」に設定                                                                          | 初期化                         | 初期化                              |
| パスの状態変更            | パスをOffline(C)に設定                                                                  | 初期化                         | 初期化                              |
|                    | 間欠障害監視時間外に、パスを<br>Onlineに設定                                                       | ー(カウントされ<br>ていない)           |                                  |
|                    | 間欠障害監視中に, パスを<br>Onlineに設定                                                        | 引き継ぎ                        | ー(自動フェイル<br>バック対象外のパ<br>スは監視対象外) |

#### 表2.6 ユーザの操作による,間欠障害情報の変化

| ユーザの操作       | 障害発生回数およ<br>び監視開始後の経<br>過時間 | 自動フェイルバッ<br>ク対象外の情報 |
|--------------|-----------------------------|---------------------|
| HDLMマネージャ再起動 | 初期化 <sup>※4</sup>           | 引き継ぎ                |
| ホスト再起動       | 初期化                         | 初期化                 |

(凡例)

-:該当なし

注※1

間欠障害監視を無効にすると、自動フェイルバック対象外の情報は初期化されます。間 欠障害監視を無効にする場合に、自動フェイルバック対象外のパスを自動フェイルバッ ク対象外のままとしたいときは、パスを閉塞状態(Offline(C))にしてください。

注※2

障害発生回数,および監視を開始してから経過した時間が「0」に初期化され,変更後の監視条件に従い,設定を変更した時点から改めて監視が開始されます。

注※3

間欠障害監視以外の機能の設定を変更した場合,または設定をまったく変更しなかった 場合でも,[適用]ボタン,または[OK]ボタンをクリックすると,障害発生回数およ び監視開始後の経過時間が初期化されます。

設定を変更しない場合は, [キャンセル] ボタンをクリックしてオプションウィンドウ を閉じてください。

間欠障害監視以外の機能の設定を変更したいが、間欠障害監視状態を初期化したくない 場合はHDLMコマンドを使用してください。

注※4

障害発生回数,および監視を開始してから経過した時間が「0」に初期化され,HDLMマ ネージャが起動した時点から改めて監視が開始されます。

# 2.9. パスヘルスチェックによる障害検出

HDLMは、I/Oが行われていないパスに対して、パスの状態を一定間隔で確認して、障害を検 出できます。この機能をパスヘルスチェックと呼びます。

通常、パスの状態はI/Oが発行されたときにチェックされるため、I/Oが発行されなければ 障害を検出できません。しかし、パスヘルスチェック機能を使用すると、I/Oの発行の有 無に関係なく、稼働状態(Online)のパスが一定間隔でチェックされます。障害発生時 はパスの状態がOffline(E)、またはOnline(E)に変更されるため、ユーザはHDLMコマンド のviewオペレーション、HDLM GUIのパス管理ウィンドウでパスの障害を確認できます。

例えば、クラスタ構成の待機系ホストのパスや、ノンオーナパス<sup>※</sup>には、通常I/0が発行されません。最新のパス状態を基にして、パスの切り替え先を選択できるよう、待機系ホストやノンオーナパスに接続しているホストでは、パスヘルスチェック機能を使用して障害を検出することをお勧めします。

パスヘルスチェック機能は、HDLM GUIのオプションウィンドウ、HDLMコマンドのsetオペ レーションで設定できます。オプションウィンドウについては「HA Dynamic Link Manager GUIヘルプ」を、setオペレーションについては「6.6. set 動作環境を設定する」を参照し てください。

注※

ノンオーナパスがあるのは、次の場合です。

Active Mirrorを使用している場合で、non-preferred path optionを設定していると

# 2.10. 動的再構成

Windowsのプラグ アンド プレイ機能を使用して,HDLMがインストールされたホストの稼働 中にLUおよびパスを追加したり,削除したりできます。これを動的再構成と呼びます。動 的再構成の詳細については,「4.6.1.追加したLUおよびパスをHDLMの管理対象にする」を 参照してください。

#### 2.10.1. LUの動的追加

LUの動的追加とは、HDLMがインストールされたホストの稼働中に、LUおよびパスを追加できる機能です。

LUの動的追加の詳細については、「4.6.1. 追加したLUおよびパスをHDLMの管理対象にする」を参照してください。

### 2.10.2. LUの動的削除

LUの動的削除とは、LUに接続されているすべてのパスが切断された場合に、HDLMの管理 対象からLUを削除する機能です。LUの動的削除は、HDLMコマンドのsetオペレーションでrmlu onパラメータを指定することで設定できます。また、HDLM GUIのオプションウィンド ウでも設定できます。setオペレーションについては、「6.6. set 動作環境を設定する」 を参照してください。HDLM GUIのオプションウィンドウについては、「HA Dynamic Link Manager GUIヘルプ」を参照してください。

LUの動的削除の詳細については、「4.6.2. LUを動的に削除する」を参照してください。

# 2.11. 障害管理

HDLMでは、障害に対処するための情報をログファイルに採取します。障害情報は障害のレベルごとにフィルタリングして採取できます。HDLMが稼働するホストで障害情報を採取するときのデータの流れを次の図に示します。

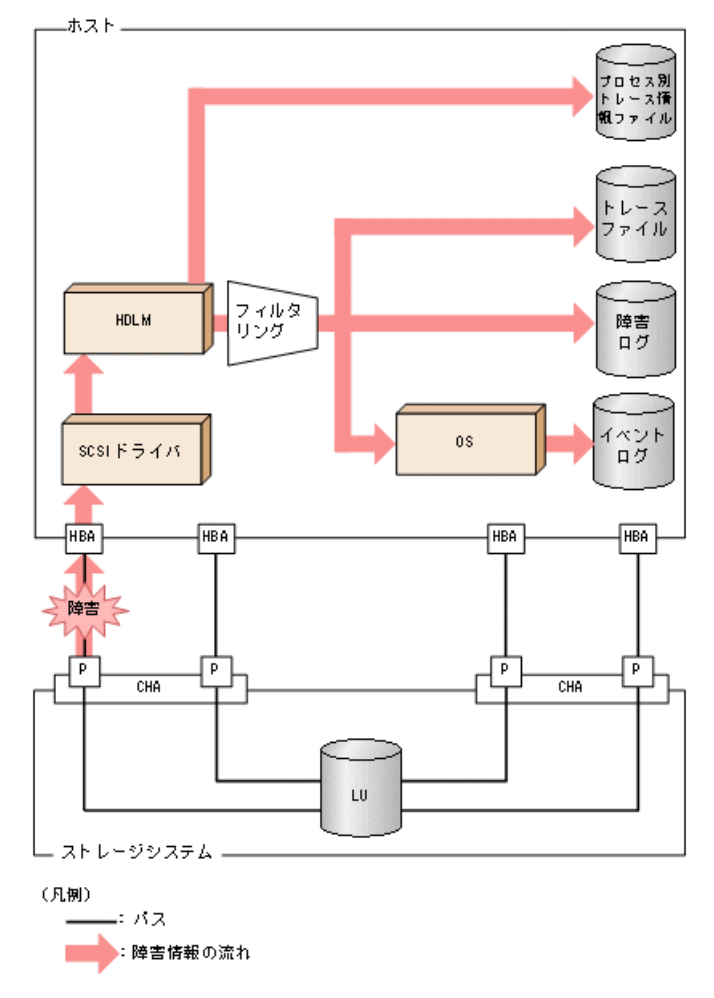

#### 図2.15 障害情報を採取するときのデータの流れ

SCSIドライバなどのHDLMの下位層でも、ログが採取される場合があります。それらのログ については、Windowsのマニュアルを参照してください。

# 2.11.1. 採取するログの種類

HDLMが検知した障害情報やトレース情報は、プロセス別トレース情報ファイル、トレースファイル、障害ログおよびイベントログに採取されます。これらの障害情報から、障害状況の把握や原因の解析ができます。

また, Windowsがシステムダウンしたときの情報は、システムメモリダンプファイルに出力 されます。

システムメモリダンプファイルとは、Windowsがシステムダウンしたときのシステムメモリ の内容を出力するファイルです。このファイルは、Windowsがシステムダウンしたときの調 査に必要です。システムメモリダンプファイルを出力するためには、次の指定をします。

コントロールパネルのシステムダイアログボックスの[詳細タブ]で, [起動回復]ボタンをクリックし, [デバッグ情報の書き込み]で「カーネルメモリダンプ」または「完全メモリダンプ」を指定します。

それぞれのログで採取できる障害情報について次の表に示します。

表2.7 障害情報の種類

| ログ名                 | 内容                                                                             | 出力先                                                                                                    |
|---------------------|--------------------------------------------------------------------------------|----------------------------------------------------------------------------------------------------|
| プロセス別トレー<br>ス情報ファイル | HDLMコマンドの動作ログが採取<br>されます。                                                      | HDLMコマンドの動作ログの名称を,次に示します。                                                                                                    |
|                     |                                                                                | <u>¥Program Files¥NEC¥DynamicLinkManager</u> ¥log<br>¥dlnkmgr[1-2].log <sup>≫</sup>                                                                                                    |
|                     |                                                                                | ファイル数は2です。ファイルサイズの上限<br>は, 2048KBです。                                                                                                    |
| トレースファイル            | HDLMマネージャのトレース情報                                                               | トレースファイルの名称を、次に示します。                                                                                                    |
|                     | か,ユーサの設定したレベルで<br>採取されます。障害が発生した<br>ときに 設定を変更してトレー                             | <u>¥Program Files¥NEC¥DynamicLinkManager</u> ¥log<br>¥hdlmtr[1-64].log <sup>%</sup>                                                                                                    |
|                     | ス情報を採取することがあります。                                                               | デフォルトのファイル数は4です。デフォルトの<br>ファイルサイズの上限は,1000KBです。                                                                                                    |
| 障害ログ                | 検知した障害の中で,ユーザが<br>設定したレベルの障害情報が採<br>取されます。デフォルトでは,<br>検知したすべての障害情報が採<br>取されます。 | <ul> <li>HDLMマネージャのログ</li> <li>¥Program Files¥NEC</li> <li>¥DynamicLinkManager¥log</li> <li>¥dlmmgr[1-16].log<sup>**</sup></li> <li>デフォルトのファイル数は2です。デフォ</li> <li>ルトのファイルサイズの上限は、9900KBで</li> <li>す。ファイル数、ファイルサイズの上限を</li> <li>変更するには、dlnkmgrコマンドを使用します。</li> <li>HDLM GUIのログ</li> <li>¥Program Files¥NEC</li> <li>¥DynamicLinkManager¥log</li> <li>¥dlmgui[1-2].log<sup>**</sup></li> <li>デフォルトのファイル数は2です。デフォ</li> <li>ルトのファイルサイズの上限は、9900KB</li> <li>です。ファイルサイズの上限を変更するに</li> <li>は、dlnkmgrコマンドを使用します。</li> </ul> |
| イベントログ              | 検知した障害の中で, 危険度の<br>高い障害情報 (Critical, およ<br>びErrorレベル) が採取されま<br>す。             | イベントログ (アプリケーションログ)                                                                                                    |
|                     | イベントログは [イベント<br>ビューア] などの管理ツールで<br>確認できます。                                    |                                                                                                    |

注※

下線部はインストール時に指定したフォルダです。

これらのファイルを取得する場合は、必ず別のファイルにコピーしてください。 障害レベルについては「2.11.2. 障害情報のフィルタリング」を参照してください。

## 2.11.2. 障害情報のフィルタリング

HDLMが検知する障害はレベル分けされています。障害レベルを、システムに対する影響度の高いレベルから低いレベルの順で次の表に示します。

表2.8 障害レベル

| 障害レベル       | 意味                                              | イベントビューアに表示<br>されるレベル |
|-------------|-------------------------------------------------|-----------------------|
| Critical    | 致命的な障害です。システム停止のおそれがありま<br>す。                   | エラー                   |
| Error       | システムに与える影響が大きい障害ですが,フェイ<br>ルオーバなどで回避できます。       | エラー                   |
| Warning     | システムは動作しますが,放置しておくとシステム<br>が正常に稼働しなくなるおそれがあります。 | 警告                    |
| Information | システムが正常に稼働しているときの稼働履歴を示<br>します。                 | 情報                    |

障害情報は、障害レベルごとにフィルタリングされて採取されます。

障害ログ,イベントログには,設定した採取レベルで障害情報が採取されます。採取レベルは次のとおりです。

障害ログ、およびイベントログの採取レベル

イベントログには常にErrorレベル以上の障害情報が採取されます。

障害ログには次に示すログ採取レベルで設定した障害情報が採取されます。

- ・ 障害ログを採取しない
- ・ Error レベル以上の障害情報を採取する
- ・ Warningレベル以上の障害情報を採取する
- Informationレベル以上の障害情報を採取する
- ・ Information レベル(保守情報も含む)以上の障害情報を採取する

トレースファイルの採取レベル

- トレースを出力しない
- エラー情報だけ出力する
- プログラムの動作概略を出力する
- プログラムの動作詳細を出力する
- すべての情報を出力する

採取レベルの設定方法については、「3.7.2.機能の設定」を参照してください。

## 2.11.3. HDLM障害情報収集ユーティリティ(DLMgetras)を使用し た障害情報の収集

HDLMは、HDLM障害情報収集ユーティリティ(DLMgetras)を提供しています。

DLMgetrasユーティリティを実行すると、障害の解析に必要な障害ログ、統合トレースファ イル、プロセス別トレース情報ファイル、トレースファイル、定義ファイル、OSなどの情 報をまとめて収集できます。収集した情報は、HDLMの購入元会社、または保守会社への連 絡時に利用できます。

DLMgetrasユーティリティについては, 「7.2. DLMgetras HDLM障害情報収集ユーティリ ティ」を参照してください。

# 2.12. 監査ログの採取

HDLMをはじめ、NECのストレージ関連製品では、法規制、セキュリティ評価基準、業界ごとの各種基準に従っていることなどを監査者や評価者に証明するために、監査ログを採取できます。NECのストレージ関連製品で採取できる監査ログを次の表に示します。

表2.9 監査ログの種別と説明

| 種別                  | 説明                                                                        |
|---------------------|---------------------------------------------------------------------------|
| StartStop           | ハードウェアまたはソフトウェアの起動と終了を示す事象。                                               |
|                     | <ul> <li>• 0Sの起動と終了</li> </ul>                                            |
|                     | <ul> <li>ハードウェアコンポーネント(マイクロを含む)の起動と終了</li> </ul>                          |
|                     | <ul> <li>ストレージシステム上のソフトウェア, HA Command Suite製品の起動と</li> <li>終了</li> </ul> |
| Failure             | ハードウェアまたはソフトウェアの異常を示す事象。                                                  |
|                     | <ul> <li>ハードウェア障害</li> </ul>                                              |
|                     | ・ ソフトウェア障害(メモリエラーなど)                                                      |
| LinkStatus          | 機器間のリンク状態を示す事象。                                                           |
|                     | <ul> <li>リンクアップまたはダウン</li> </ul>                                          |
| ExternalService     | ストレージ関連製品と外部サービスとの通信結果を示す事象。                                              |
|                     | · RADIUSサーバ, LDAPサーバ, NTPサーバ, DNSサーバとの通信                                  |
|                     | ・管理サーバとの通信 (SNMP)                                                         |
| Authentication      | 機器,管理者,またはエンドユーザが,接続または認証を試みて成功また<br>は失敗したことを示す事象。                        |
|                     | ・FCログイン                                                                   |
|                     | <ul> <li>機器認証(FC-SP認証, iSCSIログイン認証, SSLサーバ/クライアント認<br/>証)</li> </ul>      |
|                     | <ul> <li>管理者またはエンドユーザ認証</li> </ul>                                        |
| AccessControl       | 機器,管理者,またはエンドユーザがリソースへのアクセスを試みて成功<br>または失敗したことを示す事象。                      |
|                     | <ul> <li>機器のアクセスコントロール</li> </ul>                                         |
|                     | <ul> <li>管理者またはエンドユーザのアクセスコントロール</li> </ul>                               |
| ContentAccess       | 重要なデータへのアクセスを試みて成功または失敗したことを示す事象。                                         |
|                     | · NAS上の重要なファイルまたはHTTPサポート時のコンテンツへのアクセス                                    |
|                     | <ul> <li> 監査ログファイルへのアクセス     </li> </ul>                                  |
| ConfigurationAccess | 管理者が許可された運用操作を実行し,操作が正常終了または失敗したことを示す事象。                                  |
|                     | ・構成情報の参照または更新                                                             |
|                     | <ul> <li>アカウントの追加、削除などのアカウント設定の更新</li> </ul>                              |
|                     | <ul> <li>セキュリティの設定</li> </ul>                                             |
|                     | ・監査ログ設定の参照または更新                                                           |
| Maintenance         | 保守操作を実行し、操作が正常終了または失敗したことを示す事象。                                           |
|                     | <ul> <li>ハードウェアコンポーネント増設または減設</li> </ul>                                  |

| 種別           | 説明                                                 |
|--------------|----------------------------------------------------|
|              | <ul> <li>ソフトウェアコンポーネント増設または減設</li> </ul>           |
| AnomalyEvent | しきい値のオーバーなどの異常が発生したことを示す事象。                        |
|              | <ul> <li>ネットワークトラフィックのしきい値オーバー</li> </ul>          |
|              | • CPU負荷のしきい値オーバー                                   |
|              | <ul> <li>内部に一時保存した監査ログの上限到達前通知やラップアラウンド</li> </ul> |
|              | 異常な通信の発生を示す事象。                                     |
|              | • 通常使用するポートへのSYNフラッド攻撃やプロトコル違反                     |
|              | <ul> <li>・未使用ポートへのアクセス(ポートスキャンなど)</li> </ul>       |

採取できる監査ログは、製品ごとに異なります。以降では、HDLMで採取できる監査ログについて説明します。ほかの製品の監査ログについては、それぞれのマニュアルを参照してください。

# 2.12.1. HDLMで監査ログに出力する種別と監査事象

HDLMで監査ログに出力する種別と監査事象を次の表に示します。それぞれの監査事象には、重要度(Severity)が設定されています。

| 種別             | 種別の説明                        | 監査事象                                    | 重要度<br>(Severity) | メッセージID     |
|----------------|------------------------------|-----------------------------------------|-------------------|-------------|
| StartStop      | ソフトウェア<br>の起動と終了             | HDLMマネージャの起動成功                          | 6                 | KAPL15401-I |
|                |                              | HDLMマネージャの起動失敗                          | 4                 | KAPL15402-W |
|                |                              | HDLMマネージャの停止                            | 6                 | KAPL15403-I |
|                |                              | DLMgetrasユーティリティの開<br>始                 | 6                 | KAPL15060-I |
|                |                              | DLMgetrasユーティリティの終<br>了 <sup>※2</sup>   | 6                 | KAPL15061-I |
|                |                              | HDLM GUIの起動成功                           | 6                 | KAPL15201-I |
|                |                              | HDLM GUIの起動失敗                           | 4                 | KAPL15204-W |
|                |                              | HDLM GUIの終了成功                           | 6                 | KAPL15202-I |
|                |                              | dlmperfinfoユーティリティの<br>起動成功             | 6                 | KAPL15320-I |
|                |                              | dlmperfinfoユーティリティの<br>起動失敗             | 4                 | KAPL15321-W |
|                |                              | dlmperfinfoユーティリティの<br>停止               | 6                 | KAPL15322-I |
|                |                              | dlmperfinfoユーティリティの<br>中断 <sup>※2</sup> | 4                 | KAPL15323-W |
| Authentication | 管理者または<br>エンドユーザ<br>の認証      | HDLMコマンドの実行権限なし                         | 4                 | KAPL15111-W |
| エンドユーザ<br>の認証  |                              | HDLMユーティリティの実行権限<br>なし                  | 4                 | KAPL15010-W |
|                | HDLMマネージャの起動または停<br>止の実行権限なし | 4                                       | KAPL15404-W       |             |

表2.10 監査ログに出力する種別と監査事象

| 種別                  | 種別の説明                    | 監査事象                                                                                                    | 重要度<br>(Severity) | メッセージID     |
|---------------------|--------------------------|----------------------------------------------------------------------------------------------------|-------------------|-------------|
|                     |                          | HDLM GUIの起動権限なし                                                                                                    | 4                 | KAPL15203-W |
| ConfigurationAccess | 構成情報の参                   | パスの統計情報の初期化成功                                                                                                    | 6                 | KAPL15101-I |
|                     | 照または更新                   | パスの統計情報の初期化失敗                                                                                                    | 4                 | KAPL15102-W |
|                     |                          | パスのOnline/Offline成功                                                                                                    | 6                 | KAPL15103-I |
|                     |                          | パスのOnline/Offline失敗                                                                                                    | 4                 | KAPL15104-W |
|                     |                          | 動作環境の設定成功                                                                                                    | 6                 | KAPL15105-I |
|                     |                          | 動作環境の設定失敗                                                                                                    | 4                 | KAPL15106-W |
|                     |                          | プログラム情報の表示成功                                                                                                    | 6                 | KAPL15107-I |
|                     |                          | プログラム情報の表示失敗                                                                                                    | 4                 | KAPL15108-W |
|                     |                          | HDLM管理対象物の情報表示成功                                                                                                    | 6                 | KAPL15109-I |
|                     |                          | HDLM管理対象物の情報表示失敗                                                                                                    | 4                 | KAPL15110-W |
|                     |                          | HDLM GUIでのパスのオンライン<br>成功                                                                                               | 6                 | KAPL15207-I |
|                     |                          | HDLM GUIでのパスのオンライン<br>失敗                                                                                               | 4                 | KAPL15208-W |
|                     |                          | HDLM GUIでのパスのオフライン<br>成功                                                                                               | 6                 | KAPL15207-I |
|                     | HDLM GUIでのパスのオフライン<br>失敗 | 4                                                                                                    | KAPL15208-W       |             |
|                     |                          | HDLM GUIのオペレーション成功<br>(CSV出力, オプション情報取<br>得, オプション情報設定, 再表<br>示, データクリア, またはAM<br>non-preferred path optionの<br>設定の反映) | 6                 | KAPL15205-I |
|                     |                          | HDLM GUIのオペレーション失敗<br>(CSV出力,オプション情報取<br>得,オプション情報設定,再表<br>示,データクリア,またはAM<br>non-preferred path optionの<br>設定の反映)      | 4                 | KAPL15206-W |
|                     |                          | dlmprsvkey -rの処理成功                                                                                                    | 6                 | KAPL15030-I |
|                     |                          | dlmprsvkey -rの処理失敗                                                                                                    | 4                 | KAPL15031-W |
|                     |                          | dlmprsvkey -vの処理成功                                                                                                    | 6                 | KAPL15032-I |
|                     |                          | dlmprsvkey -vの処理失敗                                                                                                    | 4                 | KAPL15033-W |
|                     |                          | dlmchkpath -singleconnectの<br>処理成功                                                                                     | 6                 | KAPL15034-I |
|                     |                          | dlmchkpath -singleconnectの<br>処理失敗                                                                                     | 4                 | KAPL15035-W |
|                     |                          | パスの削除成功                                                                                                    | 6                 | KAPL15119-I |
|                     |                          | パスの削除失敗                                                                                                    | 4                 | KAPL15120-W |
|                     |                          | Refreshの成功                                                                                                    | 6                 | KAPL15121-I |

| 種別 | 種別の説明 | 監査事象       | 重要度<br>(Severity) | メッセージID     |
|----|-------|------------|-------------------|-------------|
|    |       | Refreshの失敗 | 4                 | KAPL15122-W |

注※1

重要度(Severity)の意味は次のとおりです。

4:Warning 6:Information

注※2

ユーティリティの実行中に, [Ctrl] + [C] でユーティリティを中断した場合は, ユー ティリティの終了を示す監査ログは出力されません。

## 2.12.2. 監査ログ出力の前提条件

監査ログを出力するには、次に示す条件をすべて満たしている必要があります。

- イベントログのサービスが起動していること
- ・ HDLMコマンドのsetオペレーションで監査ログの出力を有効にしていること

ただし、上記の条件に関係なく、外部媒体からHDLMのユーティリティなどを実行した場合、監査ログが出力されることがあります<sup>※</sup>。

注※

次の内容で監査ログが出力されます。

- 出力される種別: StartStop, Authentication, ConfigurationAccess
- ・ 出力される重要度 (Severity) : 6 (Error, Warning, Information)

注意事項

## 2.12.3. 監査ログの出力先とフィルタリング

監査ログはイベントログに出力されます。

また,HDLMコマンドのsetオペレーションで監査ログの重要度(Severity)と種別を指定することによってフィルタリングして出力できます。

重要度 (Severity) によるフィルタリング

指定できる重要度を次の表に示します。

#### 表2.11 指定できる重要度(Severity)

| 重要度<br>(Severity) | 出力される監査ログ | イベントログの種類との対応 |
|-------------------|-----------|---------------|
| 0                 | Error     | Error (エラー)   |
| 1                 |           |               |
| 2                 |           |               |
| 3                 |           |               |

<sup>・</sup>監査ログは大量に出力されるおそれがあるので、ログサイズの変更、採取したログの 退避、保管などを実施してください。

| 重要度<br>(Severity) | 出力される監査ログ                    | イベントログの種類との対応    |
|-------------------|------------------------------|------------------|
| 4                 | Error, Warning               | Warning (警告)     |
| 5                 |                              |                  |
| 6                 | Error, Warning , Information | Information (情報) |
| 7                 |                              |                  |

種別によるフィルタリング

指定できる種別を次に示します。

- StartStop
- Authentication
- ConfigurationAccess
- 上記のすべての種別

監査ログの設定方法については、「3.7.2.機能の設定」を参照してください。

# 2.12.4. 監査ログの出力形式

監査ログの出力形式を説明します。

- [イベントビューア] [アプリケーションログ] で、イベントを開いたときに表示される[イベントのプロパティ] [説明]の内容
  - <プログラム名> [<プロセスID>]: <メッセージ部>
- メッセージ部の出力形式と内容を説明します。
- メッセージ部の出力形式

<統一識別子>,<統一仕様リビジョン番号>,<通番>,<メッセージID>,<日付・時刻>,<検出 エンティティ>,<検出場所>,<監査事象の種別>,<監査事象の結果>,<監査事象の結果>,< ブジェクト識別情報>,<ハードウェア識別情報>,<発生場所情報>,<ロケーション識別情 報>,<FQDN>,<冗長化識別情報>,<エージェント情報>,<リクエスト送信元ホスト>,<リク エスト送信元ポート番号>,<リクエスト送信先ホスト>,<リクエスト送信先ポート番号 >,<一括操作識別子>,<ログ種別情報>,<アプリケーション識別情報>,<予約領域>,<メッ セージテキスト>

メッセージ部には、半角で950文字まで表示されます。

表2.12 メッセージ部に出力される情報

| 項目 <sup>※</sup> | 内容                                                                                             |
|-----------------|------------------------------------------------------------------------------------------------|
| 統一識別子           | 「CELFSS」固定                                                                                     |
| 統一仕様リビジョン番号     | 「1.1」固定                                                                                        |
| 通番              | 監査ログのメッセージの通番                                                                                  |
| メッセージID         | メッセージID                                                                                        |
|                 | 「KAPL15 <nnn>-&lt;1&gt;」の形式で出力されます。</nnn>                                                      |
| 日付・時刻           | メッセージが出力された日付と時刻                                                                               |
|                 | 「 <yyyy>-<mm>-<dd>T<hh>:<ss>.<s>&lt;タイムゾーン&gt;」の形式で出力<br/>されます。</s></ss></hh></dd></mm></yyyy> |

| 項目※                   | 内容                             |
|-----------------------|--------------------------------|
| 検出エンティティ              | コンポーネント名やプロセス名                 |
| 検出場所                  | ホスト名                           |
| 監査事象の種別               | 事象の種別                          |
| 監査事象の結果               | 事象の結果                          |
| 監査事象の結果サブジェク<br>ト識別情報 | 事象に応じた,アカウントID,プロセスIDまたはIPアドレス |
| ハードウェア識別情報            | ハードウェアの型名や製番                   |
| 発生場所情報                | ハードウェアのコンポーネントの識別情報            |
| ロケーション識別情報            | ロケーション識別情報                     |
| FQDN                  | 完全修飾ドメイン名                      |
| 冗長化識別情報               | 冗長化識別情報                        |
| エージェント情報              | エージェント情報                       |
| リクエスト送信元ホスト           | リクエストの送信元のホスト名                 |
| リクエスト送信元ポート番<br>号     | リクエストの送信元のポート番号                |
| リクエスト送信先ホスト           | リクエストの送信先のホスト名                 |
| リクエスト送信先ポート番<br>号     | リクエストの送信先のポート番号                |
| 一括操作識別子               | プログラム内での操作の通番                  |
| ログ種別情報                | 「BasicLog」固定                   |
| アプリケーション識別情報          | プログラムの識別情報                     |
| 予約領域                  | 出力されません。予約領域です。                |
| メッセージテキスト             | 監査事象に応じた内容                     |

注※ 監査事象によっては、出力されない項目もあります。

監査事象「HDLM管理対象物の情報表示成功」で出力されるメッセージ部の例

CELFSS, 1. 1, 0, KAPL15109-I, 2021-09-09T10:18:40. 6+09:00,

# 2.13. クラスタ対応

HDLMはクラスタ構成時にも使用できます。

HDLMがサポートするクラスタソフトウェアについては,「3.1.3. HDLMがサポートするクラ スタソフトウェア」の「???」を参照してください。

HDLMがサポートするクラスタソフトウェアでロードバランス機能を使用する場合,HDLMは 主系ホストのパスを使用してLUにアクセスします。例えば「図2.16 クラスタ構成時のパス 切り替え」で,主系ホストの(A)のパスを経由するパスでLU内のデバイスにアクセスしてい る場合,1つのパスが閉塞状態になったあとは,主系ホストの(B)のパスを経由するパスに 切り替えて処理を継続します。

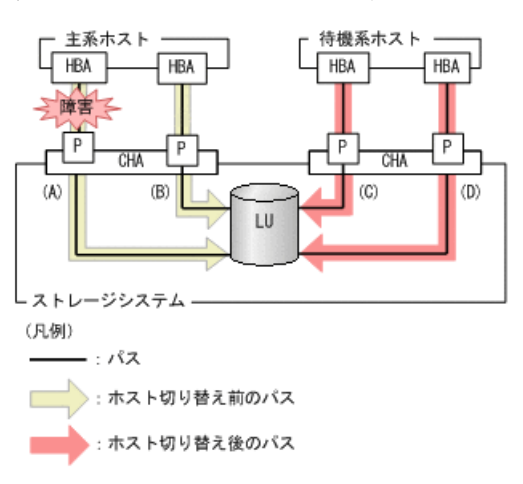

ノードの切り替えの契機は、クラスタソフトウェアに依存します。

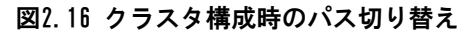

# 第3章 HDLMの環境構築

この章では、HDLMの環境を構築する手順および設定を解除する手順について説明します。 HDLMのインストールおよび機能の設定は必ず行ってください。

# 3.1. HDLMのシステム要件

HDLMをインストールする前に、次の項目を確認してください。

なお、ここの記載内容は、本バージョンの製品の初期出荷時点でサポートする動作環境で す。最新の情報については、PP・サポートサービス(事前の登録が必要)により、提供し ています。

# 3.1.1. HDLMがサポートするホストとOS

HDLMがサポートするホストとOS, Microsoft MPIOドライバ, Webブラウザ, およびJREについて, 次に示します。

#### 3.1.1.1. 適用ホスト

HDLMをインストールできるホストは次の表に示すOSが動作するホストです。

OSSPWindows Server 2016(x64)SPなしWindows Server 2019(x64)SPなしWindows Server 2022(x64)SPなし

表3.1 ホストの適用OS

## 3.1.1.2. Microsoft MPIOドライバ

HDLMは, Windows ServerのMPIOの機能を使用します。

### 3.1.1.3. HDLMがサポートするWebブラウザ

HDLMがサポートするWebブラウザは, Microsoft Edgeです。

# 3.1.2. HDLMがサポートするストレージシステム

HDLMがサポートするストレージシステムについて、次に示します。

### 3.1.2.1. ストレージシステム

HDLMは,「表3.2 適用ストレージシステム」に示すストレージシステムに適用できます。 適用できるストレージシステムは、デュアルコントローラ構成が前提です。HUB接続環境 で使用する場合,接続されているすべてのホスト,およびすべてのストレージのループID を一意に設定してください。なお、HDLMを使用するために必要なマイクロプログラムバー ジョンについては、HDLMのソフトウェア添付資料を参照してください。ストレージの設定 情報についてはストレージシステムのマニュアルを参照してください。

表3.2 適用ストレージシステム

| 適用ストレージシステム <sup>※</sup> | インタフェース   |
|--------------------------|-----------|
| • iStorage V10e          | FC I/F    |
| • iStorage V100          | iSCSI I/F |
| • iStorage V300          |           |

(凡例)

FC I/F : FC Interface

iSCSI I/F: iSCSI Interface

注※

デュアルコントローラ構成であることが前提です。

#### ストレージの設定情報一覧

HDLMを使用するためには次の表に示すストレージシステムの設定が必要です。表中の[] は設定項目を示します。[]に続く設定項目を選択することで、次の設定項目が表示され ます。設定値列の値を設定してください。

そのほかの設定内容については、ストレージシステムのマニュアルを参照してください。

表3.3 ストレージの設定情報一覧

| 項目       | 設定項目 | 設定値     |
|----------|------|---------|
| ホスト識別モード | _    | 0Cまたは2C |

#### 3.1.2.2. HBA

適用できるHBAについては、HDLMのソフトウェア添付資料を参照してください。

# 3.1.3. HDLMがサポートするクラスタソフトウェア

HDLMをクラスタ構成で使用する場合、そのクラスタを構成するすべてのノードには同じ バージョンのHDLMをインストールしてください。異なるバージョンがインストールされて いる場合、クラスタが正常に動作しないおそれがあります。次に示すコマンドを実行して 表示される「HDLM Version」および「Service Pack Version」が一致する場合、同じバー ジョンのHDLMになります。

dlnkmgr view -sys -sfunc

クラスタ構成を構築する場合の関連プログラムについては,以下のURL で公開している資料の「HDLM(Windows)のCLUSTERPROサポート」,「HDLM(Windows)のOracle RACサポート」シートを参照してください。

https://www.support.nec.co.jp/View.aspx?id=3140108319

# 3.1.4. メモリ所要量とディスク占有量

メモリ所要量とディスク占有量について説明します。

#### 3.1.4.1. メモリ所要量

ホストのメモリ所要量を次の表に示します。

表3.4 ホストのメモリ所要量

| HDLM GUIの使用 | 08      | メモリ所要量 |
|-------------|---------|--------|
| 使用していないとき   | Windows | 40MB   |
| 使用しているとき    | Windows | 240MB  |

### 3.1.4.2. ディスク占有量

ホストのディスク占有量を次の表に示します。

表3.5 ホストのディスク占有量

| フォルダ             | ディスク占有量                                        |
|------------------|------------------------------------------------|
| HDLMのインストール先フォルダ | ・ HDLM Coreコンポーネントだけを使用する場合                    |
|                  | $15MB+pMB^{\otimes 1}+qMB^{\otimes 2}+1MB$     |
|                  | ・HDLM GUIを使用しない場合                              |
|                  | $220MB+pMB^{\otimes 1}+qMB^{\otimes 2}+1MB$    |
|                  | <ul> <li>HDLM GUIを使用する場合</li> </ul>            |
|                  | $220MB+20MB+pMB^{\times 1}+qMB^{\times 2}+1MB$ |

注※1

最大30000MBで、ログファイルの設定に依存します。

pは,障害ログファイルサイズをs(デフォルト値は9900),障害ログファイル数をm(デフォルト値は2)とすると,p=(s×m)÷1024(切り上げ)(単位:MB)として計算します。

注※2

最大1000MBで、トレースファイルの設定に依存します。

qは、トレースファイルサイズをt(デフォルト値は1000)、トレースファイル数を n(デフォルト値は4)とすると、q=(t×n)÷1024(切り上げ)(単位:MB)として計算します。

## 3.1.5. HDLMがサポートするLU数とパス数

HDLMがサポートするLU数とパス数を次の表に示します。

#### 表3.6 HDLMがサポートするLU数とパス数

| 項目         | サポートする数 |
|------------|---------|
| LU数        | 1~1020  |
| 1LU当たりのパス数 | 1~12    |
| 合計のパス数     | 1~3060  |

# 3.2. 環境構築の流れ

次の流れに従って、HDLMを使用する環境を構築してください。

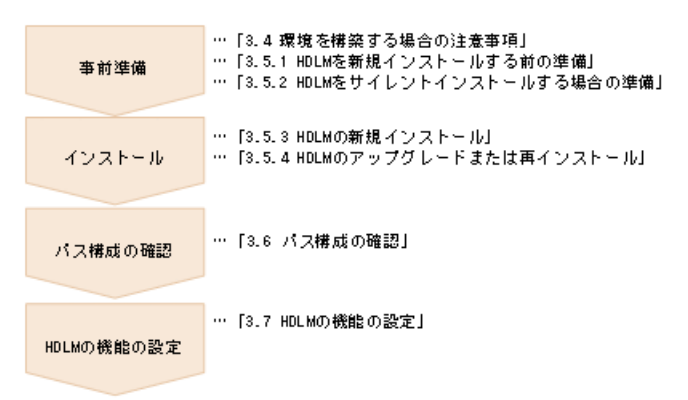

図3.1 環境構築の流れ

# 3.3. HDLMのインストールの種別

HDLMの新規インストール,アップグレードインストール,移行,および再インストールについて説明します。

HDLMの新規インストール

HDLMがインストールされていないサーバにHDLMをインストールすることを,HDLMの新規 インストールと呼びます。

HDLMのアップグレードインストール

すでにインストールされている古いバージョンのHDLMをアンインストールしないまま, 新しいバージョンのHDLMをインストールすることを,HDLMのアップグレードインストー ルと呼びます。

HDLMの再インストール

すでにインストールされているHDLMを修復するために、アンインストールしないまま再 度同じバージョンのHDLMをインストールすることを、HDLMの再インストールと呼びま す。

また,HDLMをインストールする場合,インストールするHDLMのプログラムを選択すること ができます。選択できる内容を次に示します。

・ HDLM Coreコンポーネント

HDLM GUIを除くHDLMのプログラムをインストールします。

• HDLMのすべてのコンポーネント

HDLMのプログラムすべてをインストールします。

なお、HDLMはDVDからインストールするほかに、次の方法でインストールできます。

あらかじめ情報をファイルに定義しておくことで、ダイアログに対する応答やHDLMの機能の設定を省略できるサイレントインストール

それぞれの詳細については, 「3.5. HDLMのインストール」を参照してください。

# 3.4. 環境を構築する場合の注意事項

ここでは、HDLMの環境を構築する場合の注意事項について説明します。

HDLMを運用する場合の注意事項については、「4.1. HDLMを使用する場合の注意事項」を参照してください。

### 3.4.1. HBAおよびHBAドライバに関する注意事項

・複数のHBAを使用する場合は、同一種類のものを使用してください。また、HBAのファームウェアバージョンおよびHBAのドライバのバージョンも合わせてください。

## 3.4.2. ストレージシステムに関する注意事項

- ホストとストレージシステムをファイバチャネルスイッチを使用して接続した構成では、接続形態をPoint To Pointにしてください。接続形態をFC-AL(Fibre Channel Arbitrated Loop)にした場合、予期しないパス障害を検出することがあります。
- ・Windowsが認識できるLUNは0~254の範囲です。したがって、ストレージシステムの管理 ソフトウェアでLUNを設定するときも、0~254の範囲で設定してください。

### 3.4.3. HDLMのバージョンに関する注意事項

 HDLMをクラスタ構成で使用する場合、そのクラスタを構成するすべてのノードには同じ バージョンのHDLMをインストールしてください。異なるバージョンがインストールされ ている場合、クラスタが正常に動作しないおそれがあります。次に示すコマンドを実行 して表示される「HDLM Version」および「Service Pack Version」が一致する場合、同 じバージョンのHDLMになります。

dlnkmgr view -sys -sfunc

### 3.4.4. Windowsに関する注意事項

- ・ OSとHDLMは、ホストの内蔵ディスクにインストールすることを推奨します。HDLMの管理 対象ディスクにインストールした場合、次の現象が発生するおそれがあります。
  - · OSのクラッシュダンプや障害情報をディスクに格納できなくなることがあります。
  - ・HDLMをアンインストールしたあとに、ファイルが削除されないことがあります。
- ・Windowsに日本語名でログインすると、環境変数「TMP」に日本語が入ります。環境変数 「TMP」に日本語(2バイト文字)が含まれている場合、HDLMをインストールできません。日本語(2バイト文字)を含まないフォルダを環境変数「TMP」にしてインストール してください。
- Windowsをインストールしたシステムディスクを、バックアップからリストアする場合は、シングルパス構成でリストアしてください。

リストアをしたあとに、HDLMが正常に動作していることを確認してから、マルチパス構成に変更してください。

システム環境変数「Path」のサイズが2047バイト以上の環境では、HDLMマネージャを起動できないおそれがあります。HDLMマネージャを起動できなかった場合、次に示すメッセージがWindowsのイベントログ(システム)に出力されます。

ソース: Service Control Manager 種類:エラー イベントID:7000 説明:DLMManagerサービスは次のエラーのため開始できませんでした:そのサービスは 指定時間内に開始要求または制御要求に応答しませんでした。

HDLMマネージャを起動できなかった場合は、システム環境変数「Path」にHDLMが必要と する次のパスが1024バイト以内に収まるよう、不要なパスの文字列を削除してください。

<HDLMのインストール先フォルダ>¥bin

<HDLMのインストール先フォルダ>¥lib

- HDLMはインストール中にWindows Installerサービスを使用します。したがって、HDLMを インストールするときは次に示す設定および確認をしてください。
  - 1. Windows Installerサービスの [スタートアップの種類] は「手動」または「自動」 に設定してください。
  - 2. HDLMをインストールするときは、ほかのプログラムがWindows Installerサービスを 使用していないことを確認してください。

Windows Installerサービスの [スタートアップの種類] を「無効」に設定した状態,またはほかのプログラムがWindows Installerサービスを使用している状態でHDLMをインストールすると,次に示すKAPL09034-Eメッセージが出力されてインストールに失敗するおそれがあります。

KAPL09034-E HDLMインストーラで内部エラーが発生しました。コード = -99 <nnnn>

新規インストール時にこの現象が発生した場合

上記の1および2の状態になっているかどうかを確認してから,再度HDLMをインストールしてください。

アップグレードまたは再インストールしようとしたときにこの現象が発生した場合 上記の1および2の状態になっているかどうかを確認してから,再度アップグレードま たは再インストールしてください。

アップグレードまたは再インストールに失敗しても、「アプリケーションの追加と削除」ウィンドウ上ではHDLMが正常にインストールされたように見えます。しかし実際はアップグレードまたは再インストールに失敗しているので注意が必要です。

- ・次に示すどちらかの条件を満たした状態でHDLMのインストールを実行した場合, Windows の「ディスクの管理」上のミラーディスクにエラーが表示されることがあります。
  - HDLM管理対象デバイスにダイナミックディスクを使用したミラーディスクボリューム がある場合

・ dmaadminサービスを使用するアプリケーションが実行中の場合

このエラーが発生しても、HDLM管理対象デバイスのデータに影響しません。ホストを再 起動したあと、Windowsの「ディスクの管理」でディスクをアクティブ化するとエラーは 表示されなくなります。このエラーが発生しないようにする場合は、HDLMをインストー ルする前に次のことを実行してください。

 HDLM管理対象デバイスにダイナミックディスクを使用したミラーディスクボリューム がある場合

ディスクの管理コンソールを閉じてください。

・ dmaadminサービスを使用するアプリケーションを実行している場合

dmaadminサービスを使用するアプリケーションを停止してください。

- GPT (GUID Partition Table)を使用したブートディスク環境のサポートは、使用しているサーバ・HBAに依存します。
- HDLMをインストールする場合、HDLMのインストール先フォルダ、およびそのすべての親 フォルダの名前は、次のすべての条件を満たすものにしてください。
  - · OSで規定された予約名ではない。
    - OSで規定された予約名には、CON、AUX、COM1~COM9、LPT1~LPT9、PRN、NULなどがあります。
  - 次の文字によって構成される。
    - A~Z, a~z, 0~9, 「-」, 「\_」, 「.」, 「@」, 「(」, 「)」, 半角スペース
  - ・末尾が半角スペースではない。
  - ・半角スペースが2文字以上続いていない。

これらの条件を満たさないフォルダを指定してインストールした場合,次の表に示す現象が発生するおそれがあります。その場合,それぞれに示す対処方法に従ってHDLMを再インストールしてください。

表3.7 条件を満たさないフォルダを指定してHDLMをインストールした場合に発生する現象および対処

| 発生する現象                      | 対処                      |
|-----------------------------|-------------------------|
| インストール中に内部エラーが発生して,イン       | 上記の条件を満たすフォルダを指定して再度イ   |
| ストールが中断される。                 | ンストールしてください。            |
| インストールが正常に終了したあと,HDLM障害     | HDLMをアンインストールしたあと、上記の条件 |
| 情報収集ユーティリティ (DLMgetras)を実行し | を満たすフォルダを指定して再度インストール   |
| た場合に障害情報が収集できない。            | してください。                 |

 HDLMをインストールする場合は、アプリケーションからHDLMの管理対象ディスクにアク セスできないように、インストールする前に次の操作を行ってください。

・ディスクをWSFCのリソースとして登録していない場合

Windowsの「ディスクの管理」でディスクをオフラインにしてください。

・ディスクをWSFCのリソースとして登録している場合

「3.5.3. HDLMの新規インストール」の「3.5.3.6. クラスタ環境を設定したあとに HDLMをインストールする手順」に従ってください。

- Administratorsグループ以外の管理者権限がないユーザで、次に示すHDLMをインストールまたはアンインストールするプログラムを実行する場合は、ユーザアカウント制御(UAC)により実行が制限されるため、「管理者として実行」から実行するか、「管理者として実行」から実行した「管理者:コマンドプロンプト」で実行してください。
  - setup.exe
  - ・ installhdlm (installhdlmユーティリティ)
  - ・ removehdlm (removehdlmユーティリティ)
- Hyper-V機能を使用した場合、ホストOSにHDLMのインストールまたはアンインストールを 実行する場合、Hyper-Vマネージャコンソールを終了してください。Hyper-Vマネージャ コンソールが起動している場合、HDLMのインストールまたはアンインストールが停止し ます。この場合、Hyper-Vマネージャコンソールを終了することで、HDLMのインストール やアンインストールを続行できます。
- Hyper-V機能を使用した場合、ゲストOSにHDLM管理対象デバイスを物理ハードディスクとして割り当てていて、ホストOS上でHDLMを新規インストール、アップグレードインストール、またはアンインストールするときは、いったんゲストOSに割り当てていたHDLM管理対象デバイスの物理ハードディスクを解除してください。HDLMを新規インストール、アップグレードインストール、またはアンインストールしたあと、ゲストOSに物理ハードディスクを再度割り当て直してください。

## 3.4.5. 関連するソフトウェアに関する注意事項

- HDLM以外のマルチパス管理ソフトウェアはインストールしないでください。HDLM以外のマルチパス管理ソフトウェアがホストにインストールされている場合は、HDLM以外のマルチパス管理ソフトウェアをアンインストールしてホストを再起動したあとに、HDLMをインストールしてください。
- ・Windows版のHDLMとVMware版のHDLMを、同一のホスト上で使用することはできません。
- ホストとOracle RACの投票ディスク(Voting Disk)を複数のパスで接続しているとき、 それらのパスの一部でI/Oタイムアウトが発生すると、通常のパスと同様にHDLMはフェイ ルオーバ処理を実行します。

ただし、Oracle RACの設定状態によっては、HDLMのフェイルオーバ処理が完了する前に Oracle RAC側でノード障害が発生したと見なし、クラスタを再構成してしまうおそれが あります。

したがって、Oracle RACの投票ディスクの接続先をHDLMデバイスとする場合、スト レージシステムの種別や運用条件に応じて、Oracle RAC 10g 10.1.0.3.0以降では 「MISSCOUNT」の値を、Oracle RAC 10g 10.2.0.2.0以降、Oracle RAC 11g、Oracle RAC 12c、Oracle RAC 18cまたはOracle RAC 19cでは「MISSCOUNT」と「DISKTIMEOUT」の値を 変更してください。

ストレージに対する可用性を優先する場合

「MISSCOUNT」には、ハートビートが認識できないと判定されるまでの最大許容時間 を指定します。また、「DISKTIMEOUT」には、投票ディスクへのディスクI/Oが実行 できないと判定されるまでの最大許容時間を指定します。設定する値は、次に示す 「表3.8 「MISSCOUNT」の計算式」および「表3.9 「DISKTIMEOUT」の計算式」に従っ て計算し、算出した値以上に変更してください。可用性を考慮した場合、パス数が 多くなればなるほど「MISSCOUNT」および「DISKTIMEOUT」に指定する値が大きくな り、Oracle RACの再構成開始までの時間も長くなります。 Oracle RACでの再構成開始までの時間を優先する場合

Oracle RACの再構成開始までの時間を短くすることを優先する場合,再構成開始まで の最大時間から「MISSCOUNT」および「DISKTIMEOUT」の値を決定してください。この 場合「MISSCOUNT」および「DISKTIMEOUT」の値が計算式より小さくなることがありま すが,HDLMの動作に影響はありません。ただし、タイムアウトなど検知に時間を必要 とするエラーが発生すると、「MISSCOUNT」および「DISKTIMEOUT」の値がOnlineパス ヘフェイルオーバが完了するまでの時間よりも小さくなり、フェイルオーバが可能で あるにもかかわらず,Oracle RACの再構成が開始される可能性が高くなります。

なお、次の「MISSCOUNT」および「DISKTIMEOUT」の計算式で示すパス数は、

「MISSCOUNT」および「DISKTIMEOUT」を設定するホストから投票ディスクに接続しているパスの数です。設定対象のホストから投票ディスクに2パス接続している場合,パス数は2となります。

| 表3.1 | 3 FM | SSCOUNT | の計算式 |
|------|------|---------|------|
|------|------|---------|------|

| ストレージシステム種別    | 「MISSCOUNT」に設定する値の計算式 |
|----------------|-----------------------|
| iStorage Vシリーズ | 投票ディスクへ接続するパスの数×60秒   |

| ストレージシステム種別    | 投票ディスクへ<br>接続するパスの<br>数 | 「DISKTIMEOUT」に設定する値の計算式           |
|----------------|-------------------------|-----------------------------------|
| iStorage Vシリーズ | 3以下                     | 「DISKTIMEOUT」の値を変更する必要は<br>ありません。 |
|                | 4以上                     | 投票ディスクへ接続するパスの数×60秒               |

#### 表3.9 「DISKTIMEOUT」の計算式

注

「MISSCOUNT」と「DISKTIMEOUT」の関係が「MISSCOUNT」≧「DISKTIMEOUT」となる場合, Oracleの仕様によってエラーとなる場合があります。この場合, 「MISSCOUNT」の値の変更に加え, 「DISKTIMEOUT」の値を「MISSCOUNT」+1するなど「MISSCOUNT」よりも大きな値になるように設定してください。

詳細については、Oracleサポートサービスを契約した会社へお問い合わせください。

なお、上記の構成からHDLMをアンインストールする場合、変更した「MISSCOUNT」や 「DISKTIMEOUT」の設定値を元の値に戻す必要があるため、変更する前のそれぞれの設定 値を控えておいてください。

- Oracle Cluster File SystemにOracle RACをインストールする構成はサポートしていません。
- ウィルスチェックプログラムなどの常駐型ソフトウェアが動作しているときにHDLMをインストールすると、正常に動作しないおそれがあります。HDLMをインストールする場合、常駐型ソフトウェアを含むすべてのソフトウェアを停止してから開始してください。

### 3.4.6. インストールに関する注意事項

・HDLMのインストールは、ほかのアプリケーションがHDLMの管理対象であるLUを使用中で ないことを確認してから実行してください。 ・ HDLMを新規にインストールした場合,次に示す説明のイベントが発生してイベントログ に出力されますが、システムおよびHDLMの動作上問題はありません。

説明

イベントプロパティが対象クラス"WMIEvent"が存在しないクエリ"select \* from WMIEvent"を登録しようとしました。 クエリは無視されるためです。

 HDLMを新規インストールする場合は、「3.5.3. HDLMの新規インストール」の中で指示 されるまで、ホストとストレージシステムを1本のケーブルだけで接続してください。
 「3.5.3. HDLMの新規インストール」の中で指示されている個所以外でホストとストレージシステムが複数のパスで接続されている状態(マルチパス構成)にしてホストを再起 動すると、ディスクの内容が不正になるおそれがあります。

アップグレードインストールまたは再インストールの場合は、マルチパス構成の状態で インストールできます。

- 同じLUに対し、FC-SANとIP-SANのパスが混在するマルチパス構成はサポートしていません。
- アップグレードインストールの場合で、ディスク番号が変更され、かつそのディスクが アプリケーションに使用されているときは、アプリケーションが使用するディスク番号
   を、変更後の番号に変更してください。
- HDLMを新規インストールする場合、またはライセンスの有効期限が過ぎている状態で アップグレードインストールをするとき、ライセンスキーが必要です。HDLMのライセン スを更新する場合は、HDLMコマンドのset -licオペレーションを実行します。ライセン スキーの期限は、ライセンスキーファイルに記述されているライセンスキーまたは入力 したライセンスキーの種別によって設定されます。ライセンスキーの種別およびsetオペレーションについては、「6.6. set 動作環境を設定する」を参照してください。
- ・ HDLMをインストールする場合,一時ファイルを作成するためシステムドライブに空き容量が70MB必要です。
- ・HDLMをインストールする前に、実行中のプログラムをすべて終了してください。
- HDLMのインストール先フォルダを選択したあとに別のインストール先フォルダを選択した場合、最後に選択したインストール先フォルダ以外のフォルダが作成される場合があります。最後に選択したインストール先フォルダ以外のフォルダは不要なので、削除してください。
- HDLMをリモートインストールする場合でも、インストール後はホストを再起動する必要 があります。
- リモートデスクトップまたはターミナルクライアント経由のインストールをサポートします。ただし、その場合はコンソール接続セッションにしてください。
- ・HDLMのインストールは、環境に応じて数分から数十分の時間を必要とします。インス トール時にプログレスバーが表示されている間は、インストール処理を中断しないでく ださい。インストールに必要な時間の概算を次に示します。

5秒×接続されているパス数

HDLMのインストール中にKAPL09016-Eメッセージが出力されて異常終了した場合、同じドライブにほかのOSにインストールされているHDLMがあるかどうかを確認してください。

・ほかのOSのHDLMがインストールされている場合

インストールされているHDLMをアンインストールして、インストールプログラムを再 実行してください。

- ・ほかのOSのHDLMがインストールされていない場合
   次の手順に従って再度インストールを実行してください。
  - [エクスプローラ]で[ツール] [フォルダ オプション]を選択します。
     「フォルダ オプション」画面が表示されます。
  - 2. [表示] タブをクリックして, [詳細設定] の [ファイルとフォルダの表示] の [すべてのファイルとフォルダを表示する] をチェック状態にします。
  - 3. 次に示すフォルダを削除します。

<OSのインストール先ドライブ>:¥Program Files (x86)¥InstallShield Installation Information¥{DFF378A1-240E-11D5-8A43-0000E2382F13}

- 4. 手順2で変更した [ファイルとフォルダの表示] の設定を変更前に戻します。
- 5. HDLMのインストールプログラムを再実行します。
- HDLM Coreコンポーネントだけをインストールしたい場合は、サイレントインストールによってHDLMをインストールしてください。サイレントインストールについては、「7.7. installhdlm HDLMインストールユーティリティ」を参照してください。
- ・ すべてのHDLMコンポーネントがインストールされているホストに対し、HDLM Coreコン ポーネントだけの構成になるようHDLMをアップグレードインストール、または再インス トールすることはできません。この場合は、いったんHDLMをアンインストールしてから サイレントインストールによってHDLMを新規インストールしてください。

# 3.5. HDLMのインストール

初めに、インストール先のホストに、HDLMがすでにインストールされているかどうかを確認してください。HDLMがすでにインストールされているホストの場合、「3.5.4. HDLMのアップグレードまたは再インストール」の手順に従ってください。

ブートディスクをHDLMの管理対象デバイスとする場合でも、ここで説明している手順に 従ってインストールしてください。

## 3.5.1. HDLMを新規インストールする前の準備

HDLMを新規インストールする前に必要な操作を次に説明します。

FC接続の場合は、接続方式(Fabric, ALなど)を確認し、接続方式に合わせて設定してください。

1. ホストとストレージシステムを1本のケーブルだけで接続して、シングルパス構成にします。

HDLMをインストールしない状態で、ホストとストレージシステムを複数のパスで接続 (マルチパス構成)すると、Windowsの動作が不安定になるおそれがあります。HDLMを インストールするまでは、シングルパス構成にしてください。 シングルパス構成、およびマルチパス構成を次の図に示します。

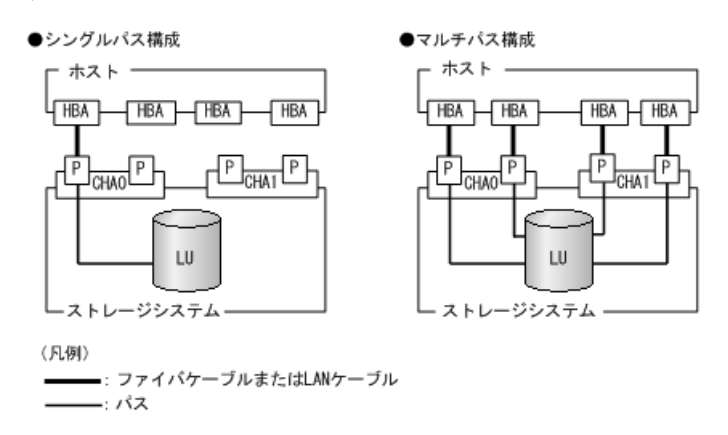

#### 図3.2 シングルパス構成およびマルチパス構成

2. ストレージシステムを設定します。

LUを各ポートへ割り当ててください。

ストレージシステムのマニュアルに記載されている内容に従って,ストレージシステムの設定を変更してください。

3. HBAをホストに設置します。

使用するすべてのHBAを設置してください。

クラスタ構成にするホストには、同一メーカーの同一種類のHBAを設置してください。 また、HBAのマイクロプログラムのバージョンも統一してください。

4. スイッチを設定します。

設定方法については、スイッチのマニュアルを参照してください。スイッチを使用しない場合、この操作は不要です。

5. HBAを設定します。

ホストからストレージシステムのLUを認識するため、パスの有無に関係なく、すべてのHBAについて必要な設定をしてください。

設定内容は、使用するトポロジーなどに依存します。設定方法については、HBAのマ ニュアルを参照してください。

6. Windowsをインストールし、HDLM以外のドライバ類をインストールします。

各製品のマニュアルに従って、Windows、およびHDLM以外のドライバをインストールしてください。

7. HBAを設定します。

HBAのマニュアルを参照して、記載された事項を必ず設定してください。

8. IP-SANを使用する構成の場合, iSCSIイニシエータ(iSCSIソフトウェアまたはHBA)の インストールと設定をします。

設定方法については, iSCSIイニシエータのマニュアル, HBAのマニュアル, またはス トレージシステムのマニュアルを参照してください。

9. LUを準備します。

LUをWindowsのディスクとして使用する場合は、Windowsの指示に従い、署名の書き込み、パーティションの作成、およびフォーマットを行ってください。シングルパス構成なので、すべてのLUに対して署名を書き込んでも問題ありません。

10. ホストを再起動します。

11. ホストの動作を確認します。

# 3.5.2. HDLMをサイレントインストールする場合の準備

サイレントインストールとは、HDLMのインストール時に、ダイアログに対する応答やHDLM の機能の設定を省略することができるインストール方法です。ダイアログへの応答内容を あらかじめインストール情報設定ファイルに定義しておきます。サイレントインストール を使った処理の流れを、次に示します。

- 1. インストールに必要な情報を、インストール情報設定ファイルに定義します。
- 2. HDLMインストールユーティリティ (installhdlm) を実行します。
- 3. ダイアログの応答やHDLMの機能の設定は、インストール情報設定ファイルの内容に従って自動的に行われます。
- 4. インストールが完了します。インストールの状況や結果について, ログが出力されま す。
- ここでは、次に示すサイレントインストールについて説明します。
- インストール情報設定ファイルの定義方法
- インストール時の注意事項

installhdlmユーティリティについては,「7.7. installhdlm HDLMインストールユーティリティ」を参照してください。

サイレントインストールの手順については,「3.5.3. HDLMの新規インストール」で説明します。

#### 3.5.2.1. インストール情報設定ファイルの定義

インストール情報設定ファイルには、インストール時に必要なライセンスキーファイル、 インストール先フォルダ、およびそのほかの情報をあらかじめ定義しておきます。

HDLMでは、インストール情報設定ファイルの編集を容易にするため、サンプルファイルを 提供しています。このサンプルファイルは、DVDに同梱されています。

次に、インストール情報設定ファイルの編集方法を示します。

1. DVDに同梱されている, インストール情報設定ファイルのサンプルファイルを任意の フォルダにコピーします。

サンプルファイルの格納先を次に示します。

<インストールDVDが入ったドライブ>:¥DLM¥HDLM\_Windows¥DLMTools ¥sample\_installhdlm.ini

2. 手順1でコピーしたサンプルファイルをテキストエディタで編集し,インストール情報 設定ファイルを作成します。 インストール設定情報ファイルに定義する内容は,「7.7.3.インストール情報設定 ファイルの定義内容」を参照してください。

#### 3.5.2.2. インストール時の注意事項

- サイレントインストールを実行中は、installhdlmユーティリティを強制終了しないでください。[Ctrl] + [C] などによって、installhdlmユーティリティを強制終了した場合、HDLMのインストールは中止されません。インストール情報設定ファイルのrestartキーに、yが指定されていた場合で、インストールが正常終了したときは、コンピュータが再起動されます。installhdlmユーティリティを強制終了した場合は、必ずinstallhdlm.logで、インストール結果を確認してください。
- ・ installhdlmユーティリティの実行に必要なディスク容量を次に示します。

workdirキーに指定したフォルダ(workdirキーを指定しなかった場合は,環境変数TMPまたはTEMPで指定したフォルダ)に,20KBの空き容量が必要です。

・インストール情報設定ファイルで定義できるHDLMの動作情報は、HDLMコマンドのsetオペレーションを使用しても設定できます。この場合、「3.7. HDLMの機能の設定」を参照して、サイレントインストールの終了後に動作情報を設定してください。

インストール情報設定ファイルで定義できるHDLMの動作情報については,「7.7.3.イン ストール情報設定ファイルの定義内容」を参照してください。

HDLMコマンドのsetオペレーションについては, 「6.6. set 動作環境を設定する」を参照してください。

## 3.5.3. HDLMの新規インストール

注意事項

- ・ Server Core環境を適用している場合は、サイレントインストールしてください。
- ・ ライセンスキーを用意してから、HDLMをインストールしてください。
- サイレントインストールする場合は、あらかじめインストールに必要な情報を定義したインストール情報設定ファイルを用意しておいてください。
- ・新規インストールの場合は、シングルパス構成で起動してください。すでにHDLMをインストールしている場合は、マルチパス構成のままでもインストールできます。
- ・ HDLMをインストールする前にストレージシステムのマニュアルに記載されている内容 に従って、ストレージシステムの設定を変更してください。

#### 3.5.3.1. サイレントインストールの手順

- 1. ホストを起動します。
- 2. Windowsに、Administratorsグループのユーザでログオンします。
- 3. Windowsをインストールしているドライブの直下に、ライセンスキーファイルを格納します。

<インストール先ドライブ>:¥hdlm\_license

HDLMをインストールするすべてのホストにライセンスキーファイルを格納してください。サイレントインストールの場合は、インストール情報設定ファイルでライセンスキーファイルの格納先を指定することもできます。

4. サイレントインストールする場合は, installhdlmユーティリティを実行します。

コマンドプロンプトから、次に示すコマンドを実行してください。

<インストールDVDが入ったドライブ>:¥DLM¥HDLM\_Windows¥DLMTools¥installhdlm -f < インストール情報設定ファイル>

HDLMがすでにインストールされているかチェックされます。KAPL09183-Iのメッセージ が表示された場合は、アップグレードまたは再インストールが実行されます

5. サイレントインストールの結果を確認します。

インストール情報設定ファイルのrestartキーで,n(再起動しない)を指定した場合 は、インストール結果をコマンドプロンプトのinstallhdlm.exeの実行結果で確認して ください。

インストール情報設定ファイルのrestartキーで,y(再起動する)を指定した場合 は,installhdlm.logにKAPL09181-Iのメッセージが出力されていることを確認してく ださい。

インストールが終了したら、「3.5.3.3. インストール後の確認手順」へ進んでください。

#### 3.5.3.2. そのほかのインストール手順

- 1. ホストを起動します。
- 2. Windowsに、Administratorsグループのユーザでログオンします。
- 3. インストーラーを起動します。
  - DVDをセットします。

<インストールDVDが入ったドライブ>: \DLM\HDLM\_Windows\setup. exeを実行します。

4. Microsoft Visual C++ 2015 - 2019再頒布可能パッケージ (Microsoft Visual C++ 2015 - 2019 Redistributable Package (x64)) をインストールします。

インストーラーの指示に従って、インストールしてください。

再頒布可能パッケージのインストールが完了した時点で再起動を要求される場合があります。その場合は、再起動後にHDLMのインストールが開始されます。

インストール先の環境に、すでに同じバージョン以上のMicrosoft Visual C++ 2015 - 2019再頒布可能パッケージがインストールされている場合、この手順はスキップします。

5. HDLMがすでにインストールされているかチェックされます。KAPL09173-Wのメッセージ が表示された場合は、「3.5.4. HDLMのアップグレードまたは再インストール」の注意 事項に従ってください。

HDLMが正常にインストールできている場合は手順9に進みます。

6. 画面に表示されるメッセージに従って、ライセンスキーファイルを指定、またはライ センスキーを入力します。 ライセンスキーファイルを使用しない場合は、ライセンスキーを直接入力してください。

7. 画面に表示されるメッセージに従って、インストール先のフォルダを指定します。 注意事項

インストール先フォルダを指定する際, notepad. exeなどのプログラムからインス トール先フォルダを示すパスをコピーアンドペーストなどで入力すると,不正な文 字が含まれている場合があります。

8. パーシステントリザーブキー登録ユーティリティ (dlmprsvkey) が自動的に実行さ れ, PRSVキーが生成されます。

PRSVキーの入力を求めるダイアログボックスが表示された場合<sup>\*\*</sup>は、ダイアログボックスの説明に従って、PRSVキーを入力してください。

KAPL09128-Wメッセージが表示された場合は、再度PRSVキーの入力を求めるダイアログボックスが表示されます。再度PRSVキーを入力してください。

PRSVキーに問題がない場合は、インストールが終了する前に、PRSVキーが登録され ます。ただし、PRSVキーの登録に失敗した場合は、KAPL09131-Wのメッセージが表 示されるので、インストール終了後に、「3.5.3.3. インストール後の確認手順」 で、dlmprsvkeyユーティリティを使用して、PRSVを登録してください。

注※

NICが存在しない場合など、PRSVキーの生成に失敗することがあります。PRSVキー が時刻情報だけで生成された場合、または生成に失敗した場合は、PRSVキーの入力 を求めるダイアログボックスが表示されます。

9. インストールが終了するとホストの再起動を求めるメッセージが表示されます。

アップグレードまたは、再インストールの場合は、ここで再起動してください。

新規インストールの場合,「3.5.3.3.インストール後の確認手順」で再起動するため,ここで再起動する必要はありません。

インストールが終了したら、「3.5.3.3. インストール後の確認手順」へ進んでください。

#### 3.5.3.3. インストール後の確認手順

1. Microsoft Visual C++ 2015 - 2019再頒布可能パッケージがインストールされたか確 認します。

インストールに失敗している場合,KAPL09616-Eのメッセージが表示されます。 サイレントインストール,リモートインストールの場合は,installhdlm.logに KAPL09616-Eのメッセージが表示されていないことを確認してください。

2. ライセンスキーファイルを確認します。

ライセンスキーファイルを〈インストール先ドライブ〉:¥hdlm\_licenseに格納してイン ストールしている場合は、インストールが終了すると削除されます。 ライセンスキーファイルの削除に失敗した場合はKAPL09115-Wのメッセージが表示され ます。

その場合はエクスプローラなどを使用して、手動で削除してください。

それ以外の場合は、インストールの際に指定したライセンスキーファイルが不要であ れば、エクスプローラなどを使用して、手動で削除してください。

3. PRSVキーを確認します。

インストールの最後にKAPL09131-Wのメッセージが表示された場合,またはPRSVキーを 入力を求められた場合はdlmprsvkeyユーティリティを使用して, PRSVキーを登録しま す。

注意事項

PRSVキーは、HDLMの機能が正常に動作するために必要です。また、ほかのホストと 値が重複しない必要があります。

-vパラメータを指定して、dlmprsvkeyユーティリティを実行します。

次に示すコマンドを実行してください。

<HDLMのインストール先フォルダ>¥bin¥dlmprsvkey -v

dlmprsvkeyユーティリティの実行によって表示されたPRSVキーが,SAN内のほかのホストのPRSVキーと重複していないか確認してください。PRSVキーが重複している場合,PRSVキーが登録されていない場合,またはKAPL09131-Wのメッセージが表示された場合は、-rパラメータを指定してdlmprsvkeyユーティリティを実行し、再度登録してください。PRSVキーが登録されていない場合,HDLMの機能が正常に動作しないことがあります。dlmprsvkeyユーティリティの詳細については、「7.3. dlmprsvkey HDLMパーシステントリザーブキー登録ユーティリティ」を参照してください。

注意事項

登録したPRSVキーは、ホストを再起動するまで有効にはなりません。

4. ホストを再起動します。

サイレントインストールでインストール情報設定ファイルのrestartキーに, y (再起動する)を指定した場合,再起動する必要はありません。

- 5. Windowsに、Administratorsグループのユーザでログオンします。
- 6. HDLMコマンドのviewオペレーションを実行して、各プログラムの状態を表示します。

コマンドの実行例を、次に示します。

| <prompt>&gt;dlnkmgr view -sys</prompt> |   |                         |
|----------------------------------------|---|-------------------------|
| HDLM Version                           | : | <x. x-xx="" x.=""></x.> |
| Service Pack Version                   | : |                         |
| Load Balance                           | : | on(extended lio)        |
| Support Cluster                        | : | off                     |
| Elog Level                             | : | 3                       |
| Elog File Size (KB)                    | : | 9900                    |
| Number Of Elog Files                   | : | 2                       |
| Trace Level                            | : | 0                       |
| Trace File Size(KB)                    | : | 1000                    |
| Number Of Trace Files                  | : | 4                       |
| Path Health Checking                   | : | on (30)                 |
| Auto Failback                          | : | off                     |
| Remove LU                              | : | off                     |
| Intermittent Error Monitor             | : | off                     |
|                                        |   |                         |

| HDLM Manager                                                                                                    | · Ver                                                                              | WakeupTime                        |                                   |      |
|----------------------------------------------------------------------------------------------------|------------------------------------------------------------------------------------|-----------------------------------|-----------------------------------|------|
| Alive                                                                                                    | <x. x-xx="" x.=""></x.>                                                            | <yyyy>/<mm>/<dd></dd></mm></yyyy> | <hh>:<ms></ms></hh>               |      |
| HDLM Alert D                                                                                                    | river Ver                                                                          | WakeupTime                        | ElogMem Size                      |      |
| Alive                                                                                                    | <x. x-xx="" x.=""></x.>                                                            | <yyyy>/<mm>/<dd></dd></mm></yyyy> | <hh>:<mm>:<ss> 128</ss></mm></hh> |      |
| HDLM Driver                                                                                                    | Ver                                                                                | WakeupTime                        |                                   |      |
| Alive                                                                                                    | <x. x-xx="" x.=""></x.>                                                            | <yyyy>/<mm>/<dd></dd></mm></yyyy> | <hh>:<mm>:<ss></ss></mm></hh>     |      |
| License Type                                                                                                    | Expiration                                                                         |                                   |                                   |      |
| Permanent                                                                                                    | _                                                                                  |                                   |                                   |      |
| KAPL01001-I                                                                                                    | HDLMコマンド                                                                           | が正常終了しました。                        | オペレーション名 = view,                  | 終了時刻 |
| = <yyyy>/<m< td=""><td>m&gt;/<dd> <hh< td=""><td>&gt;:<mm>:<ss></ss></mm></td><td></td><td></td></hh<></dd></td></m<></yyyy> | m>/ <dd> <hh< td=""><td>&gt;:<mm>:<ss></ss></mm></td><td></td><td></td></hh<></dd> | >: <mm>:<ss></ss></mm>            |                                   |      |
| <prompt>&gt;</prompt>                                                                                                    |                                                                                    |                                   |                                   |      |

注意事項

上記の実行例は、クラスタ環境以外の場合です。クラスタ環境の場合は、「Support Cluster」の表示内容は次のとおりになります。

- ・WSFCがインストールされている場合は、「Support Cluster」に「on MSCS」が表示されていることを確認してください。
- ・WSFC以外のクラスタソフトウェアを使用していても、「Support Cluster」には「off」と表示されます。しかし、クラスタ対応機能は問題なく動作します。

WSFCがインストールされている場合のコマンドの実行例を、次に示します。

```
<PROMPT>>dlnkmgr view -sys
HDLM Version
                              : \langle x. x. x - xx \rangle
Service Pack Version
                              :
Load Balance
                              : on(extended lio)
Support Cluster
                              : on MSCS
Elog Level
                              : 3
                              : 9900
Elog File Size (KB)
Number Of Elog Files
                              : 2
Trace Level
                              : 0
Trace File Size(KB)
                              : 1000
Number Of Trace Files
                              : 4
Path Health Checking
                              : on (30)
Auto Failback
                              : off
Remove LU
                              : off
Intermittent Error Monitor : off
HDLM Manager Ver
                          WakeupTime
                          <yyyy>/<mm>/<dd> <hh>:<mm>:<ss>
Alive
            \langle x. x. x-xx \rangle
HDLM Alert Driver Ver
                          WakeupTime
                                               ElogMem Size
                            <yyyy>/<mm>//<dd> <hh>:<mm>:<ss> 128
Alive
            <x. x. x-xx>
HDLM Driver Ver
                          WakeupTime
Alive
                            <yyyy>/<mm>//<dd> <hh>:<mm>:<ss>
             \langle x. x. x - xx \rangle
License Type Expiration
Permanent
            _
KAPL01001-I HDLMコマンドが正常終了しました。オペレーション名 = view, 終了
時刻 = <yyyy>/<mm>//dd> <hh>:<mm>:<ss>
```

<PROMPT>>

HDLMのバージョンを確認します。

「HDLM Version」に「<x.x.x-xx>」が表示されていれば,正しいバージョンがインストールされています。

プログラムが正常に動作しているか確認します。

「HDLM Manager」, 「HDLM Alert Driver」, および「HDLM Driver」がすべて「Alive」であれば, プログラムが正常に動作しています。

注意事項

「HDLM Version」, 「HDLM Manager」, 「HDLM Alert Driver」, および「HDLM Driver」のそれぞれの「<x.x.x-xx>」の値はソフトウェア添付資料で確認します。

7. 「3.6. パス構成の確認」に記述されている手順に従ってパス情報を確認し、シングル パス構成でHDLMを正常にインストールできたかどうかを確認します。

#### 注意事項

アップグレードまたは再インストールでマルチパス構成の場合は,この手順は必要 ありません。

次に示すコマンドを実行してください。

<HDLMのインストール先フォルダ>¥bin¥dlnkmgr view -path > <リダイレクト先のファ イル>

<リダイレクト先のファイル>を開いて、パス構成を確認します。

表示される項目と説明については、「6.7. view 情報を表示する」を参照してください。

8. すべてのHBAにケーブルを接続して、マルチパス構成に変更します。

#### 注意事項

アップグレードまたは再インストールでマルチパス構成の場合は,この手順は必要 ありません。

9. 「3.6. パス構成の確認」に記述されている手順に従ってパス情報を確認し,正常にマルチパス構成が構築できたかどうかを確認します。

次に示すコマンドを実行してください。

<HDLMのインストール先フォルダ>¥bin¥dlnkmgr view -path > <リダイレクト先のファ イル>

<リダイレクト先のファイル>を開いて、パス構成を確認します。

表示される項目と説明については、「6.7. view 情報を表示する」を参照してください。

シングルパス構成、およびマルチパス構成を次の図に示します。

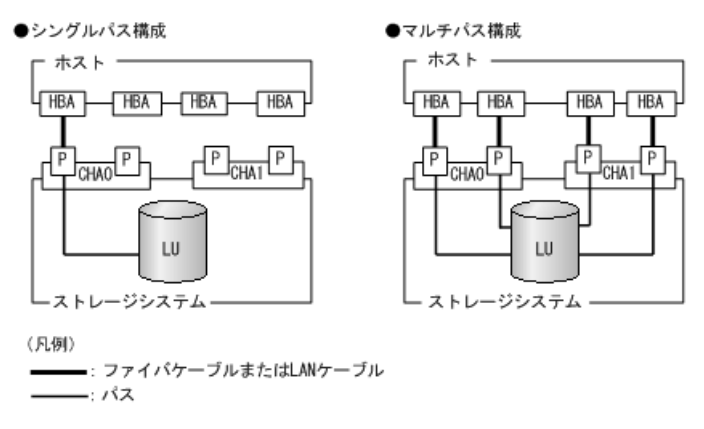

図3.3 シングルパス構成およびマルチパス構成

### 3.5.3.4. HDLMのESMPRO通報テーブルのインストール手順

1. DVDをセットします。

<インストールDVDが入ったドライブ>:¥DLM¥ESMPRO\_AlertTable¥for\_HDLM\_Windows ¥setup.exeを実行します。

2. ESMPRO/ServerManagerをインストールしたサーバに対して, HDLMのアラートタイプを レジストリに登録します。

以下のキー、名前、データをレジストリに登録してください。

[HKEY\_LOCAL\_MACHINE¥SOFTWARE¥Wow6432Node¥NEC¥NVBASE¥AlertViewer¥AlertType ¥StoragePath]

WavDefault : REG\_SZ : Server.wav AniDefault : REG\_SZ : Default.bmp Image : REG\_SZ : Default.bmp SmallImage : REG\_SZ : Default.bmp

上で登録したアラートタイプのキーにアクセス権を設定します。
 以下のキー、名前、データをレジストリに登録してください。

[HKEY\_LOCAL\_MACHINE¥SOFTWARE¥Wow6432Node¥NEC¥NVBASE¥AlertViewer¥AlertType ¥StoragePath] Administrators : フルコントロール

Everyone : 読み取り SYSTEM : フルコントロール "ESMPRO ユーザグループ" : フルコントロール

補足

ESMPRO ユーザグループは, ESMPRO/ServerMagagerインストール時に指定した ESMPROを使用するユーザを管理するためのグループ名です。

以下のレジストリのデータを参照しグループ名を取得してください。

[HKEY\_LOCAL\_MACHINE¥SOFTWARE¥Wow6432Node¥NEC¥NVBASE] LocalGroup

### 3.5.3.5. HDLMをインストールしたあとにクラスタ環境を設定する手順

HDLMをインストールしたあとにWSFC環境またはそれ以外のクラスタ環境を設定する場合について説明します。

- 1. すべてのホストをシャットダウンします。
- 2. クラスタシステムを構成するすべてのホストが完全にシャットダウンされていること を確認します。
- 3. インストール方法に応じて、「3.5.3.1. サイレントインストールの手順」、 「3.5.3.2. そのほかのインストール手順」のどれかと、「3.5.3.3. インストール後 の確認手順」の手順に従って、1台ずつホストを起動し、すべてのホストに、HDLMをイ ンストールしてください。

HDLMをインストールした後は、ホストはシャットダウンします。

注意事項

クラスタのディスクリソースとして利用するディスクを、クラスタをインストール する前に複数のホストから同時にアクセスさせないように、次の点に注意してくだ さい。

- 1台目のホストにHDLMをインストールする場合は、2台目以降のホストは、シャットダウンしてください。
- 1台目のホストにHDLMをインストールできたら、1台目のホストをシャットダウン してください。
- ホストを1台ずつ起動して、すべてのホストにクラスタソフトウェアをインストール、 および必要に応じて構成を設定します。クラスタのインストール方法は、各製品の手 順に従ってください。

クラスタソフトウェアの設定に関する注意事項を次に示します。

- Oracle RACの場合,次に示す条件を満たすときは,Oracle RACの設定を変更する必要があります。
  - ・ Oracle RAC 10gの10.1.0.3.0以降, Oracle RAC 11g, Oracle RAC 12c, Oracle RAC 18cまたはOracle RAC 19cを使用する
  - ・FC-SAN環境でホストと投票ディスク(Voting Disk)を複数のパスで接続(マルチ パス構成)する

詳細については、「3.4. 環境を構築する場合の注意事項」を参照してください。

・ CLUSTERPROの場合,モニタリソースは「ディスクTUR監視リソース」を使用してください。

WSFCまたはそれ以外のクラスタソフトウェアをインストールした後は、ホストを シャットダウンします。

- 5. ホストを1台ずつ起動して、Windowsに、Administratorユーザで再度ログオンします。
- 6. すべてのホストでHDLMコマンドのviewオペレーションを実行して,各プログラムの状態を表示して, Support Clusterの表示を確認してください。

コマンドの実行例を,次に示します。

WSFCの場合

```
<PROMPT>>dlnkmgr view -sys
HDLM Version
                                : \langle x. x. x - xx \rangle
Service Pack Version
                                :
Load Balance
                                : on(extended lio)
Support Cluster
                                : on MSCS
Elog Level
                                : 3
Elog File Size (KB)
                                : 9900
Number Of Elog Files
                                : 2
Trace Level
                                : 0
Trace File Size(KB)
                                : 1000
Number Of Trace Files
                               : 4
                               : on (30)
Path Health Checking
Auto Failback
                                : off
Remove LU
                                : off
Intermittent Error Monitor : off
HDLM Manager Ver
                           WakeupTime
Alive
              \langle x. x. x-xx \rangle
                              <yyyy>/<mm>//<dd> <hh>:<mm>:<ss>
HDLM Alert Driver Ver
                           WakeupTime
                                                 ElogMem Size
                              <yyyy>/<mm>//<dd> <hh>:<mm>:<ss> 128
Alive
              \langle x. x. x-xx \rangle
HDLM Driver Ver
                           WakeupTime
                             <\!\!yyyy\!>/<\!\!mm\!>/<\!\!dd\!> <\!\!hh\!>:<\!\!mm\!>:<\!\!ss\!>
Alive
              \langle x. x. x-xx \rangle
License Type Expiration
Permanent
KAPL01001-I HDLMコマンドが正常終了しました。オペレーション名 = view, 終了時刻
 = <yyyy>/<mm>//<dd> <hh>:<mm>:<ss>
<PROMPT>>
Support Clusterにon MSCSが表示されていることを確認してください。
Oracle RACの場合
<PROMPT>>dlnkmgr view -sys
HDLM Version
                                : \langle x. x. x - xx \rangle
Service Pack Version
                                :
Load Balance
                                : on(extended lio)
Support Cluster
                                : off
Elog Level
                                : 3
Elog File Size (KB)
                                : 9900
Number Of Elog Files
                                : 2
                                : 0
Trace Level
Trace File Size(KB)
                                : 1000
Number Of Trace Files
                                : 4
Path Health Checking
                               : on(30)
Auto Failback
                                : off
Remove LU
                                : off
                               : off
Intermittent Error Monitor
HDLM Manager Ver
                           WakeupTime
                              <yyyy>/<mm>/<dd> <hh>:<mm>:<ss>
Alive
              \langle x. x. x - xx \rangle
HDLM Alert Driver Ver
                           WakeupTime
                                                 ElogMem Size
```

Alive 〈x.x.x-xx〉 〈yyyy〉/<mm〉/<dd〉 <hh〉:<mm〉:<ss〉 128 HDLM Driver Ver WakeupTime Alive 〈x.x.x-xx〉 〈yyyy〉/<mm〉/<dd〉 <hh〉:<mm〉:<ss〉 License Type Expiration Permanent -KAPL01001-I HDLMコマンドが正常終了しました。オペレーション名 = view, 終了時刻 = 〈yyyy〉/<mm〉/<dd〉 <hh〉:<mm〉:<ss〉 <PROMPT〉> クラスタソフトウェアを使用していても、「Support Cluster」には「off」と表示さ

### 3.5.3.6. クラスタ環境を設定したあとにHDLMをインストールする手順

れます。しかし、クラスタ対応機能は問題なく動作します。

WSFC環境またはそれ以外のクラスタ環境を設定したあとにHDLMをインストールする場合について説明します。

注意事項

- ・ HDLMをインストールするホストは、ディスクリソースのオーナにしないよう、クラス タリソース、クラスタグループを操作してください。
- クラスタリソース、クラスタグループの自動フェイルバックなどのホストに起動停止
   に伴いディスクリソースのオーナが移動する設定は、すべてのホストへのインストールが完了するまで停止してください。
- ・ 各ホストにHDLMをインストールしている間は,一時的に各ホスト間でHDLMのバージョンが不一致でも問題ありません。
- 1. クラスタ環境を設定します。

WSFC環境の場合は、WSFCをインストールしてください。

- 2. ホストを再起動します。
- 3. インストール方法に応じて、「3.5.3.1. サイレントインストールの手順」、 「3.5.3.2. そのほかのインストール手順」のどれかと、「3.5.3.3. インストール後 の確認手順」の手順に従って、1台目のホストへHDLMをインストールします。
- 4. 1台目のホストへのHDLMのインストールが成功しマルチパス構成にできたら,1台目の ホストをディスクリソースのオーナにしてください。
- 5. 2台目以降のホストへも、1台ずつ「3.5.3.1. サイレントインストールの手順」、 「3.5.3.2. そのほかのインストール手順」のどれかと、「3.5.3.3. インストール後 の確認手順」の手順に従って、HDLMをインストールしてください。
- 6. すべてのホストにHDLMをインストールした後は、クラスタの設定を元に戻してください。

# 3.5.4. HDLMのアップグレードまたは再インストール

アップグレードまたは再インストールは,次に示す手順を除いて新規インストールと同じ 手順です。

- ・インストール前にHDLMのGUIを終了させてください。
- パス構成
すでにHDLMがインストールされている場合は、マルチパス構成のままでもインストール できます。

またマルチパス構成のままでインストールした場合は、シングルパス構成でHDLMを正常 にインストールできたかどうかを確認する手順はなくなります。

・ HDLMパス状態確認ユーティリティ (dlmchkpath) の実行

インストールプログラム (setup. exe) が起動すると, dlmchkpathユーティリティが自動 的に実行されます。dlmchkpathユーティリティは、シングルパス構成になっているかど うかを判定します。

dlmchkpathユーティリティの詳細については,「7.4. dlmchkpath HDLMパス状態確認 ユーティリティ」を参照してください。

- ライセンスキーの入力
   使用中のライセンスが正常であれば、ライセンスキーファイルの指定、またはライセン スキーの入力は求められません。
- インストール先フォルダの指定
   更新インストールの場合、インストール先のフォルダの指定は求められません。
- PRSVキーチェック

PRSVキーの登録が正常であれば、PRSVキーの入力手順はスキップされます。

適切なPRSVキーがある場合は、インストール終了後にPRSVキーが重複しているか確認する手順は必要ありません。

ストレージシステムの設定

HDLMのアップグレードまたは再インストールだけを実行する場合は、ストレージシステムの設定を変更する必要はありません。 ストレージシステムの追加またはパスの構成変更など、システムの構成を変更したことに伴い、HDLMのアップグレードまたは再インストールをする場合には、適宜設定の見直しをしてください。

・ HDLMのESMPRO通報テーブル

「3.8.3.4. HDLMのESMPRO通報テーブルをインストールしている場合」の手順に従って、HDLMのESMPRO通報テーブルをアンインストールしてください。

注意事項

- アップグレードまたは再インストールしたあとにホストを再起動するまでは、HDLMマネージャを起動しないでください。
- HDLM Coreコンポーネントがインストールされているホストに対して、すべてのHDLM コンポーネントをインストールしたい場合は、サイレントインストールを使用してく ださい。

サイレントインストールを使用しないでHDLMをインストールした場合は,以前の環境 と同様にHDLM Coreコンポーネントだけがインストールされます。サイレントインス トールについては,「7.7. installhdlm HDLMインストールユーティリティ」を参照 してください。

HDLM性能情報表示ユーティリティ(dlmperfinfo)を実行中の場合は、
 [Ctr1] + [C] でdlmperfinfoユーティリティを中止してからアップグレードまたは
 再インストールを実行してください。

## 3.6. パス構成の確認

ロードバランスやフェイルオーバなどのHDLMの機能は、1つのHDLM管理対象デバイスに対して複数の稼働状態のパスがあるときにだけ使用できます。HDLMのインストール後、および ハードウェア構成の変更後には、パスの構成や状態を確認してください。

パス情報は,HDLMコマンドのviewオペレーション,HDLM GUIのパス管理ウィンドウのパス リストビューで確認できます。パスリストビューについては「HA Dynamic Link Manager GUIヘルプ」を参照してください。

HDLMコマンドのviewオペレーションでパス情報を確認する手順について,次に説明しま す。viewオペレーションの詳細については,「6.7. view 情報を表示する」を参照してく ださい。

-pathパラメータを指定して出力した情報を確認する

次に示すコマンドを実行します。

dlnkmgr view -path > <リダイレクト先のファイル>

<リダイレクト先のファイル>を開いて、次のことを確認します。

パスがアクセスするLUがあるか

パスは「PathName」で特定できます。パスがアクセスするLUは「DskName」と「iLU」の組み合わせで特定できます。

パスはすべてOnline状態か

「PathStatus」が「Online」であることを確認してください。Online状態ではないパ スが存在する場合は、「Reduced」と表示されます。

 同じLUにアクセスするパスが経由するCHAポート(「ChaPort」)とHBAポート (「PathName」に表示された〈ホストポート番号〉および〈バス番号〉)の組み合わせが 異なっているか(マルチパス構成の場合)

「PathName」のうち、左端の番号が<ホストポート番号>です。<ホストポート番号>の 右側にあるピリオドから2番目のピリオドまでの番号が、<バス番号>です。

・ 物理的なHBAのポートの数だけ,異なる<ホストポート番号>. <バス番号>があるか(マルチパス構成の場合)

#### 手順3.1 マルチパス構成を構築できなかった場合は、次に示す手順を実行します。

- 1. Windowsの「デバイスマネージャ」画面で[ディスクドライブ]を選択して, [ハード ウェア変更のスキャン]を実行してください。
- 2. Windowsの「ディスクの管理」画面で [ディスクの再スキャン] を実行してください。

# 3.7. HDLMの機能の設定

HDLMには、ロードバランス、自動フェイルバック、障害ログの採取、監査ログの採取などの機能があります。これらの機能は、HDLMコマンドのsetオペレーション、HDLM GUIのオプ

ションウィンドウで設定できます。ここでは,HDLMコマンドのsetオペレーションで,HDLMの機能を設定する手順を説明します。オプションウィンドウについては,「HA Dynamic Link Manager GUIヘルプ」を参照してください。

#### 注意事項

- ・HDLMコマンドは、次のどれかの手段で実行してください。
  - ・Administratorsグループの管理者権限があるユーザで実行する。
  - ・ Administrators グループ以外のユーザの場合,「管理者として実行」から実行した 「管理者:コマンドプロンプト」で実行する。
- Server Core環境にHDLMをインストールしている場合は、HDLM GUIを使用できません。HDLMコマンドのsetオペレーションを使用して、HDLMの機能を設定してください。

## 3.7.1. 変更前の設定内容の確認

HDLMコマンドのviewオペレーションを使って変更前の設定内容を確認する方法について説明します。

次のコマンドを実行して現在の設定内容を確認してください。

| <prompt>&gt;dlnkmgr view -sys -sf</prompt>               | unc                         |
|----------------------------------------------------------|-----------------------------|
| HDLM Version                                             | : <x. x-xx="" x.=""></x.>   |
| Service Pack Version                                     | :                           |
| Load Balance                                             | : on(extended lio)          |
| Support Cluster                                          | : off                       |
| Elog Level                                               | : 3                         |
| Elog File Size(KB)                                       | : 9900                      |
| Number Of Elog Files                                     | : 2                         |
| Trace Level                                              | : 0                         |
| Trace File Size(KB)                                      | : 1000                      |
| Number Of Trace Files                                    | : 4                         |
| Path Health Checking                                     | : on (30)                   |
| Auto Failback                                            | : off                       |
| Remove LU                                                | : off                       |
| Intermittent Error Monitor                               | : off                       |
| KAPL01001-I HDLMコマンドが正常                                  | 終了しました。オペレーション名 = view,終了時刻 |
| = <yyyy>/<mm>//<dd> <hh>:<mm></mm></hh></dd></mm></yyyy> | $:\langle_{\rm SS}\rangle$  |
| <prompt>&gt;</prompt>                                    |                             |
|                                                          |                             |

監査ログの現在の設定内容を確認する場合は、次のコマンドを実行してください。

<PROMPT>>dlnkmgr view -sys -audlog Audit Log : off Audit Log Category : -KAPL01001-I HDLMコマンドが正常終了しました。オペ レーション名 = view, 終了時刻 = <yyyy>/<mm>/<dd> <hh>:<mm>:<ss>

## 3.7.2. 機能の設定

HDLMで設定できる各機能について次の表にまとめています。各機能の詳細は「3.7.2.1. ロードバランスの設定」以降を参照してください。

各機能の設定値には、デフォルト値と推奨値があります。HDLM GUIのオプションウィンド ウ、またはHDLMコマンドのsetオペレーションで機能を設定しない場合、機能の設定値には デフォルト値が適用されます。推奨値は、機能を設定する場合の目安となる値です。

機能 デフォルト値 推奨値 ロードバランス on on アルゴリズムは拡張最少I/0数 アルゴリズムの推奨値は運用環境 によって異なります。 パスヘルスチェック on on チェック間隔30(分) チェック間隔の推奨値は運用環境 によって異なります。 自動フェイルバック off off 間欠障害監視 off off LUの動的削除 off off 障害ログ採取レベル 3: Information レベル以上の障害情 3: Information レベル以上の障害 報を採取 情報を採取 トレースレベル 0:トレースを出力しない 0:トレースを出力しない 障害ログファイルサイズ 9900 (KB) 9900 (KB) 障害ログファイル数 2 2 トレースファイルサイズ 1000 (KB) 1000 (KB) トレースファイル数 4 4 監査ログ採取 推奨値は運用環境によって異なり off ます。 監査ログを採取したい場合「on」 を設定してください。

表3.10 各機能のデフォルト値と推奨値

#### 3.7.2.1. ロードバランスの設定

ロードバランス機能を使用するかどうかを設定します。

setオペレーションでの設定方法

ロードバランスを設定する例を、次に示します。

dlnkmgr set -lb on -lbtype exlio

ロードバランスを使用する場合は、「on」を、使用しない場合は「off」を指定します。 「on」を指定した場合、-lbtypeオプションのあとに、次に示すアルゴリズムを指定しま す。

・ラウンドロビンの場合は「rr」

- ・ 拡張ラウンドロビンの場合は「exrr」
- ・最少I/0数の場合は「lio」
- ・ 拡張最少I/0数の場合は「exlio」
- ・最少ブロック数の場合は「1bk」
- ・ 拡張最少ブロック数の場合は「exlbk」

-lbtypeで設定したアルゴリズムは、-lb offを指定してロードバランス機能を無効にしても、記憶されています。そのため、再度ロードバランス機能を有効にし、アルゴリズムを指定しなかった場合、記憶されているアルゴリズムでロードバランスが実行されます。

### 3.7.2.2. パスヘルスチェックの設定

パスヘルスチェック機能を使用するかどうかを設定します。

• setオペレーションでの設定方法

パスヘルスチェックを設定する例を、次に示します。

dlnkmgr set -pchk on -intvl 10

パスヘルスチェックを使用する場合は、「on」を、使用しない場合は「off」を指定しま す。「on」を指定した場合、-intvlパラメータでチェック間隔を指定できます。チェッ ク間隔を指定しない場合は、前回指定した設定値になります。例えば、チェック間隔を 15分に設定して実行したあと、パスヘルスチェックに「off」を設定して実行します。こ のあと、再度チェック間隔を指定しないでパスヘルスチェックに「on」を設定して実行 した場合、前回指定した設定値の15分を再び使用します。

#### 3.7.2.3. 自動フェイルバックの設定

自動フェイルバック機能を使用するかどうかを設定します。

間欠障害監視を使用して「障害発生回数」が「2」以上の場合,次の条件が満たされている 必要があります。

間欠障害の障害監視時間 >=

自動フェイルバックのチェック間隔×間欠障害監視で指定する障害発生回数

この条件が満たされない場合はエラーとなり、KAPL01080-Wのメッセージが表示されます。

エラーになった場合は、自動フェイルバックのチェック間隔、間欠障害の監視時間、または間欠障害監視で指定する障害発生回数のどれかを変更してください。障害発生回数に「1」を指定した場合、上記の条件を満たす必要はありません。

・ setオペレーションでの設定方法

自動フェイルバックを設定する例を、次に示します。

dlnkmgr set -afb on -intvl 10

自動フェイルバックを使用する場合は「on」を、使用しない場合は「off」を指定しま す。「on」を指定した場合、-intvlパラメータでパスの状態をチェックする間隔を指 定できます。チェック間隔を指定しない場合は、前回指定した設定値になります。例え ば、チェック間隔を5分に設定して実行したあと、自動フェイルバックに「off」を設 定して実行します。このあと、再度チェック間隔を指定しないで自動フェイルバックに 「on」を設定して実行した場合、前回指定した設定値の5分を再び使用します。

#### 3.7.2.4. 間欠障害監視の設定

間欠障害監視は,自動フェイルバック機能を使用しているときだけ設定できます。間欠障 害が発生したときのI/0性能の低下を防ぐため,自動フェイルバックを使用する場合は,間 欠障害を監視することをお勧めします。

間欠障害監視を使用した場合,「障害監視時間」および「障害発生回数」で,間欠障害と 見なす条件を指定できます。障害監視時間のデフォルト値は「30」,障害発生回数のデ フォルト値は「3」です。

間欠障害の監視が開始されてから指定した時間(分)が経過するまでの間に,指定した回 数の障害が発生した場合に,該当するパスに間欠障害が発生していると見なします。間 欠障害が発生していると見なされたパスは,自動フェイルバックの対象外になります。な お,間欠障害の監視は,自動フェイルバックによってパスが障害から回復した時点で開始 されます。監視は,パスごとに実施されます。

「障害発生回数」に「2」以上の値を指定した場合,「3.7.2.3.自動フェイルバックの設定」に示す条件が満たされている必要があるので,参照してください。

パスが間欠障害と見なされているかどうかは、HDLMコマンドのviewオペレーションの実行 結果で確認できます。

・ setオペレーションでの設定方法

間欠障害監視を設定する例を、次に示します。

dlnkmgr set -iem on -intvl 20 -iemnum 2

間欠障害を監視する場合は「on」を,監視しない場合は「off」を指定します。「on」を 指定した場合,-intvlパラメータおよび-iemnumパラメータで,間欠障害と見なす条件を 指定できます。-intvlパラメータでは障害監視時間を,-iemnumパラメータでは障害発生 回数を指定します。条件の指定を省略すると,30分以内に3回以上障害が発生した場合に 間欠障害と見なします。

#### 3.7.2.5. LUの動的削除の設定

LUの動的削除機能を使用するかどうかを設定します。

LUの動的削除の詳細については、「4.6.2. LUを動的に削除する」を参照してください。 LUの動的削除の設定値とその説明を次の表に示します。

| 表3.11 LUの動的削除の設定( |
|-------------------|
|-------------------|

| setオペレーションで<br>の設定値 | 説明                                                                                                    |
|---------------------|----------------------------------------------------------------------------------------------------|
| off                 | LUに対するすべてのパスで障害が発生した場合,すべてのパスが切断された<br>場合,およびLUが削除された場合にも,HDLMの管理対象からLUは削除されま<br>せん。パスはOffline(E)およびOnline(E)の状態となります。 |
| on                  | LUに対するすべてのパスが切断された場合,HDLMの管理対象からLUを削除し<br>ます。ただし,切断されているパスの中にOffline(C)を含むパスがある場合<br>は,HDLMの管理対象からLUは削除しません。           |
|                     | 削除されたLUは、物理的な障害を修復して、ディスクの再スキャンをすることで復旧します。                                                                            |
| on -force           | LUに対するすべてのパスが切断された場合, Offline(C)を含むパスがあると<br>きも, HDLMの管理対象からLUを削除します。                                                  |
|                     | 削除されたLUは、物理的な障害を修復して、ディスクの再スキャンをすることで復旧します。                                                                            |

• setオペレーションでの設定方法

LUの動的削除を設定する例を、次に示します。

dlnkmgr set -rmlu on -force

LUの動的削除を使用する場合は、「on」を指定します。LUの動的削除を使用しない場合 は、「off」を指定します。「on」を指定した場合、-forceパラメータで動的削除の条件 を指定できます。

#### 3.7.2.6. 障害ログ採取レベルの設定

障害ログ (HDLMマネージャのログ (dlmmgr[1-16].log)) を採取するレベルを設定します。

障害ログには, HDLMマネージャのログ (d1mmgr[1-16].log), HDLM GUIのログ

(dlmgui[1-2].log) があります。障害ログ採取レベルの設定値とその説明を次の表に示します。

| 設定値 | 説明                                    |
|-----|---------------------------------------|
| 0   | 障害ログを採取しません。                          |
| 1   | Errorレベル以上の障害情報を採取します。                |
| 2   | Warningレベル以上の障害情報を採取します。              |
| 3   | Informationレベル以上の障害情報を採取します。          |
| 4   | Informationレベル(保守情報も含む)以上の障害情報を採取します。 |

| 表3. | 12 | 障害ロ | グ採取 | レベルの | )設定値 |
|-----|----|-----|-----|------|------|
|-----|----|-----|-----|------|------|

障害が発生したときは、障害ログ採取レベルに「1」以上を設定してログを採取します。設 定値が大きいほど出力される情報量が多くなります。ログの出力量が多いと、古い障害ロ グファイルが新しい情報で上書きされるまでの時間が短くなります。

・ setオペレーションでの設定方法

障害ログ採取レベルを設定する例を、次に示します。

dlnkmgr set -ellv 2

障害ログを採取するレベルを数字で指定します。

### 3.7.2.7. トレースレベルの設定

トレースを出力するレベルを設定します。

トレースレベルを設定できるトレースファイルは、hdlmtr[1-64].logです。

トレースレベルの設定値とその説明を次の表に示します。

| 表3.13 | トレー | -スレベルの設定値 |  |
|-------|-----|-----------|--|
|-------|-----|-----------|--|

| 設定値 | 説明                |
|-----|-------------------|
| 0   | トレースを出力しません。      |
| 1   | エラー情報だけ出力します。     |
| 2   | プログラムの動作概略を出力します。 |
| 3   | プログラムの動作詳細を出力します。 |
| 4   | すべての情報を出力します。     |

障害が発生したときは、トレースレベルに「1」以上を設定してトレース情報を採取しま す。設定値が大きいほど出力される情報量が多くなります。トレース情報の出力量が多い と、古いトレースファイルが新しい情報で上書きされるまでの時間が短くなります。

通常の運用では、トレースレベルに「0」を設定することを推奨します。必要以上にトレー スレベルの設定値を大きくすると、HDLMの処理性能が低下したり、障害の要因分析に必要 なトレース情報が上書きされたりするおそれがあります。

・ setオペレーションでの設定方法

トレースレベルを設定する例を、次に示します。

dlnkmgr set -systflv 1

トレースの出力レベルを数字で指定します。

### 3.7.2.8. 障害ログファイルサイズの設定

障害ログファイルのサイズを設定します。

ログファイルには, HDLMマネージャのログ (dlmmgr[1-16].log), HDLM GUI (dlmgui[1-2].log) のログがあります。

障害ログファイルサイズには、キロバイト単位で100~200000の値を指定します。ただし、HDLM GUIのログの場合、ファイルサイズの有効範囲は100~9900です。9901以上を指定した場合は9900KBになります。HDLMマネージャのログには指定値が反映されます。

各障害ログファイルが設定サイズに達すると、最も古い障害ログファイルから順に新しい ログ情報が上書きされます。障害ログファイル数の指定と合わせて、採取できる障害ログ の合計サイズの最大値は32000000KB(約30GB)です。

・ setオペレーションでの設定方法

障害ログファイルサイズを設定する例を、次に示します。

dlnkmgr set -elfs 1000

障害ログファイルのサイズを、キロバイト単位で指定します。

#### 3.7.2.9. 障害ログファイル数の設定

障害ログのファイル数を設定します。

障害ログファイルには、HDLMマネージャのログ (dlmmgr[1-16].log), HDLM GUIのログ (dlmgui[1-2].log) があります。このうち、オプションウィンドウ、setオペレーショ ンでファイル数を設定できるのは、HDLMマネージャのログ (dlmmgr[1-16].log) だけで す。HDLM GUIのログ (dlmgui[1-2].log) のログファイル数は、固定で「2」です。障害 ログファイル数 (HDLMマネージャのログファイル数) には、2~16の値を指定します。障 害ログファイルサイズの指定と合わせて、採取できる障害ログの合計サイズの最大値は 32000000KB (約30GB) です。

setオペレーションでの設定方法

障害ログファイル数を設定する例を、次に示します。

dlnkmgr set -elfn 5

障害ログファイルの数を数字で指定します。

#### 3.7.2.10. トレースファイルサイズの設定

トレースファイルのサイズを設定します。

ファイルサイズを設定できるトレースファイルは,hdlmtr[1-64].logです。トレースファ イルは固定長です。したがって,書き込まれるトレース情報が設定したファイルサイズに 満たない場合でも,出力されるトレースファイル1つ当たりのファイルサイズは常に固定で す。

トレースファイルサイズには、キロバイト単位で100~16000の値を指定します。設定されている値よりも小さい値を指定した場合、実行を確認するKAPL01097-Wのメッセージが表示されてトレースファイルはいったん削除されます。すべてのトレースファイルにトレースが書き込まれると、最も古いトレースファイルに新しいトレースが上書きされます。

トレースファイル数の指定と合わせて、採取できるトレースの合計サイズの最大値は 1024000KBです。

・ setオペレーションでの設定方法

トレースファイルサイズを設定する例を、次に示します。

dlnkmgr set -systfs 2000

トレースファイルのサイズをキロバイト単位で指定します。

### 3.7.2.11. トレースファイル数の設定

トレースファイルの数を設定します。

ファイル数を設定できるトレースファイルは、hdlmtr[1-64].logです。

トレースファイル数には、2~64の値を指定します。設定されている値よりも小さい値を指定した場合、実行を確認するKAPL01097-Wのメッセージが表示されてトレースファイルはいったん削除されます。

トレースファイルサイズの指定と合わせて,採取できるトレースの合計サイズの最大値は 1024000KBです。

• setオペレーションでの設定方法

トレースファイル数を設定する例を、次に示します。

dlnkmgr set -systfn 10

トレースファイルの数を数字で指定します。

#### 3.7.2.12. 監査ログ採取の設定

監査ログを採取するかどうか設定します。

監査ログを採取する場合には,監査ログ採取レベルおよび監査ログ種別を設定します。 監査ログの採取レベルの設定値とその説明を次の表に示します。監査ログ採取レベルは重 要度(Severity)で設定します。デフォルトの設定値は「6」です。

| 設定値(重要度) | 説明                                           |
|----------|----------------------------------------------|
| 0        | Errorレベルの監査ログを採取します。                         |
| 1        |                                              |
| 2        |                                              |
| 3        |                                              |
| 4        | Error,およびWarningレベルの監査ログを採取します。              |
| 5        |                                              |
| 6        | Error, Warning,およびInformationレベルの監査ログを採取します。 |
| 7        |                                              |
|          |                                              |

監査ログ種別の設定値とその説明を次の表に示します。デフォルトの設定値は「all」です。

表3.15 監査ログ種別の設定値

| 設定値 | 説明                                                              |
|-----|-----------------------------------------------------------------|
| SS  | StartStopの監査ログ事象を採取します。                                         |
| а   | Authenticationの監査ログ事象を採取します。                                    |
| ca  | ConfigurationAccessの監査ログ事象を採取します。                               |
| all | StartStop, Authentication, およびConfigurationAccessの監査ログ事象を採取します。 |

監査ログ採取を設定する例を、次に示します。

dlnkmgr set -audlog on -audlv 6 -category all

監査ログを採取する場合は「on」を,採取しない場合は「off」を指定します。「on」を指 定した場合,-audlvパラメータで監査ログ採取レベルを,-categoryパラメータで監査ログ 種別を指定できます。

## 3.7.3. 変更後の設定の確認

<PROMPT>>

HDLMコマンドのsetオペレーションを使って設定した内容を確認する方法について説明します。

変更後のHDLMの機能設定情報を表示します。実行例を次に示します。

<PROMPT>>dlnkmgr view -sys -sfunc HDLM Version : <x. x. x-xx> Service Pack Version Load Balance : on(extended lio) Support Cluster : off : 2 Elog Level Elog File Size(KB) : 1000 Number Of Elog Files : 5 Trace Level : 1 Trace File Size(KB) : 2000 Number Of Trace Files : 10 Path Health Checking : on(10)Auto Failback : on(10): on Remove LU Intermittent Error Monitor : on(2/20)KAPL01001-I HDLMコマンドが正常終了しました。オペレーション名 = view, 終了時刻 = <yyyy>/<mm>//<dd> <hh>:<mm>:<ss> <PROMPT>> 監査ログ採取を設定した場合は、次のコマンドで確認してください。 <PROMPT>>dlnkmgr view -sys -audlog Audit Log : on(6)Audit Log Category : all KAPL01001-I HDLMコマンドが正常終了しました。オペレーション名 = view, 終了時刻 = <yyyy>/<mm>//<dd> <hh>:<mm>:<ss>

# 3.8. HDLMの設定解除

HDLMをインストールする前の環境に戻すための作業について説明します。

## 3.8.1. HDLMをアンインストールする前の準備

- HDLMがインストールされているホストの内容をテープなどにバックアップしてください。また、必要に応じて、HDLM管理対象のデバイスの内容をテープなどにバックアップしてください。
- ・ HDLM GUIを終了してください。

## 3.8.2. HDLMをアンインストールする場合の注意

HDLMをアンインストールする場合,次の点に注意してください。

・ HDLMのアンインストールは、環境に応じて数分から数十分の時間を必要とします。アン インストール時にプログレスバーが表示されている間は、アンインストール処理を中断 しないでください。アンインストールに必要な時間の概算を次に示します。

1秒×接続されていたパス数※

注※

アンインストール時には必ずシングルパス構成にしておく必要がありますが、シン グルパス構成に変更する処理時間は、アンインストール時間には反映されません。ア ンインストール時間は、ユーザ環境で増設できるパスの上限値に依存します。このた め、概算にはユーザ環境で増設できるパスの上限値を使用してください。

- ・ HDLMのアンインストールは、ほかのアプリケーションが、HDLMの管理対象であるLUを使用中でないことを確認したあとに実行してください。
- HDLMのアンインストール時に、Microsoft Visual C++ 2015 2019再頒布可能パッケージ (Microsoft Visual C++ 2015 2019 Redistributable Package (x64)) は、アン インストールされません。ほかの製品がMicrosoft Visual C++ 2015 2019再頒布可能 パッケージを使用していない場合は、コントロールパネルの[プログラムと機能]から アンインストールすることができます。
- ウィルスチェックプログラムなどの常駐型ソフトウェアが動作しているときにHDLMをアンインストールすると、正常に動作しないおそれがあります。HDLMをアンインストールする場合、常駐型ソフトウェアを含むすべてのソフトウェアを停止してから開始してください。
- HDLMアンインストールユーティリティ (removehdlm) を実行する場合、-wパラメータに 指定したフォルダ (-wパラメータを指定しなかったときは、環境変数TMPまたはTEMPで指 定したフォルダ)に、20KBの空き容量が必要です。

## 3.8.3. HDLMのアンインストール

<HDLMのインストール先フォルダ>のデフォルトは<Windowsのインストール先フォルダ>: ¥Program Files¥NEC¥DynamicLinkManagerです。

HDLMをアンインストールする方法を,次に示します。

#### 3.8.3.1. クラスタ環境以外の場合

1. Windowsにログオンします。

Administratorsグループのユーザでログオンしてください。

スを使用している場合、それらをすべて停止します。

- HDLMの管理対象パスを使用しているプロセス、およびサービスをすべて停止します。
   DBMSなどの、各種アプリケーションのプロセスおよびサービスが、HDLMの管理対象パ
- 3. 複数のパスがストレージシステムに接続している場合は、パスを1本にしてシングルパ ス構成にします。

アンインストール後,ホストとストレージシステムが複数のパスで接続されている状態(マルチパス構成)でホストを起動すると,ディスクの内容が不正になるおそれが あります。

シングルパス構成、およびマルチパス構成を次の図に示します。

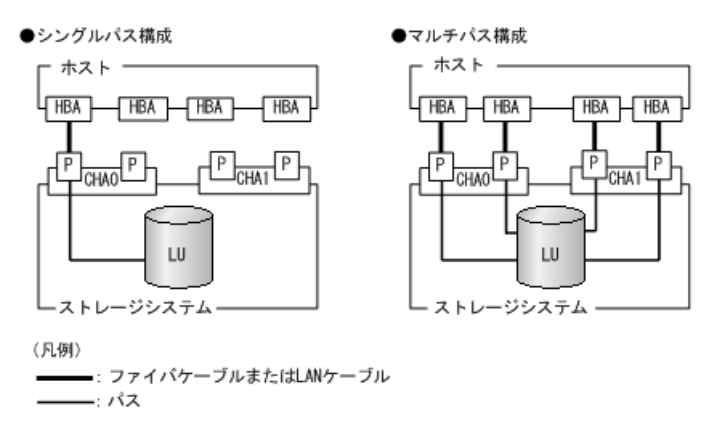

図3.4 シングルパス構成およびマルチパス構成

4. アンインストールプログラムを起動します。

Server Core環境の場合は、「Server Core環境の場合」を参照してください。

Server Core環境以外の場合は、コントロールパネルの[プログラムと機能]を起動 します。プログラムの一覧から「Dynamic Link Manager」を選択して、[アンインス トール] ボタンをクリックします。

Server Core環境の場合

HDLMアンインストールユーティリティ(removehdlm)を実行します。

removehdlmユーティリティは、コマンドプロンプトで実行してください。removehdlmユーティリティについては、「7.8. removehdlm HDLMアンインストールユーティリティ」を参照してください。

- 5. HDLMパス状態管理ユーティリティ(dlmchkpath)が自動的に実行されます。警告ダイ アログボックスが表示された場合は、次に示す手順に従って対処します。
  - アンインストールを中止して、シングルパス構成に変更してから再度アンイン ストールを実行します。dlmchkpathユーティリティの詳細については、「7.4. dlmchkpath HDLMパス状態確認ユーティリティ」を参照してください。
  - ・ 警告ダイアログボックスが表示されない場合は、次の手順に進んでください。

6. 画面に表示されるメッセージに従って操作を進めます。

KAPL09005-Eのメッセージが出力された場合は、「4.4.2. HDLMマネージャの停止」 の手順に従って、HDLMマネージャを停止してください。HDLMマネージャを停止したあ と、再度アンインストールプログラムを起動してください。

アンインストールが終了すると、再起動するかどうかを問い合わせるダイアログが表示されます。

「はい」をクリックして、ホストを再起動してください。

#### 3.8.3.2. WSFCを使用している場合

- Windowsにログオンします。
   Administratorsグループのユーザでログオンしてください。
- HDLMの管理対象パスを使用しているプロセス、およびサービスをすべて停止します。
   DBMSなどの各種アプリケーションのプロセスおよびサービスがHDLMの管理対象パスを 使用している場合、それらをすべて停止します。
- 3. クラスタを構成するすべてのホストでWSFCを停止します。

次に示す手順は、WSFCの場合です。

[管理ツール]- [サービス] を起動し, サービスの一覧で [Cluster Service] を右 クリックします。それから, [操作] メニューの [停止] をクリックしてサービスを 停止します。

再起動を求めるメッセージが表示されますが、ここでは[いいえ(N)]を選択してください。

4. 複数のパスがストレージシステムに接続している場合は、パスを1本にしてシングルパ ス構成にします。

アンインストール後,ホストとストレージシステムが複数のパスで接続されている状態(マルチパス構成)でホストを起動すると,ディスクの内容が不正になるおそれが あります。

シングルパス構成、およびマルチパス構成を次の図に示します。

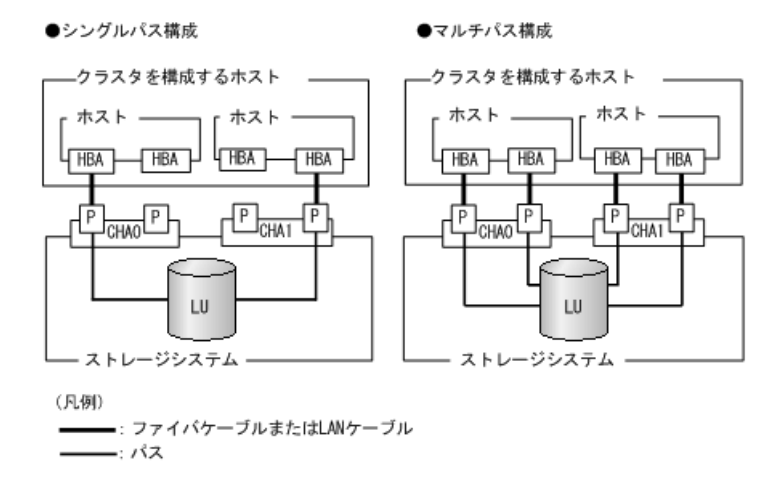

図3.5 シングルパス構成およびマルチパス構成

5. アンインストールプログラムを起動します。

Server Core環境の場合は、「Server Core環境の場合」を参照してください。

Server Core環境以外の場合は、コントロールパネルの[プログラムと機能]を起動 します。プログラムの一覧から「Dynamic Link Manager」を選択して、[アンインス トール] ボタンをクリックします。

- Server Core環境の場合 HDLMアンインストールユーティリティ (removehdlm) を実行します。 removehdlmユーティリティは、コマンドプロンプトで実行してくださ い。removehdlmユーティリティについては、「7.8. removehdlm HDLMアンインス トールユーティリティ」を参照してください。
- 6. HDLMパス状態管理ユーティリティ(dlmchkpath)が自動的に実行されます。警告ダイ アログボックスが表示された場合は、次に示す手順に従って対処します。
  - アンインストールを中止して、シングルパス構成に変更してから再度アンインストールを実行します。dlmchkpathユーティリティの詳細については、「7.4. dlmchkpath HDLMパス状態確認ユーティリティ」を参照してください。
  - ・ 警告ダイアログボックスが表示されない場合は、 次の手順に進んでください。
- 面面に表示されるメッセージに従って操作を進めます。
   クラスタを構成するすべてのホストから、HDLMをアンインストールしてください。
   KAPL09005-Eのメッセージが出力された場合は、「4.4.2. HDLMマネージャの停止」
   の手順に従って、HDLMマネージャを停止してください。HDLMマネージャを停止したあと、再度アンインストールプログラムを起動してください。
- 8. アンインストール終了後、クラスタを構成するすべてのホストの電源をOFFにします。
- 9. すべてのホストの電源がOFFになっていること、シングルパス構成になっていることを 確認します。
- 10. クラスタを構成するホストを、1台ずつ起動します。

### 3.8.3.3. Oracle RACを使用している場合

- 1. Windowsに、Administratorsグループのユーザでログオンします。
- 2. HDLMをアンインストールするホストのOracle RACインスタンスを停止します。
- 3. 複数のパスがストレージシステムに接続している場合は、パスを1本にしてシングルパ ス構成にします。

アンインストール後,ホストとストレージシステムが複数のパスで接続されている状態(マルチパス構成)でホストを起動すると,ディスクの内容が不正になるおそれが あります。

シングルパス構成,およびマルチパス構成については,「図3.5 シングルパス構成およびマルチパス構成」を参照してください。

4. アンインストールプログラムを起動します。

コントロールパネルの[プログラムの追加と削除]を起動し, [プログラムの変更と 削除]を選択します。プログラムの一覧から「Dynamic Link Manager」を選択して, [変更と削除] ボタンをクリックします。

- 5. HDLMパス状態管理ユーティリティ(dlmchkpath)が自動的に実行されます。警告ダイ アログボックスが表示された場合は、次に示す手順に従って対処します。
  - アンインストールを中止して、シングルパス構成に変更してから再度アンイン ストールを実行します。dlmchkpathユーティリティの詳細については、「7.4. dlmchkpath HDLMパス状態確認ユーティリティ」を参照してください。
  - ・
     警告ダイアログボックスが表示されない場合は、次の手順に進んでください。
- 6. 画面に表示されるメッセージに従って操作を進めます。

KAPL09005-Eのメッセージが出力された場合は、「4.4.2. HDLMマネージャの停止」 の手順に従って、HDLMマネージャを停止してください。HDLMマネージャを停止したあ と、再度アンインストールプログラムを起動してください。

- 7. アンインストール終了後,ホストを再起動します。
- 8. ホストのOracle RACインスタンスを開始します。
- 9. 手順1から手順8までを、クラスタシステムを構成するすべてのホストで実施します。
- 10. Oracle RAC 10gの10.1.0.3.0以降, Oracle RAC 11g, Oracle RAC 12c, Oracle RAC 18cまたはOracle RAC 19cを使用している場合は,投票ディスクのI/Oタイムアウトのしきい値である「MISSCOUNT」および「DISKTIMEOUT」を, HDLMをインストールする前の値に戻す必要があります。

「MISSCOUNT」および「DISKTIMEOUT」を設定する方法については、Oracleサポート サービスを契約した会社へお問い合わせください。

### 3.8.3.4. HDLMのESMPRO通報テーブルをインストールしている場合

- 1. Windowsに、Administratorsグループのユーザでログオンします。
- 2. コントロールパネルの [プログラムの追加と削除] を起動し, [プログラムの変更と 削除] を選択します。

プログラムの一覧から「Alert Table for Dynamic Link ManagerバージョンX.X.X」を 選択して, [変更と削除] ボタンをクリックします。

# 第4章 HDLMの運用

この章では、HDLMの運用方法について説明します。運用方法には、HDLMの操作方法、HDLM マネージャの操作方法および運用環境の構成変更が含まれます。

# 4.1. HDLMを使用する場合の注意事項

運用時の注意事項を説明します。

## 4.1.1. ストレージ管理プログラム使用時の注意事項

ストレージシステムのベンダIDおよびプロダクトIDを変更しないでください。変更する と、HDLMがストレージシステムを認識できなくなります。

## 4.1.2. Windowsのアップグレード時の注意事項

Windowsをアップグレードする場合,事前のHDLMのアンインストールは不要です。Windows をアップグレードインストールする場合は,アップグレード後のWindowsをHDLMがサポート している必要があります。アップグレード後のWindowsをサポートしているHDLMのバージョ ンになるよう,事前にHDLMをアップグレードインストールしてください。

## 4.1.3. WSFC環境での注意事項

#### 4.1.3.1. パスの本数が実際より少なく表示される現象について

パスを表示した場合,パスの本数が実際より少なく表示されることがあります。これは一方のホストがLUを占有するため,ほかのホストからLU内のデバイス情報を取得できないためです。LU内のデバイス情報が参照できるようになるとすべてのパスが表示されるようになります。

### 4.1.3.2. WSFC環境で発生するシステムイベントについて

待機系ノードを起動したとき、または待機系ノードでパスが障害から回復したときに、次 に示すイベントが発生してシステムイベントログへ出力されますが、運用上の問題はあり ません。

ソース:mpio イベントID:20 説明:A Path Verification request to a device on ¥Device¥MPIODisk<n> that is controlled by Hdlm Device-Specific Module has failed. This may indicate a Path Failure.

このイベントは、MPIOがディスクを初期化するためにディスクを確認したとき、主系ノードがLUを占有して待機系ノードがLUを使用できないと発生します。

## 4.1.4. Backup ExecのIntelligent Disaster Recovery機能を使用 する場合の注意事項

Backup ExecのIntelligent Disaster Recovery機能を使用すると、次に示す現象が発生するおそれがあります。

・ すべてのパスに障害が発生したあと、一部またはすべてのパスがWindowsに認識されると、ディスク番号がホスト起動時から変更されることがあります。この場合、ホストを再起動すると元のディスク番号に戻ります。Backup ExecのIntelligent Disaster Recovery機能は、ディスク番号を元に戻したあとに使用してください。

## 4.1.5. HDLMコマンド,ユーティリティおよびHDLM GUIなどを使用 する場合の注意事項

HDLMが提供する機能は、次のどれかの手段で実行してください。

- ・ Administratorsグループの管理者権限があるユーザで実行する。
- ・ Administratorsグループ以外の管理者権限がないユーザで、HDLMコマンドまたはユー ティリティを実行する場合は、「管理者:コマンドプロンプト」で実行する。
- ・ Administratorsグループ以外の管理者権限がないユーザで, HDLM GUIまたは障害情報の 取得を実行する場合は、「管理者として実行」で実行する。

上記の方法以外でHDLMの機能を実行すると、管理者権限を確認するダイアログボックスが 表示されます。適宜ダイアログボックスに応答してから、HDLMの機能を実行してください。

## 4.1.6. Replication Managerを使用する場合の注意事項

Replication Managerで副ボリュームの隠ぺい操作を実施すると、Windowsからは対象 のディスクにアクセスできなくなります。HDLMのパスは閉塞されるため、パスの状態が Offline(E)またはOnline(E)になり、パス障害のメッセージがアプリケーションイベントロ グに出力されることがありますが、運用上の問題はありません。

## 4.1.7. OS再起動時の注意事項

サーバがシャットダウンしてから起動するまでの間にパス障害などにより冗長性が失われてしまう場合があります。サーバ再起動時には,dlnkmgr view -pathコマンドで冗長性を確認してください。

# 4.2. HDLM GUIを使用したHDLMの運用

この章では,HDLM GUIのウィンドウを操作する手順について説明します。各ウィンドウに 表示される項目については,「HA Dynamic Link Manager GUIヘルプ」を参照してください。

## 4.2.1. HDLM GUIを使用する場合の注意事項

ここでは、HDLM GUIのウィンドウを使用する場合の注意事項を説明します。必ずお読みください。

- ・ HDLM GUIは, 画面解像度をXGA以上で起動したマシン上で起動してください。画面解像度 をVGAで起動したマシン上では, HDLM GUIを使用できません。
- ・ 画面の表示色の設定は、フルカラーにしてください。表示色の設定を256色にしている場合は、HDLM GUIを起動したときにHDLM GUIの表示色の色合を正しく再現できません。
- ・Server Core環境にHDLMをインストールした場合は、HDLM GUIを使用できません。

## 4.2.2. GUI ヘルプを参照する

- ここでは、「HA Dynamic Link Manager GUIヘルプ」を参照する手順について説明します。
- Windowsにログオンします。
   Administratorsグループのユーザでログオンしてください。
- 2. [スタート] [プログラム] [Dynamic Link Manager] [HDLM GUI] を選択し ます。

パス管理ウィンドウのパスリストビューが表示されます。

Administratorsグループの管理者権限があるユーザ以外でログオンした場合は、「管理者として実行」から実行した「管理者:コマンドプロンプト」で実行してください。

3. [ヘルプ] ボタンをクリックします。

ヘルプウィンドウ (Webブラウザ) が起動し、ヘルプウィンドウに「HA Dynamic Link Manager GUIヘルプ」が表示されます。

# 4.3. コマンドを使用したHDLMの運用

この節では、HDLMコマンドで、HDLMの機能を使用する手順について説明します。各コマンドについては、「第6章 コマンドリファレンス」を参照してください。

## 4.3.1. コマンドを使用する場合の注意事項

パラメータで指定する値にスペースが含まれる場合には、値全体を「"」(引用符)で囲んでください。

・ダイナミックディスクへのI/Oの負荷が高いときにviewオペレーションを実行すると、応答に時間が掛かることがあります。

## 4.3.2. パスの情報を参照する

HDLMコマンドでパスの情報を参照する手順について説明します。

パスの情報を参照するには、HDLMコマンドのviewオペレーションに-pathパラメータを指定 して実行します。コマンドの実行例を次に示します。

dlnkmgr view -path

指定したホストデバイスにアクセスするパスの情報だけを参照する場合は、HDLMコマンドのviewオペレーションに-path -hdevパラメータを指定して実行します。コマンドの実行例を次に示します。

PROMPTO dinkmgr view -path -hdev f Paths:000002 On linePaths:000002 PathStatus IO-Count 10-Errors Online 1486 n PathID PathName DskName iLU ChaPor t Status Type 10-Count 10-Errors DNum HDevName 000000 0004.0001.000000000000000000 0001 NEC .STORAGE ARRAY .0051 0005 1A 0 F 1427 Online Own 0 000003 0005.0001.00000000000007A.0001 NEC .STORAGE ARRAY .0051 0005 18 Online Non 0 0 F 59 KAPL01001-I HDLMコマンドが正常終了しました。オペレーション名 = view,終了時刻 = yyyy/mm/dd bb: mil.ss FROMP D

表示される項目と説明については、「6.7. view 情報を表示する」を参照してください。

## 4.3.3. パスの状態を変更する

パスの状態を変更する手順について、次に説明します。

#### 4.3.3.1. パスの状態をOnline状態にする場合

1. 現在のパスの状態を確認します。

パスをHBAポート単位, CHAポート単位, パス単位, またはHBAポートWWN単位でOnline 状態にする場合は, パス名またはパス管理PATH\_IDを確認してください。

コマンドの実行例を次に示します。

dlnkmgr view -path

2. パスの状態をOnline状態にするには、HDLMコマンドのonlineオペレーションを実行します。

Online状態にするパスは、HBAポート単位、CHAポート単位、パス単位、またはHBAポートWWN単位で指定できます。パスの指定については、「6.5. online パスを稼働状態にする」を参照してください。

例えば、特定のHBAポートを通るすべてのパスをOnline状態にする場合は、HDLMコマンドのonlineオペレーションに-hbaパラメータを指定して実行します。コマンドの実行例を次に示します。

<PROMPT>>dlnkmgr online -hba 1.1 KAPL01057-I 指定されたHBAを通る全てのパスをOnlineにします。よろしいですか? [y/n]:y KAPL01061-I 3本のパスをOnlineにしました。失敗したパス = 0本。オペレーション名 = online <PROMPT>>

変更したパスの状態を確認します。
 コマンドの実行例を次に示します。

dlnkmgr view -path

#### 4.3.3.2. パスの状態をOffline(C)状態にする場合

 現在のパスの状態を確認します。 パスをHBAポート単位、CHAポート単位、パス単位、またはHBAポートWWN単位で Offline(C)状態にする場合は、パス名またはパス管理PATH\_IDを確認してください。 コマンドの実行例を次に示します。

dlnkmgr view -path

2. パスの状態をOffline(C)状態にするには、HDLMコマンドのofflineオペレーションを実行します。

Offline(C)状態にするパスは、HBAポート単位、CHAポート単位、パス単位、またはHBA ポートWWN単位で指定できます。パスの指定については、「6.4. offline パスを閉塞 状態にする」を参照してください。

例えば,特定のHBAポートを通るすべてのパスをOffline(C)状態にする場合は,HDLMコ マンドのofflineオペレーションに-hbaパラメータを指定して実行します。コマンドの 実行例を次に示します。

<PROMPT>>dlnkmgr offline -hba 1.1
KAPL01055-I 指定されたHBAを通る全てのパスをOffline(C)にします。よろしいです
か? [y/n]:y
KAPL01056-I 指定されたHBAを通る全てのパスがOffline(C)になってもよい場合はyを
入力してください。そうでない場合はnを入力してください。 [y/n]:y
KAPL01061-I 3本のパスをOffline(C)にしました。失敗したパス = 0本。オペレーショ
ン名 = offline

<PROMPT>>

変更したパスの状態を確認します。
 コマンドの実行例を次に示します。

dlnkmgr view -path

## 4.3.4. LUの情報を参照する

HDLMコマンドでLUの情報を参照する手順について説明します。

LUの情報を参照するには、HDLMコマンドのviewオペレーションに-luパラメータを指定して 実行します。コマンドの実行例を次に示します。

<PROMPT>>dlnkmgr view -lu Product : V\_Series SerialNumber : 210945 LUs : 3 iLU HDevName PathID Status 0960 -000000 Online 000003 Online 0961 -000001 Online 000004 Online 0962 -000002 Online 000005 Online Product : V\_Series SerialNumber : 10051 LUs : 3 iLU HDevName PathID Status 001836 -000006 Online 000009 Online 001837 -000007 Online 000010 Online 001838 -000008 Online 000011 Online KAPL01001-I HDLMコマンドが正常終了しました。オペレーション名 = view, 終了時刻 = <vvvv>/<mm>/<dd> <hh>:<mm>:<ss> <PROMPT>>

表示される項目と説明については、「6.7. view 情報を表示する」を参照してください。

## 4.3.5. パスの統計情報を初期値にする

HDLMが管理するすべてのパスについて,統計情報(I/0回数,およびI/0障害回数)の値を 初期値(0)にする手順について説明します。 この手順は、I/0回数やI/0障害回数を初期値(0)にした時点から、I/0やI/0障害が何回発 生するかを調査したい場合に役立ちます。

1. 現在のパスの状態を確認します。

コマンドの実行例を次に示します。

dlnkmgr view -path

 HDLMが管理する、すべてのパスの統計情報(I/0回数、I/0障害回数)の値を初期値に するには、HDLMコマンドのclearオペレーションに-pdstパラメータを指定して実行し ます。

コマンドの実行例を次に示します。

<PROMPT>>dlnkmgr clear -pdst KAPL01049-I オペレーションを開始します。オペレーション名 = clear。よろしいで すか? [y/n]: y KAPL01001-I HDLMコマンドが正常終了しました。オペレーション名 = clear, 終了時 刻 = <yyyy>/<mm>/<dd> <hh>:<mm>:<ss>

パスの統計情報が初期値になったかどうかを確認します。
 コマンドの実行例を次に示します。

dlnkmgr view -path

### 4.3.6. 動作環境を参照または設定する

HDLMの動作環境を参照,または設定する手順について説明します。

#### 4.3.6.1. 動作環境を参照する

動作環境を参照するには、HDLMコマンドのviewオペレーションに-sys -sfuncパラメータを 指定して実行します。

コマンドの実行例を次に示します。

| <prompt>&gt;dlnkmgr view -sys</prompt> | -sfunc                    |
|----------------------------------------|---------------------------|
| HDLM Version                           | : <x. x-xx="" x.=""></x.> |
| Service Pack Version                   | :                         |
| Load Balance                           | : on(extended lio)        |
| Support Cluster                        | : off                     |
| Elog Level                             | : 3                       |
| Elog File Size(KB)                     | : 9900                    |
| Number Of Elog Files                   | : 2                       |
| Trace Level                            | : 0                       |
| Trace File Size(KB)                    | : 1000                    |
|                                        |                           |

Number Of Trace Files : 4 Path Health Checking : on(30)Auto Failback : off Remove LU : on : off Intermittent Error Monitor KAPL01001-I HDLMコマンドが正常終了しました。オペレーション名 = view, 終了時刻 = <vvvv>/<mm>//<dd> <hh>:<mm>:<ss> <PROMPT>> 監査ログの動作環境を参照するには、HDLMコマンドのviewオペレーションに-sys audlogパラメータを指定して実行します。 コマンドの実行例を次に示します。 <PROMPT>>dlnkmgr view -sys -audlog Audit Log : off

Audit Log Category : -KAPL01001-I HDLMコマンドが正常終了しました。オペ レーション名 = view, 終了時刻 = <yyyy>/<mm>//dd> <hh>:<mm>:<ss> <PROMPT>>

表示される項目と説明については、「6.7. view 情報を表示する」を参照してください。

#### 4.3.6.2. 動作環境を設定する

HDLMの動作環境を設定するには、HDLMコマンドのsetオペレーションを実行します。HDLMコ マンドのsetオペレーションで次の機能を設定できます。

- ロードバランス機能
- パスヘルスチェック機能
- 自動フェイルバック機能
- 間欠障害監視機能
- ・ 物理ストレージシステム情報の表示機能
- ・LUの動的削除機能
- ・ 障害ログ採取レベル
- ・トレースレベル
- ・ 障害ログファイルサイズ
- ・ 障害ログファイル数
- トレースファイルサイズ
- トレースファイル数
- 監査ログ採取
- ロードバランスの同一パス使用回数

・ 拡張ロードバランスの同一パス使用回数(シーケンシャルI/0)

・ 拡張ロードバランスの同一パス使用回数(ランダムI/0)

各機能の設定については、「6.6. set 動作環境を設定する」を参照してください。

例えば、障害ログ採取レベルを設定する場合は、HDLMコマンドのsetオペレーションにellvパラメータを指定して実行します。確認メッセージに対して、コマンドを実行する場 合は「y」を、実行しない場合は「n」を入力してください。

コマンドの実行例を次に示します。

<PROMPT>>dlnkmgr set -ellv 1
KAPL01049-I オペレーションを開始します。オペレーション名 = set。よろしいですか?
[y/n]: y
KAPL01001-I HDLMコマンドが正常終了しました。オペレーション名 = set,終了時刻
= <yyyy>/<mm>/<dd>

設定した内容が反映されているかどうか確認するには、「4.3.6.1.動作環境を参照する」 の手順を実行してください。

## 4.3.7. ライセンス情報を参照する

ライセンス情報を参照する手順について説明します。

ライセンス情報を参照するには、HDLMコマンドのviewオペレーションに-sys -licパラメー タを指定して実行します。

コマンドの実行例を次に示します。

<PROMPT>>dlnkmgr view -sys -lic License Type Expiration Permanent -KAPL01001-I HDLMコマンドが正常終了しました。オペレーション名 = view, 終了時刻 = <yyyy>/<mm>/<dd> <hh>:<mm>:<ss> <PROMPT>>

表示される項目と説明については、「6.7. view 情報を表示する」を参照してください。

### 4.3.8. ライセンスを更新する

ライセンスを更新する手順について説明します。

ライセンスを更新するには、HDLMコマンドのsetオペレーションに-licパラメータを指定し て実行します。確認メッセージに対して、コマンドを実行する場合は「y」を、実行しない 場合は「n」を入力してください。ライセンスキーファイルがない場合は、ライセンスキー の入力を求めるメッセージが表示されます。ライセンスキーの入力を求めるメッセージに 対して、ライセンスキーを入力してください。

注意事項

HDLMコマンドのsetオペレーションに-licパラメータを指定してライセンスのインス トールを実行する場合は、必ず単独で実行してください。HDLMコマンドのsetオペレー ションに-licパラメータを含むHDLMコマンドを複数同時に実行しないでください。複数 同時に実行した場合,次のメッセージを出力してHDLMが異常終了することがあります。

KAPL01075-E HDLM内で重大エラーが発生しました。システム環境が不正です。

このメッセージが出力された場合は、HDLMコマンドのviewオペレーションに-sys licパラメータを指定して実行し、ライセンスが正しくインストールされているかを確 認してください。

コマンドの実行例を次に示します。

<PROMPT>>dlnkmgr set -lic KAPL01049-I オペレーションを開始します。オペレーション名 = set。よろしいですか? [y/n]: y KAPL01071-I 永久ライセンスがインストールされました。 <PROMPT>>

## 4.3.9. HDLMのバージョン情報を参照する

HDLMのバージョン情報を参照する手順について、次に説明します。

HDLMのバージョン情報を参照するには、HDLMコマンドのviewオペレーションに-sysパラ メータを指定して実行します。コマンドの実行例を次に示します。

```
<PROMPT>>dlnkmgr view -sys
HDLM Version
                              : \langle x. x. x - xx \rangle
Service Pack Version
                              :
Load Balance
                              : on(extended lio)
Support Cluster
                              : off
                              : 3
Elog Level
Elog File Size (KB)
                              : 9900
Number Of Elog Files
                              : 2
Trace Level
                              : 0
Trace File Size(KB)
                              : 1000
Number Of Trace Files
                              : 4
Path Health Checking
                              : on(30)
Auto Failback
                              : off
Remove LU
                              : on
Intermittent Error Monitor : off
HDLM Manager Ver
                          WakeupTime
             <x. x. x-xx>
                          <yyyy>/<mm>/<dd> <hh>:<mm>:<ss>
Alive
HDLM Alert Driver Ver
                               WakeupTime
                                                    ElogMem Size
Alive
                  \langle x. x. x-xx \rangle
                                <yyyy>/<mm>//dd> <hh>:<mm>:<ss> 128
HDLM Driver Ver
                        WakeupTime
                           <yyyy>/<mm>//dd> <hh>:<mm>:<ss>
Alive
            \langle x. x. x-xx \rangle
License Type Expiration
Permanent
KAPL01001-I HDLMコマンドが正常終了しました。オペレーション名 = view, 終了時刻
= <yyyy>/<mm>//<dd> <hh>:<mm>:<ss>
<PROMPT>>
```

「HDLM Version」に表示されているバージョンがHDLMのバージョンです。

## 4.3.10. HDLMのコンポーネント情報を参照する

HDLMのコンポーネント情報を参照する手順について、次に説明します。

HDLMのコンポーネント情報を参照するには、HDLMコマンドのviewオペレーションに-sysパ ラメータを指定して実行します。コマンドの実行例を次に示します。

<PROMPT>>dlnkmgr view -sys HDLM Version  $: \langle x. x. x - xx \rangle$ Service Pack Version : on(extended lio) Load Balance Support Cluster : off Elog Level : 3 Elog File Size (KB) : 9900 Number Of Elog Files : 2 Trace Level : 0 Trace File Size(KB) : 1000 Number Of Trace Files : 4 Path Health Checking : on (30) Auto Failback : off Remove LU : on Intermittent Error Monitor : off HDLM Manager Ver WakeupTime <x. x. x-xx> <yyyy>/<mm>/<dd> <hh>:<mm>:<ss> Alive HDLM Alert Driver Ver WakeupTime ElogMem Size <yyyy>/<mm>//dd> <hh>:<mm>:<ss> 128 Alive <x. x. x-xx> HDLM Driver Ver WakeupTime Alive <x. x. x-xx> <yyyy>/<mm>/<dd> <hh>:<mm>:<ss> License Type Expiration Permanent KAPL01001-I HDLMコマンドが正常終了しました。オペレーション名 = view, 終了時刻 = <yyyy>/<mm>//<dd> <hh>:<mm>:<ss> <PROMPT>> 表示される項目のうち,「HDLM Manager」, 「HDLM Alert Driver」, および「HDLM Driver」がHDLMのコンポーネント情報です。 また、HDLMのコンポーネントごとに情報を参照できます。HDLMコマンドのviewオペレー ションに-sysパラメータと後続パラメータを指定して実行します。コマンドの実行例を次 に示します。

dlnkmgr view -sys -msrv dlnkmgr view -sys -adrv dlnkmgr view -sys -pdrv

## 4.4. HDLMマネージャの起動と停止

HDLMのプログラムに障害が発生した場合などに、HDLMマネージャを手動で起動、または停止して対処することがあります。

## 4.4.1. HDLMマネージャの起動

HDLMマネージャは、インストール時にWindowsのサービスとして登録され、スタートアップの種類が[自動]に設定されます。このため、Windowsを起動するとHDLMマネージャが自動的に起動されます。

HDLMマネージャが停止している場合には、次の操作によって起動できます。

Administratorユーザでログオンし、コントロールパネルの[管理ツール]から[サービス]を起動します。サービスの一覧で「DLMManager」をダブルクリックして、[開始]ボタンをクリックします。

HDLMマネージャが起動しているかどうかは、次に示すHDLMコマンドのviewオペレーション で確認してください。

<PROMPT>>dlnkmgr view -sys -msrv
HDLM Manager Ver WakeupTime
Alive <x.x.x-xx> <yyyy>/<mm>/<dd> <hh>:<mm>:<ss>
KAPL01001-I HDLMコマンドが正常終了しました。オペレーション名 = view, 終了時刻
= <yyyy>/<mm>/<dd> <hh>:<mm>:<ss>
<PROMPT>>

「HDLM Manager」が「Alive」であれば、マネージャが起動しています。

## 4.4.2. HDLMマネージャの停止

HDLMをアンインストールする場合や、HDLMがすでにインストールされている状態でアップ グレードまたは再インストールする場合、HDLMマネージャは自動的に停止されます。

HDLMマネージャが自動的に停止されない場合は、次の操作によって停止できます。

Administratorユーザでログオンし、コントロールパネルの[管理ツール]から[サービス]を起動します。サービスの一覧で「DLMManager」をダブルクリックして、[停止]ボタンをクリックします。

HDLMマネージャが停止しているかどうかは、次に示すHDLMコマンドのviewオペレーション を実行して確認してください。

<PROMPT>>dlnkmgr view -sys -msrv HDLM Manager Ver WakeupTime Dead KAPL01001-I HDLMコマンドが正常終了しました。オペレーション名 = view, 終了時刻 = <yyyy>/<mm>/<dd> <hh>:<mm>:<ss> <PROMPT>>

「HDLM Manager」が「Dead」であれば、マネージャが停止しています。

# 4.5. HDLMの常駐プロセス

HDLMの常駐プロセスを次の表に示します。システムの運用でHDLMのプロセスを監視する必要がある場合は、次のプロセスを指定してください。

表4.1 HDLMの常駐プロセス一覧

| プロセス名      | サービス名      | 説明             |
|------------|------------|----------------|
| dlmmgr.exe | DLMManager | HDLMマネージャのプロセス |

# 4.6. HDLM運用環境の構成変更

この節では、LUおよびパスの構成変更について説明します。

Windowsのプラグ アンド プレイ機能を使用して,HDLMがインストールされているホスト の稼働中にLUおよびパスを追加したり,削除したりできます。これを動的再構成と呼びま す。

## 4.6.1. 追加したLUおよびパスをHDLMの管理対象にする

追加したLUおよびパスをHDLMの管理対象にする手順を説明します。

この追加したLUをHDLMの管理対象にする手順は、ストレージの増設に伴うLU追加および既 設のストレージに対するLU追加のどちらの場合でも同じになります。

LUを新規に追加する場合,HDLMが正常に新規LUを認識できたかどうかを確認するまでは, シングルパス構成のままにしてください。

追加したLUをWindowsのディスクとして使用する場合は、Windowsの指示に従い、 署名の書 き込み、パーティションの作成、およびフォーマットを行ってください。

### 4.6.1.1. 追加したLUをHDLMの管理対象にする

#### WSFCを使用していない場合

1. LUを追加します。

使用するストレージシステムによっては、ストレージシステムの再起動が必要です。 各ストレージシステムのマニュアルに従って作業してください。

- 2. [ディスクの管理]を起動します。
- 3. LUがディスク管理の画面に表示されていない場合は、次に示す手順を実行するとLUが 管理対象のデバイスとして追加されます。
  - ・Windowsの「デバイスマネージャ」画面で[ディスクドライブ]を選択して,[ハードウェア変更のスキャン]を実行してください。
  - ・Windowsの「ディスクの管理」画面で[ディスクの再スキャン]を実行してください。
- 4. dlnkmgr view -pathコマンド, またはHDLM GUIで, PathIDが追加されていることを確認します。

LUの追加をコマンドで確認する例を次に示します。HDLM GUIについては,「HA Dynamic Link Manager GUIヘルプ」を参照してください。

HDLMの運用

| LUの追加前                                                                                                    |                                                               |                                                                 |                                      |                              |
|----------------------------------------------------------------------------------------------------|---------------------------------------------------------------|-----------------------------------------------------------------|--------------------------------------|------------------------------|
| 9908975dinkargr view Tpath<br>Paths:000002 OnlineFaths:000002<br>PathStatus IO=Count IO=Errors<br>Online 1488 O |                                                               |                                                                 |                                      |                              |
| Path(D PathName<br>000000 0004.0001.0000000000000000.0001<br>000001 0005.0001.00000000000000000.0001            | Dakhkung il<br>NEC .storage.array og<br>NEC .storage.array og | U ChaPort Status Type<br>NG 2A On line Own<br>NIIIA On line Non | 10-Count 10-Errors<br>1427 0<br>59 0 | DNun HDevtkune<br>O F<br>O D |
| KAPL01001-1 HDLMコマンドが正常終了しました。オイ<br>/#036977>                                                                   | ペレーション名 = view, 終了時                                           | %) = yyyy/aan/dd hh∹aan∶ss                                      |                                      |                              |
| LUの)追加(後                                                                                                    |                                                               |                                                                 |                                      |                              |

| .990897201inkingr view mpath<br>Paths:000003 On LinePaths<br>PathStatus IO-Count<br>On Line 1609                                          | :000003<br>E0-Errors<br>0                                         |                                       |                                            |                                  |                                     |                                        |                                                  |                                                 |                               |                          |                     |                          |
|----------------------------------------------------------------------------------------------------|-------------------------------------------------------------------|---------------------------------------|--------------------------------------------|----------------------------------|-------------------------------------|----------------------------------------|--------------------------------------------------|-------------------------------------------------|-------------------------------|--------------------------|---------------------|--------------------------|
| Path(D) PathName<br>000000 0004.0001.0000000<br>000001 0005.0001.0000000<br>000002 0005.0001.0000000<br>KAPL01001-C HDLM□ マンドか<br>9308975 | 0000000000.0001<br>00000007A.0001<br>00000007A.0001<br>1在条終了しました。 | DskName<br>NEC<br>NEC<br>NEC<br>オペレーシ | .STORAGE<br>.STORAGE<br>.STORAGE<br>'ヨン名 = | ARRAY<br>Array<br>Array<br>Viev, | iLU<br>0010<br>0011<br>0020<br>終了時刻 | ChaPort<br>2A<br>1A<br>1A<br>= 33335/4 | Status<br>Online<br>Online<br>Online<br>Sec/dd / | Type<br>Own<br>Non<br>Non<br>bh <i>iateriss</i> | 10-Count<br>1427<br>59<br>123 | LO-Errors<br>O<br>O<br>O | DNum<br>O<br>O<br>O | HDevtlane<br>F<br>D<br>- |

| 追加されたLUの情報

#### 図4.1 LUの追加をコマンドで確認する例

5. 新規LUに対して,署名の書き込み,パーティションの作成,およびフォーマットを行います。

#### 注意事項

PathIDは,番号の小さい順に,空いている番号に追加されます。このため,いったんパスを削除して,もう一度追加したときは,削除する前のPathIDと異なる番号になることがあります(以前の番号に戻るとは限りません)。

#### WSFCを使用している場合

- 1. LUを追加します。
- 2. ノードBを停止します。
- 3. ノードAで「WSFCを使用していない場合」に示す手順を実行します。
- 4. ノードAを停止してから,ノードBを起動します。
- 5. ノードBで「WSFCを使用していない場合」に示す手順を実行します。

パーティションを作成するとき,手順3.でノードAに割り当てたドライブレターと同じ ドライブレターを割り当ててください。

- 6. ノードBを停止してから,ノードAを起動します。
- 7. ノードAで新規LUをWSFCに登録,設定します。
- 8. ノードBを起動します。

#### 4.6.1.2. 追加したパスを確認する

HDLMがインストールされているホストの稼働中に、既存のLUに対してケーブルを新たに増設するなどによってパスを追加できます。

パスを追加しただけで、LUの追加がない場合は、ディスクの管理上の表示は変わりません。

追加したパスは,HDLMコマンドのviewオペレーション,またはHDLM GUIで確認できます。 パスの追加をコマンドで確認する例を次に示します。HDLM GUIでパスの追加を確認する例 については,「HA Dynamic Link Manager GUIヘルプ」を参照してください。

| - <i>PR0877</i> -d<br>Paths :00 | inkngr v<br>2007 – A | riew mpath<br>1 linePaths 3 | 000007       |         |           |       |       |      |         |          |      |          |           |      |           |
|---------------------------------|----------------------|-----------------------------|--------------|---------|-----------|-------|-------|------|---------|----------|------|----------|-----------|------|-----------|
| PathStat                        | us Di                | )-Count                     | IO-Errors    |         |           |       |       |      |         |          |      |          |           |      |           |
| On line                         | 14                   | 86                          | 0            |         |           |       |       |      |         |          |      |          |           |      |           |
|                                 |                      |                             |              |         |           |       |       |      |         |          |      |          |           |      |           |
| PathID P                        | athName              |                             |              | DskName | ,         |       |       | iLU  | ChaPort | . Status | Туре | [0-Count | [0-Errors | DNun | HDevillan |
| 000000 0                        | 004.000              | 1.000000000                 | 0000000.0001 | NEC     | . STORAGE | ARRAY | .0051 | 0010 | 28.     | On line  | 0wn  | 1427     | 0         | 0    | F         |
| 000001 0                        | 005-000              | 000000000                   | 0000078_0001 | NEC     | STORAGE   | ARRAY | 0051  | 0011 | 18      | Online   | Non  | 59       | 0         | 0    | D         |

パスの追加後

| 990897200 Inkingriview Tpath<br>Paths:000003 OnlinePaths:000003<br>PathStatus IO-Count IO-Errors<br>Online 1809 0 |                                                                 |                                                        |                                     |                              |                        |
|----------------------------------------------------------------------------------------------------|-----------------------------------------------------------------|--------------------------------------------------------|-------------------------------------|------------------------------|------------------------|
| PathID PathName<br>000000 0004.0001.000000000000000.0001<br>000001 0005.0001.00000000000000774.0001               | DSKName<br>NEC .STORAGE ARRAY .0051<br>NEC .STORAGE ARRAY .0051 | iLU ChaPort Status<br>0010 2A Online<br>0011 IA Online | Type IO-Count<br>Own 1427<br>Non 59 | LO-Errors DNum<br>0 0<br>0 0 | i HDevillane<br>F<br>D |
| 000002_0006.0001.000000000000007A.0001<br>KAPL01001-(HDLMコマンドが正常終了しまし<br>A9034772                                 | NEC STORAGE ARRAY .0051<br>た。オペレーション名 = view、W                  | 0010 IA On line<br>冬7時刻 = yyyy/anay/dd                 | Non 123<br>Johnamics                | 0 0                          | F                      |

」 追加されたパスの情報

#### 図4.2 パスの追加をコマンドで確認する例

#### 注意事項

- PathIDは、番号の小さい順に、空いている番号に追加されます。このため、いったん パスを削除して、もう一度追加したときは、削除する前のPathIDと異なる番号になる ことがあります(以前の番号に戻るとは限りません)。
- ・Windowsに一度も認識されていないパスを、はじめてLUに追加した場合、次に示す メッセージが出力されることがあります。
  - ・KAPL08019-EおよびKAPL08022-E
  - KAPL05301-E

これは、Windowsの動作による現象で、障害ではありません。

## 4.6.2. LUを動的に削除する

LUの動的削除とは、LUに接続されているすべてのパスが切断された場合に、HDLMの管理対象からLUを自動的に削除する機能です。

LUの動的削除は、HDLMコマンドのsetオペレーションで-rmlu onパラメータを指定すること で設定できます。または、HDLM GUIのオプションウィンドウで設定できます。setオペレー ションについては、「3.7.2. 機能の設定」を参照してください。オプションウィンドウに ついては、「HA Dynamic Link Manager GUIへルプ」を参照してください。

### 4.6.2.1. LUが動的に削除される条件

LUに接続されていたすべてのパスが切断された場合に、LUが削除されます。「すべてのパ スが切断された場合」とは、HLUが削除された状態のことです。

HDLMコマンドのsetオペレーションでLUの動的削除を使用する場合,設定値によって次に示 す違いがあります。

- -rmlu onパラメータを指定した場合は、切断されているパスの中にOffline(C)を含むパスがあるとき、HDLMの管理対象からLUを削除しません。
- -rmlu on -forceパラメータを指定した場合は、切断されているパスの中にOffline(C)を 含むパスがあるときも、HDLMの管理対象からLUを削除します。

#### 4.6.2.2. LUまたはパスが動的に削除されていることを確認する

LUの動的削除によってLUまたはパスが削除されていることを確認するための操作を,ユー ザが意識的にLUまたはパスを削除したときと、すべてのパスが切断されたためにLUまたは パスが削除されるときとに分けて説明します。

#### ユーザが意識的にLUまたはパスを削除したとき

LUまたはパスが正しく削除されていることを、ディスクアドミニストレータ、およびHDLM コマンドまたはHDLM GUIで確認します。

#### パスの切断によってLUまたはパスが削除されたとき

パスの切断によってLUまたはパスが削除されると、HDLMは、KAPL05301-Eのメッセージをイベントログに出力します。

注意事項

LUの動的削除機能を使用してHDLMの管理対象からLUが削除された場合、イベントログへ KAPL08022-Eメッセージが出力されないことがあります。HDLMの管理対象からLUが削除 された場合は、KAPL05301-Eメッセージの内容でパスの情報を確認してください。

KAPL05301-Eの表示例を次に示します。

| イベントのフロパティ                                                                               | ſ                                               |                                                  |                                             | ? ×                                |
|------------------------------------------------------------------------------------------|-------------------------------------------------|--------------------------------------------------|---------------------------------------------|------------------------------------|
| イベント                                                                                     |                                                 |                                                  |                                             |                                    |
| 日付( <u>A</u> ):<br>時刻( <u>M</u> ):<br>種類(E):<br>ユーザー( <u>U</u> ):<br>コンピュータ( <u>O</u> ): | 2011/10/11<br>18:00:12<br>Iラー<br>N/A<br>HDLMWIN | ソース( <u>S</u> ):<br>分類( <u>R</u> ):<br>イベント IDØ: | HDLMdsm<br>なし<br>20781                      | ▲                                  |
| 記明( <u>D</u> ):                                                                          |                                                 |                                                  |                                             |                                    |
| KAPL05301-E<br>ム間のパス接続<br>ユティリティを実                                                       | パスを削除しま<br>試状態を確認して<br>行して,障害情報                 | した。肖明除された<br>「ください。パス接<br>報を購入元会社                | :パスに対応するホストー;<br>:続状態に問題が無い場<br>Lまたは保守会社に連絡 | ストレージシステ<br>合,DLMgetras<br>してください。 |
| データ(工): 🕡                                                                                | //́н/в) о́́́!                                   | ワード( <u>W</u> )                                  |                                             |                                    |
| 0000: 00 00<br>0008: 00 00<br>0010: 00 00                                                | 60 00 01 00 E<br>00 00 2d 51 (<br>00 00 00 00 0 | 54 00<br>00 00<br>00 00                          | û                                           |                                    |
|                                                                                          |                                                 | ОК                                               | キャンセル                                       | 適用( <u>A</u> )                     |

図4.3 KAPL05301-Eの表示例

イベントビューアのデータには削除されたパスの情報が「PathID PathName DskName iLU ChaPort」の形式で表示されます。

KAPL05301-Eメッセージに出力されるデータの例を次に示します。

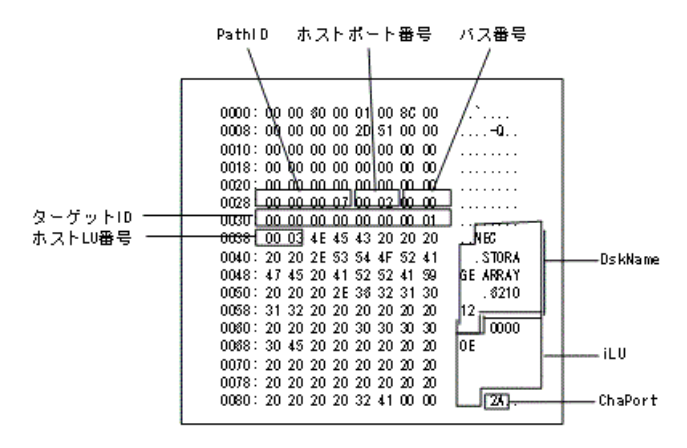

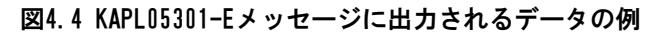

KAPL05301-Eメッセージに表示されるパス情報の項目とその説明を次の表に示します。

| 項目       | 説明                                                                         |
|----------|----------------------------------------------------------------------------|
| PathID   | パス管理PATH_IDです。                                                             |
| ホストポート番号 | パス名(PathName)を構成する項目です。                                                    |
| バス番号     |                                                                            |
| ターゲットID  |                                                                            |
| ホストLU番号  |                                                                            |
| DskName  | ストレージシステム名です。ストレージシステム名は、ベンダID、プロダク<br>トID、およびシリアル番号が、ピリオドで区切った文字列で表示されます。 |
| iLU      | ストレージシステム内のLU番号が,16進数で表示されます。                                              |
| ChaPort  | CHAポート番号です。                                                                |

表4.2 KAPL05301-Eメッセージに表示されるパス情報の項目と説明

パス情報の内容から、どのLUが削除されたのかを明確にし、パス障害に対処してください。パス障害への対処方法については「5.3.パス障害時の対処」を参照してください。

### 4.6.2.3. 削除されたLUまたはパスを復旧する

削除されたLUは、物理的な障害を修復してから次に示すことを実行すると、復旧します。 パス障害の場合は、パス障害の原因を取り除いたあとに次に示すことを実行すると、復旧 します。ただし、次に示すことを実行しなくても自動的に復旧する場合もあります。

- ・Windowsの「デバイスマネージャ」画面で[ディスクドライブ]を選択して、[ハード ウェア変更のスキャン]を実行。
- ・Windowsの「ディスクの管理」画面で[ディスクの再スキャン]を実行。

# 第5章 トラブルシュート

この章では、まずHDLMの障害情報を確認する方法について説明します。そのあとで、HDLM に障害が発生した場合の対処方法について説明します。対処方法は、パスの障害、HDLMの プログラムの障害、およびこれら以外が原因の障害の場合に分けて説明します。障害情報 の確認および対処方法は、HDLMコマンドを使用した方法で説明しています。HDLM GUIを使 用した方法については、「HA Dynamic Link Manager GUIへルプ」を参照してください。

## 5.1. HDLM障害情報収集ユーティリティ(DLMgetras) を使った障害情報の収集

エラーが発生した場合,直ちにDLMgetrasユーティリティを実行して障害情報を収集してく ださい。DLMgetrasユーティリティの実行前にマシンを再起動すると,障害情報が削除され てしまい,情報を収集できなくなるおそれがあります。

DLMgetrasユーティリティで収集できる障害情報,およびDLMgetrasユーティリティについては,「7.2. DLMgetras HDLM障害情報収集ユーティリティ」を参照してください。

# 5.2. メッセージでの障害情報の確認

パスの障害は、イベントログに出力されるKAPL08<xxx>のメッセージから確認できます。 パスについての詳細な情報を得たい場合は、メッセージの情報を基にviewオペレーション の実行結果を確認してください。 viewオペレーションについては、「6.7. view 情報を表示する」を参照してください。

次にメッセージの例を示します。

・ パスに障害が発生したときに出力されるメッセージ

KAPL08022-E パスの異常が発生しました。ErrorCode = aa....aa, PathID = bb...bb, PathName = cc...cc.dd...dd.ee...ee.ff...ff, DNum = gg...gg, HDevName = hh...hh

KAPL08019-E パス(aa....aa)が障害(bb...bb)を検知しました。(cc...cc)

・LUに対するOnline状態のパスがなくなったときに出力されるメッセージ

KAPL08026-E LUへの全てのパスで障害が発生しています。PathID =aa...aa

・LUの動的削除機能を使用している場合に、LUに対するOnline状態のパスがなくなったときに出力されるメッセージ

KAPL05301-E パスを削除しました。削除されたパスに対応するホストーストレージシス テム間のパス接続状態を確認してください。パス接続状態に問題が無い場合,DLMgetras ユーティリティを実行して、障害情報を購入元会社または保守会社に連絡してください。

#### 注意事項

- ・Windowsに一度も認識されていないパスを、はじめてLUに追加した場合、次に示す メッセージが出力されることがあります。
  - ・KAPL08019-EおよびKAPL08022-E
  - KAPL05301-Е

これは、Windowsの動作による現象で、障害ではありません。

 LUの動的削除機能を使用してHDLMの管理対象からLUが削除された場合、イベントロ グへKAPL08022-Eメッセージが出力されないことがあります。HDLMの管理対象からLU が削除された場合は、KAPL05301-Eメッセージの内容でパスの情報を確認してください。

メッセージの各項目について説明します。

KAPL05301-Eメッセージの詳細については、「4.6.2. LUを動的に削除する」の「4.6.2.2. LUまたはパスが動的に削除されていることを確認する」に記載されている、「パスの切断 によってLUまたはパスが削除されたとき」を参照してください。

ErrorCode

Windowsがパスの障害を検出したときのエラー番号を示します。

Windowsのプラグ アンド プレイ機能によって,SCSIデバイスがWindowsから削除された パスが閉塞状態になった場合は,エラー番号が0x0000000となります。この場合,自動 フェイルバック機能を使用しなくても,パスが回復してSCSIデバイスがWindowsに認識 されたときに,自動的にパスが稼働状態になります。

#### PathID

パスに付けられたIDで、パス管理PATH\_IDと呼びます。ホストの再起動時に割り当てられます。

これは、パス管理ウィンドウのパスリストビューで表示されるパスIDと同じです。

また、コマンドのviewオペレーションで表示される「PathID」と同じです。viewオペレーションについては、「6.7. view 情報を表示する」を参照してください。

PathName

パスを表す項目で,パス名と呼びます。システムの構成を変更する場合やハードウェア を交換する場合は,パス名を参照して影響を受けるパスを確認してください。

次に示す4つの項目をピリオドで区切ったものが、パス名として表示されます。

- ・ホストポート番号(16進数)
- バス番号(16進数)
- ターゲットID(16進数)
- ホストLU番号(16進数)

パス名は、コマンドのviewオペレーションで表示される「PathName」と同じです。パス 名の詳細については、「6.7. view 情報を表示する」を確認してください。 DNum

Dev番号です。

LU全体を示すDevとして「0」が表示されます。これはviewオペレーションで表示される「DNum」と同じです。viewオペレーションについては、「6.7. view 情報を表示する」を参照してください。

HDevName

ホストデバイス名です。

ドライブレターが表示されます。ドライブレターが割り当てられていない場合は, 「-」(ハイフン)が表示されます。

これはviewオペレーションで表示される「HDevName」と同じです。viewオペレーション については、「6.7. view 情報を表示する」を参照してください。

## 5.3. パス障害時の対処

HDLMでパスの障害を検出した場合,直ちにその障害に対処して,パスを復旧してください。

パスの障害は、I/Oが発行されたとき、またはWindowsのプラグ アンド プレイ機能がパス の断線などを検出したときにチェックされます。ノンオーナパスなど、通常I/Oが発行され ないパスがある場合、パスヘルスチェック機能を有効にして、I/Oの有無に関わらず、障害 を検出できるようにしてください。パスヘルスチェック機能の詳細については「2.9.パス ヘルスチェックによる障害検出」を参照してください。

HDLMは、パスの障害を検知した場合、パスのフェイルオーバをするとともに、KAPL08022-Eのメッセージを出力します。このメッセージが出力された場合、次の図に示す、パスを構成する部分に障害が発生しています。

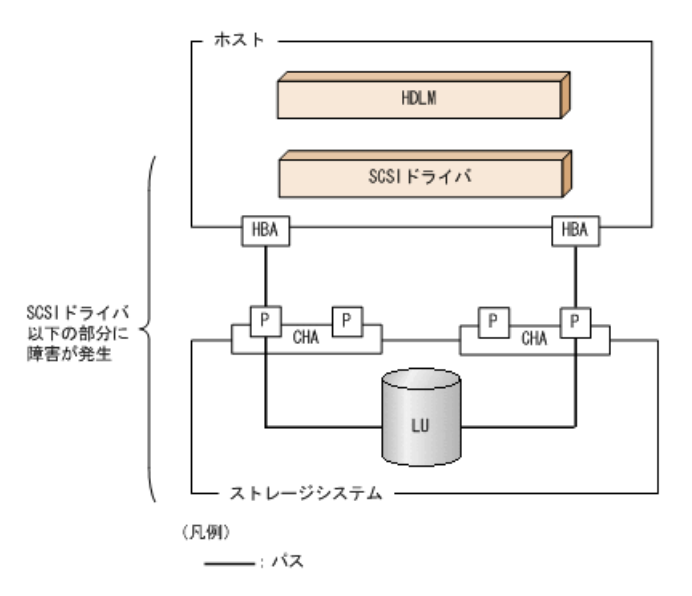

図5.1 KAPL08022-Eが出力される場合の障害個所

KAPL08022-Eのメッセージが出力された場合の対処手順を次の図に示します。
トラブルシュート

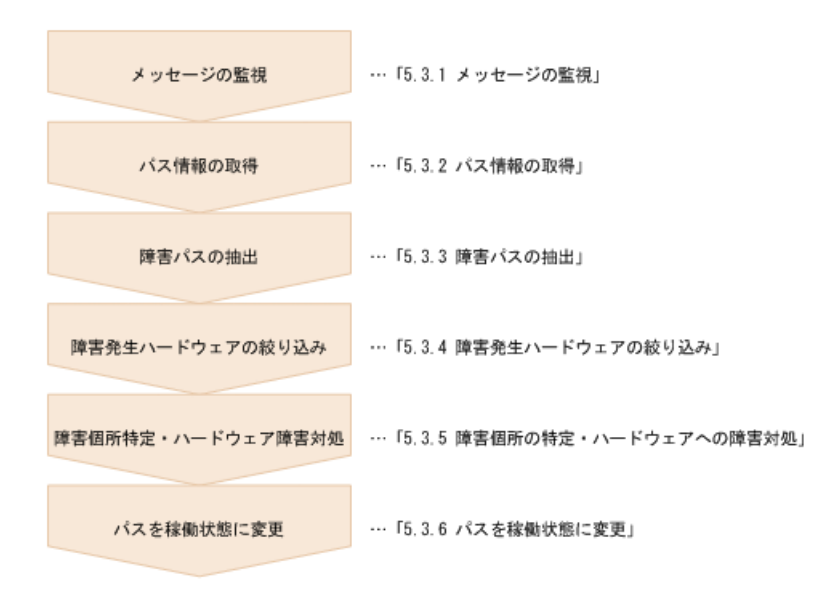

#### 図5.2 パス障害時の対処手順

HDLMコマンドを使用してパス障害に対処する手順を次に説明します。

### 5.3.1. メッセージの監視

ホストのイベントログに出力されるメッセージを監視します。KAPL08022-Eのメッセージが 出力された場合,そのメッセージの内容を参照して,障害が発生したパスを確認してくだ さい。メッセージ内容については「5.2.メッセージでの障害情報の確認」を参照してくだ さい。

なお,LUへのすべてのパスに障害が発生している場合は,KAPL08022-Eのメッセージのほかに,KAPL08026-Eのメッセージが表示されます。

また,LUの動的削除機能を使用している場合に、すべてのパスが削除されたときは、KAPL05301-Eのメッセージが表示されます。

### 5.3.2. パス情報の取得

パスの情報を取得します。

次のコマンドを実行してください。

dlnkmgr view -path -iem -hbaportwwn > pathinfo.txt

pathinfo.txtはリダイレクト先のファイル名です。ファイル名は環境に合わせて決めてください。

### 5.3.3. 障害パスの抽出

取得したパス情報を確認して、障害パスを探します。「Status」が「Offline(E)」、または「Online(E)」のパスが障害パスです。

### 5.3.4. 障害発生ハードウェアの絞り込み

障害パスの「DskName」,「iLU」,「ChaPort」,および「HBAPortWWN」を確認して,障害が発生した可能性があるハードウェアを絞り込みます。「DskName」,「iLU」,および「ChaPort」は,ストレージシステムの管理プログラムで参照して,物理的に特定してください。

### 5.3.5. 障害個所の特定・ハードウェアへの障害対処

Windows,およびハードウェアの管理ツールなどで障害個所を特定して,障害に対処しま す。パスに障害が発生した場合,ホストのイベントログにはHDLMが出力するエラーメッ セージのほかに,障害が発生したパスの情報が出力されます。

ハードウェアの保守については、ハードウェアの購入元会社、または保守契約があれば保 守会社に連絡してください。

### 5.3.6. パスを稼働状態に変更

障害回復後,障害のために閉塞状態になったパスをHDLMコマンドのonlineオペレーション で稼働状態にします。onlineオペレーションについては,「6.5. online パスを稼働状態 にする」を参照してください。次のコマンドを実行してください。

dlnkmgr online

このコマンドを実行すると、すべての閉塞状態のパスが稼働状態になります。

障害が原因で稼働状態にできないパスがあった場合は,KAPL01039-Wのメッセージが表示されます。稼働状態にできないパスを無視して処理を継続する場合は「y」を,処理を中断する場合は「n」を入力してください。

稼働状態にできないパスについては、再度状態を確認し、障害回復のための対処をしてください。

#### 注意事項

すべてのパスに障害が発生したあと、一部またはすべてのパスがWindowsに認識される と、ディスク番号がホスト起動時から変更されることがあります。この場合、ホスト を再起動すると元のディスク番号に戻ります。Backup ExecのIntelligent Disaster Recovery機能は、ディスク番号を元に戻したあとに使用してください。

# 5.4. プログラム障害時の対処

HDLMのプログラムで障害が発生した場合の対処について説明します。対処手順を次の図に 示します。

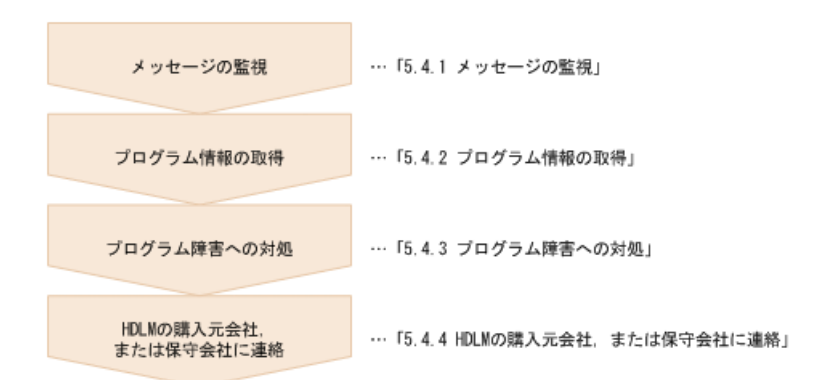

図5.3 プログラム障害時の対処手順

HDLMコマンドを使用してプログラム障害に対処する手順を次に説明します。

### 5.4.1. メッセージの監視

ホストのイベントログに出力されるメッセージを監視します。HDLMのプログラムで障害が 発生すると、KAPL08<xxx>以外のメッセージがイベントログに出力されます。メッセージの 内容を参照して、メッセージのレベルが「E」(Errorレベル)以上の場合、対処が必要で す。

# 5.4.2. プログラム情報の取得

HDLMの購入元会社、または保守会社に連絡する情報を取得します。

HDLM障害情報収集ユーティリティ (DLMgetras) を使用して,障害情報を収集してください。DLMgetrasユーティリティで収集できる情報,およびDLMgetrasユーティリティについては,「7.2. DLMgetras HDLM障害情報収集ユーティリティ」を参照してください。

DLMgetrasユーティリティが収集する情報の中には、ホストの再起動時にクリアされるもの があります。障害発生時はDLMgetrasユーティリティを速やかに実行してください。

HDLM GUIに障害が発生した場合は、障害発生時のスクリーンショットを採取してください。

### 5.4.3. プログラム障害への対処

「第8章 メッセージ」を参照して対処してください。

対処しても同じエラーが発生する場合は,HDLMコマンドのviewオペレーションでHDLMの プログラムの状態を確認して,エラーに対処します。viewオペレーションについては, 「6.7. view 情報を表示する」を参照してください。

次に示すコマンドを実行します。

dlnkmgr view -sys

コマンド実行後, KAPL01012-Eのメッセージが出力された場合 次に, KAPL01012-Eのメッセージを示します。

KAPL01012-E HDLMマネージャとの接続に失敗しました。オペレーション名 = view

この場合、HDLMマネージャを起動します。

HDLMマネージャの起動方法については、「4.4.1. HDLMマネージャの起動」を参照して ください。

コマンド実行後, KAPL01013-Eのメッセージが出力された場合 次に, KAPL01013-Eのメッセージを示します。

KAPL01013-E HDLMコマンド内部処理で障害が発生しました。オペレーション名 = view, 詳細 = aa...aa

aa...aaには, 文字列が表示されます。この場合, ホストを再起動します。

対処しても同じエラーが発生する場合は、「5.4.4. HDLMの購入元会社,または保守会社に 連絡」に進んでください。

### 5.4.4. HDLMの購入元会社, または保守会社に連絡

エラーが解決されない場合,HDLM障害情報収集ユーティリティ(DLMgetras)で取得した情報を,HDLMの購入元会社,またはHDLMの保守契約があれば保守会社に連絡してください。

# 5.5. パスやプログラム以外の障害時の対処

HDLMに関連すると思われる障害の原因が、パスでもプログラムでもない場合は、HDLM障害 情報収集ユーティリティ(DLMgetras)を実行して、情報を収集してください。そのあと で、取得した情報を、HDLMの購入元会社、またはHDLMの保守契約があれば保守会社に連絡 してください。DLMgetrasユーティリティで収集できる情報、およびDLMgetrasユーティリ ティについては、「7.2. DLMgetras HDLM障害情報収集ユーティリティ」を参照してください。

# 第6章 コマンドリファレンス

この章では、HDLMで使用するコマンドについて説明します。

# 6.1. コマンド概要

ここでは、HDLMで使用するコマンドの入力形式、およびオペレーションについて説明します。

#### コマンドの入力形式

コマンドの入力形式を次に示します。 dlnkmgr 〈オペレーション名〉[〈パラメータ〉[〈パラメータ値〉]] dlnkmgr : コマンド名 〈オペレーション名〉: dlnkmgrに続けて入力する操作の種類 〈パラメータ〉: オペレーションによって必要になる値 〈パラメータ値〉: パラメータによって必要になる値

#### HDLMコマンドのオペレーション

HDLMコマンドのオペレーション,およびその機能を「表6.1 HDLMコマンドのオペレーション一覧」に示します。

| オペレーション | 機能                                                                                                    |
|---------|----------------------------------------------------------------------------------------------------|
| clear   | HDLMシステムが管理する, すべてのパスの統計情報(I/0回数, I/0障害回数)の値<br>を初期値(0)にします。詳細については, 「6.2. clear パスの統計情報を初期値<br>にする」を参照してください。 |
| help    | HDLMで使用するオペレーションの形式が表示されます。詳細については、「6.3.<br>help オペレーションの形式を表示する」を参照してください。                                    |
| offline | 稼働状態のパスを閉塞状態にします。詳細については, 「6.4. offline パスを閉<br>塞状態にする」を参照してください。                                              |
| online  | 閉塞状態のパスを稼働状態にします。詳細については、「6.5. online パスを稼働<br>状態にする」を参照してください。                                                |
| set     | HDLMの動作環境を設定します。詳細については、「6.6. set 動作環境を設定する」を参照してください。                                                         |
| view    | HDLMのプログラム情報,パス情報,およびLU情報が表示されます。詳細については,「6.7. view 情報を表示する」を参照してください。                                         |
| delete  | パスをHDLMの管理対象から動的に削除します。詳細については,「6.8. delete パ<br>スを動的に削除する」を参照してください。                                          |
| refresh | ストレージシステムでの設定をHDLMに反映します。詳細については, 「6.9.<br>refresh ストレージシステムでの設定をHDLMに反映する」を参照してください。                          |

表6.1 HDLMコマンドのオペレーション一覧

注意事項

- ・「4.1.5. HDLMコマンド,ユーティリティおよびHDLM GUIなどを使用する場合の注意 事項」を参照してください。
- パラメータで指定する値にスペースが含まれる場合には、値全体を「"」(引用符) で囲んでください。

# 6.2. clear パスの統計情報を初期値にする

HDLMシステムが管理する、すべてのパスの統計情報(I/0回数、I/0障害回数)の値を初期 値(0)にします。

### 6.2.1. 形式

#### 6.2.1.1. パスの統計情報を初期値(0)にする場合

dlnkmgr clear -pdst [-s]

#### 6.2.1.2. clearオペレーションの形式を表示する場合

dlnkmgr clear -help

### 6.2.2. パラメータ

#### 6.2.2.1. パスの統計情報を初期値(0)にする場合

-pdst

HDLMが管理する、すべてのパスの統計情報(I/0回数, I/0障害回数)の値を初期値にします。

使用例

<PROMPT>>dlnkmgr clear -pdst
KAPL01049-I オペレーションを開始します。オペレーション名 = clear。よろしい
ですか? [y/n] : y
KAPL01001-I HDLMコマンドが正常終了しました。オペレーション名 = clear, 終了
時刻 = <yyyy>/<mm>/<dd>

-s

コマンド実行の確認メッセージを表示しないで実行します。シェルスクリプトやバッチ ファイルでコマンドを実行する場合など,確認メッセージへの入力を省略したいときに 指定します。 使用例

```
<PROMPT>>dlnkmgr clear -pdst -s
KAPL01001-I HDLMコマンドが正常終了しました。オペレーション名 = clear, 終了
時刻 = <yyyy>/<mm>/<dd> <hh>:<mm>:<ss>
<PROMPT>>
```

#### 6.2.2.2. clearオペレーションの形式を表示する場合

-help

clearオペレーションの形式が表示されます。

使用例

```
<PROMPT>>dlnkmgr clear -help
clear:
Format
dlnkmgr clear -pdst [-s]
KAPL01001-I HDLMコマンドが正常終了しました。オペレーション名 = clear, 終了
時刻 = <yyyy>/<mm>/<dd> <hh>:<mm>:<ss>
```

# 6.3. help オペレーションの形式を表示する

HDLMコマンド、およびHDLMコマンドの各オペレーションの形式が表示されます。

### 6.3.1. 形式

dlnkmgr help [<オペレーション名>] [<オペレーション名>] ...

### 6.3.2. パラメータ

〈オペレーション名〉

形式を知りたいオペレーション名を指定します。

オペレーション名は, 複数指定できます。複数のオペレーション名を指定した場合, 指 定した順に形式が表示されます。

指定できるオペレーション名は、次に示すどれかです。

- clear
- help
- offline
- online

- set
- view
- delete
- refresh

オペレーション名を省略すると、HDLMコマンドで使用できる、すべてのオペレーション 名が表示されます。

#### 使用例

```
使用例1
```

```
HDLMコマンドで使用できるすべてのオペレーション名を表示する場合
```

```
<PROMPT>>dlnkmgr help
dlnkmgr:
Format
dlnkmgr { clear | help | offline | online | set | view | delete |
refresh }
KAPLO1001-I HDLMコマンドが正常終了しました。オペレーション名 = help, 終了時刻
= <yyyy>/<mm>/<dd> <hh>:<mm>:<ss>
<PROMPT>>
```

```
使用例2
```

```
複数のオペレーションの形式を表示する場合
```

```
「AutoPATH_ID」はパス管理PATH_IDを示します。
```

```
<PROMPT>>dlnkmgr help online offline help
online:
  Format
   dlnkmgr online [-path] [-s]
   dlnkmgr online [-path] -hba HBAPortNumber.BusNumber [-s]
   dlnkmgr online [-path] -cha -pathid AutoPATH_ID [-s]
   dlnkmgr online [-path] [-pathid AutoPATH_ID] [-s]
   dlnkmgr online [-path] [-hbaportwwn HBA_Port_WWN
                           [-tid Target_ID -hlun Host_LUN]] [-s]
  Valid value
   AutoPATH_ID
                  { 000000 - 999999 } (Decimal)
   Host LUN
                  { 0000 - FFFF } (Hexadecimal)
offline:
  Format
   dlnkmgr offline [-path] -hba HBAPortNumber.BusNumber [-s]
   dlnkmgr offline [-path] -cha -pathid AutoPATH_ID [-s]
   dlnkmgr offline [-path] -pathid AutoPATH_ID [-s]
   dlnkmgr offline [-path] -hbaportwwn HBA_Port_WWN
                           [-tid Target_ID -hlun Host_LUN] [-s]
  Valid value
   AutoPATH_ID
                  { 000000 - 999999 } (Decimal)
                  { 0000 - FFFF } (Hexadecimal)
   Host_LUN
help:
```

Format

dlnkmgr help { clear | offline | online | set | view | delete | refresh } KAPL01001-I HDLMコマンドが正常終了しました。オペレーション名 = help, 終了時刻 = <yyyy>/<mm>/<dd> <hh>:<mm>:<ss> <PROMPT>>

使用例3

helpオペレーションで指定できるオペレーション名を表示する場合

```
<PROMPT>>dlnkmgr help help
help:
Format
dlnkmgr help { clear | offline | online | set | view | delete | refresh }
KAPL01001-I HDLMコマンドが正常終了しました。オペレーション名 = help, 終了時刻
= <yyyy>/<mm>/<dd> <hh>:<mm>:<ss>
```

# 6.4. offline パスを閉塞状態にする

稼働状態のパスを閉塞状態にします。HBAポート単位、CHAポート単位、パス単位、または HBAポートWWN単位で、閉塞状態にするパスを指定します。

各LUにアクセスする最後のパスは閉塞状態にできません。

なお, offlineオペレーションによって閉塞状態(Offline(C)状態)にしたパスは,ホストの再起動時には状態が引き継がれません。ホストの再起動時にパスが正常であれば,パス は稼働状態(Online状態)になります。

多くのパスを閉塞状態にすると、障害発生時にパスを切り替えられなくなることがあります。パスを閉塞状態にする前に、viewオペレーションでパスの稼働状態を確認してください。viewオペレーションについては、「6.7. view 情報を表示する」を参照してください。

クラスタ構成の場合,リザーブ処理中にofflineオペレーションを実行すると,offline 処理は,リザーブ処理が完了するまで実行待ち状態 (Online(P), Online(EP),または Offline(P)) になります。

### 6.4.1. 形式

#### 6.4.1.1. パスを閉塞状態にする場合

dlnkmgr offline [-path] {-hba <ホストポート番号.バス番号> |-cha -pathid <パス管理PATH\_ID> |-pathid <パス管理PATH\_ID> |-hbaportwwn <HBAポートWWN> [-tid <ターゲットID> -hlun <ホストLU番号>]} [-s]

### 6.4.1.2. offlineオペレーションの形式を表示する場合

dlnkmgr offline -help

# 6.4.2. パラメータ

#### 6.4.2.1. パスを閉塞状態にする場合

-path

HDLMが管理しているパスを操作することを指定します。

offlineオペレーションの対象物はパスだけなので、この指定は省略できます。

-hba, -cha, -pathid, または-hbaportwwnパラメータで, 閉塞状態にするパスを必ず指定します。

-hba 〈ホストポート番号〉.〈バス番号〉

HBAポート単位でパスを閉塞状態にする場合に指定します。指定した番号のHBAポートを 通るすべてのパスを閉塞状態にします。

viewオペレーションで表示されるパス名のうち,ホストポート番号,バス番号をピリオ ドで区切って指定します。viewオペレーションについては,「6.7. view 情報を表示す る」を参照してください。ホストポート番号,およびバス番号の,左側の桁から0詰め されている0は省略できます。ただし,ホストポート番号,またはバス番号「0000」を 指定する場合は,「0000」または「0」を指定してください。

使用例

コマンド実行の確認をして、特定のHBAポート(ホストポート番号「0001」,バス番号「0001」)を通るすべてのパスを閉塞状態にする場合

<PROMPT>>dlnkmgr offline -hba 1.1
KAPL01055-I 指定されたHBAを通る全てのパスをOffline(C)にします。よろしいで
すか? [y/n] :y
KAPL01056-I 指定されたHBAを通る全てのパスがOffline(C)になってもよい場合はy
を入力してください。そうでない場合はnを入力してください。 [y/n] :y
KAPL01061-I 3本のパスをOffline(C)にしました。失敗したパス = 0本。オペレー
ション名 = offline
<PROMPT>>

-cha -pathid <パス管理PATH\_ID>

CHAポート単位でパスを閉塞状態にする場合に指定します。-pathidパラメータで指定したパスが経由しているCHAポートを通る、すべてのパスを閉塞状態にします。物理ストレージシステムの物理CHAポート単位でパスが閉塞状態になります。

viewオペレーションで表示される,現在のパス管理PATH\_IDを指定してください。viewオペレーションについては,「6.7.view 情報を表示する」を参照してください。パス管理PATH\_IDの,左側の桁から0詰めされている0は省略できます(000001と1は

同値です)。ただし、パス管理PATH\_ID「000000」を指定する場合は、「000000」また は「0」を指定してください。

パス管理PATH\_IDは、ホストの再起動時に新しく割り当てられます。必ずviewオペレーションを実行して、閉塞状態にするパスの現在のパス管理PATH\_IDを確認してから、offlineオペレーションを実行してください。

使用例

コマンド実行の確認をして、CHAポート「1A」を通るすべてのパスを閉塞状態にする場合(パス管理PATH\_ID「000001」がCHAポート「1A」を通っているとき)

<PROMPT>>dlnkmgr offline -cha -pathid 000001

KAPL01055-I 指定されたCHA portを通る全てのパスをOffline(C)にします。よろし いですか? [y/n] :y KAPL01056-I 指定されたCHA portを通る全てのパスがOffline(C)になってもよい場 合はyを入力してください。そうでない場合はnを入力してください。 [y/n] :y KAPL01061-I 2本のパスをOffline(C)にしました。失敗したパス = 0本。オペレー ション名 = offline <PROMPT>>

-pathid <パス管理PATH\_ID>

単一のパスを閉塞状態にする場合に指定します。

viewオペレーションで表示される,現在のパス管理PATH\_IDを指定します。viewオペレーションについては、「6.7. view 情報を表示する」を参照してください。パス管理 PATH\_IDの,左側の桁から0詰めされている0は省略できます(000001と1は同値です)。 ただし,パス管理PATH\_ID「000000」を指定する場合は、「000000」または「0」を指定 してください。

パス管理PATH\_IDは、ホストの再起動時に新しく割り当てられます。必ずviewオペレーションを実行して、閉塞状態にするパスの現在のパス管理PATH\_IDを確認してから、offlineオペレーションを実行してください。

-hbaportwwn <HBAポートWWN> [-tid <ターゲットID> -hlun <ホストLU番号>]

HBAポートWWNで指定したHBAポートに接続されている,パスを閉塞状態にする場合に指定します。-tidパラメータおよび-hlunパラメータを指定しない場合は,指定したHBA ポートWWNを通るすべてのパスを閉塞状態にします。指定できるパラメータ値は1つだけです。

HBAポートWWNには、HBAPortWWNを指定します。英字の大文字、小文字は区別されません。

ターゲットIDには、PathNameからターゲットIDに該当する値を指定します。ターゲット IDの、左側の桁から0詰めされている0は省略できます(000000000000001と1は同値で す)。英字の大文字、小文字は区別されません。

ホストLU番号には、PathNameからホストLU番号に該当する値を指定します。ホストLU番号の、左側の桁から0詰めされている0は省略できます(0001と1は同値です)。

HBAPortWWNおよびPathNameは、次に示すviewオペレーションを実行すると表示されます。

dlnkmgr view -path -hbaportwwn

viewオペレーションを実行してHBAポートWWNおよびパス名を表示する方法について は、「6.7.2. パラメータ」の「6.7.2.2. パス情報を表示する場合」を参照してくださ い。

使用例

コマンド実行の確認をして、HBAポートWWN「1000000C93213BA」,ターゲット ID「00000000000001」,およびホストLU番号「0000」を通るパスを閉塞状態にす る場合

<PROMPT>>dlnkmgr offline -path -hbaportwwn 10000000C93213BA -tid 1 -hlun 0
KAPL01052-I 指定されたパスをOffline(C)にします。よろしいですか? [y/n]:y
KAPL01053-I 指定されたパスがOffline(C)になってもよい場合はyを入力してくだ
さい。そうでない場合はnを入力してください。 [y/n]:y
KAPL01061-I 1本のパスをOffline(C)にしました。失敗したパス = 0本。オペレー
ション名 = offline
<PROMPT>>

-s

コマンド実行の確認メッセージを表示しないで実行します。シェルスクリプトやバッチ ファイルでコマンドを実行する場合など、確認メッセージへの入力を省略したいときに 指定します。

使用例

コマンド実行の確認をしないで、パス管理PATH\_ID「000001」のパスを閉塞状態に する場合

```
<PROMPT>>dlnkmgr offline -pathid 1 -s
KAPL01061-I 1本のパスをOffline(C)にしました。失敗したパス = 0本。オペレー
ション名 = offline
<PROMPT>>
```

### 6.4.2.2. offlineオペレーションの形式を表示する場合

```
-help
```

```
offlineオペレーションの形式が表示されます。
```

使用例

<PROMPT>>

#### 参考

HDLMコマンドのviewオペレーションとWindowsのコマンドを組み合わせて実行すると、特定のHBAポート、またはCHAポートで、パスの情報を絞り込んで表示できます。viewオペレーションについては、「6.7. view 情報を表示する」を参照してください。

HBAポート単位,またはCHAポート単位でパスを閉塞状態にする前に,次のコマンドを実行して,閉塞状態にするパスの情報を確認することをお勧めします。

#### 例1

特定のHBAポート(ホストポート番号「0004」,バス番号「0001」)を通るすべてのパ スを確認する場合

dlnkmgr view -path | find "0004.0001"

指定したHBAポートを通るパスの情報だけが表示されます。

例2

iStorage VシリーズのCHAポート「1B」を通るすべてのパスを確認する場合

dlnkmgr view -path -stname | find "V\_Series" | find "1B"

指定したCHAポートを通るパスの情報だけが表示されます。

#### 注意事項

LUの動的削除機能を使用している場合には、パス障害などによってパスが削除された状態 になっていることがあります。このときは、パスの状態を変更しようとしてもエラーにな ります。状態を変更しようとしていたパスが削除されていることを確認し、パス障害に対 処してください。詳細については「4.6.2. LUを動的に削除する」を参照してください。

# 6.5. online パスを稼働状態にする

閉塞状態のパスを稼働状態にします。稼働状態にするパスは、HBAポート単位、CHAポート 単位、パス単位、またはHBAポートWWN単位で指定できます。

### 6.5.1. 形式

#### 6.5.1.1. パスを稼働状態にする場合

dlnkmgr online [-path] [-hba <ホストポート番号.バス番号> |-cha -pathid <パス管理PATH\_ID> |-pathid <パス管理PATH\_ID> |-hbaportwwn <HBAポートWWN> [-tid <ターゲットID> -hlun <ホストLU番号>]] [-s]

### 6.5.1.2. onlineオペレーションの形式を表示する場合

dlnkmgr online -help

### 6.5.2. パラメータ

#### 6.5.2.1. パスを稼働状態にする場合

-path

HDLMが管理しているパスを操作することを指定します。

onlineオペレーションの対象物はパスだけなので、この指定は省略できます。

-hba, -cha, -pathid, または-hbaportwwnパラメータで,稼働状態にするパスを指定 できます。これらのパラメータを省略した場合は、すべての閉塞状態のパスを稼働状態 にします。稼働状態にできないパスがあった場合,処理を継続するかどうかを確認する メッセージが表示されます。稼働状態にできなかったパスを閉塞状態のままにして処理 を継続する場合は「y」を,処理を中断する場合は「n」を入力してください。

-hba 〈ホストポート番号〉、〈バス番号〉

HBAポート単位でパスを稼働状態にする場合に指定します。指定した番号のHBAポートを 通るすべてのパスを稼働状態にします。

viewオペレーションで表示されるパス名のうち,ホストポート番号,バス番号をピリオ ドで区切って指定します。viewオペレーションについては,「6.7. view 情報を表示す る」を参照してください。ホストポート番号,およびバス番号の,左側の桁から0詰め されている0は省略できます。ただし,ホストポート番号,またはバス番号「0000」を 指定する場合は,「0000」または「0」を指定してください。

使用例

コマンド実行の確認をして、特定のHBAポート(ホストポート番号「0001」,バス 番号「0001」)を通るすべてのパスを稼働状態にする場合

<PROMPT>>dlnkmgr online -hba 1.1 KAPL01057-I 指定されたHBAを通る全てのパスをOnlineにします。よろしいです か? [y/n]:y KAPL01061-I 3本のパスをOnlineにしました。失敗したパス = 0本。オペレーショ ン名 = online <PROMPT>>

-cha -pathid <パス管理PATH\_ID>

CHAポート単位でパスを稼働状態にする場合に指定します。-pathidパラメータで指定したパスが経由しているCHAポートを通る、すべてのパスを稼働状態にします。物理ストレージシステムの物理CHAポート単位でパスが稼働状態になります。

viewオペレーションで表示される,現在のパス管理PATH\_IDを指定します。viewオペレーションについては、「6.7. view 情報を表示する」を参照してください。パス管理 PATH\_IDの,左側の桁から0詰めされている0は省略できます(000001と1は同値です)。 ただし,パス管理PATH\_ID「000000」を指定する場合は、「000000」または「0」を指定 してください。

パス管理PATH\_IDは、ホストの再起動時に新しく割り当てられます。必ずviewオペレーションを実行して、稼働状態にするパスの現在のパス管理PATH\_IDを確認してから、onlineオペレーションを実行してください。

使用例

コマンド実行の確認をして、CHAポート「1A」を通るすべてのパスを稼働状態にする場合(パス管理PATH\_ID「000002」がCHAポート「1A」を通っているとき)

<PROMPT>>dlnkmgr online -cha -pathid 000002 KAPL01057-I 指定されたCHA portを通る全てのパスをOnlineにします。よろしいで すか? [y/n]:y KAPL01061-I 2本のパスをOnlineにしました。失敗したパス = 0本。オペレーショ ン名 = online <PROMPT>>

-pathid <パス管理PATH\_ID>

単一のパスを稼働状態にする場合に指定します。

viewオペレーションで表示される,現在のパス管理PATH\_IDを指定します。viewオペレーションについては、「6.7. view 情報を表示する」を参照してください。パス管理 PATH\_IDの,左側の桁から0詰めされている0は省略できます(000001と1は同値です)。 ただし、パス管理PATH\_ID「000000」を指定する場合は、「000000」または「0」を指定 してください。

パス管理PATH\_IDは、ホストの再起動時に新しく割り当てられます。必ずviewオペレーションを実行して、稼働状態にするパスの現在のパス管理PATH\_IDを確認してから、onlineオペレーションを実行してください。

-hbaportwwn <HBAポートWWN> [-tid <ターゲットID> -hlun <ホストLU番号>]

HBAポートWWNで指定したHBAポートに接続されているパスを稼働状態にする場合に指定 します。-tidパラメータおよび-hlunパラメータを指定しない場合は,指定したHBAポー トWWNを通るすべてのパスを稼働状態にします。指定できるパラメータ値は1つだけで す。

HBAポートWWNには、HBAPortWWNを指定します。英字の大文字、小文字は区別されません。

ターゲットIDには、PathNameからターゲットIDに該当する値を指定します。ターゲット IDの、左側の桁から0詰めされている0は省略できます(0000000000000001と1は同値で す)。英字の大文字、小文字は区別されません。 ホストLU番号には、PathNameからホストLU番号に該当する値を指定します。ホストLU番号の、左側の桁から0詰めされている0は省略できます(0001と1は同値です)。

HBAPortWWNおよびPathNameは、次に示すviewオペレーションを実行すると表示されます。

dlnkmgr view -path -hbaportwwn

viewオペレーションを実行してHBAポートWWNおよびパス名を表示する方法について は、「6.7.2. パラメータ」の「6.7.2.2. パス情報を表示する場合」を参照してくださ い。

使用例

コマンド実行の確認をして、HBAポートWWN「10000000093213BA」,ターゲット ID「00000000000001」,およびホストLU番号「0000」を通るパスを稼働状態にす る場合

<PROMPT>>dlnkmgr online -path -hbaportwwn 10000000C93213BA -tid 1 -hlun 0 KAPL01050-I 指定されたパスをOnlineにします。よろしいですか? [y/n]:y KAPL01061-I 1本のパスをOnlineにしました。失敗したパス = 0本。オペレーショ ン名 = online <PROMPT>>

#### -s

コマンド実行の確認メッセージを表示しないで実行します。シェルスクリプトやバッチ ファイルでコマンドを実行する場合など、確認メッセージへの入力を省略したいときに 指定します。

使用例

コマンド実行の確認をしないで、パス管理PATH\_ID「000002」のパスを稼働状態に する場合

<PROMPT>>dlnkmgr online -pathid 2 -s KAPL01061-I 1本のパスをOnlineにしました。失敗したパス = 0本。オペレーショ ン名 = online <PROMPT>>

#### 6.5.2.2. onlineオペレーションの形式を表示する場合

```
-help
```

onlineオペレーションの形式が表示されます。 使用例 <PROMPT>>dlnkmgr online -help online: Format

```
dlnkmgr online [-path] [-s]
dlnkmgr online [-path] -hba HBAPortNumber.BusNumber [-s]
```

```
dlnkmgr online [-path] -cha -pathid AutoPATH_ID [-s]

dlnkmgr online [-path] [-pathid AutoPATH_ID] [-s]

dlnkmgr online [-path] [-hbaportwwn HBA_Port_WWN

[-tid Target_ID -hlun Host_LUN]] [-s]

Valid value

AutoPATH_ID { 000000 - 9999999 } (Decimal)

Host_LUN { 0000 - FFFF } (Hexadecimal)

KAPL01001-I HDLMコマンドが正常終了しました。オペレーション名 = online, 終

了時刻 = <yyyy>/<mm>/<dd>
```

#### 参考

HDLMコマンドのviewオペレーションとWindowsのコマンドを組み合わせて実行すると、特定のHBAポート、またはCHAポートで、パスの情報を絞り込んで表示できます。viewオペレーションについては、「6.7. view 情報を表示する」を参照してください。

HBAポート単位,またはCHAポート単位でパスを稼働状態にする前に,次のコマンドを実行して,稼働状態にするパスの情報を確認することをお勧めします。

例1

特定のHBAポート(ホストポート番号「0004」,バス番号「0001」)を通るすべてのパ スを確認する場合

dlnkmgr view -path | find "0004.0001"

指定したHBAポートを通るパスの情報だけが表示されます。

例2

iStorage VシリーズのCHAポート「1B」を通るすべてのパスを確認する場合

dlnkmgr view -path -stname | find "V\_Series" | find "1B"

指定したCHAポートを通るパスの情報だけが表示されます。

#### 注意事項

LUの動的削除機能を使用している場合には、パス障害などによってパスが削除された状態 になっていることがあります。このときは、パスの状態を変更しようとしてもエラーにな ります。状態を変更しようとしていたパスが削除されていることを確認し、パス障害に対 処してください。詳細については「4.6.2. LUを動的に削除する」を参照してください。

# 6.6. set 動作環境を設定する

HDLMの動作環境を設定します。

### 6.6.1. 形式

#### 6.6.1.1. HDLMの動作環境を設定する場合

```
dlnkmgr set {-1b {on [-1btype {rr|exrr|lio|exlio|1bk|exlbk}]|off}
  |-ellv <障害ログ採取レベル>
  |-elfs <障害ログファイルサイズ>
   |-elfn <障害ログファイル数>
  |-svstflv <トレースレベル>
  |-systfs <トレースファイルサイズ>
  |-systfn <トレースファイル数>
  |-pchk {on [-intvl 〈チェック間隔〉] |off}
  |-afb {on [-intvl 〈チェック間隔〉] |off}
  |-iem {on [-intv1 < 障害監視時間>] [-iemnum < 障害発生回数>] | off}
  -lic
  -rmlu {on [-force] | off}
  |-audlog {on [-audlv < 監査ログ採取レベル>] [-category [[ss] [a] [ca] |all]]|
  off}
  |-lbpathusetimes <同一パス使用回数>
  |-expathusetimes <同一パス使用回数>
  |-exrndpathusetimes <同一パス使用回数>
  -pstv {on off}
  }
  [-s]
```

#### 6.6.1.2. setオペレーションの形式を表示する場合

```
dlnkmgr set -help
```

# 6.6.2. パラメータ

#### 6.6.2.1. HDLMの動作環境を設定する場合

各設定のデフォルト値と推奨値を次の表に示します。setオペレーションで設定値を変更した場合,その値は直ちに有効になります。

| 表6.2 | 各設定のデ | フォル | ト値と推奨値 |
|------|-------|-----|--------|
|------|-------|-----|--------|

| 項目名                                | デフォルト値                          | 推奨値                                                               |
|------------------------------------|---------------------------------|-------------------------------------------------------------------|
| ロードバランス                            | on                              | on                                                                |
|                                    | アルゴリズムは拡張最少I/0数                 | アルゴリズムの推奨値は運用環<br>境によって異なります。                                     |
| 障害ログ採取レベル                          | 3: Informationレベル以上の障<br>害情報を採取 | 3: Informationレベル以上の障<br>害情報を採取                                   |
| 障害ログファイルサイズ                        | 9900 (KB)                       | 9900 (KB)                                                         |
| 障害ログファイル数                          | 2                               | 2                                                                 |
| トレースレベル                            | 0: トレースを出力しない                   | 0: トレースを出力しない                                                     |
| トレースファイルサイズ                        | 1000 (KB)                       | 1000 (KB)                                                         |
| トレースファイル数                          | 4                               | 4                                                                 |
| パスヘルスチェック                          | on                              | on                                                                |
|                                    | チェック間隔: 30分                     | チェック間隔の推奨値は運用環<br>境によって異なります。                                     |
| 自動フェイルバック                          | off                             | off                                                               |
| 間欠障害監視                             | off                             | off                                                               |
| LUの動的削除                            | off                             | off                                                               |
| 監査ログ採取                             | off                             | 推奨値は運用環境によって異な<br>ります。                                            |
|                                    |                                 | 監査ログを採取したい場合<br>「on」を設定してください。                                    |
| ロードバランスの同一パス使用<br>回数               | 1                               | 推奨値は運用環境によって異な<br>ります。                                            |
| 拡張ロードバランスの同一パス<br>使用回数(シーケンシャルI/0) | 100                             | 推奨値は運用環境によって異な<br>ります。                                            |
| 拡張ロードバランスの同一パス<br>使用回数(ランダムI/0)    | 1                               | 推奨値は運用環境によって異な<br>ります。                                            |
| 物理ストレージシステム情報の<br>表示               | off                             | 推奨値は運用環境によって異な<br>ります。物理ストレージシステ<br>ム情報を表示したい場合「on」<br>を設定してください。 |

-lb {on [-lbtype {rr|exrr|lio|exlio|lbk|exlbk}]|off} ロードバランス機能を有効,または無効にします。

on:有効

off:無効

-lbtype {rr|exrr|lio|exlio|lbk|exlbk} ロードバランスのアルゴリズムを選択します。 rr:ラウンドロビン exrr:拡張ラウンドロビン lio:最少I/0数 exlio:拡張最少I/0数 lbk:最少ブロック数

exlbk: 拡張最少ブロック数

-lbtypeで設定したアルゴリズムは,-lb offを指定してロードバランス機能を無効 にしても,記憶されています。そのため,再度ロードバランス機能を有効にし,ア ルゴリズムを指定しなかった場合,記憶されているアルゴリズムでロードバランス が実行されます。

-ellv <障害ログ採取レベル>

障害ログとして採取する障害情報のレベルを設定します。

障害ログ採取レベルを設定できるログファイルは、次のとおりです。

HDLMマネージャのログ

dlmmgr[1-16].log

HDLM GUIのログ

dlmgui[1-2].log

障害ログ採取レベルの設定値とその説明を「表6.3 障害ログ採取レベルの設定値」に示 します。なお、障害が発生したときは、障害ログ採取レベルに「1」以上を選択してロ グを採取します。

表6.3 障害ログ採取レベルの設定値

| 設定値 | 説明                                    |
|-----|---------------------------------------|
| 0   | 障害ログを採取しません。                          |
| 1   | Errorレベル以上の障害情報を採取します。                |
| 2   | Warningレベル以上の障害情報を採取します。              |
| 3   | Informationレベル以上の障害情報を採取します。          |
| 4   | Informationレベル(保守情報も含む)以上の障害情報を採取します。 |

設定値が大きいほど出力されるログの量が多くなります。ログの出力量が多い場合,古い障害ログファイルに上書きされるまでの時間が短くなります。

使用例

<PROMPT>>dlnkmgr set -ellv 1
KAPL01049-I オペレーションを開始します。オペレーション名 = set。よろしいで
すか? [y/n] : y
KAPL01001-I HDLMコマンドが正常終了しました。オペレーション名 = set,終了時
刻 = <yyyy>/<mm>/<dd> <hh>>:<ss>

-elfs <障害ログファイルサイズ>

障害ログファイルのサイズをキロバイト単位で設定します。100~200000の値を 指定します。ファイルサイズを設定できるログファイルは,HDLMマネージャのログ (dlmmgr[1-16].log) およびHDLM GUIのログ (dlmgui[1-2].log) です。ただし,HDLM GUIのログの場合,ファイルサイズの有効範囲は100~9900です。9901以上を指定し た場合は9900KBになります。HDLMマネージャのログには指定値が反映されます。障 害ログファイル数の指定と合わせて,採取できる障害ログの合計サイズの最大値は 32000000KB (約30GB) です。 すべてのログファイルが設定サイズに達すると、いちばん古いログファイルから順に新 しいログ情報が上書きされます。

-elfn <障害ログファイル数>

障害ログファイルの数を設定します。2~16の値を指定します。障害ログファイルサ イズの指定と合わせて,採取できる障害ログの合計サイズの最大値は32000000KB(約 30GB)です。ファイル数を設定できるログファイルは,HDLMマネージャのログ (dlmmgr[1-16].log)だけです。HDLM GUIのログ(dlmgui[1-2].log)のログファイル 数は,固定で「2」です。

-systflv <トレースレベル>

トレースの出力レベルを設定します。トレースレベルを設定できるトレースファイル は、hdlmtr[1-64].logです。トレースレベルの設定値とその説明を「表6.4 トレースレ ベルの設定値」に示します。なお、障害が発生したときは、トレースレベルに「1」以 上を選択してログを採取します。

| 設定値 | 説明                |
|-----|-------------------|
| 0   | トレースを出力しません。      |
| 1   | エラー情報だけ出力します。     |
| 2   | プログラムの動作概略を出力します。 |
| 3   | プログラムの動作詳細を出力します。 |
| 4   | すべての情報を出力します。     |

表6.4 トレースレベルの設定値

設定値が大きいほど出力されるログの量が多くなります。ログの出力量が多い場合,古い障害ログファイルに上書きされるまでの時間が短くなります。

-systfs <トレースファイルサイズ>

トレースファイルのサイズをキロバイト単位で設定します。100~16000の値を指定しま す。トレースファイル数の指定と合わせて、採取できるトレースの合計サイズの最大値 は1024000KBです。なお、設定されている値よりも小さい値を指定した場合、実行を確 認するKAPL01097-Wのメッセージが表示されてトレースファイルはいったん削除されま す。ファイルサイズを設定できるトレースファイルは、hdlmtr[1-64].logです。トレー スファイルは固定長です。したがって、書き込まれるトレース情報が設定したファイル サイズに満たない場合でも、出力されるトレースファイル1つ当たりのファイルサイズ は常に固定です。すべてのトレースファイルにトレースが書き込まれると、いちばん古 いトレースファイルから順に新しいトレースが上書きされます。

-systfn <トレースファイル数>

トレースファイルの数を設定します。2~64の値を指定します。トレースファイルサイズの指定と合わせて、採取できるトレースの合計サイズの最大値は1024000KBです。なお、設定されている値よりも小さい値を指定した場合、実行を確認するKAPL01097-Wのメッセージが表示されてトレースファイルはいったん削除されます。ファイル数を設定できるトレースファイルは、hdlmtr[1-64].logです。

-pchk {on [-intvl 〈チェック間隔〉] |off}

パスヘルスチェック機能を有効、または無効にします。

on:有効

off: 無効

パスヘルスチェックの対象となるのは、「Online」状態のパスです。待機系ホストで は、I/Oが発行されないパスの障害を検出するために、パスヘルスチェック機能を有効 にすることをお勧めします。「on」を指定した場合、パスヘルスチェックのチェック間 隔を、後続パラメータで指定します。チェック間隔の指定を省略した場合、チェック間 隔は次のとおりになります。

これまでにチェック間隔を一度も指定していない場合

30分間隔(デフォルトの設定)になります。

これまでにチェック間隔を指定している場合

前回指定したチェック間隔になります。

パスヘルスチェックのチェック間隔を指定する後続パラメータの形式を,次に示しま す。

-intvl 〈チェック間隔〉

パスヘルスチェックのチェック間隔を,分単位で指定します。使用している環境 に合わせて1~1440の値を指定します。チェック間隔を変更した場合,変更後の チェック間隔が直ちに有効になります。チェック間隔を短くした場合,前回のパ スヘルスチェックの実行終了時から,すでに変更後のチェック間隔を経過してい るときには,直ちにパスヘルスチェックが始まります。このパラメータで設定した チェック間隔は,-pchk offを指定してパスヘルスチェック機能を無効にしても, 記憶されています。そのため、再度パスヘルスチェック機能を有効にし、チェック 間隔を指定しなかった場合,記憶されているチェック間隔でパスヘルスチェックが 実行されます。

-afb {on [-intvl 〈チェック間隔〉] | off}

障害パスの自動フェイルバック機能を有効、または無効にします。

on:有効

off: 無効

自動フェイルバック機能を有効にすると、保守作業などのためにユーザが意識的に障害 状態にしていたパスが、自動的に稼働状態になってしまうことがあります。また、スト レージやパスで間欠障害が発生した場合、パスの状態が、閉塞状態と稼働状態を繰り返 すため、I/0の性能が低下することがあります。

自動フェイルバックの対象となるのは、障害が発生してKAPL08022-Eのメッセージが出 力されたパス、およびHDLMマネージャの起動時に障害となっているパスです。間欠障 害が発生したときのI/0性能の低下を防ぐため、自動フェイルバックを有効にする場合 は、間欠障害監視を有効にすることをお勧めします。間欠障害監視は、自動フェイル バックが有効なときにだけ設定できます。自動フェイルバックと間欠障害監視の設定の 関係については、「表6.5 自動フェイルバックおよび間欠障害監視の設定状況と、実行 できる操作の関係」を参照してください。

「on」を指定した場合,パスの状態を確認するチェック間隔を後続パラメータで指定します。チェック間隔の指定を省略した場合,チェック間隔は次のとおりになります。

これまでにチェック間隔を一度も指定していない場合

1分間隔(デフォルトの設定)になります。

これまでにチェック間隔を指定している場合

前回指定したチェック間隔になります。

パスの状態確認のチェック間隔を指定する後続パラメータの形式を、次に示します。

-intvl <チェック間隔>

パスの状態確認の終了から、次回のパスの状態確認を開始するまでのチェック間隔 を、分単位で指定します。1~1440の値を指定します。デフォルト値は「1」です。 システムの運用方法に合わせて設定してください。

間欠障害監視の設定が「on」で障害発生回数が「2」以上の場合,次の条件が満た されている必要があります。

間欠障害の障害監視時間 >= 自動フェイルバックのチェック間隔×間欠障害監視で指定する障害発生回数

この条件が満たされない場合はKAPL01080-Wエラーになります。エラーになった場合は、自動フェイルバックのチェック間隔、間欠障害の監視時間、または間欠障害 監視で指定する障害発生回数のどれかを変更してください。

障害発生回数に「1」を指定した場合、上記の条件を満たす必要はありません。

チェック間隔を変更した場合,変更後のチェック間隔が直ちに有効になります。 チェック間隔を短くした場合,前回のパスの状態確認が終了したときから,すでに 変更後のチェック間隔を経過しているときには,直ちにパスの状態確認が始まりま す。

このパラメータで設定したチェック間隔は,-afb offを指定して自動フェイルバック機能を無効にしても,記憶されています。そのため,再度自動フェイルバック機能を有効にし,チェック間隔を指定しなかった場合,記憶されているチェック間隔でパスの状態確認が実行されます。

-iem {on [-intv1 <障害監視時間>] [-iemnum <障害発生回数>] | off} 間欠障害監視を有効、または無効にします。

- on:有効
- off: 無効

間欠障害監視は、自動フェイルバックが「on」のときにだけ設定できます。間欠障害が 発生したときのI/0性能の低下を防ぐため、自動フェイルバックを有効にする場合は、 間欠障害監視を有効にすることをお勧めします。「on」を指定した場合、障害監視時間 および障害発生回数を、後続パラメータで指定します。間欠障害の監視が開始されてか ら指定した時間が経過するまでの間に、指定した回数の障害が発生した場合に、該当す るパスに間欠障害が発生していると見なします。間欠障害が発生していると見なされた パスは、自動フェイルバックの対象外になります。間欠障害監視は、パスごとに実施さ れます。また、間欠障害監視は、自動フェイルバックによってパスが障害から回復した 時点から開始されます。

障害監視時間または障害発生回数の指定を省略した場合,それぞれの値は次のとおりに なります。

これまでに障害監視時間または障害発生回数を一度も指定していない場合
 障害監視時間は30分,障害発生回数は3回になります。

これまでに障害監視時間または障害発生回数を指定している場合

前回指定した値になります。

障害監視時間と障害発生回数の設定値は障害発生回数が「2」以上の場合,次の条件を 満たしている必要があります。

間欠障害の障害監視時間 >=

自動フェイルバックのチェック間隔×間欠障害監視で指定する障害発生回数

この条件が満たされない場合はKAPL01080-Wエラーになります。エラーになった場合 は、自動フェイルバックのチェック間隔、間欠障害の監視時間、または間欠障害監視で 指定する障害発生回数のどれかを変更してください。

障害発生回数が「1」の場合、上記の条件を満たす必要はありません。

間欠障害の監視時間と障害の発生回数を指定する後続パラメータの形式を,次に示しま す。

-intvl <障害監視時間>

間欠障害の監視時間を分単位で指定します。1~1440の値を指定します。デフォル ト値は「30」です。

間欠障害の監視中に障害監視時間を変更した場合,変更前までにカウントされた障 害発生回数,および監視を開始してから経過した時間が0に初期化されます。そし て,変更後の設定で監視が開始されます。間欠障害の監視時間外に障害監視時間を 変更した場合,次に自動フェイルバックが成功した時点から,変更後の障害監視時 間が有効になります。監視時間外は障害発生回数はカウントされていないため,回 数の変更はありません。

このパラメータで設定した障害監視時間は,-iem offを指定して間欠障害監視を無効にしても記憶されています。そのため,再度間欠障害監視を有効にし,障害監視時間を指定しなかった場合,記憶されている障害監視時間で間欠障害監視が実行されます。

-iemnum <障害発生回数>

障害の発生回数を指定します。1~99の値を指定します。デフォルト値は「3」で す。

間欠障害の監視中に障害発生回数を変更した場合,変更前までにカウントされた障 害発生回数,および監視を開始してから経過した時間が0に初期化されます。そし て,変更後の設定で監視が開始されます。間欠障害の監視時間外に障害発生回数を 変更した場合,次に自動フェイルバックが成功した時点から変更後の障害発生回数 が有効になります。監視時間外は障害発生回数はカウントされていないため,回数 の変更はありません。

このパラメータで設定した障害発生回数は,-iem offを指定して間欠障害監視を無 効にしても,記憶されています。そのため,再度,間欠障害監視を有効にし,障害 発生回数を指定しなかった場合,記憶されている障害発生回数で間欠障害監視が実 行されます。

間欠障害の監視中にset -iem onオペレーションを実行した場合,障害監視時間または 障害発生回数を変更していなくても,それまでにカウントされた障害発生回数,および 監視を開始してから経過した時間が初期化されます。間欠障害監視は継続されます。 間欠障害監視を「on」に設定しているときに、自動フェイルバックを「off」に設定す ると、間欠障害監視は無効になります。ただし、view -sysオペレーションでHDLMの機 能の設定情報を表示した場合、間欠障害監視(Intermittent Error Monitor)の設定は 「on」と表示されます。再度自動フェイルバックを「on」に設定すると、間欠障害監視 が有効になります。

自動フェイルバックおよび間欠障害監視について実行できる操作は、それらの機能の設 定状況に依存します。自動フェイルバックおよび間欠障害監視の設定状況と、それらの 機能について実行できる操作の関係を、次の表に示します。

| 設定状況 |                                | 実行できる操作      | 操作の結果                                                                                              |
|------|--------------------------------|--------------|----------------------------------------------------------------------------------------------------|
| AFB  | I EM                           |              |                                                                                                    |
| on   | on                             | AFBを「on」にする  | AFBとIEMの動作には変化なし                                                                                   |
|      |                                | AFBの設定値を変更する | AFBは変更後の設定で動作する <sup>※1</sup>                                                                      |
|      |                                | AFBを「off」にする | ・AFBおよびIEMが無効になる                                                                                   |
|      |                                |              | <ul> <li>カウントされた障害発生回数,監視経過時間,および自動フェイルバック対象外の情報が初期化される</li> </ul>                                 |
|      |                                | IEMを「on」にする  | <ul> <li>間欠障害監視中のパスは、カウントされた障害発生回数と監視経過時間が「0」に初期化され、改めて間欠障害監視が開始される</li> </ul>                     |
|      |                                |              | ・ 間欠障害監視時間外のパスは,変化なし                                                                               |
|      |                                | IEMの設定値を変更する | ・間欠障害監視中のパスは、カウントされた障<br>害発生回数と監視経過時間が「0」に初期化さ<br>れ、変更後の監視条件に従って、改めて間欠<br>障害監視が開始される <sup>※1</sup> |
|      |                                |              | <ul> <li>間欠障害監視時間外のパスは障害発生後、自動フェイルバックによって回復したときから設定値が有効となる</li> </ul>                              |
|      |                                | IEMを「off」にする | ・IEMが無効になる                                                                                         |
|      |                                |              | <ul> <li>カウントされた障害発生回数,監視経過時</li> <li>間,および自動フェイルバック対象外の情報</li> <li>が初期化される</li> </ul>             |
|      | off                            | AFBを「on」にする  | AFBとIEMの動作には変化なし                                                                                   |
|      |                                | AFBの設定値を変更する | AFBは変更後の設定で動作する                                                                                    |
|      |                                | AFBを「off」にする | AFBが無効になる                                                                                          |
|      |                                | IEMを「on」にする  | IEMが有効になる <sup>※1</sup>                                                                            |
| off  | on <sup><math>x_2</math></sup> | AFBを「on」にする  | AFBおよびIEMが有効になる <sup>※1</sup>                                                                      |
|      |                                | AFBを「off」にする | AFBとIEMの動作には変化なし                                                                                   |
|      | off                            | AFBを「on」にする  | AFBが有効になる                                                                                          |
|      |                                | AFBを「off」にする | AFBとIEMの動作には変化なし                                                                                   |

表6.5 自動フェイルバックおよび間欠障害監視の設定状況と、実行できる操作の関係

(凡例)

AFB:自動フェイルバック

IEM:間欠障害監視

#### 注※1

自動フェイルバックのチェック間隔の設定値と間欠障害監視の設定値の条件を満たさない場合, KAPL01080-Wエラーになります。KAPL01080-Wエラーとなった場合は間欠障害監 視状態に変化はありません。

注※2

自動フェイルバックの設定が「off」なので、間欠障害監視は無効です。

使用例

間欠障害監視を有効にする場合

<PROMPT>>dlnkmgr set -iem on -intvl 20 -iemnum 2 KAPL01049-I オペレーションを開始します。オペレーション名 = set。よろしいで すか? [y/n]: y KAPL01001-I HDLMコマンドが正常終了しました。オペレーション名 = set,終了時 刻 = <yyyy>/<mm>/<dd> <hh>:<mm>:<ss>

#### -lic

ライセンスを更新する場合に指定します。ライセンスは、ライセンスキーまたはライセンスキーファイルで提供されます。ライセンスキーファイルは、ライセンスキーを格納したファイルです。

ライセンスキーファイルを使用する場合

ライセンスキーファイルを、Windowsがインストールされたドライブの直下に 「hdlm\_license」という名称で格納してから、set -licオペレーションを実行しま す。ライセンスキーファイルに記述されているライセンスキーの種別に応じて、ラ イセンスキーが登録された旨のメッセージが出力されます。

ライセンスキーファイルを使用しない場合

set -licオペレーションを実行すると,ユーザにライセンスキーの入力を求める KAPL01068-Iのメッセージが出力されます。それに対して,ライセンスキーを入力 します。入力したライセンスキーの種別に応じて,ライセンスキーが登録された旨 のメッセージが表示されます。

ライセンスキーの種別を次の表に示します。

#### 表6.6 ライセンスキー種別

| 種類        | 説明                           |
|-----------|------------------------------|
| 永久ライセンスキー | 永久的な製品の使用を可能とするためのライセンスキーです。 |

-rmlu { on [ -force ] | off }

LUの動的削除機能を有効、または無効にします。

on:有効

off: 無効

LUの動的削除機能の動作を指定する後続パラメータの形式を、次に示します。

-force

LUに対するすべてのパスが切断された場合, Offline(C)を含むパスがあるとき も、HDLMの管理対象からLUを削除します。 LUの動的削除機能の詳細については、「4.6.2. LUを動的に削除する」を参照してくだ さい。LUの動的削除機能の設定値とその説明を次の表に示します。

| 設定値       | 説明                                                                                                    |  |
|-----------|----------------------------------------------------------------------------------------------------|--|
| off       | LUに対するすべてのパスで障害が発生した場合,すべてのパスが切断された<br>場合,およびLUが削除された場合にも,HDLMの管理対象からLUは削除されませ<br>ん。パスはOffline(E)およびOnline(E)の状態となります。 |  |
| on        | LUに対するすべてのパスが切断された場合,HDLMの管理対象からLUを削除し<br>ます。ただし,切断されているパスの中にOffline(C)を含むパスがある場合<br>は,HDLMの管理対象からLUは削除しません。           |  |
|           | 削除されたLUは、物理的な障害を修復して、ディスクの再スキャンをすること<br>で復旧します。                                                                        |  |
| on -force | LUに対するすべてのパスが切断された場合,Offline(C)を含むパスがあるとき<br>も,HDLMの管理対象からLUを削除します。削除されたLUは,物理的な障害を修<br>復して,ディスクの再スキャンをすることで復旧します。     |  |

-audlog {on [-audlv <監査ログ採取レベル>] [-category [[ss] [a] [ca]|all]]|off} 監査ログの採取を指定します。

on:採取する

off:採取しない

-audlv <監査ログ採取レベル>

監査ログとして採取する重要度(Severity)のレベルを設定します。設定値を次の 表に示します。デフォルトの設定値は「6」です。

表6.8 監査ログ採取レベルの設定値

| 設定値(重要度) | 説明                                             |
|----------|------------------------------------------------|
| 0        | Errorレベルの監査ログを採取します。                           |
| 1        |                                                |
| 2        |                                                |
| 3        |                                                |
| 4        | Error,およびWarningレベルの監査ログを採取します。                |
| 5        |                                                |
| 6        | Error, Warning , およびInformationレベルの監査ログを採取します。 |
| 7        |                                                |

-category [[ss] [a] [ca]|all]

監査ログとして採取する種別を設定します。設定値を次の表に示します。デフォルトの設定値は「all」です。-categoryを指定して設定値を省略した場合は「all」が指定されたものと見なされます。

表6.9 監査ログ種別の設定値

| 設定値 | 説明                                |
|-----|-----------------------------------|
| SS  | StartStopの監査ログ事象を採取します。           |
| а   | Authenticationの監査ログ事象を採取します。      |
| са  | ConfigurationAccessの監査ログ事象を採取します。 |

| 設定値 | 説明                                                                  |
|-----|---------------------------------------------------------------------|
| all | StartStop, Authentication, およびConfigurationAccessの監査ログ事<br>象を採取します。 |

-lbpathusetimes <同一パス使用回数>

ロードバランスのアルゴリズムに、ラウンドロビン(rr),最少I/0数(lio),または 最少ブロック数(lbk)を適用する場合、I/0に同一のパスを使用する回数を指定しま す。

10進数で0~999999の値を指定できます。デフォルトの設定値は「1」です。 0を指定す ると、ロードバランス機能を無効にした場合と同じです。

-expathusetimes <同一パス使用回数>

ロードバランスのアルゴリズムに,拡張ラウンドロビン (exrr),拡張最少I/0数 (exlio),または拡張最少ブロック数 (exlbk)を適用する場合,シーケンシャルI/0 に同一のパスを使用する回数を指定します。

10進数で0~999999の値を指定できます。デフォルトの設定値は「100」です。 0を指定 すると、シーケンシャルI/0が続く間は同一パスを使い続けます。

-exrndpathusetimes <同一パス使用回数>

ロードバランスのアルゴリズムに、拡張ラウンドロビン(exrr),拡張最少I/0数 (exlio),または拡張最少ブロック数(exlbk)を適用する場合、ランダムI/0に同一 のパスを使用する回数を指定します。

10進数で0~999999の値を指定できます。デフォルトの設定値は「1」です。 0を指定すると、ランダムI/0が続く間は同一パスを使い続けます。

-pstv {on|off}

物理ストレージシステム情報の表示機能を有効,または無効にします。デフォルト値は 「off」です。

on:有効

off:無効

物理ストレージシステム情報の表示機能を有効にすると、物理ストレージシステムの情報が表示されます。物理ストレージシステム情報の表示機能を無効にすると、0Sに認識されているストレージシステムの情報が表示されます。仮想化されているストレージシステムは仮想情報が表示され、仮想化されていないストレージシステムは物理情報が表示されます。

物理ストレージシステム情報の表示機能の有効/無効によって,viewオペレーションの 表示結果が異なります。表示結果が異なる表示項目を次の表に示します。

#### 表6.10 -pstvパラメータの指定によってviewオペレーションの表示結果が異なる表示項目

| オペレーション    | 表示項目               |
|------------|--------------------|
| view -path | DskName            |
|            | iLU                |
|            | ChaPort (CP)       |
| view -lu   | Product            |
|            | SerialNumber (S/N) |

| オペレーション | 表示項目    |
|---------|---------|
|         | iLU     |
|         | ChaPort |

-s

コマンド実行の確認メッセージを表示しないで実行します。シェルスクリプトやバッチ ファイルでコマンドを実行する場合など、確認メッセージへの入力を省略したいときに 指定します。

### 6.6.2.2. setオペレーションの形式を表示する場合

#### -help

setオペレーションの形式が表示されます。

#### 使用例

```
<PROMPT>>dlnkmgr set -help
set:
 Format
    dlnkmgr set { -1b on [ -1btype { rr | exrr | 1io | exlio | 1bk | exlbk } ]
                  -lb off
                  -ellv ElogLevel
                  -elfs ElogFileSize
                  -elfn Number-Of-ElogFiles
                  -systflv TraceLevel
                  -systfs TraceFileSize
                  -systfn Number-Of-TraceFiles
                  -pchk on [ -intvl Interval-Time ]
                  -pchk off
                  -afb on [ -intvl Interval-Time ]
                  -afb off
                  -iem
                       on
                        [ -intvl Error-Monitor-Interval ]
                        [ -iemnum Number-Of-Times ]
                  -iem off
                  -lic
                  -rmlu on [ -force ]
                  -rmlu off
                  -audlog on
                          [ -audlv AudlogLevel ]
                          [ -category Category-Value ]
                  -audlog off
                  -lbpathusetimes Number-Of-PathUseTimes
                  -expathusetimes Number-Of-ExPathUseTimes
                  -exrndpathusetimes Number-Of-ExRndPathUseTimes
                  -pstv { on | off }
                [-s]
```

Valid value

| ElogLevel                                                     | {   | 0    | $1   2   3   4 \}$ | (Default Value | 3)    |
|---------------------------------------------------------------|-----|------|--------------------|----------------|-------|
| ElogFileSize                                                  | {   | 100  | - 2000000 } (KB)   | (Default Value | 9900) |
| Number-Of-ElogFiles                                           | {   | 2 -  | 16 }(Files)        | (Default Value | 2)    |
| TraceLevel                                                    | {   | 0    | $1   2   3   4 \}$ | (Default Value | 0)    |
| TraceFileSize                                                 | {   | 100  | - 16000 } (KB)     | (Default Value | 1000) |
| Number-Of-TraceFiles                                          | {   | 2 -  | 64 }(Files)        | (Default Value | 4)    |
| Interval-Time                                                 | {   | 1 -  | 1440 }(Minute)     | (Default Value | 30)   |
| (pchk)                                                        |     |      |                    |                |       |
| Interval-Time                                                 | {   | 1 -  | 1440 }(Minute)     | (Default Value | 1)    |
| (afb)                                                         |     |      |                    |                |       |
| Error-Monitor-Interval                                        | {   | 1 -  | 1440 }(Minute)     | (Default Value | 30)   |
| Number-Of-Times                                               | {   | 1 -  | 99 }(Times)        | (Default Value | 3)    |
| AudlogLevel                                                   | {   | 0 -  | 7 }                | (Default Value | 6)    |
| Category-Value                                                | {   | [ss] | ] [a] [ca]         |                |       |
|                                                               |     |      | all }              | (Default Value | all)  |
| Number-Of-PathUseTimes                                        | {   | 0 -  | 9999999 }(Times)   | (Default Value | 1)    |
| Number-Of-ExPathUseTimes                                      | {   | 0 -  | 9999999 }(Times)   | (Default Value | 100)  |
| Number-Of-ExRndPathUseTimes                                   | {   | 0 -  | 9999999 }(Times)   | (Default Value | 1)    |
| KAPL01001-I HDLMコマンドが正常終                                      | 了   | しま   | ミした。オペレーシ          | ョン名 = set, ;   | 終了時刻  |
| = <yyyy>/<mm>//<dd> <hh>:<mm>:&lt;</mm></hh></dd></mm></yyyy> | śss | >    |                    |                |       |
| <prompt>&gt;</prompt>                                         |     |      |                    |                |       |

# 6.7. view 情報を表示する

HDLMのプログラム情報,パス情報,およびLU情報を表示します。ダイナミックディスクへのI/0の負荷が高いときにviewオペレーションを実行すると,応答に時間が掛かることがあります。

# 6.7.1. 形式

### 6.7.1.1. プログラム情報を表示する場合

```
dlnkmgr view -sys
  [-sfunc|-msrv|-adrv|-pdrv|-lic|-audlog|-lbpathusetimes|-expathusetimes|-
   exrndpathusetimes|-pstv]
   [-t]
```

### 6.7.1.2. パス情報を表示する場合

#### パス情報表示

```
dlnkmgr view -path
[-pstv|-vstv]
[-hdev <ホストデバイス名>]
```

```
[-stname]
[-iem]
[-srt {pn|lu|cp}]
[-hbaportwwn]
[-t]
```

### パス情報表示(表示項目を選択する場合)

```
dlnkmgr view -path -item

[pn] [dn] [lu] [cp] [type] [ic] [ie] [dnu] [hd] [iep] [hbaportwwn] [phys]

[virt]

[-pstv|-vstv]

[-hdev <ホストデバイス名>]

[-stname]

[-srt {pn|lu|cp}]

[-t]
```

#### パス情報の概略表示

```
dlnkmgr view -path -c
  [-pstv|-vstv]
  [-stname]
  [-srt {1u|cp}]
  [-t]
```

### 6.7.1.3. LU情報を表示する場合

#### LU情報表示

```
dlnkmgr view -lu
[-pstv|-vstv]
[-hdev 〈ホストデバイス名〉|-pathid 〈パス管理PATH_ID〉]
[-t]
```

### LU情報表示(表示項目を追加する場合)

```
dlnkmgr view -lu -item
[[slpr] [pn] [cp] [clpr] [type] [ic] [ie] [dnu] [iep] [phys] [virt]
```

```
|all]
[-pstv|-vstv]
[-hdev 〈ホストデバイス名〉|-pathid 〈パス管理PATH_ID〉]
[-t]
```

#### LU情報の概略表示

```
dlnkmgr view -lu -c
[-pstv|-vstv]
[-t]
```

#### LU情報の概略表示(表示項目を追加する場合)

```
dlnkmgr view -lu -c -item
[slpr]
[-pstv|-vstv]
[-t]
```

### 6.7.1.4. viewオペレーションの形式を表示する場合

dlnkmgr view -help

# 6.7.2. パラメータ

- ここでは、viewオペレーションのパラメータを次の順に説明します。
- 6.7.2.1. プログラム情報を表示する場合
- 6.7.2.2. パス情報を表示する場合
- 6.7.2.3. LU情報を表示する場合
- 6.7.2.4. viewオペレーションの形式を表示する場合

### 6.7.2.1. プログラム情報を表示する場合

-sys [-sfunc |-msrv|-adrv|-pdrv|-lic |-audlog|-lbpathusetimes|-expathusetimes|-expathusetimes|-pstv]

HDLMのプログラム情報が表示されます。

後続パラメータで、情報を表示する対象を指定します。後続パラメータを省略した場合 は、監査ログ採取の設定情報、ロードバランスの同一パス使用回数、拡張ロードバラン スの同一パス使用回数、および物理ストレージシステム情報の表示機能の設定状態を除 くすべてのプログラム情報が表示されます。指定するパラメータ、表示される情報、表 示される項目、およびその説明を「表6.11 プログラム情報の表示項目」に示します。 -t

各情報の項目名を表示しません。

| パラメータおよび表示<br>される情報                   | 表示項目                                             | 説明                                                                           |
|---------------------------------------|--------------------------------------------------|------------------------------------------------------------------------------|
| -sfunc                                | HDLM Version                                     | HDLMのバージョン番号です。                                                              |
| HDLMの機能設定情報                           |                                                  |                                                                              |
| -sfunc                                | Service Pack                                     | HDLMのSPバージョン番号です。SPがインストールされて<br>いない場合は,空白です。                                |
| HDLMの機能設定情報                           | Version                                          |                                                                              |
| -sfunc                                | Load Balance                                     | ロードバランス機能の設定状態です。                                                            |
| HDLMの機能設定情報                           |                                                  | <ul> <li>・ 設定状態</li> </ul>                                                   |
|                                       |                                                  | on:有効 off:無効                                                                 |
|                                       |                                                  | <ul> <li>アルゴリズム</li> </ul>                                                   |
|                                       |                                                  | 設定状態がonの場合, onのあとの()にロードバランス<br>のアルゴリズムを表示します。                               |
|                                       |                                                  | rr : ラウンドロビン                                                                 |
|                                       |                                                  | extended rr:拡張ラウンドロビン                                                        |
|                                       |                                                  | lio:最少I/0数                                                                   |
|                                       |                                                  | extended lio:拡張最少I/0数                                                        |
|                                       |                                                  | lbk:最少ブロック数                                                                  |
|                                       |                                                  | extended lbk:拡張最少ブロック数                                                       |
| -sfunc Support Cluster<br>HDLMの機能設定情報 | クラスタ対応機能の設定状態 <sup>※</sup> ,およびクラスタサーバの<br>種類です。 |                                                                              |
|                                       |                                                  | ・ on MSCS:クラスタサーバにWSFCを使用している                                                |
|                                       |                                                  | <ul> <li>off:クラスタサーバにWSFC以外のクラスタソフトウェ<br/>アを使用しているか、またはクラスタ環境ではない</li> </ul> |
| -sfunc                                | Elog Level                                       | 障害ログ採取レベルです。                                                                 |
| HDLMの機能設定情報                           |                                                  | <ul> <li>・0:障害ログを採取しない</li> </ul>                                            |
|                                       |                                                  | ・1: Errorレベル以上の障害情報を採取する                                                     |
|                                       |                                                  | <ul> <li>2: Warningレベル以上の障害情報を採取する</li> </ul>                                |
|                                       |                                                  | <ul> <li>3: Informationレベル以上の障害情報を採取する</li> </ul>                            |
|                                       |                                                  | <ul> <li>4: Informationレベル(保守情報も含む)以上の障害<br/>情報を採取する</li> </ul>              |
| -sfunc                                | Elog File                                        | 障害ログファイルのサイズです。単位は「キロバイト」                                                    |
| HDLMの機能設定情報                           | Size(KB)                                         | です。                                                                          |
| -sfunc                                | Number Of Elog                                   | 障害ログファイル数です。                                                                 |
| HDLMの機能設定情報                           | Files                                            |                                                                              |
| -sfunc                                | Trace Level                                      | トレースの出力レベルです。                                                                |
| HDLMの機能設定情報                           |                                                  | ・0:トレースを出力しない                                                                |
|                                       |                                                  | <ul> <li>1:エラー情報だけ出力する</li> </ul>                                            |

| パラメータおよび表示<br>される情報 | 表示項目            | 説明                                                                                                 |
|---------------------|-----------------|----------------------------------------------------------------------------------------------------|
|                     |                 | ・2:プログラムの動作概略を出力する                                                                                 |
|                     |                 | ・3:プログラムの動作詳細を出力する                                                                                 |
|                     |                 | ・4: すべての情報を出力する                                                                                    |
| -sfunc              | Trace File      | トレースファイルのサイズです。単位は「キロバイト」                                                                          |
| HDLMの機能設定情報         | Size(KB)        | です。                                                                                                |
| -sfunc              | Number Of Trace | トレースファイル数です。                                                                                       |
| HDLMの機能設定情報         | Files           |                                                                                                    |
| -sfunc              | Path Health     | パスヘルスチェック機能の設定状態です。                                                                                |
| HDLMの機能設定情報         | Checking        | ・設定状態                                                                                              |
|                     |                 | on:有効 off:無効                                                                                       |
|                     |                 | <ul> <li>チェック間隔</li> </ul>                                                                         |
|                     |                 | 設定状態がonの場合, onのあとの()にパスヘルス<br>チェックを実行するチェック間隔を表示します。単位<br>は「分」です。                                  |
| -sfunc              | Auto Failback   | 自動フェイルバック機能の設定状態です。                                                                                |
| HDLMの機能設定情報         | ・設定状態           |                                                                                                    |
|                     |                 | on:有効 off:無効                                                                                       |
|                     |                 | <ul> <li>チェック間隔</li> </ul>                                                                         |
|                     |                 | 設定状態がonの場合, onのあとの()に, パスの状態を<br>確認するチェック間隔を表示します。単位は「分」で<br>す。                                    |
| -sfunc              | Remove LU       | LUの動的削除機能の設定状態です。                                                                                  |
| HDLMの機能設定情報         |                 | on:有効 off:無効                                                                                       |
| -sfunc              | Intermittent    | 間欠障害監視の設定状態です。                                                                                     |
| HDLMの機能設定情報         | Error Monitor   | ・設定状態                                                                                              |
|                     |                 | on:有効 off:無効                                                                                       |
|                     |                 | 自動フェイルバックが「off」の場合,間欠障害監視<br>に「on」が表示されていても,監視は無効です。自動<br>フェイルバックが「on」になったときに間欠障害監視<br>が有効になります。   |
|                     |                 | ・障害監視時間および障害発生回数                                                                                   |
|                     |                 | 設定状態がonの場合, onのあとの()に, 設定した障害<br>監視時間および障害発生回数が, 「障害発生回数 / 障<br>害監視時間」の形式で表示されます。単位は「回」と<br>「分」です。 |
| -msrv               | HDLM Manager    | HDLMマネージャの状態です。                                                                                    |
| HDLMマネージャの情報        |                 | Alive:正常 Dead:停止                                                                                   |
|                     | Ver             | HDLMマネージャのバージョン番号です。                                                                               |
|                     | WakeupTime      | HDLMマネージャの起動時刻です。                                                                                  |

| パラメータおよび表示<br>される情報                                           | 表示項目                          | 説明                                                                                                    |
|---------------------------------------------------------------|-------------------------------|----------------------------------------------------------------------------------------------------|
| -adrv                                                         | HDLM Alert                    | HDLMアラートドライバの状態です。                                                                                                |
| HDLMアラートドライバ<br>の情報                                           | Driver                        | Alive:正常 Dead:停止                                                                                                  |
|                                                               | Ver                           | HDLMアラートドライバのバージョン番号です。                                                                                           |
|                                                               | WakeupTime                    | HDLMアラートドライバの起動時刻です。                                                                                              |
|                                                               | ElogMem Size                  | HDLMアラートドライバの障害ログメモリのサイズです。<br>単位は「キロバイト」です。                                                                      |
| -pdrv                                                         | HDLM Driver                   | HDLMドライバの状態です。                                                                                                    |
| HDLMドライバの情報                                                   |                               | Alive:正常 Dead:停止                                                                                                  |
|                                                               | Ver                           | HDLMドライバのバージョン番号です。                                                                                               |
|                                                               | WakeupTime                    | HDLMドライバの起動時刻です。                                                                                                  |
| -lic                                                          | License Type                  | ライセンスの種別です。                                                                                                    |
| HDLMのライセンス情報                                                  |                               | • Permanent : 永久ライセンス                                                                                             |
|                                                               | Expiration                    | ライセンスの期限です。                                                                                                    |
|                                                               |                               | ・ 永久ライセンスの場合 : -                                                                                                  |
| -audlog                                                       | Audit Log                     | 監査ログ採取の設定状態です。                                                                                                    |
| 監査ログ採取の設定情<br>報                                               |                               | <ul> <li>・設定状態</li> </ul>                                                                                         |
|                                                               |                               | on:採取する off:採取しない                                                                                                 |
|                                                               |                               | ・ 監査ログ採取レベル                                                                                                    |
|                                                               |                               | 設定状態がonの場合, onのあとの()に, 設定した<br>採取レベルが表示されます。採取レベルは重要度<br>(Severity)を示し, 0~7で表示されます。                               |
| -audlog Audi<br>転本ログ採取の設定情 Cate                               | Audit Log<br>Category         | 監査ログの出力対象となっている種別を表示します。種<br>別を表す文字列が「,」で区切って表示されます。                                                              |
| 報                                                             |                               | ss:StartStop                                                                                                    |
|                                                               |                               | a:Authentication                                                                                                  |
|                                                               |                               | ca:ConfigurationAccess                                                                                            |
|                                                               |                               | 上記のすべての種別が設定されている場合は「all」が表示されます。                                                                                 |
|                                                               |                               | 監査ログ採取をしない設定の場合は「-」が表示されま<br>す。                                                                                   |
| -lbpathusetimes<br>ロードバランスの同一<br>パス使用回数                       | Times Same Path<br>Was Used   | ロードバランスのアルゴリズムに, ラウンドロビン<br>(rr),最少I/0数(lio),または最少ブロック数<br>(lbk)を適用する場合,I/0に同一のパスを使用する回<br>数です。                   |
| -expathusetimes<br>拡張ロードバランス<br>の同一パス使用回数<br>(シーケンシャルI/<br>0) | Times Same<br>ExPath Was Used | ロードバランスのアルゴリズムに,拡張ラウンドロビン<br>(exrr),拡張最少I/0数(exlio),または拡張最少ブ<br>ロック数(exlbk)を適用する場合,シーケンシャルI/0<br>に同一のパスを使用する回数です。 |

| パラメータおよび表示<br>される情報                                       | 表示項目                                | 説明                                                                                                    |
|-----------------------------------------------------------|-------------------------------------|----------------------------------------------------------------------------------------------------|
| -exrndpathusetimes<br>拡張ロードバランスの<br>同一パス使用回数(ラ<br>ンダムI/0) | Times Same<br>ExPath Was<br>Used(R) | ロードバランスのアルゴリズムに,拡張ラウンドロビン<br>(exrr),拡張最少I/0数(exlio),または拡張最少ブ<br>ロック数(exlbk)を適用する場合,ランダムI/0に同一<br>のパスを使用する回数です。 |
| -pstv<br>物理ストレージシステ<br>ム情報の表示機能の設<br>定情報                  | Physical<br>Storage View            | <ul><li>物理ストレージシステム情報の表示機能の設定状態です。</li><li>on:有効 off: 無効</li></ul>                                             |

注※

HDLMは、HDLMマネージャ起動時に自動的にクラスタ構成を認識します。

#### 使用例

使用例1

HDLMの機能設定情報を表示する場合

<PROMPT>>dlnkmgr view -sys -sfunc HDLM Version : <x. x. x-xx> Service Pack Version Load Balance : on(extended lio) Support Cluster : off : 3 Elog Level : 9900 Elog File Size(KB) Number Of Elog Files : 2 : 0 Trace Level Trace File Size(KB) : 1000 : 4 Number Of Trace Files Path Health Checking : on (30) Auto Failback : off Remove LU : on Intermittent Error Monitor : off KAPL01001-I HDLMコマンドが正常終了しました。オペレーション名 = view, 終了時刻 = <yyyy>/<mm>//<dd> <hh>:<mm>:<ss> <PROMPT>>

#### 使用例2

HDLMマネージャの情報を表示する場合

<PROMPT>>dlnkmgr view -sys -msrv
HDLM Manager Ver WakeupTime
Alive <x.x.x-xx> <yyyy>/<mm>/<dd> <hh>:<ms>:<ss>
KAPL01001-I HDLMコマンドが正常終了しました。オペレーション名 = view, 終了時刻
= <yyyy>/<mm>/<dd> <hh>:<ms>:<ss>

#### 使用例3

HDLMアラートドライバの情報を表示する場合
<PROMPT>>dlnkmgr view -sys -adrv
HDLM Alert Driver Ver WakeupTime ElogMem Size
Alive <a href="https://www.sys/kmm//dd">klert Driver Ver WakeupTime ElogMem Size
Alive <a href="https://www.sys/kmm//dd">klert Driver Ver WakeupTime ElogMem Size
Alive <a href="https://www.sys/kmm//dd">klert Driver Ver WakeupTime ElogMem Size
Alive <a href="https://www.sys/kmm//dd">klert Driver Ver WakeupTime ElogMem Size
Alive <a href="https://www.sys/kmm//dd">klert Driver Ver WakeupTime ElogMem Size
Alive <a href="https://www.sys/kmm//dd">klert Driver Ver WakeupTime ElogMem Size
Alive <a href="https://www.sys/kmm//dd">klert Driver Ver WakeupTime ElogMem Size
Alive <a href="https://www.sys/kmm//dd">klert Driver Ver WakeupTime ElogMem Size
Alive <a href="https://www.sys/kmm//dd">klert Size
Alive <a href="https://www.sys/kmm//dd">klert Size
Alive <a href="https://www.sys/kmm//dd">klert Size
Alive <a href="https://www.sys/kmm//dd">klert Size
Alive <a href="https://www.sys/kmm//dd">klert Size
Alive <a href="https://www.sys/kmm//dd">klert Size
Alive <a href="https://www.sys/kmm//dd">klert Size
Alive <a href="https://www.sys/kmm//dd">klert Size
Alive <a href="https://www.sys/kmm//dd">klert Size
Alive <a href="https://www.sys/kmm//dd">klert Size
Alive <a href="https://www.sys/kmm//dd">klert Size
Alive <a href="https://www.sys/kmm//dd">klert Size
Alive <a href="https://www.sys/kmm//dd">klert Size
Alive <a href="https://www.sys/kmm//dd">klert Size
Alive <a href="https://www.sys/kmm//dd">https://www.sys/kmm//dd</a>
Alive <a href="https://www.sys/kmm//dd">https://www.sys/kmm//dd</a>
Alive <a href="https://www.sys/kmm//dd">https://www.sys/kmm//dd</a>
Alive <a href="https://www.sys/kmm//dd">https://www.sys/kmm//dd</a>
Alive <a href="https://www.sys/kmm//dd">https://www.sys/kmm//dd</a>
Alive <a href="https://www.sys/kmm//dd">https://www.sys/kmm//dd</a>
Alive Alive Alive Alive Alive Alive Alive Alive Alive Alive Alive Alive Alive Alive Alive Alive Alive Alive Alive Alive Alive Alive Alive Alive Alive Alive Alive Alive Alive Alive Alive Aliv

#### 使用例4

HDLMドライバの情報を表示する場合

<PROMPT>>dlnkmgr view -sys -pdrv
HDLM Driver Ver WakeupTime
Alive <x.x.x-xx> <yyyy>/<mm>/<dd> <hh>:<mm>:<ss>
KAPL01001-I HDLMコマンドが正常終了しました。オペレーション名 = view, 終了時刻
= <yyyy>/<mm>/<dd> <hh>:<mm>:<ss>
<PROMPT>>

#### 使用例5

HDLMのライセンス情報を表示する場合

```
<PROMPT>>dlnkmgr view -sys -lic
License Type Expiration
Permanent -
KAPL01001-I HDLMコマンドが正常終了しました。オペレーション名 = view, 終了時刻
= <yyyy>/<mm>/<dd> <hh>:<mm>:<ss>
<PROMPT>>
```

#### 使用例6

監査ログの設定情報を表示する場合

```
<PROMPT>>dlnkmgr view -sys -audlog
Audit Log : off
Audit Log Category : -
KAPL01001-I HDLMコマンドが正常終了しました。オペレーション名 = view, 終了時刻
= <yyyy>/<mm>/<dd> <hh>:<mm>:<ss>
```

#### 使用例7

ロードバランスの同一パス使用回数を表示する場合

```
<PROMPT>>dlnkmgr view -sys -lbpathusetimes
Times Same Path Was Used : 1
KAPL01001-I HDLMコマンドが正常終了しました。オペレーション名 = view, 終了時刻
= <yyyy>/<mm>/<dd> <hh>:<mm>:<ss>
<PROMPT>>
```

#### 使用例8

```
拡張ロードバランスの同一パス使用回数を表示する場合(シーケンシャルI/0)
```

```
<PROMPT>>dlnkmgr view -sys -expathusetimes
Times Same ExPath Was Used : 100
KAPL01001-I HDLMコマンドが正常終了しました。オペレーション名 = view, 終了時刻
= <yyyy>/<mm>/<dd> <hh>:<mm>:<ss>
<PROMPT>>
```

使用例9

拡張ロードバランスの同一パス使用回数を表示する場合(ランダムI/0)

<PROMPT>>dlnkmgr view -sys -exrndpathusetimes Times Same ExPath Was Used(R): 1 KAPL01001-I HDLMコマンドが正常終了しました。オペレーション名 = view, 終了時刻 = <yyyy>/<mm>/<dd> <hh>:<mm>:<ss> <PROMPT>>

使用例10

物理ストレージシステム情報の表示機能の設定情報を表示する場合

<PROMPT>>dlnkmgr view -sys -pstv Physical Storage View : off KAPL01001-I HDLMコマンドが正常終了しました。オペレーション名 = view, 終了時刻 = <yyyy>/<mm>/<dd> <hh>:<mm>:<ss> <PROMPT>>

#### 6.7.2.2. パス情報を表示する場合

パス情報を表示する場合,-pathパラメータと同時に-itemパラメータや-cパラメータを 指定すると,項目を選択して表示したり,パス情報の概略を表示したりできます。ここで は、それぞれのパラメータの説明をしたあとに、パス情報の表示項目を説明します。

#### パス情報表示

-path

-pathパラメータと同時に、-cパラメータ、-itemパラメータのどちらも指定しない場合、表示項目の短縮や選択を行わないで、HDLMが管理するパスの情報が表示されます。 後続パラメータで表示するパスを絞り込んだり(-hdev)、パスの情報をソートしたり (-srt)できます。-hdevパラメータ、および-srtパラメータを省略した場合は、すべてのパスの情報がパス管理PATH\_ID順に表示されます。

各表示項目の内容については、「表6.13 パス情報の表示項目」を参照してください。

-pathパラメータを指定した場合に表示されるパス管理PATH\_ID(PathID)は、ホスト起 動時のパス検出の順番によって変わります。このため、パスを特定する場合は、必ずパ ス名(PathName)を使用してください。

後続パラメータの形式を次に示します。

-pstv -vstv

-pstvパラメータを指定すると物理ストレージシステムの情報を表示し、-vstvパラ メータを指定するとOSに認識されているストレージシステムの情報を表示します。 どちらのパラメータも指定しない場合は、setオペレーションの-pstvパラメータで 指定された値に従って表示します。

-pstvパラメータと-vstvパラメータの指定によって表示結果が異なる表示項目については、「6.6.2. パラメータ」の「表6.10 -pstvパラメータの指定によってview オペレーションの表示結果が異なる表示項目」を参照してください。

-hdev 〈ホストデバイス名〉

指定したホストデバイスにアクセスするパスの情報だけが表示されます。

ホストデバイス名をドライブレターで指定します。ドライブレターが割り当 てられていない場合,指定はできません。英字の大文字,小文字は区別されま す。KAPL01064-WまたはKAPL01013-Eのメッセージを出力して終了した場合は,それ ぞれのメッセージの対処に従ってください。

-stname

プロダクトIDにストレージシステムのモデルIDが表示されます。指定しない場合 は、プロダクトIDが表示されます。

プロダクトIDの表示内容については、「表6.15 プロダクトIDの表示内容」を参照 してください。

-iem

パス情報の項目にIEPが追加され、間欠障害に関する情報が表示されます。

-srt  $\{pn | lu | cp\}$ 

パス情報が、指定したキーで昇順にソートして表示されます。

パス情報は、ストレージシステム名(DskName)を第1キー、-srtパラメータで指定 した項目を第2キー、パス管理PATH\_IDを第3キーとしてソートされます。第2キーと して指定できる項目は、パス名(pn)、ストレージシステム内のLU番号(lu)、ま たはCHAポート番号(cp)です。

-srtパラメータを省略した場合、パス情報はパス管理PATH\_ID順に表示されます。

-hbaportwwn

ストレージシステムと接続しているHBAのポートWWN情報が表示されます。

-t

各情報の項目名が非表示になります。

使用例

ホストデバイス「f」にアクセスするパス情報を表示する場合

```
PROMPT>dinkmgr view-path-hdev f
Paths:000002 On linePaths:000002
PathStatus 10-Count 10-Errors
Online
               1486
                             0
PathID PathName
                                      DskName
                                                                iLU
                                                                      ChaPor t
 Status Type 10-Count 10-Errors DNum HDevName
000000 0004.0001.0000000000000000000 NEC
                                             .STORAGE ARRAY
                                                               . 0051
                                                                      0.005
                   1427
                                   0 F
 Online Own
                                 0
000003 0005.0001.00000000000007A.0001
                                      NEC
                                             .STORAGE ARRAY
                                                               .0051
                                                                      0.005
                                                                             -16
 Online Non
                    59
                                    0 F
WARL01001-I HDLMコマンドが正常終了しました。オペレーション名 = view, 終了時刻 = yyyy/mm/dd
hh:mm.ss
PROMP D
```

#### パス情報表示(表示項目を選択する場合)

-path -item

-pathパラメータと同時に-itemパラメータを指定した場合,HDLMが管理するパスの情報 のうち,-itemのパラメータ値で指定した項目だけを表示します。 -itemパラメータでパラメータ値を何も指定しないで実行した場合, PathIDとStatusだけが表示されます。

-itemパラメータで選択できる表示項目と、-itemパラメータの後続に指定するパラメータ値との対応を次の表に示します。

| 選択できる表示項目           | 後続パラメータ    |
|---------------------|------------|
| PathID <sup>*</sup> | なし         |
| PathName            | pn         |
| DskName             | dn         |
| iLU                 | lu         |
| ChaPort             | ср         |
| Status <sup>*</sup> | なし         |
| Туре                | type       |
| IO-Count            | ic         |
| IO-Errors           | ie         |
| DNum                | dnu        |
| HDevName            | hd         |
| IEP                 | iep        |
| HBAPortWWN          | hbaportwwn |
| Physical-LDEV       | phys       |
| Virtual-LDEV        | virt       |

表6.12 -path -itemパラメータで選択できる表示項目と指定する後続パラメータ

#### 注※

PathIDとStatusは常に表示される項目なので、パラメータ値の指定は不要です。

また、後続パラメータで表示するパスを絞り込んだり(-hdev),情報をソートしたり(-srt)できます。-hdevパラメータおよび-srtパラメータを省略した場合は、すべてのパスの情報がパス管理PATH\_ID順に表示されます。

後続パラメータの形式を次に示します。

-pstv -vstv

-pstvパラメータを指定すると物理ストレージシステムの情報を表示し、-vstvパラ メータを指定するとOSに認識されているストレージシステムの情報を表示します。 どちらのパラメータも指定しない場合は、setオペレーションの-pstvパラメータで 指定された値に従って表示します。

-pstvパラメータと-vstvパラメータの指定によって表示結果が異なる表示項目については、「6.6.2. パラメータ」の「表6.10 -pstvパラメータの指定によってview オペレーションの表示結果が異なる表示項目」を参照してください。

-hdev 〈ホストデバイス名〉

指定したホストデバイスにアクセスするパスの情報だけが表示されます。

ホストデバイス名をドライブレターで指定します。ドライブレターが割り当てられ ていない場合,指定はできません。英字の大文字,小文字は区別されます。このパ ラメータを指定した場合,-itemパラメータの値にhdを指定しなくても,HDevName が表示されます。KAPL01064-WまたはKAPL01013-Eのメッセージを出力して終了した 場合は、それぞれのメッセージの対処に従ってください。

-stname

プロダクトIDにストレージシステムのモデルIDが表示されます。指定しない場合 は、プロダクトIDが表示されます。

プロダクトIDの表示内容については、「表6.15 プロダクトIDの表示内容」を参照 してください。

このパラメータを指定した場合,-itemパラメータの値にdnを指定しなくても,DskNameが表示されます。

-srt  $\{pn | lu | cp\}$ 

パス情報が、指定したキーで昇順にソートして表示されます。

パス情報は、ストレージシステム名(DskName)を第1キー、-srtパラメータで指定 した項目を第2キー、パス管理PATH\_IDを第3キーとしてソートされます。第2キーと して指定できる項目は、パス名(pn)、ストレージシステム内のLU番号(lu)、ま たはCHAポート番号(cp)です。

-srtパラメータを省略した場合,パス情報はパス管理PATH\_ID順に表示されます。 このパラメータを指定した場合,-itemパラメータで指定しなくても,ソートの キー項目が,パス情報として表示されます。

-t

各情報の項目名が非表示になります。

使用例

パス情報の表示項目のうちIO-Countを選択して,LUで昇順にソートして表示する場 合

```
PROMP Delinkmgr view -path -item ic -srt lu -stname
Paths:000012 OnlinePaths:000012
PathStatus IO-Count
                        10-Errors
            1459
                        0
Online
PathID DskName
                                                iLU
                                                              CP Status
                                                                           10-Count
                                                00001B
              .V Series
                               .621012
                                                                                  412
000000 NEC
                                                              2Å Online
000002 NEC
              .V_Series
                              .621012
                                                00001B
                                                              2A Online
                                                                                  300
                                                              2A Online
000001 NEC
              .V_Series
                                621012
                                                00001C
                                                                                  413
000003 NEC
              .V_Series
                               . 621012
                                                000010
                                                              2Å Online
                                                                                  299
000004 NEC
                                                00001D
              .V.Series
                              . 621012
                                                              2A Online
                                                                                   35
000005 NEC
               V_Series
                                621012
                                                00001D
                                                              2A Online
KAPL01001-I HDLMコマンドが正常終了しました。オペレーション名 = view, 終了時刻 = yyyy/mm/dd
hh:mm:ss
PROMP D
```

#### パス情報の概略表示

-path -c

-pathパラメータと同時に-cパラメータを指定した場合,HDLMが管理するパスの情報の うちPathID, DskName, iLU, CP, Status, Typeだけを表示します。表示内容を短縮して 1つのパスの情報が1行で表示されます。

各表示項目の内容については、「表6.13 パス情報の表示項目」を参照してください。

DskNameに表示できるプロダクトIDは、10文字以下です。プロダクトIDの文字数が11文 字以上の場合、プロダクトIDの8文字目以降は短縮形(...)で表示されます。

後続パラメータの形式を次に示します。

-pstv -vstv

-pstvパラメータを指定すると物理ストレージシステムの情報を表示し、-vstvパラ メータを指定するとOSに認識されているストレージシステムの情報を表示します。 どちらのパラメータも指定しない場合は、setオペレーションの-pstvパラメータで 指定された値に従って表示します。

-pstvパラメータと-vstvパラメータの指定によって表示結果が異なる表示項目については、「6.6.2. パラメータ」の「表6.10 -pstvパラメータの指定によってview オペレーションの表示結果が異なる表示項目」を参照してください。

-stname

プロダクトIDにストレージシステムのモデルIDが表示されます。指定しない場合 は、プロダクトIDが表示されます。

プロダクトIDの表示内容については、「表6.15 プロダクトIDの表示内容」を参照 してください。

-srt  $\{1u \mid cp\}$ 

パス情報が、指定したキーで昇順にソートして表示されます。

パス情報は、ストレージシステム名(DskName)を第1キー、-srtパラメータで指定 した項目を第2キー、パス管理PATH\_IDを第3キーとしてソートされます。第2キーと して指定できる項目は、ストレージシステム内のLU番号(lu)、またはCHAポート 番号(cp)です。-srtパラメータを省略した場合、パス情報はパス管理PATH\_ID順 に表示されます。

-t

各情報の項目名が非表示になります。

使用例

パス情報の概略をiLUの順番に表示する場合

```
PROMPTOdinkmgr view -path -c -srt lu
Paths:000012 On LinePaths:000012
                        10-Errors
PathStatus IO-Count
On line
             1616
PathID DskName
                                           iLU
                                                            CP Status
                                                                          Type
              .STORAGE....621012
                                           00001B
                                                            2A Online
000000 NEC
                                                                          0 wn
000002 NEC
              .STORAGE....621012
                                           00001B
                                                            1A Online
                                                                          0 wn
000001 NEC
              .STORAGE....621012
                                           0.000.10
                                                            2A Online
                                                                          10 wm
000003 NEC
              .STORAGE....621012
                                           000010
                                                            1A Online
                                                                          0 wn
000004 NEC
              .STORAGE....621012
                                           00001D
                                                            2A Online
                                                                          0 wn
000005 NEC
               .STORAGE....621012
                                           00001D
                                                            1A Online
                                                                          0 wn
KAPL01001-I HDLMコマンドが正常終了しました。オペレーション名 = view, 終了時刻 = yyyy/mm/dd
hh mat ss
PROMPT>
```

#### パス情報の表示項目

パス情報の表示項目とその説明を「表6.13 パス情報の表示項目」に示します。表の見出し について、次に説明します。

• 概略表示しない場合:-pathまたは-path -itemパラメータを指定した場合を示します。

・ 概略表示する場合:-path -cパラメータを指定した場合を示します。

| 表6.13 / | パス情報の表示項目 |
|---------|-----------|
|---------|-----------|

| 表示項目                    |         | 説明                                                                                                    |  |  |
|-------------------------|---------|----------------------------------------------------------------------------------------------------|--|--|
| 概略表示しな 概略表示する場<br>い場合 合 |         |                                                                                                    |  |  |
| Paths                   |         | 表示対象のパスの総数が,10進数で表示されます。                                                                                                    |  |  |
| OnlinePaths             |         | 表示対象のパスのうち,稼働状態のパスの数が10進数で表示されま<br>す。「Paths」の数と「OnlinePaths」の数が同じであれば、すべて<br>のパスが稼働状態です。「OnlinePaths」の数の方が少ない場合,<br>閉塞状態のパスがあります。閉塞状態のパスを確認し、障害が発生<br>していれば対処してください。 |  |  |
| PathStatus              |         | 表示対象のパスの状態です。                                                                                                    |  |  |
|                         |         | ・ Online : すべてのパスを使用できる                                                                                                    |  |  |
|                         |         | ・ Reduced : 使用できないパスがある                                                                                                    |  |  |
|                         |         | Reducedと表示されている場合,障害が発生しているパスがあるお<br>それがあります。確認して,障害が発生しているパスがあれば対処<br>してください。                                                                                       |  |  |
| IO-Count                |         | 表示対象のすべてのパスのI/0回数の合計数が,10進数で表示され<br>ます。表示できる最大値は,2 <sup>32</sup> -1 (4294967295)です。最大値を<br>超えた場合,0から再カウントします。                                                        |  |  |
| IO-Errors               |         | 表示対象のすべてのパスのI/0障害回数の合計数が,10進数で表示<br>されます。表示できる最大値は,2 <sup>32</sup> -1(4294967295)です。最大<br>値を超えた場合,0から再カウントします。                                                       |  |  |
| PathID                  |         | パス管理PATH_IDが, 10進数で表示されます。                                                                                                    |  |  |
|                         |         | ホストの再起動時に割り当てられます。                                                                                                    |  |  |
| PathName <sup>**1</sup> | _       | パスを表す項目で,パス名と呼びます。システムの構成を変更する<br>場合やハードウェアを交換する場合は,パス名を参照して影響を受<br>けるパスを確認してください。次に示す4つの項目をピリオドで区<br>切ったものが,パス名として表示されます。                                           |  |  |
|                         |         | ・ホストポート番号(16進数)                                                                                                    |  |  |
|                         |         | ・ バス番号(16進数)                                                                                                    |  |  |
|                         |         | ・ ターゲットID(16進数)                                                                                                    |  |  |
|                         |         | • ホストLU番号(16進数)                                                                                                    |  |  |
|                         |         | パス名を構成する項目と,各項目のWindowsでの表現については,<br>「表6.14 パス名を構成する項目」を参照してください。                                                                                                    |  |  |
| DskName <sup>Ж1</sup>   | DskName | ストレージシステム名です。この名前で,パスがアクセスするスト<br>レージシステムを特定できます。                                                                                                    |  |  |
|                         |         | 次に示す3つの項目をピリオドで区切ったものが,ストレージシス<br>テム名として表示されます。                                                                                                    |  |  |
|                         |         | <ul> <li>ベンダID(表示例:NEC):ストレージシステムのベンダ名</li> </ul>                                                                                                    |  |  |
|                         |         | <ul> <li>プロダクトID(表示例:STORAGE ARRAY):ストレージシステムのプロダクトID,またはモデルID</li> </ul>                                                                                            |  |  |
|                         |         | 詳細については, 「表6.15 プロダクトIDの表示内容」を参照し<br>てください。                                                                                                    |  |  |

| 表示項目                   |              | 説明                                                                                                    |
|------------------------|--------------|----------------------------------------------------------------------------------------------------|
| 概略表示しな<br>い場合          | 概略表示する場<br>合 |                                                                                                    |
|                        |              | <ul> <li>・シリアル番号(表示例:0051):ストレージシステムのシリアル<br/>番号</li> </ul>                                                                                                    |
|                        |              | これらの情報をストレージシステムの管理プログラムで参照する<br>と、物理的にストレージシステムを特定できます。                                                                                                    |
| iLU <sup>%1</sup>      | iLU          | ストレージシステム内のLU番号が表示されます。                                                                                                    |
|                        |              | この番号とストレージシステム名(「DskName」に表示)を組み合<br>わせると,パスがアクセスするLUを特定できます。                                                                                                    |
|                        |              | ・ iStorage Vシリーズの場合                                                                                                    |
|                        |              | 16進数で表示されます。iLUの先頭2文字は論理DKC (Disk<br>Controller) 番号を示し, 真ん中2文字はCU (Control Unit) 番<br>号を示し, 後ろ2文字はCU内の内部LU番号を示します。                                                          |
| ChaPort <sup>%1</sup>  | СР           | CHAポート番号です。この番号でストレージシステムに搭載されて<br>いるCHAポートを特定できます。この番号をストレージシステム<br>の管理プログラムで参照すると、物理的にCHAポートを特定できま<br>す。                                                                  |
| Status                 |              | パスの状態です。                                                                                                    |
|                        |              | • Online:稼働状態                                                                                                    |
|                        |              | <ul> <li>Offline(C):コマンド,HDLM GUIのパス管理ウィンドウでのオフ<br/>ライン操作による閉塞状態</li> </ul>                                                                                                 |
|                        |              | ・ Offline(E):障害による閉塞状態                                                                                                    |
|                        |              | <ul> <li>Online(E):障害が発生している状態(1つのLUにアクセスするパスのうち,稼働状態(Online)のパスがない場合,パスの1つがOnline(E)になります)</li> </ul>                                                                      |
|                        |              | ・ Online(P) : Onlineのパスに対するoffline実行待ち状態 <sup>※2</sup>                                                                                                    |
|                        |              | ・ Offline(P) : Offline(E)のパスに対するoffline実行待ち状態 <sup>※2</sup>                                                                                                    |
|                        |              | ・ Online(EP) : Online(E)のパスに対するoffline実行待ち状態 <sup>※2</sup>                                                                                                    |
|                        |              | Offline(E)またはOnline(E)のパスについては対処が必要で<br>す。「5.3. パス障害時の対処」を参照して対処してください。                                                                                                    |
| Type <sup>*1</sup>     | Туре         | パスの属性です。                                                                                                    |
|                        |              | ・ 0wn : オーナパス                                                                                                    |
|                        |              | ・Non:ノンオーナパス                                                                                                    |
|                        |              | HDLMがサポートするストレージシステムは,通常すべてのパスが<br>オーナパスです。 <sup>※3</sup>                                                                                                    |
| IO-Count <sup>%1</sup> | _            | パスのI/0回数の合計数が,10進数で表示されます。表示できる最<br>大値は,2 <sup>32</sup> -1(4294967295)です。最大値を超えた場合,0から<br>再カウントします。                                                                         |
|                        |              | IO-Countを0にしたい場合は、HDLMコマンドのclearオペレーション<br>を実行してください。clearオペレーションを実行すると、I/0障害<br>回数(IO-Errors)も0にクリアされます。clearオペレーションの<br>詳細については、「6.2. clear パスの統計情報を初期値にする」<br>を参照してください。 |

| 表示項目                     |              | 説明                                                                                                    |  |  |
|--------------------------|--------------|----------------------------------------------------------------------------------------------------|--|--|
| 概略表示しな<br>い場合            | 概略表示する場<br>合 |                                                                                                    |  |  |
| IO-Errors <sup>%1</sup>  | _            | パスのI/0障害回数の合計数が,10進数で表示されます。表示でき<br>る最大値は,2 <sup>32</sup> -1(4294967295)です。最大値を超えた場合,0<br>から再カウントします。                                                                     |  |  |
|                          |              | IO-Errorsを0にしたい場合は、HDLMコマンドのclearオペレーショ<br>ンを実行してください。clearオペレーションを実行すると、I/0回<br>数(IO-Count)も0にクリアされます。clearオペレーションの詳細<br>については、「6.2. clear パスの統計情報を初期値にする」を参<br>照してください。 |  |  |
| DNum <sup>¥1</sup>       | —            | LU全体を示すDevとして「0」が表示されます。                                                                                                    |  |  |
| HDevName <sup>%1%4</sup> | _            | ホストデバイス名です。ドライブレターが表示されます。ドライブ<br>レターが割り当てられていない場合は、「-」(ハイフン)が表示<br>されます。DNumに「0」が表示されていても、HDevNameにドライブ<br>レターが表示されます。これは、そのLU内に含まれるDev中の1Dev<br>のドライブレターです。             |  |  |
| IEP <sup>×1</sup>        | _            | 間欠障害に関する情報が表示されます。この項目は、-iemパラメー<br>タを指定した場合、または-itemパラメータにiepを指定した場合だ<br>け表示されます。1本のパスにつき、次のどれかが表示されます。                                                                  |  |  |
|                          |              | <ul> <li>-</li> <li>間欠障害の監視が無効,または間欠障害の監視時間外(パスの状態はOnline(E), Offline(C),またはOffline(E))</li> <li>・ 0以上の数値</li> </ul>                                                      |  |  |
|                          |              | 間欠障害の監視中に発生した障害の回数 (パスの状態<br>はOnline(E), Offline(E)またはOnline)                                                                                                    |  |  |
|                          |              | • *                                                                                                    |  |  |
|                          |              | 間欠障害が発生(自動フェイルバックの対象外) (パスの状態は<br>Online, Online(E), またはOffline(E))                                                                                                    |  |  |
| HBAPortWWN <sup>×1</sup> | _            | ストレージシステムと接続しているHBAのポートWWN情報が16桁の16<br>進数で表示されます。この項目は、-hbaportwwnパラメータを指定<br>した場合、または-itemパラメータにhbaportwwnを指定した場合だ<br>け表示されます。                                           |  |  |
|                          |              | なお, iSCSIインタフェースの場合は, 「-」 (ハイフン) が表示さ<br>れます。                                                                                                    |  |  |
| Physical-<br>LDEV        | -            | 物理ボリュームのモデルID, シリアル番号,およびiLU 番号が,ピ<br>リオドで区切って表示されます。                                                                                                    |  |  |
|                          |              | この情報によって,物理ボリュームを特定できます。仮想化されて<br>いないボリュームの場合は,「-」(ハイフン)が表示されます。                                                                                                    |  |  |
| Virtual-LDEV             | _            | 仮想ボリュームのモデルID, シリアル番号, およびiLU 番号が, ピ<br>リオドで区切って表示されます。                                                                                                    |  |  |
|                          |              | この情報によって,仮想ボリュームを特定できます。仮想化されて<br>いないボリュームの場合は,「-」(ハイフン)が表示されます。                                                                                                    |  |  |

#### (凡例)

-:表示されない項目

注※1

-path -itemパラメータの場合,パラメータ値に指定したときだけ表示されます。

注※2

クラスタ構成の場合、リザーブ処理中に要求されたoffline処理は、リザーブ処理が完 了するまで実行待ち状態になります。

注іі́€3

ノンオーナパスがあるのは、次の場合です。

Active Mirrorを使用している場合で、non-preferred path optionを設定していると

注※4

ダイナミックディスクのボリュームに割り当てたドライブレターは表示されません。

表6.14 パス名を構成する項目

| 項目                                                 | Windowsでの表現             |
|----------------------------------------------------|-------------------------|
| ホストポート番号(16進数)(表示例:<br>0004,0005)                  | SCSI Port番号             |
| バス番号 (表示例:0001)                                    | SCSI Bus番号              |
| ターゲットID(表示例:<br>0000000000000000, 00000000000007A) | Target Id               |
| ホストLU番号 (表示例:0001)                                 | Logical Unit Id, またはLUN |

パス名は、次に示す情報に対応しています。

- ・ [コンピュータの管理] で表示される情報
- 次のレジストリの情報

HKEY\_LOCAL\_MACHINE¥HARDWARE¥DEVICEMAP¥Scsi

注意事項

FCを使用する場合, SCSIのターゲットIDは, HBAの設定に従います。ターゲットIDを知 る必要がある場合には, HBAのマニュアルなどを参照してください。

表6.15 プロダクトIDの表示内容

| ストレージシステム      | 表示内容                 |                                  |          |  |  |
|----------------|----------------------|----------------------------------|----------|--|--|
|                | -stnameパラメータ<br>指定なし | -stnameパラメータ指定時(下記のモデルID<br>を表示) |          |  |  |
|                |                      | 概略表示しない場合                        | 概略表示する場合 |  |  |
| iStorage Vシリーズ | プロダクトID <sup>※</sup> | V_Series                         | V_Series |  |  |

注※

- ・ -path -cパラメータで概略表示した場合,文字数が11文字以上のときは,8文字目以降が短縮形(...)で表示されます。
- コマンドデバイスの場合、プロダクトIDのあとに「-CM」が表示されます。(表示 例:DF600F-CM)

#### 6.7.2.3. LU情報を表示する場合

LU情報を表示する場合,-luパラメータと同時に-itemパラメータや-cパラメータ,-citemパラメータを指定すると,項目を追加して表示したり,LU情報の概略を表示したりで きます。ここでは、それぞれのパラメータの説明をしたあとに、LU情報の表示項目を説明 します。

#### LU情報表示

-lu

-luパラメータと同時に-cパラメータまたは-itemパラメータのどちらも指定しない場合,HDLMが認識しているLUの情報が表示されます。iLUをキーとして,そのiLUの構成情報がLUごとに表示されます。

各表示項目の内容については、「表6.18 LU情報の表示項目」を参照してください。

後続パラメータの形式を次に示します。

-pstv -vstv

-pstvパラメータを指定すると物理ストレージシステムの情報を表示し、-vstvパラ メータを指定するとOSに認識されているストレージシステムの情報を表示します。 どちらのパラメータも指定しない場合は、setオペレーションの-pstvパラメータで 指定された値に従って表示します。

-pstvパラメータと-vstvパラメータの指定によって表示結果が異なる表示項目については、「6.6.2. パラメータ」の「表6.10 -pstvパラメータの指定によってview オペレーションの表示結果が異なる表示項目」を参照してください。

-hdev 〈ホストデバイス名〉 |-pathid 〈パス管理PATH\_ID〉

-hdevパラメータを指定すると、指定したホストデバイス名に対応するLUの情報だけが表示されます。

ホストデバイス名をドライブレターで指定します。ドライブレターが割り当 てられていない場合,指定はできません。英字の大文字,小文字は区別されま す。KAPL01064-WまたはKAPL01013-Eのメッセージを出力して終了した場合は,それ ぞれのメッセージの対処に従ってください。

-pathidパラメータを指定すると、指定したパス管理PATH\_IDを持つパスがアクセス するLUの情報だけが表示されます。

-t

各情報の項目名が非表示になります。

使用例

| <pron<br>Produ<br/>Seria<br/>LUs</pron<br> | MPT>>dlnkr<br>uct<br>alNumber | ng:<br>:<br>:               | r viev<br>V_Se:<br>21094<br>3                               | w -lu<br>ries<br>45                                      |
|--------------------------------------------|-------------------------------|-----------------------------|-------------------------------------------------------------|----------------------------------------------------------|
| iLU<br>0960<br>0961<br>0962                | HDevName<br>-<br>-            | P:<br>0<br>0<br>0<br>0<br>0 | athID<br>00000<br>00003<br>00001<br>00004<br>00002<br>00005 | Status<br>Online<br>Online<br>Online<br>Online<br>Online |
| Produ                                      | ıct                           | :                           | V_Se                                                        | ries                                                     |

SerialNumber : 10051 LUs : 3 iLU HDevName PathID Status 000006 Online 001836 -000009 Online 001837 -000007 Online 000010 Online 001838 -000008 Online 000011 Online KAPL01001-I HDLMコマンドが正常終了しました。オペレーション名 = view, 終了 時刻 = <yyyy>/<mm>//dd> <hh>:<mm>:<ss> <PROMPT>>

#### LU情報表示(表示項目を追加する場合)

-lu -item

-itemで指定した項目が-luの表示項目に追加して表示されます。

-itemパラメータでパラメータ値を何も指定しない場合,またはパラメータ値にallを指定した場合, Physical-LDEV, Virtual-LDEVを除く追加できる項目がすべて表示されます。

-itemパラメータで追加できる表示項目と、-itemパラメータの後続に指定するパラメータ値との対応を次の表に示します。

| 追加できる表示項目     | 後続パラメータ |
|---------------|---------|
| SLPR          | slpr    |
| PathName      | pn      |
| ChaPort       | cp      |
| CLPR          | clpr    |
| Туре          | type    |
| IO-Count      | ic      |
| IO-Errors     | ie      |
| DNum          | dnu     |
| IEP           | iep     |
| Physical-LDEV | phys    |
| Virtual-LDEV  | virt    |
| すべての項目        | all     |

表6.16 -lu -itemパラメータで追加できる表示項目と指定する後続パラメータ

各表示項目の内容については、「表6.18 LU情報の表示項目」を参照してください。

後続パラメータの形式を次に示します。

-pstv -vstv

-pstvパラメータを指定すると物理ストレージシステムの情報を表示し、-vstvパラ メータを指定するとOSに認識されているストレージシステムの情報を表示します。 どちらのパラメータも指定しない場合は、setオペレーションの-pstvパラメータで 指定された値に従って表示します。 -pstvパラメータと-vstvパラメータの指定によって表示結果が異なる表示項目につ いては,「6.6.2. パラメータ」の「表6.10 -pstvパラメータの指定によってview オペレーションの表示結果が異なる表示項目」を参照してください。

-hdev 〈ホストデバイス名〉 |-pathid 〈パス管理PATH\_ID〉

-hdevパラメータを指定すると、指定したホストデバイス名に対応するLUの情報だ けが表示されます。

ホストデバイス名をドライブレターで指定します。ドライブレターが割り当 てられていない場合、指定はできません。英字の大文字、小文字は区別されま す。KAPL01064-WまたはKAPL01013-Eのメッセージを出力して終了した場合は、それ ぞれのメッセージの対処に従ってください。

-pathidパラメータを指定すると、指定したパス管理PATH IDを持つパスがアクセス するLUの情報だけが表示されます。

-t

各情報の項目名が非表示になります。

使用例

LU情報の表示項目に, SLPR, PathName, ChaPort, CLPR, Type, IO-Count, IO-Errors, DNum, およびIEPを追加して表示する場合

```
PROMPFOdInkngr view -lu -item slpr pn cp clpr type ic ie dnu
Product : v_aern
SerialNumber : 621012
- Us : 4
```

| iLU<br>DNum                              | SLPF       | HDevName | Path]D | PathName                         | ChaPort (  | 1.PR  | Status  | Туре   | 10-Count               | 10-Errors    |
|------------------------------------------|------------|----------|--------|----------------------------------|------------|-------|---------|--------|------------------------|--------------|
| 000008                                   | -          | R        | 000000 | 0001.0000.000000000000001.0000   | 1.4        | 0     | Online  | 0 win  | 55                     |              |
| 0 0<br>0 0                               |            |          | 000004 | 0002.0000.00000000000000001.0000 | 28         | 0     | Online  | 0 win  | 0                      |              |
| 000000                                   | -          | S        | 000001 | 0001.0000.000000000000001.0001   | 18         | 0     | Online  | Own    | 55                     |              |
| 0 0<br>0 0                               |            |          | 000005 | 0002.0000.000000000000001.0001   | 28         | 0     | Online  | Own    | 0                      |              |
| 000000                                   | -          | т        | 000002 | 0001.0000.000000000000001.0002   | 1.4        | 0     | Online  | Own    | 55                     |              |
| 0 0<br>0 0                               |            |          | 000006 | 0002.0000.0000000000000001.0002  | 28         | 0     | Online  | 0 win  | 0                      |              |
| 000015                                   | -          | a        | 000003 | 0001.0000.000000000000001.0003   | 18         | 0     | Online  | Own    | 712                    |              |
| 0 0<br>0 0                               |            |          | 000007 | 0002.0000.000000000000001.0003   | 28         | 0     | Online  | Own    | 0                      |              |
| 0 0<br>K <b>APL</b> 010<br><i>PR74PT</i> | 001-1<br>> | HDLN 🗆 🔻 | ンドがコ   | 『常終了しました』 オペレーション名               | = v iev (- | -vsti | ()、終了時刻 | (ע = 1 | vyy/ <del>km</del> /dd | hh i moi a a |

#### LU情報の概略表示

-lu -c

-1uパラメータと同時に-cパラメータを指定した場合、LUの構成情報の概略が1行で表示 されます。各LUに対して、認識されているパスの総数および稼働状態のパスの本数も表 示されます。-cパラメータを指定する場合,-hdevパラメータまたは-pathidパラメータ を同時に指定できません。

各表示項目の内容については、「表6.18 LU情報の表示項目」を参照してください。

後続パラメータの形式を次に示します。

-pstv -vstv

-pstvパラメータを指定すると物理ストレージシステムの情報を表示し、-vstvパラ メータを指定するとOSに認識されているストレージシステムの情報を表示します。 どちらのパラメータも指定しない場合は, setオペレーションの-pstvパラメータで 指定された値に従って表示します。

-pstvパラメータと-vstvパラメータの指定によって表示結果が異なる表示項目については、「6.6.2. パラメータ」の「表6.10 -pstvパラメータの指定によってview オペレーションの表示結果が異なる表示項目」を参照してください。

-t

各情報の項目名が非表示になります。

使用例

<PROMPT>>dlnkmgr view -lu -c HDevName Paths OnlinePaths S/N LUs iLU Product V\_Series 210945 3 0960 -2 2 2 0961 2 2 0962 2 2 2 V Series 10051 3 001836 -2 001837 -2 001838 -2 2 KAPL01001-I HDLMコマンドが正常終了しました。オペレーション名 = view, 終了 時刻 = <yyyy>/<mm>//dd> <hh>:<mm>:<ss> <PROMPT>>

#### LU情報の概略表示(表示項目を追加する場合)

-lu -c -item

-itemで指定した項目が-lu -cの表示項目に追加して表示されます。

-itemパラメータでパラメータ値を何も指定しない場合,追加できる項目がすべて表示 されます。各表示項目の内容については、「表6.18 LU情報の表示項目」を参照してく ださい。

-itemパラメータで追加できる表示項目と、-itemパラメータの後続に指定するパラメー タ値との対応を次の表に示します。

#### 表6.17 -lu -c -itemパラメータで追加できる表示項目と指定する後続パラメータ

| 追加できる表示項目 | 後続パラメータ |  |  |  |
|-----------|---------|--|--|--|
| SLPR      | slpr    |  |  |  |

後続パラメータの形式を次に示します。

-pstv -vstv

-pstvパラメータを指定すると物理ストレージシステムの情報を表示し、-vstvパラ メータを指定するとOSに認識されているストレージシステムの情報を表示します。 どちらのパラメータも指定しない場合は、setオペレーションの-pstvパラメータで 指定された値に従って表示します。

-pstvパラメータと-vstvパラメータの指定によって表示結果が異なる表示項目については、「6.6.2. パラメータ」の「表6.10 -pstvパラメータの指定によってview オペレーションの表示結果が異なる表示項目」を参照してください。

-t

各情報の項目名が非表示になります。

使用例

LU情報の概略表示項目に、SLPRを追加して表示する場合

PROMSP及dInkmgr view -lu -c - item Product S/N LUS iLU SLPR HDevName Paths On LinePaths V\_Series 621012 3 00001B - F 2 2 00001C - G 2 2 00001D - 2 2 KAPL01001-1 HDLMコマンドが正常終了しました。オペレーション名 = view, 終了時刻 = yyyg/mm/dd MX.mmt.sr PROMSPD

#### LU情報の表示項目

LU情報を表示する場合に、表示される項目とその説明を「表6.18 LU情報の表示項目」に示します。見出しについて、次に説明します。

- ・概略表示しない場合:-luまたは-lu -itemパラメータを指定した場合を示します。
- ・概略表示する場合:-lu -cまたは-lu -c -itemパラメータを指定した場合を示します。

| 表示項目                     |                     | 説明                                                                                                    |  |  |  |
|--------------------------|---------------------|----------------------------------------------------------------------------------------------------|--|--|--|
| 概略表示しない 概略表示する<br>場合 場合  |                     |                                                                                                    |  |  |  |
| Product                  |                     | ストレージシステムのモデルIDです。                                                                                                    |  |  |  |
| SerialNumber             | S/N                 | ストレージシステムのシリアル番号です。                                                                                                    |  |  |  |
| LUs                      |                     | ストレージシステム内のLUのうち、HDLM管理下のLUの総数です。                                                                                                    |  |  |  |
| iLU                      |                     | ストレージシステム内のLU番号が表示されます。                                                                                                    |  |  |  |
|                          |                     | この番号とストレージシステム名(「DskName」に表示)を組み合わ<br>せると,パスがアクセスするLUを特定できます。                                                                                                 |  |  |  |
|                          |                     | ・ iStorage Vシリーズの場合                                                                                                    |  |  |  |
|                          |                     | 16進数で表示されます。iLUの先頭2文字は論理DKC(Disk<br>Controller)番号を示し,真ん中2文字はCU(Control Unit)番号<br>を示し,後ろ2文字はCU内の内部LU番号を示します。                                                  |  |  |  |
| SLPR <sup>**1</sup>      | SLPR <sup>**2</sup> | LUが属するSLPRの番号が0から31までの10進数で表示されます。スト<br>レージ論理分割機能がサポートされていないストレージシステム内<br>のLUが表示対象の場合は、「-」(ハイフン)が表示されます。                                                      |  |  |  |
|                          |                     | また, iLUが仮想化されているボリュームの場合も, 「-」(ハイフ<br>ン)が表示されます。                                                                                                    |  |  |  |
| HDevName <sup>%1%3</sup> | _                   | ホストデバイス名です。ドライブレターが表示されます。ドライブ<br>レターが割り当てられていない場合は、「-」(ハイフン)が表示<br>されます。DNumに「0」が表示されていても、HDevNameにドライブレ<br>ターが表示されます。これは、そのLU内に含まれるDev中の1Devのド<br>ライブレターです。 |  |  |  |
| PathID                   | _                   | パス管理PATH_IDが、10進数で表示されます。ホストの再起動時に割<br>り当てられます。                                                                                                    |  |  |  |
| PathName <sup>%1</sup>   | _                   | パスを表す項目で、パス名と呼びます。システムの構成を変更する<br>場合やハードウェアを交換する場合は、パス名を参照して影響を受<br>けるパスを確認してください。次に示す4つの項目をピリオドで区<br>切ったものが、パス名として表示されます。                                    |  |  |  |
|                          |                     | ・ ホストポート番号(16進数)                                                                                                    |  |  |  |
|                          |                     | ・バス番号 (16進数)                                                                                                    |  |  |  |
|                          |                     | ・ ターゲットID(16進数)                                                                                                    |  |  |  |

#### 表6.18 LU情報の表示項目

| 表示項目                    |              | 説明                                                                                                    |  |  |
|-------------------------|--------------|----------------------------------------------------------------------------------------------------|--|--|
| 概略表示しない<br>場合           | 概略表示する<br>場合 |                                                                                                    |  |  |
|                         |              | <ul> <li>ホストLU番号(16進数)</li> </ul>                                                                                                    |  |  |
|                         |              | パス名を構成する項目と,各項目のWindowsでの表現については,<br>「表6.14 パス名を構成する項目」を参照してください。                                                                                                    |  |  |
| ChaPort <sup>*1</sup>   | _            | CHAポート番号です。この番号でストレージシステムに搭載されてい<br>るCHAポートを特定できます。この番号をストレージシステムの管理<br>プログラムで参照すると、物理的にCHAポートを特定できます。                                                                                                    |  |  |
| CLPR <sup>**1</sup>     | _            | CHAポートが属するCLPRの番号が0から31までの10進数で表示されま<br>す。ただし,次に示すものが表示対象の場合は,「-」(ハイフン)<br>が表示されます。                                                                                                    |  |  |
|                         |              | <ul> <li>キャッシュ論理分割機能がサポートされていないストレージシス<br/>テムに搭載されているCHAポート</li> </ul>                                                                                                    |  |  |
| Status                  | -            | パスの状態です。                                                                                                    |  |  |
|                         |              | • Online:稼働状態                                                                                                    |  |  |
|                         |              | <ul> <li>Offline(C):コマンド, HDLM GUIのパス管理ウィンドウでのオフ<br/>ライン操作による閉塞状態</li> </ul>                                                                                                    |  |  |
|                         |              | ・ Offline(E):障害による閉塞状態                                                                                                    |  |  |
|                         |              | <ul> <li>Online(E):障害が発生している状態(1つのLUにアクセスするパスのうち,稼働状態(Online)のパスがない場合,パスの1つがOnline(E)になります)</li> </ul>                                                                                                    |  |  |
|                         |              | ・ Offline(P): Offline(E)のパスに対するoffline実行待ち状態 <sup>※4</sup>                                                                                                    |  |  |
|                         |              | ・ Online(P) : Onlineのパスに対するoffline実行待ち状態 <sup>※4</sup>                                                                                                    |  |  |
|                         |              | ・ Online(EP) : Online(E)のパスに対するoffline実行待ち状態 <sup>※4</sup>                                                                                                    |  |  |
|                         |              | Offline(E)またはOnline(E)のパスについては対処が必要で<br>す。「5.3. パス障害時の対処」を参照して対処してください。                                                                                                    |  |  |
| Type <sup>**1</sup>     | _            | パスの属性です。                                                                                                    |  |  |
|                         |              | ・ 0wn : オーナパス                                                                                                    |  |  |
|                         |              | ・Non:ノンオーナパス                                                                                                    |  |  |
|                         |              | HDLMがサポートするストレージシステムは,通常すべてのパスが<br>オーナパスです。 <sup>※5</sup>                                                                                                    |  |  |
| IO-Count <sup>%1</sup>  | _            | パスのI/0回数の合計数が,10進数で表示されます。表示できる最<br>大値は、2 <sup>32</sup> -1(4294967295)です。最大値を超えた場合、0から<br>再カウントします。IO-Countを0にしたい場合は、HDLMコマンド<br>のclearオペレーションを実行してください。clearオペレーショ<br>ンを実行すると、I/0障害回数(IO-Errors)も0にクリアされま<br>す。clearオペレーションの詳細については、「6.2. clear パスの<br>統計情報を初期値にする」を参照してください。 |  |  |
| IO-Errors <sup>%1</sup> | _            | パスのI/0障害回数の合計数が,10進数で表示されます。表示でき<br>る最大値は、2 <sup>32</sup> -1(4294967295)です。最大値を超えた場合、0か<br>ら再カウントします。IO-Errorsを0にしたい場合は、HDLMコマンド<br>のclearオペレーションを実行してください。clearオペレーション<br>を実行すると、I/0回数(IO-Count)も0にクリアされます。clearオ<br>ペレーションの詳細については、「6.2. clear パスの統計情報を初<br>期値にする」を参照してください。 |  |  |

| 表示項目               |              | 説明                                                                                                    |  |
|--------------------|--------------|----------------------------------------------------------------------------------------------------|--|
| 概略表示しない<br>場合      | 概略表示する<br>場合 |                                                                                                    |  |
| DNum <sup>×1</sup> | —            | LU全体を示すDevとして「0」が表示されます。                                                                                                    |  |
| IEP <sup>**1</sup> | _            | 表示対象のパスが,間欠障害と見なされ,自動フェイルバックの対<br>象外になっているかどうかが,表示されます。1本のパスにつき,次<br>のどれかが表示されます。                                                                                    |  |
|                    |              | <ul> <li>-:間欠障害の監視が無効,または間欠障害の監視時間外</li> </ul>                                                                                                    |  |
|                    |              | ・ 0以上の数値:間欠障害の監視時間内に発生した障害の回数                                                                                                    |  |
|                    |              | ・*:間欠障害発生(自動フェイルバックの対象外)                                                                                                    |  |
| Physical-LDEV      | _            | 物理ボリュームのモデルID,シリアル番号,およびiLU 番号が,ピ<br>リオドで区切って表示されます。                                                                                                    |  |
|                    |              | この情報によって,物理ボリュームを特定できます。仮想化されて<br>いないボリュームの場合は,「-」(ハイフン)が表示されます。                                                                                                    |  |
| Virtual-LDEV       | _            | 仮想ボリュームのモデルID,シリアル番号,およびiLU 番号が,ピ<br>リオドで区切って表示されます。                                                                                                    |  |
|                    |              | この情報によって,仮想ボリュームを特定できます。仮想化されて<br>いないボリュームの場合は,「-」(ハイフン)が表示されます。                                                                                                    |  |
| _                  | Paths        | 表示対象のLUに対して,認識されているパスの総数が,10進数で表示されます。                                                                                                    |  |
| _                  | OnlinePaths  | 表示対象のパスのうち,稼働状態のパスの数が10進数で表示されま<br>す。「Paths」の数と「OnlinePaths」の数が同じであれば,すべて<br>のパスが稼働状態です。「OnlinePaths」の数の方が少ない場合,閉<br>塞状態のパスがあります。閉塞状態のパスを確認し,障害が発生し<br>ていれば対処してください。 |  |

#### (凡例)

-:表示されない項目

注※1

-lu -itemパラメータを使用してパラメータ値に表示項目もしくはallを指定した場合, またはパラメータ値に何も指定しなかった場合だけ表示されます。

注іі€2

-lu -c -itemパラメータを使用してパラメータ値に表示項目を指定した場合,またはパラメータ値に何も指定しなかった場合だけ表示されます。

注※3

ダイナミックディスクのボリュームに割り当てたドライブレターは表示されません。

注※4

クラスタ構成の場合、リザーブ処理中に要求されたoffline処理は、リザーブ処理が完 了するまで実行待ち状態になります。

注※5

- ノンオーナパスがあるのは、次の場合です。
- Active Mirrorを使用している場合で、non-preferred path optionを設定していると

## 6.7.2.4. viewオペレーションの形式を表示する場合

-help

viewオペレーションの形式が表示されます。

#### 使用例

```
<PROMPT>>dlnkmgr view -help
view:
 Format
    dlnkmgr view -sys [ -sfunc | -msrv | -adrv | -pdrv | -lic | -audlog
                             -lbpathusetimes | -expathusetimes
                             -exrndpathusetimes | -pstv ] [-t]
   dlnkmgr view -path [-pstv | -vstv] [ -hdev HostDeviceName ] [-stname]
                            [-iem] [-srt {pn | lu | cp}] [-hbaportwwn] [-t]
    dlnkmgr view -path
                -item [pn] [dn] [lu] [cp] [type] [ic] [ie] [dnu]
                             [hd] [iep] [hbaportwwn] [phys] [virt]
                 [-pstv | -vstv] [-hdev HostDeviceName] [-stname]
                                          [-srt {pn | lu | cp}] [-t]
    dlnkmgr view -path -c [-pstv | -vstv] [-stname] [-srt {lu | cp}] [-t]
    dlnkmgr view -lu [-pstv | -vstv]
                  [ -hdev HostDeviceName | -pathid AutoPATH_ID ] [-t]
    dlnkmgr view -lu
                 -item [ [slpr] [pn] [cp] [clpr] [type] [ic] [ie] [dnu]
                        [iep] [phys] [virt] | all ]
                 [-pstv | -vstv]
                  [ -hdev HostDeviceName | -pathid AutoPATH ID ] [-t]
    dlnkmgr view -lu -c [-pstv | -vstv] [-t]
   dlnkmgr view -lu -c -item [slpr] [-pstv | -vstv] [-t]
KAPL01001-I HDLMコマンドが正常終了しました。オペレーション名 = view, 終了時刻
= <yyyy>/<mm>//<dd> <hh>:<mm>:<ss>
<PROMPT>>
```

# 6.8. delete パスを動的に削除する

Offline(C)状態かつ切断されているパスを一括してHDLM管理対象から削除します。このコマンドは、既存のパスへの影響なしに動的に実行できます。

# 6.8.1. 形式

#### 6.8.1.1. パスを動的に削除する場合

dlnkmgr delete -path [-s]

## 6.8.1.2. deleteオペレーションの形式を表示する場合

dlnkmgr delete -help

# 6.8.2. パラメータ

### 6.8.2.1. パスを動的に削除する場合

-path

```
HDLMが管理しているパスを操作することを指定します。
```

使用例

```
<PROMPT>>dlnkmgr delete -path
KAPL01161-I パス構成変更を実行します。よろしいですか? [y/n] :y
KAPL01165-I パスを削除しました。パスID = 00010, ストレージ =
NEC.V_Series.9100163, iLU = 0030
:
KAPL01164-I 2パスを削除しました。終了時刻 = <yyyy>/<mm>/<dd> <hh>:<mm>:<ss>
```

-s

コマンド実行の確認メッセージを表示しないで実行します。シェルスクリプトやバッチ ファイルでコマンドを実行する場合など、確認メッセージへの入力を省略したいときに 指定します。

#### 使用例

<PROMPT>>dlnkmgr delete -path -s KAPL01165-I パスを削除しました。パスID = 00010, ストレージ = NEC.V\_Series.9100163, iLU = 0030

```
KAPL01164-I 2パスを削除しました。終了時刻 = <yyyy>/<mm>//dd> <hh>:<mm>:<ss>
```

#### 注意事項

コマンド実行前に、HDLMの管理対象から除外するパスが、OSから削除されている必要があります。

#### 6.8.2.2. deleteオペレーションの形式を表示する場合

```
-help
```

```
deleteオペレーションの形式が表示されます。
```

使用例

```
<PROMPT>>dlnkmgr delete -help
delete:
Format
dlnkmgr delete -path [-s]
KAPL01001-I HDLMコマンドが正常終了しました。オペレーション名 = help, 終了時刻
= <yyyy>/<mm>/<dd> <hh>:<mm>:<ss>
```

# 6.9. refresh ストレージシステムでの設定をHDLMに 反映する

ストレージシステムでの設定をHDLMに反映します。

# 6.9.1. 形式

#### 6.9.1.1. ストレージシステムでの設定をHDLMに反映する場合

dlnkmgr refresh -am

#### 6.9.1.2. refreshオペレーションの形式を表示する場合

dlnkmgr refresh -help

# 6.9.2. パラメータ

#### 6.9.2.1. ストレージシステムでの設定をHDLMに反映する場合

-am

Active Mirrorペアのボリュームへのパスに設定したnon-preferred path option が,HDLMのパスの属性に反映されます。non-preferred path optionを設定しているパスはノンオーナパスに、設定していないパスはオーナパスになります。

refreshオペレーションで-amパラメータを指定する場合は, Active Mirrorペアのボ リュームへのパスの状態をすべてOnlineとしてください。

ホストを再起動した場合は、再起動したときの設定が、HDLMのパスの属性に反映されます。

使用例

Active Mirrorボリュームへのパスの属性を反映する場合

<PROMPT>>dlnkmgr view -lu -item type phys Product : V Series SerialNumber : 10051 : 1 LUs HDevName PathID Status iLU Type Physical-LDEV 001910 D 000000 Online V Series. 10051.001910 Own 000001 Online Own V Series. 10051. 001910 V\_Series. 10057.001A10 000002 Online Own 000003 Online Own V\_Series. 10057.001A10 KAPL01001-I HDLMコマンドが正常終了しました。オペレーション名 = view(vstv),終了時刻 = <yyyy>/<mm>//dd> <hh>:<mm>:<ss>

<PROMPT>>

```
<PROMPT>>dlnkmgr refresh -am
KAPL01001-I HDLMコマンドが正常終了しました。オペレーション名 = refresh, 終
了時刻 = <yyyy>/<mm>//dd> <hh>:<mm>:<ss>
<PROMPT>>
<PROMPT>>dlnkmgr view -lu -item type phys
            : V_Series
Product
SerialNumber : 10051
LUs
             : 1
                               Type Physical-LDEV
iLU
      HDevName PathID Status
001910 D
              000000 Online
                               Own
                                    V Series. 10051. 001910
              000001 Online
                               Own
                                    V_Series. 10051.001910
              000002 Online
                                    V_Series. 10057.001A10
                               Non
              000003 Online
                                    V_Series. 10057.001A10
                               Non
KAPL01001-I HDLMコマンドが正常終了しました。オペレーション名 = view(-
vstv), 終了時刻 = <yyyy>/<mm>//dd> <hh>:<mm>:<ss>
<PROMPT>>
```

# 6.9.2.2. refreshオペレーションの形式を表示する場合

-help

```
refreshオペレーションの形式が表示されます。
使用例
```

```
<PROMPT>>dlnkmgr refresh -help
refresh:
Format
dlnkmgr refresh -am
KAPL01001-I HDLMコマンドが正常終了しました。オペレーション名 = refresh, 終
了時刻 = <yyyy>/<mm>/<dd> <hh>:<mm>:<ss>
<PROMPT>>
```

# 第7章 ユーティリティリファレンス

この章では、HDLMで使用するユーティリティについて説明します。

# 7.1. ユーティリティ概要

HDLMは、次に示すユーティリティを提供します。

HDLM障害情報収集ユーティリティ (DLMgetras)

障害発生時に、HDLMの購入元会社、または保守会社に連絡する必要がある情報を持つ ファイルを収集します。DLMgetrasユーティリティについては、「7.2. DLMgetras HDLM 障害情報収集ユーティリティ」を参照してください。

・HDLMパーシステントリザーブキー登録ユーティリティ (dlmprsvkey)

PRSVキーを登録,表示します。dlmprsvkeyユーティリティについては,「7.3. dlmprsvkey HDLMパーシステントリザーブキー登録ユーティリティ」を参照してください。

・ HDLMパス状態確認ユーティリティ (dlmchkpath)

パスがシングル構成かどうかをチェックします。dlmchkpathユーティリティについて は、「7.4. dlmchkpath HDLMパス状態確認ユーティリティ」を参照してください。

・ HDLMインストール情報確認ユーティリティ (dlmhostinfo)

HDLMインストール情報を表示, またはファイルに出力します。dlmhostinfoユーティリ ティについては, 「7.5. dlmhostinfo HDLMインストール情報確認ユーティリティ」を参 照してください。

HDLM性能情報表示ユーティリティ (dlmperfinfo)

HDLMで管理しているパスの性能情報を収集して表示,またはファイルに出力しま す。dlmperfinfoユーティリティについては,「7.6. dlmperfinfo HDLM性能情報表示 ユーティリティ」を参照してください。

・ HDLMインストールユーティリティ (installhdlm)

HDLMの新規インストール,アップグレードインストールまたは再インストールする場合 に、サイレントインストールを実行できます。また、インストール時に設定した情報を 表示できます。installhdlmユーティリティについては、「7.7. installhdlm HDLMイン ストールユーティリティ」を参照してください。

・ HDLMアンインストールユーティリティ (removehdlm)

HDLMをアンインストールする場合に,サイレントアンインストールを実行できま す。removehdlmユーティリティについては,「7.8. removehdlm HDLMアンインストール ユーティリティ」を参照してください。

注意事項

ユーティリティを実行する場合は、「4.1.5. HDLMコマンド,ユーティリティおよび HDLM GUIなどを使用する場合の注意事項」を参照してください。

# 7.2. DLMgetras HDLM障害情報収集ユーティリティ

HDLMで発生した障害の解析に必要な障害ログ,統合トレースファイル,トレースファイル, レースファイル, 定義ファイル,OSなどの情報を収集します。

なお,HDLM障害情報収集ユーティリティ(DLMgetras)が収集する情報には,ホストの再起 動時に消去されてしまうものもあります。障害発生時は,速やかにこのユーティリティを 実行してください。

このユーティリティの格納場所を次に示します。

<HDLMのインストール先フォルダ>¥bin

および

<インストールDVDが入ったドライブ>:¥DLM¥HDLM\_Windows¥DLMTools<sup>※</sup>

注※

インストールDVDと同じバージョンのHDLMがインストールされている環境で使用してください。

# 7.2.1. 形式

#### 7.2.1.1. コマンドプロンプトからHDLM障害情報収集ユーティリティ (DLMgetras)を実行する場合

DLMgetras {[<収集情報出力先フォルダ>] [-eventlogtime <年/月/日> | -eventlogsize {all |<最大ファイル長>}] | -h}

ユーティリティ名には次のように小文字(dlmgetras)も使用できます。

dlmgetras {[<収集情報出力先フォルダ>] [-eventlogtime <年/月/日> | -eventlogsize {all |<最大ファイル長>}] | -h}

#### 7.2.1.2. Windowsの [スタート] メニューからHDLM障害情報収集ユーティリ ティ (DLMgetras) を実行する場合

Windowsの [スタート] メニューー [プログラム] - [Dynamic Link Manager] - [HDLM障 害情報収集]

「<Windowsのインストール先ドライブ>: ¥hdlmtemp」は、 [HDLM障害情報収集] のプロパ ティの「リンク先」から変更できます。

# 7.2.2. パラメータ

パラメータは、コマンドプロンプトからHDLM障害情報収集ユーティリティ (DLMgetras)を 実行した場合だけ指定できます。

〈収集情報出力先フォルダ〉

HDLM障害情報収集ユーティリティ (DLMgetras) で収集した情報の出力先フォルダ を指定します。指定したフォルダ内に、「表7.1 HDLM障害情報収集ユーティリティ (DLMgetras) が収集する障害情報の一覧」に示す出力先フォルダが生成され、各種情 報が収集されます。 -eventlogtime <年/月/日>

アプリケーション,システム,およびセキュリティのイベントログのそれぞれについて,〈年月日〉で指定した日の0時0分以降のログを取得します。日付は, yyyy/mm/ddの形式で指定します。

-eventlogsize {all |<最大ファイル長>}

all

すべてのアプリケーション,システム,およびセキュリティのイベントログを取得 します。

〈最大ファイル長〉

アプリケーション,システム,およびセキュリティのイベントログのそれぞれについて,最新のものから<最大ファイル長>で指定したサイズになるまでログを取得します。指定する<最大ファイル長>の単位はMBです。指定できる値は,1から4096までです。

-h

DLMgetrasユーティリティの形式を表示します。

注意事項

- -eventlogsize {all |<最大ファイル長>} と-eventlogtime <年/月/日>は同時に指定 できません。
- -eventlogsize {all |<最大ファイル長>} または-eventlogtime <年/月/日>を指定しない場合は、最大8MBのイベントログを収得します。

# 7.2.3. 収集される障害情報

HDLM障害情報収集ユーティリティ (DLMgetras) 実行時に障害情報収集先フォルダ内に収集 される障害情報の一覧を次の表に示します。

| ファイル                 | 説明                                                                                                    |
|----------------------|----------------------------------------------------------------------------------------------------|
| getras <n>.log</n>   | DLMgetrasユー<br>ティリティ実行<br>時のログファイ<br>ル                                                                                              |
| hdlmservicepack      | HDLMのSPバー<br>ジョン番号                                                                                                    |
| hdlmversion          | HDLMのバージョ<br>ン番号                                                                                                    |
| dlmmgr <n>.log</n>   | HDLMマネージャ<br>のログ(ドラ<br>イバのログを含<br>む)                                                                                                |
| dlmperfinfo[1-2].log | dlmperfinfoユー<br>ティリティ実行<br>時のログ                                                                                                    |
| dlmstn <n>.log</n>   | ストレージシス<br>テム名設定機能<br>のログファイル                                                                                                    |
|                      | ファイル<br>getras <n>.log<br/>hdlmservicepack<br/>hdlmversion<br/>dlmmgr<n>.log<br/>dlmperfinfo[1-2].log<br/>dlmstn<n>.log</n></n></n> |

表7.1 HDLM障害情報収集ユーティリティ(DLMgetras)が収集する障害情報の一覧

| 収集したファイルを格納するフォルダ <sup>※1</sup>                                                                                                    | ファイル                         | 説明                                        |
|----------------------------------------------------------------------------------------------------|------------------------------|-------------------------------------------|
|                                                                                                    | hdlmtr <n>.log</n>           | トレースファイ<br>ル                              |
|                                                                                                    | hs_err_pid <nnnn>.log</nnnn> | Java実行ログ<br>( <nnnn>はプロ<br/>セスID)</nnnn>  |
|                                                                                                    | dlmgui <n>. log</n>          | HDLM GUIのログ                               |
|                                                                                                    | dlmgui_launcher.log          |                                           |
|                                                                                                    | dlmwebgui_setup.log          |                                           |
|                                                                                                    | installhdlm.log              | サイレントイン<br>ストールのログ                        |
|                                                                                                    | dlnkmgr[1-2].log             | プロセス別ト<br>レース情報ファ<br>イル                   |
| 〈収集情報出力先フォルダ〉¥〈Windowsが導入され                                                                                                    | setupact.log                 | Windowsのログ                                |
| ているフォルダ(%SystemRoot%)>                                                                                                    | setupapi.log                 |                                           |
|                                                                                                    | setuperr.log                 |                                           |
| <収集情報出力先フォルダ>¥ <windowsが導入され< td=""><td>setupapi.app.log</td><td>Windowsのログ</td></windowsが導入され<>                                    | setupapi.app.log             | Windowsのログ                                |
| ているフォルダ¥inf¥(%SystemRoot%¥inf¥)>                                                                                                    | setupapi.dev.log             |                                           |
|                                                                                                    | setupapi.offline.log         |                                           |
| <収集情報出力先フォルダ>¥ <hdlmのイン<br>ストール先ドライブ&gt;<u>¥Program Files¥NEC</u><br/><u>¥DynamicLinkManager</u>¥log¥mmap<sup>※2</sup></hdlmのイン<br> | Hdlmtr.mm                    | トレース管理<br>ファイル                            |
| <収集情報出力先フォルダ>¥ <hdlmのイン<br>ストール先ドライブ&gt;<u>¥Program Files¥NEC</u><br/><u>¥DynamicLinkManager</u>¥config<sup>※2</sup></hdlmのイン<br>   | dlmgui.properties            | ストレージシス<br>テム名のプロパ<br>ティファイル              |
|                                                                                                    | dlmgui_version               | HDLM GUIのバー<br>ジョンおよびビ<br>ルド番号            |
|                                                                                                    | dlmguiconfig.properties      | HDLM GUIのパス<br>リストビューで<br>のフィールド幅<br>設定情報 |
|                                                                                                    | dlmmgr.xml                   | HDLMの設定ファ<br>イル                           |
| <収集情報出力先フォルダ>¥ <volume manager<br="">のインストール先ドライブ&gt;_¥Program Files<br/>¥VERITAS¥Volume Manager M.N¥logs<sup>※3</sup></volume>     | logs以下のすべてのファイル              | Volume Manager<br>のログ                     |
| <収集情報出力先フォルダ>¥getrasinfo                                                                                                    | application-list.txt         | インストール情<br>報の一覧                           |
|                                                                                                    | Cluster-reg.txt              | クラスタのレジ<br>ストリ情報                          |
|                                                                                                    | cluster-sys.txt              | WSFC情報                                    |

| 収集したファイルを格納するフォルダ <sup>※1</sup> | ファイル                          | 説明                                                                      |
|---------------------------------|-------------------------------|-------------------------------------------------------------------------|
|                                 | dirHdlmRoot.txt               | HDLMのインス<br>トール先フォル<br>ダの下にある,<br>すべてのフォル<br>ダおよびファイ<br>ルの一覧            |
|                                 | dirSystemRoot.txt             | Windowsのインス<br>トール先フォル<br>ダの下にある,<br>すべてのフォル<br>ダおよびファイ<br>ルの一覧         |
|                                 | dlm_iscsims.txt <sup>%4</sup> | iSCSIの情報                                                                |
|                                 | dlm-reg.txt                   | HDLMのレジスト<br>リの内容                                                       |
|                                 | dlmmemorytraces.txt           | HDLMのメモリト<br>レース情報                                                      |
|                                 | dlmmgr-lic.txt                | dlnkmgr view -<br>sys -licの内容                                           |
|                                 | dlmmgr-lu.txt                 | dlnkmgr view -<br>lu -item pn cp<br>type ic ie dnu<br>slpr clpr の内<br>容 |
|                                 | dlmmgr-lu-all.txt             | dlnkmgr view -<br>lu -item allの<br>内容                                   |
|                                 | dlmmgr-path.txt               | dlnkmgr view -<br>path の内容                                              |
|                                 | dlmmgr-path-iem.txt           | dlnkmgr view -<br>path -iemの内容                                          |
|                                 | dlmmgr-sys.txt                | システム情<br>報,SCSIポート<br>ごとのドライバ<br>情報                                     |
|                                 | driverquery.txt               | ドライバの詳細<br>情報の一覧およ<br>びドライバのデ<br>ジタル署名情報<br>の一覧                         |
|                                 | wevApplication.txt            | イベントログー<br>アプリケーショ<br>ン                                                 |
|                                 | wevSystem.txt                 | イベントログー<br>システム                                                         |
|                                 | wevSetup.txt                  | イベントログー<br>セットアップ                                                       |

| 収集したファイルを格納するフォルダ <sup>※1</sup> | ファイル               | 説明                                                                                                    |
|---------------------------------|--------------------|----------------------------------------------------------------------------------------------------|
|                                 | HBA-reg.txt        | HBAのレジストリ<br>設定情報                                                                                                    |
|                                 | hdlmdsm-status.txt | HDLMドライバ情<br>報                                                                                                    |
|                                 | hyper-v.txt        | Hyper-V関連の<br>WMIクラスインス<br>タンス                                                                                                    |
|                                 | iscsi-reg.txt      | iscsiのレジスト<br>リ情報                                                                                                    |
|                                 | mpio-list.txt      | MPIOの情報                                                                                                    |
|                                 | mpio-reg.txt       | MPIOのレジスト<br>リ情報                                                                                                    |
|                                 | path_environ.log   | 環境変数<br>「Path」の情報                                                                                                    |
|                                 | sysdllexe.txt      | HDLM, およびシ<br>ステムディレ<br>クトリにインス<br>トールされた実<br>行形式ファイル<br>のバージョン情<br>報, PE (Portable<br>Executable) 形<br>式ファイルのタ<br>イムスタンプ,<br>最終更新日付,<br>ファイルサイズ<br>の情報を格納 |
|                                 | win_dep.log        | DEPの設定情報                                                                                                    |
|                                 | winmsd.txt         | Windowsシステム<br>情報                                                                                                    |
| <収集情報出力先フォルダ>¥%SystemDrive%     | hdlminst.log       | HDLMのインス<br>トールログ                                                                                                    |

#### 注※1

それぞれの障害情報収集先フォルダは、DLMgetrasユーティリティ実行時にユーザが指定した<収集情報出力先フォルダ>内に作成されます。

<収集情報出力先フォルダ>の指定をしないで、コマンドプロンプトからDLMgetrasユー ティリティを実行した場合、またはWindowsの[スタート]メニューからDLMgetrasユー ティリティを実行した場合のデフォルトの<収集情報出力先フォルダ>は、「<Windowsの インストール先ドライブ>:¥hdlmtemp¥hdlmgetras\_<nn>」です。<nn>は00~99の数字で す。

注※2

下線部はインストール時に指定したフォルダです。

注※3

<M.N>はVxVMまたはVxVMを含むVeritas Storage Foundation for Windowsのバージョン を示します。例えば, 5.1はVeritas Storage Foundation for Windows 5.1を示しま す。 注※4

iSCSIソフトウェアがインストールされている場合だけ取得できます。

# 7.3. dlmprsvkey HDLMパーシステントリザーブキー登録ユーティリティ

HDLMのホストにPRSVキーを登録,または表示します。PRSVキーはHDLMの機能が正常に動作 するために必要です。このユーティリティは,HDLMをインストールするときは自動的に 実行されます。登録したPRSVキーは,ホストを再起動したあとから有効になります。この ユーティリティの格納場所を次に示します。

<HDLMのインストール先フォルダ>¥bin

## 7.3.1. 形式

dlmprsvkey {-r [<ユーザが指定する><PRSVキー>][-s]| -v | -h}

# 7.3.2. パラメータ

- -r [<ユーザが指定する><PRSVキー>][-s] ホストにPRSVキーを登録する場合,指定します。
  - <ユーザが指定する><PRSVキー>

16進数表記で最大16桁の英数字を指定できます。

・ <ユーザが指定する><PRSVキー>を省略した場合,またはHDLMをインストールする ときに自動的に実行された場合

HDLMパーシステントリザーブキー登録ユーティリティ(dlmprsvkey)がNICのMAC アドレスと,dlmprsvkeyユーティリティを実行した時刻の情報を使用して,PRSV キーを生成します。NICのMACアドレスを取得できなかった場合,dlmprsvkeyユー ティリティを実行した時刻の情報を使用してPRSVキーを生成します。

・ 〈ユーザが指定する〉〈PRSVキー〉を指定した場合

16桁に満たない値を指定する場合,入力された値の左側を0で満たして16桁にします。指定する値は,次に示す条件を満たしている必要があります。

- ・SAN内のホスト固有の値。
- ・指定できる値は、半角の数字、a~f、またはA~Fの英字です。すべて0で指定 することはできません。

使用例

PRSVキーを指定しないでホストに登録する例

<PROMPT>>d1mprsvkey -r

KAPL12104-I PRSVキー登録オペレーションを開始します。よろしいですか(y/n)? y KAPL12106-I PRSVキーの登録に成功しました。PRSVキー = 0123456789abcdef <PROMPT>>

PRSVキーを指定してホストに登録する例

<PROMPT>>dlmprsvkey -r 0123456789abcdef
KAPL12104-I PRSVキー登録オペレーションを開始します。よろしいですか(y/n)?
y
KAPL12106-I PRSVキーの登録に成功しました。PRSVキー = 0123456789abcdef
<PROMPT>>

-s

dlmprsvkeyユーティリティの実行時に確認メッセージを表示しない場合に、指定します。

-v

登録されたPRSVキーを表示する場合に指定します。

使用例

<PROMPT>>dlmprsvkey -v KAPL12116-I 登録済みのPRSVキーを表示します。PRSVキー = 0123456789ABCDEF <PROMPT>>

-h

```
dlmprsvkeyユーティリティの形式を表示します。
```

パラメータを指定しない場合は、警告メッセージを表示します。

# 7.4. dlmchkpath HDLMパス状態確認ユーティリティ

インストール,アンインストール時にマルチパス構成になっているとディスクの内容が不 正になる場合があるため、シングルパス構成になっていることをHDLMパス状態確認ユー ティリティ(dlmchkpath)を使って確認します。dlmchkpathユーティリティは、アップグ レードインストール、再インストール、またはアンインストールするとき自動的に実行さ れます。シングルパス構成の場合、何も表示しないでアップグレードインストール、再イ ンストール、またはアンインストールを続行します。マルチパス構成の場合、警告ダイア ログボックスを表示します。

ただし,次に示すインストール方法で,マルチパスと判定された場合は,警告ダイアログ ボックスを表示しないでインストールを終了します。

- リモートアップグレードインストール
- リモート再インストール
- サイレントインストールを使用したアップグレードインストール
- ・ サイレントインストールを使用した再インストール

手動でdlmchkpathユーティリティを実行した場合は、「7.4.2.パラメータ」の使用例に示 すメッセージを表示します。このユーティリティの格納場所を次に示します。 <HDLMのインストール先フォルダ>¥bin

# 7.4.1. 形式

dlmchkpath {-singleconnect | -h}

# 7.4.2. パラメータ

-singleconnect

HDLM管理対象のLUとホストを接続するパスが1本かどうかをチェックします。

使用例

シングルパス構成と判定された場合の例

<PROMPT>>dlmchkpath -singleconnect KAPL12401-I HDLMの管理対象のすべてのLUはシングルパス構成です。 <PROMPT>>

マルチパス構成と判定された場合の例

<PROMPT>>dlmchkpath -singleconnect KAPL12402-W iLU(0100)はマルチパス構成です。PathID = 0,3 KAPL12402-W iLU(0101)はマルチパス構成です。PathID = 1,4 KAPL12402-W iLU(0102)はマルチパス構成です。PathID = 5,2 <PROMPT>>

マルチパス構成と判定された場合にviewオペレーションを実行したときの例を,次 に示します。viewオペレーションの詳細については,「6.7. view 情報を表示す る」を参照してください。

```
<PROMPT>>dlnkmgr view -path -c
Paths:000006 OnlinePaths:000006
PathStatus
             IO-Count
                         IO-Errors
Online
               152579
                            30
PathID DskName
                                       iLU
                                                        CP Status
                                                                       Type
               . STORAGE.... 5455
000000 NEC
                                        0100
                                                        2C Online
                                                                       Own
000001 NEC
               . STORAGE.... 5455
                                        0101
                                                        2C Online
                                                                       0wn
                                                        2C Online
000002 NEC
               . STORAGE. . . . 5455
                                        0102
                                                                       Non
000003 NEC
               . STORAGE. . . . 5455
                                        0100
                                                        1C Online
                                                                       Non
000004 NEC
               . STORAGE. . . . 5455
                                        0101
                                                        1C Online
                                                                       Non
               . STORAGE.... 5455
000005 NEC
                                        0102
                                                        1C Online
                                                                       0wn
KAPL01001-I HDLMコマンドが正常終了しました。オペレーション名 = view, 終了時
刻 = <yyyy>/<mm>//dd> <hh>:<mm>:<ss>
<PROMPT>>
```

-h

dlmchkpathユーティリティの形式を表示します。

パラメータを表示しない場合は、警告メッセージを表示します。

# 7.5. dlmhostinfo HDLMインストール情報確認ユー ティリティ

HDLMのインストール情報として、インストール先フォルダとバージョンをコマンドプロンプトに表示、またはファイルに出力します。HDLMがインストールされていない場合、インストール情報は出力されません。

このユーティリティの格納場所を次に示します。

<HDLMのインストール先フォルダ>¥bin

および

<インストールDVDが入ったドライブ>:¥DLM¥HDLM\_Windows¥DLMTools<sup>※</sup>

注※

インストールDVDと同じバージョンのHDLMがインストールされている環境で使用してください。

# 7.5.1. 形式

dlmhostinfo [-output 〈インストール情報ファイル〉 | -h]

# 7.5.2. パラメータ

-output 〈インストール情報ファイル〉

指定したファイルにインストール情報が出力されます。指定したファイルが存在する場合,インストール情報は出力されません。

使用例

-outputパラメータを指定する場合

<PROMPT>>dlmhostinfo -output <インストール情報ファイル> KAPL13801-I HDLMインストール情報確認ユーティリティが正常終了しました。 <PROMPT>>

```
[<インストール情報ファイル>の内容]
"installDirectory","C:\Program Files\NEC\DynamicLinkManager"
"version","<x. x. x-xx>"
```

-h

dlmhostinfoユーティリティの形式を表示します。

なし

インストール情報を表示します。

使用例

```
-outputパラメータを指定しない場合
```

```
<PROMPT>>dlmhostinfo

"installDirectory", "C:\Program Files\NEC\DynamicLinkManager"

"version", "<x. x. x-xx>"

KAPL13801-I HDLMインストール情報確認ユーティリティが正常終了しました。

<PROMPT>>
```

インストール情報として出力する項目を次の表に示します。

表7.2 インストール情報

| 項目名              | 値                                  |
|------------------|------------------------------------|
| installDirectory | HDLMのインストール先フォルダ                   |
| version          | インストールされているHDLMのバージョン <sup>※</sup> |

注※

HDLMコマンドのviewオペレーションに-sysを指定して実行したときに、「HDLM Version」に表示されるバージョンが出力されます。ただし、Service Packがインス トールされている場合は、「Service Pack Version」に表示されるバージョンが出力さ れます。

項目名と値は、それぞれ「"」(引用符)で囲まれ、1行のコンマ区切りで出力されます (CSV形式)。

インストール情報が正常に出力された場合,dlmhostinfoユーティリティの終了コードとして,環境変数「ERRORLEVEL」に0が設定されます。インストール情報が出力されなかった場合は,-1が設定されます。

# 7.6. dlmperfinfo HDLM性能情報表示ユーティリティ

HDLMで管理しているパスの性能情報を収集して表示、またはファイルに出力します。

運用開始時にあらかじめ性能情報を取得しておき、運用中に再度性能情報を取得して比較 することで、各パスの性能を確認できます。

このユーティリティの格納場所を次に示します。

<HDLMのインストール先フォルダ>¥bin

注意事項

・このユーティリティで使用するメモリ使用量を次に示します。

1.5MB + (3000バイト × パス数)

- ・ dlmperfinfoユーティリティ実行中は、パス構成を変更しないでください。変更した 場合は、性能情報の取得を中止します。
- ・ dlmperfinfoユーティリティのRead I/OおよびWrite I/Oの応答時間の計測に使用して いるタイマーは、一般的なWindows Serverの構成では、約1/64秒おきに更新されてい ます。このため、応答時間の最大値やI/Oの発行数が少ない場合の応答時間の平均値

は、約1/64秒(15625マイクロ秒)の倍数(15625, 31250, 46875...)に近い値になる場合があります。

## 7.6.1. 形式

#### 1回だけ、または回数を指定して実行する場合

dlmperfinfo {[-i <性能情報収集時間間隔>] [-c <回数>] [-f <CSVファイル名> [-o]] [-a] [-t] | -h}

#### ユーザが中止するまで継続して実行する場合

dlmperfinfo -c 0 {[-i <性能情報収集時間間隔>] [-f <CSVファイル名> [-m <ファイルあ たりの測定回数>] [-r <総ファイル数>]] [-a] [-t] | -h}

# 7.6.2. パラメータ

-i <性能情報収集時間間隔>

性能情報を収集したい時間間隔を, 秒単位で指定します。ユーティリティの実行開始時 間を開始時間とし,指定した時間間隔内の性能情報を収集して,表示します。パラメー タを省略した場合はデフォルト値が適用されます。

- ・デフォルト値:300 (5分)
- 最小值:1(1秒)
- 最大値:3600 (1時間)
- -c <回数>

-iパラメータで指定した時間間隔で複数回収集する場合に指定します。このパラメータ を省略した場合はデフォルト値が適用されます。

また,「0」を指定した場合はユーザがユーティリティの実行を中止しないかぎり,連 続実行します。ユーティリティを終了するには [Ctrl] + [C] で処理を中止してくださ い。

- ・デフォルト値:1
- ・最小値:0
- 最大値:1440
- -f <CSVファイル名>

CSVファイルに性能情報を出力する場合に指定します。このパラメータを指定した場合、標準出力には出力されません。

また、-cパラメータに「0」を指定した場合は、指定したCSVファイル名の後 に<\_YYYYMDDhhmmss.csv>が付いたファイルに出力されます。<YYYYMDDhhmmss>は、 ファイルを作成した日時(協定世界時)です。 例

-c 0 -f dlmperfinfo.csvを指定して,協定世界時2018年4月1日9時30分00秒にファ イルが作成された場合のファイル名

dlmperfinfo.csv\_20180401093000.csv

-0

-fパラメータで指定したファイルが存在する場合に、上書きします。省略した場合は、 上書きしないで、処理を中止します。

このパラメータは、-fパラメータを指定した場合に有効です。

また,-cパラメータに「0」を指定した場合は,-oパラメータの指定の有無に関係なく 常に上書きします。

-m <ファイルあたりの測定回数>

1つのCSVファイルに出力する測定回数を指定します。指定した値を超える回数に達した 場合,新たにCSVファイルを作成します。

このパラメータは、-cパラメータに「0」を指定した場合だけ指定できます。

- ・デフォルト値:60
- 最小值:1
- 最大値:1440
- -r〈総ファイル数〉

CSVファイルの総数の上限を指定します。CSVファイルの総数が,指定した値を超える数 に達した場合,一番古いCSVファイルを削除します。

このパラメータは、-cパラメータに「0」を指定した場合だけ指定できます。

- デフォルト値:192
- 最小值:2
- 最大値:10000

-a

すべての性能情報の項目を表示する場合に指定します。

表示される項目については、「表7.3 出力内容一覧」を参照してください。

-t

性能情報のヘッダー部分を表示しない場合に指定します。

-h

dlmperfinfoユーティリティの形式を表示します。

使用例

<PROMPT>>dlmperfinfo -i 300 -c 2 KAPL13031-I HDLM 性能情報表示ユティリティ(dlmperfinfo)を開始します。開始時刻 = 2017/08/25 16:36:18

| Paths:000008                   |                |             |                         |
|--------------------------------|----------------|-------------|-------------------------|
| StartTime : 2017/08/25 16:     | 36:18          |             |                         |
| LDEV HDevName P                | athID Count_R/ | 's Count_W  | /s MB_R/s MB_W/s Time_R |
| Time_W                         |                |             |                         |
| V_Series.93010246.0001 T       | 000003         | 201         | 201 50.1367 50.2959     |
| 11858. 5908 19235. 7378        |                |             |                         |
| V_Series.93010246.0001 T       | 000007         | 203         | 205 50.8267 51.1392     |
| 11062.5357 18183.2856          |                |             |                         |
| V_Series.93010246.0002 Q       | 000000         | 210         | 212 52.5783 53.0667     |
| 11031.5676 18147.0087          |                |             |                         |
| V_Series.93010246.0002 Q       | 000004         | 210         | 211 52.4000 52.7613     |
| 10618.2695 17908.7943          |                |             |                         |
| V_Series.93010246.0003 R       | 000001         | 211         | 212 52.7117 52.9497     |
| 10530.5899 17586.3323          |                |             |                         |
| V_Series.93010246.0003 R       | 000005         | 208         | 209 52.0600 52.2617     |
| 11280. 5460 18590. 8427        |                |             |                         |
| V_Series.93010246.0004 S       | 000002         | 210         | 212 52.5117 52.8934     |
| 10637.5322 17862.1939          |                |             |                         |
| V_Series.93010246.0004 S       | 000006         | 210         | 210 52.5142 52.5896     |
| 11224.3369 18138.0092          |                |             |                         |
| StartTime : 2017/08/25 16:     | 41:18          |             |                         |
| LDEV HDevName P                | athID Count_R/ | ∕s Count_W, | /s MB_R/s MB_W/s Time_R |
| Time_W                         |                |             |                         |
| V_Series.93010246.0001 T       | 000003         | 21          | 20 5.1817 5.0967        |
| 11312.8862 18307.5525          |                |             |                         |
| V_Series.93010246.0001 T       | 000007         | 21          | 21 5.3242 5.3234        |
| 10330. 5013 17831. 1720        |                |             |                         |
| V_Series.93010246.0002 Q       | 000000         | 20          | 20 5.0483 5.0318        |
| $12125.\ 0590\ 18445.\ 0967$   |                |             |                         |
| V_Series.93010246.0002 Q       | 000004         | 20          | 20 5.0850 5.0092        |
| 11437.6598 18281.9672          |                |             |                         |
| V_Series.93010246.0003 R       | 000001         | 21          | 21 5.3100 5.2167        |
| 10988.9496 17397.7851          |                |             |                         |
| V_Series.93010246.0003 R       | 000005         | 20          | 20 5.0917 5.0218        |
| $12007.4618\ 18527.4346$       |                |             |                         |
| V_Series.93010246.0004 S       | 000002         | 20          | 21 5.0850 5.2201        |
| 11193. 2238 17959. 2475        |                |             |                         |
| V_Series.93010246.0004 S       | 000006         | 20          | 20 5.1042 5.0218        |
| $11707.\ 7623\ \ 18256.\ 7464$ |                |             |                         |
| KAPL13032-I HDLM 性能情報表示ユ       | ティリティ(dlr      | mperfinfo); | が終了しました。終了時刻 =          |
| 2017/08/25 16:46:18            |                |             |                         |

# 7.6.3. 表示される性能情報

dlmperfinfoユーティリティを実行すると、次の情報が表示されます。

- I/0回数
- I/0の転送量
- I/0の応答時間
- 処理中となっているI/0数およびI/0のブロック数

表示される情報の詳細を次の表に示します。

表7.3 出力内容一覧

| 項目         | 説明                                                         |
|------------|------------------------------------------------------------|
| Paths      | 測定対象のパス数です。                                                |
|            | -tパラメータを指定した場合は出力されません。                                    |
| StartTime  | 性能測定開始時間です。                                                |
|            | -cパラメータで指定した回数分出力されます。                                     |
|            | コンソール画面にのみ表示されます。                                          |
| UTC        | 協定世界時です。                                                   |
|            | <yyyymmdd>T<hhmmss>の形式で出力されます。</hhmmss></yyyymmdd>         |
|            | 例:20170707T123000                                          |
|            | -fパラメータを指定した場合にCSVファイルに出力されます。                             |
| Date       | 計測開始時刻(年月日)です。                                             |
|            | <yyyymmdd>の形式で出力されます。</yyyymmdd>                           |
|            | 例:20170707                                                 |
|            | -fパラメータを指定した場合にCSVファイルに出力されます。                             |
| Time       | 計測開始時刻(時分秒)です。                                             |
|            | <hhmmss>の形式で出力されます。</hhmmss>                               |
|            | -fパラメータを指定した場合にCSVファイルに出力されます。                             |
| LDEV       | LDEV情報です。                                                  |
|            | ストレージシステムのモデルID,シリアル番号,およびiLU番号が,<br>ピリオドで区切った文字列で表示されます。  |
|            | 常に出力されます。                                                  |
| HDevName   | ホストデバイス名です。                                                |
|            | ドライブレターが表示されます。ドライブレターが割り当てられてい<br>ない場合は、「-」(ハイフン)が表示されます。 |
|            | 常に出力されます。                                                  |
| Device     | -fパラメータを指定した場合に, CSVファイルに「-」 (ハイフン) が<br>出力されます。           |
|            | -fパラメータを指定しない場合は,Device項目は出力されません。                         |
| PathID     | パス管理PATH_IDです。                                             |
|            | 常に出力されます。                                                  |
| PathName   | パス名です。                                                     |
|            | -aパラメータを指定した場合に出力されます。                                     |
| HBAPortWWN | HBAのポートWWN 情報です。                                           |
|            | -aパラメータを指定した場合に出力されます。                                     |
| ChaPort    | CHAポート番号です。                                                |
|            | -aパラメータを指定した場合に出力されます。                                     |
| Status     | パスの状態です。                                                   |
|            | -aパラメータを指定した場合に出力されます。                                     |
| Count_R/s  | 1秒当たりのRead I/0回数です。                                        |
| 項目            | 説明                              |
|---------------|---------------------------------|
|               | 単位:回数                           |
|               | 常に出力されます。                       |
| Count_W/s     | 1秒当たりのWrite I/0回数です。            |
|               | 単位:回数                           |
|               | 常に出力されます。                       |
| Count_R/s-Rnd | 1秒当たりのランダムRead I/0回数です。         |
|               | 単位:回数                           |
|               | -aパラメータを指定した場合に出力されます。          |
|               | Windows版では、「-」 (ハイフン) が出力されます。  |
| Count_R/s-Seq | 1秒当たりのシーケンシャルRead I/0回数です。      |
|               | 単位:回数                           |
|               | -aパラメータを指定した場合に出力されます。          |
|               | Windows版では, 「-」 (ハイフン) が出力されます。 |
| Count_W/s-Rnd | 1秒当たりのランダムWrite I/0回数です。        |
|               | 単位:回数                           |
|               | -aパラメータを指定した場合に出力されます。          |
|               | Windows版では, 「-」 (ハイフン) が出力されます。 |
| Count_W/s-Seq | 1秒当たりのシーケンシャルWrite I/0回数です。     |
|               | 単位:回数                           |
|               | -aパラメータを指定した場合に出力されます。          |
|               | Windows版では, 「-」 (ハイフン) が出力されます。 |
| MB_R/s        | 1秒当たりのRead I/Oのデータ量です。          |
|               | 単位:MB                           |
|               | 常に出力されます。                       |
| MB_W/s        | 1秒当たりのWrite I/Oのデータ量です。         |
|               | 単位:MB                           |
|               | 常に出力されます。                       |
| MB_R/s-Rnd    | 1秒当たりのランダムRead I/0のデータ量です。      |
|               | 単位:MB                           |
|               | -aパラメータを指定した場合に出力されます。          |
|               | Windows版では, 「-」 (ハイフン) が出力されます。 |
| MB_R/s-Seq    | 1秒当たりのシーケンシャルRead I/0のデータ量です。   |
|               | 単位:MB                           |
|               | -aパラメータを指定した場合に出力されます。          |
|               | Windows版では, 「-」(ハイフン)が出力されます。   |

| 項目         | 説明                              |
|------------|---------------------------------|
| MB_W/s-Rnd | 1秒当たりのランダムWrite I/Oのデータ量です。     |
|            | 単位:MB                           |
|            | -aパラメータを指定した場合に出力されます。          |
|            | Windows版では, 「-」 (ハイフン) が出力されます。 |
| MB_W/s-Seq | 1秒当たりのシーケンシャルWrite I/0のデータ量です。  |
|            | 単位:MB                           |
|            | -aパラメータを指定した場合に出力されます。          |
|            | Windows版では、「-」 (ハイフン) が出力されます。  |
| Time_R     | Read I/0の応答時間の平均値です。            |
|            | 単位:マイクロ秒                        |
|            | 常に出力されます。                       |
| Time_W     | Write I/Oの応答時間の平均値です。           |
|            | 単位:マイクロ秒                        |
|            | 常に出力されます。                       |
| Time_R-Rnd | ランダムRead I/0の応答時間の平均値です。        |
|            | 単位:マイクロ秒                        |
|            | -aパラメータを指定した場合に出力されます。          |
|            | Windows版では, 「-」 (ハイフン) が出力されます。 |
| Time_R-Seq | シーケンシャルRead I/0の応答時間の平均値です。     |
|            | 単位:マイクロ秒                        |
|            | -aパラメータを指定した場合に出力されます。          |
|            | Windows版では、「-」 (ハイフン) が出力されます。  |
| Time_W-Rnd | ランダムWrite I/Oの応答時間の平均値です。       |
|            | 単位:マイクロ秒                        |
|            | -aパラメータを指定した場合に出力されます。          |
|            | Windows版では、「-」(ハイフン)が出力されます。    |
| Time_W-Seq | シーケンシャルWrite I/Oの応答時間の平均値です。    |
|            | 単位:マイクロ秒                        |
|            | -aパラメータを指定した場合に出力されます。          |
|            | Windows版では、「-」(ハイフン)が出力されます。    |
| Max-Time_R | Read I/0の応答時間の最大値です。            |
|            | 単位:マイクロ秒                        |
|            | -aパラメータを指定した場合に出力されます。          |
| Max-Time_W | Write 1/0の応答時間の最大値です。           |
|            | 単位:マイクロ秒                        |
|            | -aパラメータを指定した場合に出力されます。          |

| 項目             | 説明                                                |
|----------------|---------------------------------------------------|
| Max-Time_R-Rnd | ランダムRead I/0の応答時間の最大値です。                          |
|                | 単位:マイクロ秒                                          |
|                | -aパラメータを指定した場合に出力されます。                            |
|                | Windows版では, 「-」 (ハイフン) が出力されます。                   |
| Max-Time_R-Seq | シーケンシャルRead I/0の応答時間の最大値です。                       |
|                | 単位:マイクロ秒                                          |
|                | -aパラメータを指定した場合に出力されます。                            |
|                | Windows版では、「-」 (ハイフン) が出力されます。                    |
| Max-Time_W-Rnd | ランダムWrite I/Oの応答時間の最大値です。                         |
|                | 単位:マイクロ秒                                          |
|                | -aパラメータを指定した場合に出力されます。                            |
|                | Windows版では, 「-」 (ハイフン) が出力されます。                   |
| Max-Time_W-Seq | シーケンシャルWrite I/Oの応答時間の最大値です。                      |
|                | 単位:マイクロ秒                                          |
|                | -aパラメータを指定した場合に出力されます。                            |
|                | Windows版では、「-」 (ハイフン) が出力されます。                    |
| Count_Error    | I/0エラー回数です。                                       |
|                | 単位:回数                                             |
|                | -aパラメータを指定した場合に出力されます。                            |
|                | 注意事項                                              |
|                | <ul> <li>性能情報収集時間間隔中のI/0エラーの総数が出力されます。</li> </ul> |
|                | ・ I/Oエラー回数はRead I/OとWrite I/Oを区別しません。             |
| Time_Error     | I/0エラーの応答時間の平均値です。                                |
|                | 単位:マイクロ秒                                          |
|                | -aパラメータを指定した場合に出力されます。                            |
|                | 注意事項                                              |
|                | • 1/0エフーの応答時間はRead 1/0とWrite 1/0を区別しません。          |
| QueuealO       | バスを選択するとさの処理中の1/0数の平均値です。                         |
|                | 半位: 四数                                            |
| QuouodMP       | -aハノメータを指定した場合に四刀されより。                            |
| Aneneamp       |                                                   |
|                | 平匹・MD                                             |
| Max-OueuedIO   | a、ノノーフを消化した物ロに山川されより。<br>パスを選択するときの処理中のI/0粉の基本値です |
| Max Whenento   |                                                   |
|                | 干匹・四数<br>                                         |
|                | a、ノノーノで1日にしに笏口に山川さ4しまり。                           |

| 項目           | 説明                            |
|--------------|-------------------------------|
| Max-QueuedMB | パスを選択するときの処理中のI/0のデータ量の最大値です。 |
|              | 単位:MB                         |
|              | -aパラメータを指定した場合に出力されます。        |

### 7.6.4. CSVファイルの出力

dlmperfinfoユーティリティに-fパラメータを指定すると,指定したファイル<sup>※</sup>に性能情報 を出力します。項目名と値は,それぞれ「"」(引用符)で囲まれ,コンマ区切りで出力さ れます(CSV形式)。出力する内容は「表7.3 出力内容一覧」を参照してください。

#### 注※

-cパラメータに「0」を指定した場合は,指定したCSVファイル名の後 に<\_YYYYMDDhhmmss.csv>が付いたファイルに出力されます。<YYYYMDDhhmmss>は, ファイルを作成した日時(協定世界時)です。

CSVファイルの出力例を次に示します。

#### 実行例

<PROMPT>>dlmperfinfo -i 300 -c 2 -f <CSVファイル名>

KAPL13031-I HDLM 性能情報表示ユティリティ(dlmperfinfo)を開始します。開始時刻 = 2017/08/25 16:54:43

KAPL13047-I 性能情報を計測中です。(1 / 2)

KAPL13047-I 性能情報を計測中です。(2 / 2)

KAPL13032-I HDLM 性能情報表示ユティリティ(dlmperfinfo)が終了しました。終了時刻 = 2017/08/25 17:04:43

CSVファイルの出力例

[Paths:000008]

"UTC", "Date", "Time", "LDEV", "HDevName", "Device", "PathID", "Count\_R/s", "Count\_W/s", "MB\_R/s", "MB\_W/s", "Time\_R", "Time\_W" "20170825T075443", "20170825", "165443", "V\_Series. 93010246.0001", "T", "-", "000003", "201", "203", "50. 1858", "50. 8025", "11706. 6535", "19000. 2065" "20170825T075443", "20170825", "165443", "V\_Series. 93010246.0001", "T", "-", "000007", "204", "206", "51. 0742", "51. 5142", "10797. 2242", "18219. 6545" "20170825T075443", "20170825", "165443", "V\_Series. 93010246.0002", "Q", "-", "000000", "206", "207", "51. 5683", "51. 7892", "11296. 0631", "18445. 5682" "20170825T075443","20170825","165443","V\_Series.93010246.0002","Q","-","000004", "207", "207", "51. 7850", "51. 8575", "10786. 2675", "17964. 4305" "20170825T075443", "20170825", "165443", "V\_Series. 93010246.0003", "R", "-", "000001", "214", "214", "53. 3809", "53. 4808", "10383. 1501", "17372. 4913" "20170825T075443", "20170825", "165443", "V\_Series. 93010246.0003", "R", "-", "000005", "208", "209", "52. 1050", "52. 2542", "11197. 5802", "18404. 2627" "20170825T075443", "20170825", "165443", "V Series. 93010246.0004", "S", "-", "000002", "207", "207", "51. 7492", "51. 7484", "10897. 4646", "17949. 8596" "20170825T075443", "20170825", "165443", "V\_Series. 93010246.0004", "S", "-", "000006", "206", "208", "51. 5575", "52. 0141", "11350. 0425", "18365. 4392"

"UTC", "Date", "Time", "LDEV", "HDevName", "Device", "PathID", "Count\_R/s", "Count\_W/s", "MB\_R/s", "MB\_W/s", "Time\_R", "Time\_W" "20170825T075943", "20170825", "165943", "V\_Series. 93010246.0001", "T", "-", "000003", "205", "205", "51. 2650", "51. 1525", "11799. 3009", "18927. 1717" "20170825T075943","20170825","165943","V\_Series.93010246.0001","T","-","000007", "208", "206", "51. 8992", "51. 5050", "10871. 5228", "17950. 4893" "20170825T075943", "20170825", "165943", "V\_Series. 93010246.0002", "Q", "-", "000000", "209", "209", "52. 1266", "52. 1417", "11433. 0480", "18151. 6177" "20170825T075943", "20170825", "165943", "V\_Series. 93010246.0002", "Q", "-", "000004", "209", "208", "52. 3025", "51. 9699", "11077. 6041", "17975. 6254" "20170825T075943", "20170825", "165943", "V\_Series. 93010246.0003", "R", "-", "000001", "212", "214", "53. 1176", "53. 5400", "10465. 4595", "17251. 6228" "20170825T075943","20170825","165943","V\_Series.93010246.0003","R","-","000005", "211", "210", "52. 8133", "52. 6158", "11491. 4614", "18302. 5468" "20170825T075943", "20170825", "165943", "V\_Series. 93010246.0004", "S", "-", "000002", "206", "208", "51. 5583", "51. 9783", "11196. 7805", "18079. 7360" "20170825T075943", "20170825", "165943", "V Series. 93010246.0004", "S", "-", "000006", "205", "205", "51. 2042", "51. 1567", "11764. 4349", "18439. 9283"

#### 注意事項

- -cパラメータに「0」を指定した場合、ユーザがユーティリティの実行を中止しないかぎり、連続実行します。ユーティリティを終了するには[Ctrl]+[C]で処理を中止してください。
- ・CSVファイルを出力する場合は、ファイル出力先のディスクを圧迫しないように、次の計 算式で必要なディスク容量を計算してください。また、不要になったCSVファイルは適宜 削除するようにしてください。
  - ・-cパラメータに「0」を指定した場合
    - -aパラメータを指定した場合
      - 1025バイト×((パス数+1)×-m<パラメータで指定する値>+1)×-r<パラメータで 指定する値>(バイト)
    - -aパラメータを指定しない場合
    - 671バイト×((パス数+1)×-m<パラメータで指定する値>+1)×-r<パラメータで 指定する値>(バイト)
  - ・-cパラメータに「0」以外を指定した場合
    - -aパラメータを指定した場合
      - 1025バイト×((パス数+1)×-c<パラメータで指定する値>+1)(バイト)
    - -aパラメータを指定しない場合

671バイト×((パス数+1)×-c<パラメータで指定する値>+1) (バイト)

(例1) パス数が3060の環境で、-aパラメータを指定して288回収集する場合
 dlmperfinfo -c 288 -f <CSVファイル名> -aを実行する場合で、ファイルサイズは次のとおりです。

1025×((3060+1)×288+1)=903608225 (バイト) (約862MB)

(例2) パス数が500の環境で、-aパラメータを指定して、1分の時間間隔で1日分を1ファイルとして、1年間分のファイルを収集する場合

-mパラメータは, 60分×24時間=1440, -rパラメータは, 1年の日数+1=366 なの で, dlmperfinfo -i 60 -c 0 -f <CSVファイル名> -m 1440 -r 366 -aを実行する場 合で, ファイルサイズは次のとおりです。

1025× (500+1) × (1440+1) ×366=270836166150 (バイト) (約252.2GB)

(例3) パス数が1000の環境で、-aパラメータを指定して、ファイルあたりの測定回数を 1440として、ファイル容量を2TB以内にする場合

-rパラメータの値=2×1024<sup>4</sup>÷ (1025×1001×1441) ≒1487.3 (ファイル)

そのため,ファイル容量を2TB以内にするには1487ファイルまで作成できるので,dlmperfinfo-c 0-f <CSVファイル名>-m 1440-r 1487 -aを実行できます。

・CSV出力ファイルの行数は次の計算で求められます。次の計算式で1ファイル当たりの出 力行数を算出し,測定回数を調整してください。

・-cパラメータに「0」を指定した場合

(パス数+1) ×-m<パラメータで指定する値>+1

ただし、ヘッダー部分を表示しないように-tパラメータを指定して実行した場合は、 次のようになります。

パス数×-m<パラメータで指定する値>

・-cパラメータに「0」以外を指定した場合

(パス数+1) ×-c<パラメータで指定する値>+1

ただし、ヘッダー部分を表示しないように-tパラメータを指定して実行した場合は、 次のようになります。

パス数×-c<パラメータで指定する値>

(例1)パス数が500の環境で、ヘッダー部分を表示しないで1ファイルに500回分測定結果を出力する場合の行数

(500+0) ×500+0=250000 (行)

(例2)パス数が1000の環境で、ヘッダー部分も表示して1048576行までに抑える測定回数

 $(1048576-1) \div (1000+1) \Rightarrow 1047.5 (\Box)$ 

そのため、1ファイルに1047回まで測定結果を出力できます。

## 7.7. installhdlm HDLMインストールユーティリティ

HDLMの新規インストール,アップグレードインストールまたは再インストールする場合 に、サイレントインストールを実行できます。応答処理やHDLMの機能の設定の内容は、あ らかじめインストール情報設定ファイルに定義しておきます。

また,このユーティリティを使ってインストール時に設定した情報をあとから確認できます。

サイレントインストールを実行する場合の,ユーティリティの格納場所を次に示します。 <インストールDVDが入ったドライブ>:¥DLM¥HDLM Windows¥DLMTools

インストール時に設定した情報を表示する場合の,ユーティリティの格納場所を次に示し ます。

<HDLMのインストール先フォルダ>¥bin

サイレントインストールの手順については,「3.5.3. HDLMの新規インストール」を参照してください。

## 7.7.1. 形式

installhdlm {-f <インストール情報設定ファイル名> [-c ] | -v | -h}

## 7.7.2. パラメータ

-f 〈インストール情報設定ファイル名〉 インストールに必要な情報を設定します。

インストール情報設定ファイルについては,「7.7.3.インストール情報設定ファイルの定義内容」を参照してください。

-c

インストールを実行しないで、インストール情報設定ファイルの定義内容、ライセンス などをチェックします。

-v

インストール時に設定した情報を表示します。

サイレントインストール機能を使用しないでインストールをした場合は,ダイアログな どで指定した情報が表示されます。

使用例

<PROMPT>>installhdlm -v installdir=C:¥Program Files¥NEC¥DynamicLinkManager HDLM\_core=n <PROMPT>>

各表示項目の内容については、「表7.4 セクション[INSTALLATION\_SETTINGS]のキー」 を参照してください。

-h

installhdlmユーティリティの形式を表示します。

## 7.7.3. インストール情報設定ファイルの定義内容

インストール情報設定ファイルで定義する内容について、次に示します。

インストール情報設定ファイルの設定方法については、「3.5.2. HDLMをサイレントインストールする場合の準備」を参照してください。

### セクション[INSTALLATION\_SETTINGS]

installhdlmユーティリティの動作情報を定義します。なお、「表7.4 セクション [INSTALLATION\_SETTINGS]のキー」に示した項目以外の定義は変更しないでください。 セクション[INSTALLATION\_SETTINGS]で定義するキーの一覧を次の表に示します。

| キー名                       | 説明                                                                                                    | 定義の要否             | 指定できる<br>E * <sup>※1</sup>                |     |
|---------------------------|----------------------------------------------------------------------------------------------------|-------------------|-------------------------------------------|-----|
|                           |                                                                                                    | 新規イン<br>ストール      | アップゲイ<br>レストーレ<br>ルまインル<br>トール            | 長ろ  |
| installfile_location      | インストールDVDが入ったドライブの絶<br>対パス名称を指定します。指定しない<br>場合は,次のフォルダを使用します。<br><インストールDVDが入ったドライブ>:                                                                         | 省略可               | 省略可                                       | 100 |
|                           | ¥DLM¥HDLM_Windows¥                                                                                                    |                   |                                           |     |
| workdir                   | インストール中のログ情報,およ<br>び作業用のファイルを出力するフォ<br>ルダを,絶対パス名称で指定しま<br>す。 <sup>※2※3</sup> 指定しない場合は,環境変数<br>TMPまたはTEMPで定義されているフォル<br>ダを使用します。                               | 省略可               | 省略可                                       | 100 |
| licensekeyfile            | ホストに格納されているライセンス<br>キーファイル名を,絶対パス名称で指<br>定します <sup>※2※3</sup> 。指定しない場合は,次<br>に示すライセンスキーファイルを使用<br>します。<br><windowsのインストール先ドライブ>:</windowsのインストール先ドライブ>        | 省略可 <sup>※4</sup> | 省略可 <sup>※4</sup>                         | 100 |
|                           | <pre>#ndlm_llcense</pre>                                                                                                    |                   |                                           |     |
| ınstalldır                | HDLMのインストール先フォルタを, 絶<br>対パス名称で指定します。 <sup>※2※3</sup> 指定し<br>ない場合は, 次に示すフォルダを使用<br>します。<br>〈Windowsのインストール先ド<br>ライブ〉:¥Program Files¥NEC<br>YDynamiclinkManagar | 省略可               | 个要                                        | 100 |
| HDI M. aoro <sup>%5</sup> | TDynamicLinkwanagei                                                                                                    | 劣败司               | 劣败司                                       | 1   |
|                           | トを,次の値で指定します。<br>y:HDLM Coreコンポーネントだけをイ                                                                                                    | [-, IIM E],       | [-, II, II, II, II, II, II, II, II, II, I | 1   |
|                           | トールされません。                                                                                                    |                   |                                           |     |
|                           | n:すべてのHDLMコンポーネントをイン<br>ストールします(デフォルト)。                                                                                                    |                   |                                           |     |
| restart                   | インストール終了後に,ホストの再起<br>動を行うかどうかを,次の値で指定し<br>ます。 <sup>※2</sup>                                                                                                   | 省略可               | 省略可                                       | 1   |
|                           | y:再起動します。                                                                                                    |                   |                                           |     |

表7.4 セクション[INSTALLATION\_SETTINGS]のキー

| キー名 | 説明                                                      | 定義の要否        | 指定できる                                    |       |
|-----|---------------------------------------------------------|--------------|------------------------------------------|-------|
|     |                                                         | 新規イン<br>ストール | アップグ<br>レードイ<br>ンストー<br>ル<br>東インス<br>トール | 長さ**1 |
|     | n:再起動しません(デフォルト)。<br>クラスタ環境の場合,y(再起動する)<br>は指定しないでください。 |              |                                          |       |

(凡例)

省略可:キーまたは設定値を指定しない場合は、デフォルト値が適用されます。

不要:キーまたは設定値の指定は不要です。キーまたは設定値を指定していても無視されます。

#### 注※1

最大値を超える場合は、エラーとなります。

#### 注※2

定義できる内容以外を指定した場合は、エラーとなります。

注※3

指定した値が空白を含む場合でも、その値を「″」で囲む必要はありません。

注※4

HDLMを新規インストールする場合は、ライセンスキーファイルを用意してください。

注※5

- ・ すべてのHDLMコンポーネントがインストールされているホストに対し、HDLM\_coreキーに「y」を指定してHDLMをアップグレードインストール、および再インストールすることはできません。この場合は、HDLMをアンインストールしてから新規インストールしてください。
- HDLM CoreコンポーネントだけがインストールされたHDLMに対してすべてのHDLMコン ポーネントをインストールしたい場合は、HDLM\_coreキーに「n」を指定してください。

#### セクション[ENVIRONMENT\_SETTINGS]

HDLMの動作情報を定義します。このセクションは省略できます。このセクションの定義を 省略した場合,次のようになります。

- 新規インストールの場合は、次の「表7.5 セクション[ENVIRONMENT\_SETTINGS]のキー」
   に示す各キーのデフォルト値が適用されます。
- ・アップグレードまたは再インストールの場合は、以前のHDLMの設定情報が引き継がれます。

なお、「表7.5 セクション[ENVIRONMENT\_SETTINGS]のキー」に示した項目以外の定義は変更しないでください。

セクション[ENVIRONMENT\_SETTINGS]で定義するキーの一覧を次の表に示します。

| キー名 <sup>※1</sup>                | 説明 <sup>**2</sup>                                                                                                    | 定義の           | 要否                          | 指定で                    |
|----------------------------------|----------------------------------------------------------------------------------------------------|---------------|-----------------------------|------------------------|
|                                  |                                                                                                    | 新<br>イント<br>ル | アグドスルたイト<br>ッレイトまはンー<br>再スル | きる長<br>さ <sup>※3</sup> |
| load_balance                     | <ul> <li>ロードバランス機能を有効,</li> <li>または無効にするかを,次の</li> <li>値で指定します。</li> <li>on:有効(デフォルト)</li> <li>off:無効</li> </ul>                                                                                             | 省略可           | 省略可                         | 3                      |
| load_balance_type                | <ul> <li>ロードバランス機能のアルゴ<br/>リズムを,次の値で指定しま<br/>す。</li> <li>rr:ラウンドロビン</li> <li>exrr:拡張ラウンドロビン</li> <li>lio:最少I/0数</li> <li>exlio:拡張最少I/0数(デ<br/>フォルト)</li> <li>lbk:最少ブロック数</li> <li>exlbk:拡張最少ブロック数</li> </ul> | 省略可           | 省略可                         | 5                      |
| load_balance_same_path_use_times | ロードバランスのアルゴ<br>リズムに、ラウンドロビン<br>(rr),最少I/0数(lio),<br>または最少ブロック数(lbk)<br>を適用する場合、I/0に<br>同一のパスを使用する回<br>数を指定します。回数は、<br>「0~999999」の値を設定で<br>きます。デフォルトは「1」で<br>す。<br>0を指定した場合、ロードバラ<br>ンス機能を無効にしたときと<br>同じです。   | 省略可           | 省略可                         | 6                      |
| lbex_usetimes_limit              | <ul> <li>ロードバランスのアルゴリズムに,拡張ラウンドロビン(exrr),拡張最少I/0数(exlio),または拡張最少ブロック数(exlbk)を適用する場合,シーケンシャルI/0に同一のパスを使用する回数を指定します。</li> <li>回数は,「0~999999」の値を設定できます。デフォルトは「100」です。</li> </ul>                                | 省略可           | 省略可                         | 6                      |

#### 表7.5 セクション[ENVIRONMENT\_SETTINGS]のキー

| キー名*1                         | 説明 <sup>**2</sup>                                                                                                    | 定義の                   | 要否                   | 指定で                    |
|-------------------------------|----------------------------------------------------------------------------------------------------|-----------------------|----------------------|------------------------|
|                               |                                                                                                    | 新<br>イ<br>ス<br>ト<br>ル | アグドスルたイト<br>プーンー 再スル | きる長<br>さ <sup>※3</sup> |
|                               | 0を指定した場合,無制限(パ<br>スを切り替えない)となりま<br>す。                                                                                                    |                       |                      |                        |
| lbex_random_io_usetimes_limit | ロードバランスのアルゴリ<br>ズムに,拡張ラウンドロビ<br>ン(exrr),拡張最少I/0数<br>(exlio),または拡張最少ブ<br>ロック数(exlbk)を適用する<br>場合,ランダムI/0に同一のパ<br>スを使用する回数を指定しま<br>す。<br>回数は,「0~999999」の値を<br>設定できます。デフォルトは<br>「1」です。<br>0を指定した場合,無制限(パ<br>スを切り替えない)となりま | 省略可                   | 省略可                  | 6                      |
|                               | <i>t</i> 。                                                                                                    |                       |                      |                        |
| error_log_level               | 障害ロクとして採取する障害<br>情報のレベルを設定します。<br>レベルは、「0~4」が設定で<br>きます。デフォルトは「3」で<br>す。                                                                                                    | 省略<br>可               | 省略可                  | 1                      |
| error_log_size                | 障害ログファイル<br>(dlmmgr[1-16].log)のサイ<br>ズをKB単位で指定します。<br>サイズは,「100~2000000」<br>の値を設定できます。デフォ<br>ルトは「0」です。                                                                                                    | 省略可                   | 省略可                  | 7                      |
| error_log_number              | 障害ログファイル<br>(dlmmgr[1-16].log)の数を<br>設定します。<br>ファイル数は、「2~16」の値<br>を設定できます。デフォルト<br>は「2」です。                                                                                                    | 省略可                   | 省略可                  | 2                      |
| trace_level                   | トレースの出力レベルを設定<br>します。<br>レベルは,「0~4」が設定で<br>きます。デフォルトは「0」で<br>す。                                                                                                    | 省略可                   | 省略可                  | 1                      |

| キー名**1                     | 説明 <sup>*2</sup>                                                                                                | 定義の               | 要否                   | 指定で                    |
|----------------------------|----------------------------------------------------------------------------------------------------|-------------------|----------------------|------------------------|
|                            |                                                                                                    | 新<br>イ<br>ント<br>ル | アグドスルたイト<br>プーンー 再スル | きる長<br>さ <sup>※3</sup> |
| trace_file_size            | トレースファイル<br>(hdlmtr[1-64].log)のサイ<br>ズをKB単位で設定します。<br>サイズは、「100~16000」の<br>値を設定できます。デフォル<br>トは「1000」です。         | 省略可               | 省略可                  | 5                      |
| trace_file_number          | トレースファイル<br>(hdlmtr[1-64].log)の数を<br>設定します。<br>ファイル数は,「2~64」の値<br>を設定できます。デフォルト<br>は「4」です。                      | 省略可               | 省略可                  | 2                      |
| path_health_check          | パスヘルスチェック機能を有<br>効,または無効にするかを,<br>次の値で指定します。<br>on:有効(デフォルト)<br>off:無効                                          | 省略可               | 省略可                  | 3                      |
| path_health_check_interval | パスヘルスチェックのチェッ<br>ク間隔を,分単位で指定しま<br>す。<br>チェック間隔は,「1~1440」<br>の値を設定できます。デフォ<br>ルトは「30」です。                         | 省略可               | 省略可                  | 4                      |
| auto_failback              | 障害パスの自動フェイルバッ<br>ク機能を有効,または無効に<br>するかを,次の値で指定しま<br>す。<br>on:有効<br>off:無効(デフォルト)                                 | 省略可               | 省略可                  | 3                      |
| auto_failback_interval     | パスの状態確認の終了から,<br>次回のパスの状態確認を開始<br>するまでのチェック間隔を,<br>分単位で指定します。<br>チェック間隔は,「1~1440」<br>の値を設定できます。デフォ<br>ルトは「1」です。 | 省略可               | 省略可                  | 4                      |

| キー名*1                                             | 説明 <sup>※2</sup>                                                                                                | 定義の                   | 要否                   | 指定で                    |
|---------------------------------------------------|----------------------------------------------------------------------------------------------------|-----------------------|----------------------|------------------------|
|                                                   |                                                                                                    | 新<br>イ<br>ス<br>ト<br>ル | アグドスルたイト<br>プーンー 再スル | きる長<br>さ <sup>※3</sup> |
| intermittent_error_monitor <sup>%4%5</sup>        | 間欠障害監視を有効,または<br>無効にするかを,次の値で指<br>定します。                                                                         | 省略<br>可               | 省略可                  | 3                      |
|                                                   | on:有効                                                                                                    |                       |                      |                        |
|                                                   | off:無効(デフォルト)                                                                                                   |                       |                      |                        |
| intermittent_error_monitor_interval <sup>%5</sup> | 間欠障害監視時間を分単位で<br>指定します。                                                                                         | 省略<br>可               | 省略可                  | 4                      |
|                                                   | チェック間隔は, 「1~1440」<br>の値を設定できます。デフォ<br>ルトは「30」です。                                                                |                       |                      |                        |
| intermittent_error_monitor_number $^{\$5}$        | 間欠障害と見なす障害の発生<br>回数を指定します。                                                                                      | 省略<br>可               | 省略可                  | 2                      |
|                                                   | 発生回数は, 「1~99」の値を<br>設定できます。デフォルトは<br>「3」です。                                                                     |                       |                      |                        |
| remove_lu                                         | LUの動的削除機能を有効,ま<br>たは無効にするかを,次の値<br>で設定します。                                                                      | 省略<br>可               | 省略可                  | 3                      |
|                                                   | on:有効                                                                                                    |                       |                      |                        |
|                                                   | off:無効(デフォルト)。                                                                                                  |                       |                      |                        |
| remove_lu_force                                   | LUに対するすべてのパスが切<br>断された場合, Offline(C)を<br>含むパスがあるときも, HDLM<br>の管理対象からLUを削除す<br>るかを, 次の値で指定しま<br>す。 <sup>※2</sup> | 省略可                   | 省略可                  | 3                      |
|                                                   | on:LUを削除する                                                                                                    |                       |                      |                        |
|                                                   | off:LUを削除しない(デフォ<br>ルト)                                                                                         |                       |                      |                        |

(凡例)

省略可:

• 新規インストールの場合

キーまたは設定値を指定しない場合、デフォルト値が適用されます。

アップグレードインストールまたは再インストールの場合

キーまたは設定値を指定しない場合、以前のHDLMの設定情報が引き継がれます。

注※1

アップグレードまたは再インストールする場合にキーが指定されていないときは,設定 値が引き継がれます。

注іі€2

定義できる内容以外を指定した場合は、エラーとなります。

設定する機能の詳細については、「6.6. set 動作環境を設定する」を参照してください。

注※3

最大値を超える場合は, エラーとなります。

注※4

次に示す場合だけ、キーを指定できます。

• 新規インストールの場合

インストール情報設定ファイルのauto\_failbackキーに「on」を指定している。

アップグレードインストールまたは再インストールの場合

インストール情報設定ファイルのauto\_failbackキーに「on」を指定しているか,またはインストール前の設定で,自動フェイルバック機能を有効にしている。

注※5

間欠障害監視を有効にする場合は、auto\_failbackキー、およびauto\_failback\_intervalキーのあとに指定してください。

インストール情報設定ファイルの編集例を、次に示します。

[INSTALLATION\_SETTINGS]

installfile\_location= workdir= licensekeyfile=C:\temp\hdlm license installdir=D:\Program Files\NEC\DynamicLinkManager HDLM\_core=n restart=n [ENVIRONMENT\_SETTINGS] load\_balance=on load balance type=exlio load\_balance\_same\_path\_use\_times=1 lbex\_usetimes\_limit=100 lbex\_random\_io\_usetimes\_limit=1 error\_log\_level=3 error\_log\_size=9900 error\_log\_number=2 trace\_level=0 trace\_file\_size=1000 trace\_file\_number=4 path health check=on path\_health\_check\_interval=30 auto\_failback=off #auto\_failback\_interval=1 #intermittent\_error\_monitor=off #intermittent\_error\_monitor\_interval=30

```
#intermittent_error_monitor_number=3
remove_lu=off
remove_lu_force=off
```

#### 注意事項

- ・インストール情報設定ファイルで、行の先頭に「#」がある場合は、その行をコメント行と見なします。
- ・キーまたは設定値を指定しない場合は、キーを定義している行の先頭に「#」を付けてください。

## 7.7.4. ログファイルについて

サイレントインストールを使用したインストールでは、インストール処理状況を示すログファイル(installhdlm.log)が出力されます。

installhdlm.logファイルについて,次に示します。

- installhdlm.logファイルは、インストール情報設定ファイルのworkdirキーの値に指定 したフォルダに出力されます。
- ・すでにinstallhdlm.logファイルが存在している場合は、ログ情報が追記されます。ログ 出力フォルダの容量については、「3.5.2. HDLMをサイレントインストールする場合の準 備」を参照してください。

注意事項

- installhdlm.logファイルは、HDLMのアンインストールと同時に削除されることはありません。したがって、installhdlm.logファイルが不要になったときは、手動で削除してください。
- installhdlm.logファイルが出力先のディスク容量不足などで出力できなかった場合 は, installhdlmユーティリティの終了直前にメッセージが出力されます。

## 7.8. removehdlm HDLMアンインストールユーティリ ティ

HDLMをアンインストールします。-sパラメータを指定してremovehdlmユーティリティを実行した場合は、ダイアログを出力しないでアンインストールを行います(サイレントアンインストール)。

## 7.8.1. 形式

removehdlm [-s [-r] [-w <作業フォルダ>] | -h]

## 7.8.2. パラメータ

-s [-r] [-w <作業フォルダ>] サイレントアンインストールを実行します。 -r

アンインストール後に、ホストを再起動します。

-w〈作業フォルダ〉

removehdlm.logおよび作業用のファイルを出力するフォルダを指定します。フォルダの名にスペースが含まれる場合は、値全体を「″」(引用符)で囲んでください。

指定しない場合は、環境変数TMPまたはTEMPに定義されているフォルダを使用します。

-h

removehdlmユーティリティの形式を表示します。

パラメータを指定しないでHDLMアンインストールユーティリティ (removehdlm) を実行し た場合は、「プログラムの追加と削除」で「Dynamic Link Manager」をアンインストール する場合と同様に、「アンインストール時の注意事項」「アンインストールの完了」など のダイアログを出力します。

注意事項

- removehdlmユーティリティは、removehdlmユーティリティの実行後、ホストを再起動したあとに削除されます。
- removehdlmユーティリティの実行後、コマンドプロンプトおよびremovehdlm.logに 出力されているメッセージを基に、HDLMがアンインストールされたか確認してくだ さい。removehdlm.logは環境変数TMPまたはTEMPで定義されているフォルダ、またはwパラメータで指定したフォルダに出力されます。
- -rパラメータでホストの再起動を指定した場合、コマンドプロンプトではHDLMのアン インストール結果を確認できません。HDLMのアンインストール結果は、ホストの再起 動後にremovehdlm.logの内容を確認してください。

# 第8章 メッセージ

この章では、HDLMから出力されるメッセージを参照するときに知っておいてほしい情報について説明します。そのあと、HDLMの運用に関わるメッセージと対処を説明します。

## 8.1. メッセージー覧を参照するための前提知識

ここでは、「8.2. KAPL01001~KAPL02000」以降に記載するメッセージ一覧を参照するため に必要な、次の情報について説明します。

- ・メッセージIDの出力形式と意味
- ・ メッセージおよびメッセージの説明で使用する用語
- メッセージの言語種別

上記の情報について、次に説明します。

### 8.1.1. メッセージIDの出力形式と意味

各メッセージにはメッセージIDが付いています。メッセージIDの形式と意味を次の表に示 します。

| 形式            | 意味                    |
|---------------|-----------------------|
| KAPL          | HDLMのメッセージであることを示します。 |
| <nnnn></nnnn> | モジュール別のメッセージの通し番号です。  |
| <1>           | メッセージのレベルです。          |
|               | C:Critical            |
|               | E:Error               |
|               | W:Warning             |
|               | I: Information        |

表8.1 メッセージID(KAPL<nnnn>-<I>)の形式と意味

### 8.1.2. メッセージおよびメッセージの説明で使用する用語

メッセージに表示される用語,およびメッセージの説明(意味,説明,対処)で使用する 用語を次の表に示します。

| 用語            | 意味                                                                   |
|---------------|----------------------------------------------------------------------|
| <aaaa></aaaa> | 変数(1つのメッセージに2つ以上の変数がある場合, <bbbb>, <cccc>の<br/>ように続きます)</cccc></bbbb> |
| FO            | フェイルオーバ                                                              |
| オペレーション名      | コマンド名「dlnkmgr」に続けて入力する操作の種類                                          |
| サービスステータス     | サービスの稼働状態                                                            |
| マウントドライブ      | ファイルシステムに見えるドライブ                                                     |

表8.2 メッセージとメッセージの説明で使用する用語

## 8.1.3. メッセージの言語種別

HDLMからは、英語、または日本語のメッセージが出力されます。HDLMから出力されるメッ セージの言語種別は、Windowsの言語種別に従います。

# 8.2. KAPL01001~KAPL02000

| メッセージID     | メッセージテキスト                                                                                                    | 説明                                                                                                    |
|-------------|----------------------------------------------------------------------------------------------------|----------------------------------------------------------------------------------------------------|
| KAPL01001-I | HDLMコマンドが正常終了しました。オ<br>ペレーション名 = <aaaa>, 終了時<br/>刻 = <bbbb><br/>The HDLM command completed<br/>normally. Operation name =<br/><aaaa>, completion time =<br/><bbbb></bbbb></aaaa></bbbb></aaaa> | <ul> <li>説明         <ul> <li>コマンドが正常に終了しました。</li> <li>view -path, またはview -luオペレーションが実行されたときに,物理ストレージの表示が有効になっている場合はview (-pstv)が,無効になっている場合はview (-vstv)が表示されます。</li></ul></li></ul>           |
| KAPL01002-I | HDLMコマンドを開始しました。オペ<br>レーション名 = <aaaa><br/>The HDLM command started. Operation<br/>name = <aaaa></aaaa></aaaa>                                                                                  | 説明<br>コマンドが実行されました。<br>〈aaaa〉:指定したオペレーショ<br>ン名<br>対処<br>特にありません。                                                                                                    |
| KAPL01003-W | オペレーション名が指定されていません。<br>No operation name is specified.                                                                                                    | 対処<br>オペレーション名を指定してから,<br>再実行してください。                                                                                                    |
| KAPL01004-W | オペレーション名が誤っています。オ<br>ペレーション名 = <aaaa><br/>The operation name is invalid.<br/>Operation name = <aaaa></aaaa></aaaa>                                                                             | <ul> <li>説明         <ul> <li>〈aaaa〉:指定したオペレーション名</li> <li>対処</li> <li>HDLMコマンドのhelpを実行してオペレーション名を確認してから、再実行してください。helpオペレーションについては、「6.3. help オペレーションの形式を表示する」を参照してください。</li> </ul> </li> </ul> |
| KAPL01005-W | パラメタが誤っています。オペレー<br>ション名 = <aaaa>, パラメタ =<br/><bbbb><br/>A parameter is invalid. Operation<br/>name = <aaaa>, parameter =<br/><bbbb></bbbb></aaaa></bbbb></aaaa>                               | 説明<br><aaaa>:指定したオペレーショ<br/>ン名<br/><bbbb>:指定したパラメータ</bbbb></aaaa>                                                                                                    |

| メッセージID     | メッセージテキスト                                                                                                    | 説明                                                                                                    |
|-------------|----------------------------------------------------------------------------------------------------|----------------------------------------------------------------------------------------------------|
|             |                                                                                                    | 対処<br>HDLMコマンドのhelp 〈オペレー<br>ション名〉を実行してパラメータを<br>確認してから,再実行してくださ<br>い。helpオペレーションについて<br>は,「6.3. help オペレーションの<br>形式を表示する」を参照してくださ<br>い。                                                                                                    |
| KAPL01006-W | 必要なパラメタが指定されていませ<br>ん。オペレーション名 = 〈aaaa〉<br>A necessary parameter is not<br>specified. Operation name =<br>〈aaaa〉                                                                                                    | <ul> <li>説明</li> <li>指定したオペレーションに必要なパ<br/>ラメータがありません。</li> <li>〈aaaa〉:指定したオペレーショ<br/>ン名</li> <li>対処</li> <li>HDLMコマンドのhelp〈オペレーショ<br/>ン名〉を実行してパラメータを確認<br/>し、正しいパラメータを指定してか<br/>ら、再実行してください。helpオ<br/>ペレーションについては、「6.3.<br/>help オペレーションの形式を表示<br/>する」を参照してください。</li> </ul> |
| KAPL01007-W | パラメタが重複して指定されていま<br>す。オペレーション名 = <aaaa>,<br/>パラメタ = <bbbb><br/>A duplicate parameter is specified.<br/>Operation name = <aaaa>,<br/>parameter = <bbbb></bbbb></aaaa></bbbb></aaaa>                                                                                                    | <ul> <li>説明         <ul> <li><aaaa>:指定したオペレーション名</aaaa></li> <li><bbbb>:重複しているパラメータ</bbbb></li> <li>対処             <ul></ul></li></ul></li></ul>                                                                                                    |
| KAPL01008-W | 必要なパラメタ値が指定されていませ<br>ん。オペレーション名 = <aaaa>,<br/>パラメタ = <bbbb><br/>A necessary parameter value is<br/>not specified. Operation name =<br/><aaaa>, parameter = <bbbb></bbbb></aaaa></bbbb></aaaa>                                                                                                | 説明<br><ul> <li>〈aaaa〉:指定したオペレーショ<br/>ン名</li> <li>〈bbbb〉:パラメータ名</li> </ul> <li>対処 <ul> <li>パラメータ値を指定して、再実行してください。</li> </ul> </li>                                                                                                    |
| KAPL01009-W | パラメタ値が誤っています。オペレー<br>ション名 = <aaaa>, パラメタ =<br/><bbbb>, パラメタ値 = <cccc>,<br/>有効値 = <dddd><br/>A parameter value is invalid.<br/>Operation name = <aaaa>,<br/>parameter = <bbbb>, parameter<br/>value =&lt; cccc&gt;, Valid value =<br/><dddd></dddd></bbbb></aaaa></dddd></cccc></bbbb></aaaa> | <ul> <li>説明         <ul> <li>〈aaaa〉:指定したオペレーション名</li> <li>〈bbbb〉:パラメータ名</li> <li>〈cccc〉:指定したパラメータ値</li> <li>〈dddd〉:パラメータ値の指定可能範囲</li> </ul> </li> <li>対処         <ul> <li>パラメータに正しい値を指定してから、再実行してください。</li> </ul> </li> </ul>                                               |

| メッセージID     | メッセージテキスト                                                                                                    | 説明                                                                                                    |
|-------------|----------------------------------------------------------------------------------------------------|----------------------------------------------------------------------------------------------------|
| KAPL01012-E | HDLMマネージャとの接続に失敗しました。オペレーション名 = <aaaa><br/>Could not connect the HDLM manager.<br/>Operation name = <aaaa></aaaa></aaaa>                                                                                        | <ul> <li>説明</li> <li>viewオペレーションの-sys -<br/>sfuncパラメータではHDLMマネージャから情報を取得する必要がありますが、HDLMマネージャに対してアクセスができません。</li> <li><aaaa>:view</aaaa></li> <li>対処</li> <li>HDLMコマンドのviewオペレーションを実行し、HDLMマネージャが起動されているか確認してください。起動されていない場合は、HDLMマネージャを起動してからHDLMコマンドを再実行してください。viewオペレーションについては、「6.7.view情報を表示する」を参照してくださ</li> </ul>                                   |
| KAPL01013-E | HDLMコマンド内部処理で障害が発<br>生しました。オペレーション名 =<br><aaaa>, 詳細 = <bbbb><br/>An error occurred in internal<br/>processing of the HDLM command.<br/>Operation name = <aaaa> details<br/>= <bbbb></bbbb></aaaa></bbbb></aaaa> | <ul> <li>い。</li> <li>説明         <ul> <li>コマンド処理中にユーザ操作以外が<br/>原因と思われるエラーが発生しました。</li> <li>〈aaaa〉:指定したオペレーション名</li> <li>〈bbbb〉:エラーの発生した関数名,処理内容</li> </ul> </li> <li>HDLM障害情報収集ユーティリティ<br/>(DLMgetras)を実行して障害<br/>情報を取得し,HDLMの購入元会社,またはHDLMの保守契約があれば保守会社に連絡してください。</li> <li>DLMgetrasユーティリティについては、「7.2.DLMgetras HDLM障害情報収集ユーティリティ」を参照してください。</li> </ul> |
| KAPL01014-W | HDLMコマンドを実行する権限がありま<br>せん。オペレーション名 = <aaaa><br/>No authority to execute the HDLM<br/>command. Operation name = <aaaa></aaaa></aaaa>                                                                             | <ul> <li>説明</li> <li>HDLMコマンドの実行に必要な管理者<br/>権限がありません。</li> <li><aaaa>:指定したオペレーショ<br/>ン名</aaaa></li> <li>対処</li> <li>Administratorsグループ権限を持つ<br/>ユーザで実行してください。</li> </ul>                                                                                                    |

| メッセージID     | メッセージテキスト                                                                                                    | 説明                                                                                                    |
|-------------|----------------------------------------------------------------------------------------------------|----------------------------------------------------------------------------------------------------|
| KAPL01015-W | 操作対象のHBAがありませんでした。オ<br>ペレーション名 = <aaaa><br/>The target HBA was not found.<br/>Operation name = <aaaa></aaaa></aaaa>         | <ul> <li>説明 <ul> <li>-hbaパラメータで指定したポート番号,バス番号を持つパスが見つかりません。</li> <li><aaaa>:offlineまたはonline</aaaa></li> </ul> </li> <li>対処 <ul> <li>HDLMコマンドのviewオペレーション(dlnkmgr view -path)を実行して、「PathName」に表示される値を確認してください。そのあと、操作するHBAポートの「PathName」上位2つの値を指定して、再実行してください。viewオペレーションについては、「6.7. view 情報を表示する</li> </ul> </li> </ul>                            |
| KAPL01016-W | 操作対象のCHAポートがありませんでし<br>た。オペレーション名 = <aaaa><br/>The target CHA port was not found.<br/>Operation name = <aaaa></aaaa></aaaa> | 」を参照してください。<br>説明<br>-chaパラメータで必要な-pathidで<br>示すパスIDが,HDLMの管理対象では<br>ありません。<br><aaaa>:offlineまたはonline<br/>対処<br/>HDLMコマンドのviewオペレーション<br/>(dlnkmgr view -path)を実行し<br/>て,「ChaPort」に表示される値を<br/>確認してください。そのあと,操作<br/>するCHAポートを通るパスのうち,<br/>どれかのパス管理PATH_IDの値を指<br/>定して再実行してください。viewオ<br/>ペレーションについては,「6.7.<br/>view 情報を表示する」を参照して<br/>ください。</aaaa> |
| KAPL01018-W | 操作対象のデバイスがありませんでした。オペレーション名 = <aaaa><br/>The target device was not found.<br/>Operation name = <aaaa></aaaa></aaaa>         | <ul> <li>説明<br/>指定したホストデバイス名はありま<br/>せん。</li> <li>〈aaaa〉: view</li> <li>対処</li> <li>HDLMコマンドのviewオペレーショ<br/>ン (dlnkmgr view -path)を実行し<br/>て、「HDevName」に表示される値を<br/>確認してください。そのあと、操作<br/>するホストデバイスの「HDevName」<br/>の値を指定して、再実行してくだ<br/>さい。viewオペレーションについて<br/>は、「6.7. view 情報を表示する」<br/>を参照してください。</li> </ul>                                        |

| メッセージID     | メッセージテキスト                                                                                           | 説明                                                                                                    |
|-------------|----------------------------------------------------------------------------------------------------|----------------------------------------------------------------------------------------------------|
| KAPL01019-W | 操作対象のパスがありませんでした。<br>オペレーション名 = 〈aaaa〉<br>The target path was not found.<br>Operation name = 〈aaaa〉 | <ul> <li>説明 <ul> <li>〈aaaa〉: offline, online, またはview</li> <li>offline, onlineオペレーションの場合</li> <li>パスの指定が間違っています。</li> <li>viewオペレーションの場合</li> <li>HDLMの環境構築,または運用環境の構成変更が正しく完了していないため、パスが構成されていません。</li> </ul> </li> <li>対処 <ul> <li>offline, onlineオペレーションの場合</li> <li>HDLMコマンドのviewオペレーションの場合</li> <li>HDLMコマンドのviewオペレーションの場合</li> <li>マイださい。viewオペレーションについては、「6.7. view 情報を表示する」を参照してください。</li> <li>viewオペレーションの場合</li> <li>「第3章 HDLMの環境構築」,または「4.6. HDLM運用環境の構成変更」を参照して、パスを構成してください。そのあともこのメッセージが出力される場合は、HDLM障害情報収集ユーティリティ(DLMgetras)を実行して障害情報を取得し、HDLMの購入元会社、またはHDLMの購入元会社、またはHDLMの購入があれば保守会社に連絡してください。</li> </ul> </li> </ul> |
| KAPL01021-E | メモリ不足によりHDLMコマンドが実行<br>できません。<br>Cannot execute the HDLM command due<br>to insufficient memory.     | <ul> <li>説明</li> <li>HDLMコマンド処理に必要なメモリが<br/>確保できませんでした。</li> <li>対処</li> <li>不要なアプリケーションを終了させ<br/>て空きメモリを増やし,再実行して<br/>ください。</li> </ul>                                                                                                    |

| メッセージID     | メッセージテキスト                                                                                                    | 説明                                                                                                    |
|-------------|----------------------------------------------------------------------------------------------------|----------------------------------------------------------------------------------------------------|
| KAPL01023-W | デバイスに対する最後の稼働状態のパ<br>スは閉塞することができません。<br>The last Online path for the device<br>cannot be placed Offline(C).                                                                                                    | 説明<br>offlineオペレーションで指定した<br>パスは該当するLUへの最後のパスで<br>あるため、Offline(C)にはできませ<br>ん。<br>対処<br>HDLMコマンドのviewオペレーショ<br>ンでパスの状態を確認してくださ<br>い。viewオペレーションについて<br>は、「6.7. view 情報を表示する」<br>を参照してください。                                                                                                    |
| KAPL01024-W | 同時に指定できないパラメタが指定<br>されています。オペレーション名 =<br><aaaa>, パラメタ = <bbbb><br/>The specified parameters cannot<br/>be specified at the same time.<br/>Operation name = <aaaa>,<br/>parameters = <bbbb></bbbb></aaaa></bbbb></aaaa>                                                                                                    | <ul> <li>説明         <ul> <li>⟨aaaa⟩:指定したオペレーション名</li> <li>⟨bbbb⟩:同時に指定できないパラメータ</li> </ul> </li> <li>対処         <ul> <li>HDLMコマンドのhelp⟨オペレーション名⟩を実行し,指定できるパラメータを確認してから,再実行してください。helpオペレーションについては、「6.3. help オペレーションについては、「6.3. help オペレーションの形式を表示する」を参照してください。</li> </ul> </li> </ul>                                                                                                    |
| KAPL01036-E | パスの回復に失敗しました。PathID =<br><aaaa><br/>The Offline path cannot be placed<br/>online. PathID = <aaaa></aaaa></aaaa>                                                                                                    | 説明<br><aaaa>:パスID(10進数)<br/>対処<br/>該当するパスの障害を取り除いたあ<br/>と,再度コマンドを実行してくださ<br/>い。</aaaa>                                                                                                    |
| KAPL01039-W | HDLMコマンドのonlineオペレーショ<br>ンの処理中に,状態をOnlineにでき<br>ないパスを検出しました。PathID =<br><aaaa>。onlineオペレーションの<br/>処理を継続しますか? [y/n]:<br/>During the online operation<br/>processing of the HDLM command,<br/>a path that cannot be placed in<br/>the Online status was detected.<br/>PathID = <aaaa> Would you like<br/>to continue the processing of the<br/>online operation? [y/n]:</aaaa></aaaa> | <ul> <li>説明         <ul> <li>マルチパスのオンライン処理を実行中に、Online状態にできないパスがありました。該当するパスを無視して次のパスのオンライン処理を行う場合は「y」を、処理を中止する場合は「n」を入力してください。</li> <li><aaaa>:パスID(10進数)</aaaa></li> </ul> </li> <li>対処         <ul> <li>ほかのパスに対して、HDLMコマンドののlineオペレーションの処理を継続する場合は「n」を入力してください。</li> <li><abr></abr> <li>、そのまま中止する場合は「n」を入力してください。</li> <li><abr></abr> <li>でのlineオペレーションについては、「6.5. online パスを稼働状態にする」を参照してください。</li> </li></li></ul> </li> </ul> |

| メッセージID     | メッセージテキスト                                                                                                    | 説明                                                                                                    |
|-------------|----------------------------------------------------------------------------------------------------|----------------------------------------------------------------------------------------------------|
| KAPL01040-W | 入力の値が不正です。再入力してくだ<br>さい。 [y/n]:<br>The entered value is invalid. Re-<br>enter [y/n]:                                                                                                    | <ul> <li>説明         「y」または「n」の入力要求に対し         て「y」または「n」以外が入力され         ました。「y」または「n」のどちら         かの値を入力してください。         対処         「y」または「n」を入力してくださ         い。     </li> </ul>                                                                                       |
| KAPL01041-E | 入力の値が不正です。オペレーション<br>を中断します。オペレーション名 =<br><aaaa><br/>The entered value is invalid. The<br/>operation stops. Operation name =<br/><aaaa></aaaa></aaaa>                                                                                                    | <ul> <li>説明         入力要求に対し、3回間違った入力<br/>を行ったため、コマンドの処理を中<br/>止します。         〈aaaa〉: clear, offline, online,<br/>またはset     </li> <li>対処         入力する値を確認して、HDLMコマン<br/>ドを再実行してください。     </li> </ul>                                                                   |
| KAPL01044-W | パラメタ値が重複して指定されていま<br>す。オペレーション名 = <aaaa>,<br/>パラメタ = <bbbb>, パラメタ値 =&lt;<br/>cccc&gt;<br/>A duplicate parameter value<br/>is specified. Operation name =<br/><aaaa>, parameter = <bbbb>,<br/>parameter value = <cccc></cccc></bbbb></aaaa></bbbb></aaaa> | <ul> <li>説明         <ul> <li><aaaa>:view</aaaa></li> <li><bbbb>:パラメータ名</bbbb></li> <li><cccc>:重複しているパラメー<br/>タ値</cccc></li> </ul> </li> <li>対処         <ul> <li>重複したパラメータ値を削除して、<br/>再実行してください。</li> </ul> </li> </ul>                                                |
| KAPL01045-W | パラメタ値が多過ぎます。オペレー<br>ション名 = <aaaa>, パラメタ =<br/><bbbb>, パラメタ値 = <cccc><br/>Too many parameter values are<br/>specified. Operation name =<br/><aaaa>, parameter = <bbbb>,<br/>parameter value = <cccc></cccc></bbbb></aaaa></cccc></bbbb></aaaa>            | <ul> <li>説明 <ul> <li>〈aaaa〉: offline, online, set, またはview</li> <li>〈bbbb〉: パラメータ名</li> <li>〈cccc〉: パラメータ値</li> </ul> </li> <li>HDLMコマンドのhelp 〈オペレーション名〉を実行してパラメータ値を<br/>確認してから,再実行してください。helpオペレーションについて<br/>は、「6.3. help オペレーションの<br/>形式を表示する」を参照してください。</li> </ul> |

| メッセージID     | メッセージテキスト                                                                                                    | 説明                                                                                                    |
|-------------|----------------------------------------------------------------------------------------------------|----------------------------------------------------------------------------------------------------|
| KAPL01046-I | Offline要求をバッチ登録しまし<br>た。PathID = <aaaa><br/>An offline request was registered<br/>in a batch job. PathID = <aaaa></aaaa></aaaa>                            | <ul> <li>説明         <ul> <li>offlineコマンドを実行しましたが、現在処理中です。この状態でview -pathオペレーションを実行した場合はOffline(P)が表示されます。しばらく時間をおいてから再度view -pathオペレーションを実行してOffline(C)となることを確認してください。</li> <li><aaaa>:パスID(10進数)</aaaa></li> </ul> </li> <li>対処         <ul> <li>特にありません。</li> </ul> </li> </ul>                                                                                                    |
| KAPL01047-W | Offline要求は1つしかバッチ登録でき<br>ません。<br>Only one offline request can be<br>registered in a batch job.                                                             | <ul> <li>説明</li> <li>現在offline処理実行中であるため、Offlineコマンドは受け付けられません。</li> <li>対処</li> <li>登録されているOffline要求が完了してから、再度実行してください。</li> </ul>                                                                                                    |
| KAPL01048-W | ヘルプ情報が存在しません。オペレー<br>ション名 = <aaaa><br/>Help information cannot be found.<br/>Operation name = <aaaa></aaaa></aaaa>                                         | <ul> <li>説明         指定したオペレーションはHDLMコマンドのオペレーションではありません。         〈aaaa〉:指定オペレーション名     </li> <li>HDLMコマンドのhelpオペレーション名</li> <li>オ処         HDLMコマンドのhelpオペレーション         でオペレーション名を確認してから再実行してください。helpオペレーションについては、「6.3.helpオペレーションについては、「6.3.helpオペレーションの形式を表示する」を参照してください。     </li> </ul>                                                                                           |
| KAPL01049-I | オペレーションを開始します。オペ<br>レーション名 = <aaaa>。よろしい<br/>ですか? [y/n]:<br/>Would you like to execute the<br/>operation? Operation name =<br/><aaaa> [y/n]:</aaaa></aaaa> | <ul> <li>説明         <ul> <li>clearまたはsetオペレーションを<br/>開始します。続行してよい場合は</li> <li>「y」を,続行しない場合は「n」を<br/>入力してください。</li> <li><aaaa>:clearまたはset</aaaa></li> </ul> </li> <li>オペレーションを実行する場合は         <ul> <li>「y」を入力してください。中止<br/>する場合は「n」を入力してください。</li> <li>clearオペレーションについては、「6.2.clear パスの統計情報<br/>を初期値にする」を参照してください。setオペレーションについては、「6.6.set 動作環境を設定する」を参照してください。</li> </ul> </li> </ul> |

| メッセージID     | メッセージテキスト                                                                                                    | 説明                                                                                                    |
|-------------|----------------------------------------------------------------------------------------------------|----------------------------------------------------------------------------------------------------|
| KAPL01050-I | 指定されたパスをOnlineにします。よ<br>ろしいですか? [y/n]:<br>The currently selected paths will<br>be changed to the Online status. Is<br>this OK? [y/n]:                                                                                                    | 説明<br>onlineオペレーションを開始しま<br>す。続行してよい場合は「y」を,<br>続行しない場合は「n」を入力して<br>ください。<br>対処<br>指定したパスをOnline状態にする場<br>合は「y」を入力してください。中<br>止する場合は「n」を入力してくだ<br>さい。onlineオペレーションについ<br>ては、「6.5. online パスを稼働状<br>態にする」を参照してください。                                                                                                    |
| KAPL01051-I | パスが指定されていないの<br>で,Offline(C),Offline(E),Online(E)<br>のパスをOnlineにします。よろしいで<br>すか? [y/n]:<br>Because no path has been selected<br>among the currently displayed<br>paths, the paths in the Offline(C),<br>Offline(E), and Online(E) statuses<br>will be changed to the Online<br>status. Is this OK? [y/n]: | <ul> <li>説明 <ul> <li>onlineオペレーションでパスを選択 するパラメータが指定されていない ので、すべてのパスをOnlineにしま す。続行してよい場合は「y」を、 続行しない場合は「n」を入力して ください。</li> </ul> </li> <li>が処 <ul> <li>Offline(C)、Offline(E)、Online(E) のパスをOnlineにする場合は「y」 を入力してください。中止する場合 は「n」を入力してください。実行 する前に必ずHDLMコマンドのviewオ ペレーションでパスの状態を確認 してください。viewオペレーショ ンについては、「6.7. view 情 報を表示する」を参照してくださ い。onlineオペレーションについて は、「6.5. online パスを稼働状態 にする」を参照してください。</li> </ul> </li> </ul> |
| KAPL01052-I | 指定されたパスをOffline(C)にしま<br>す。よろしいですか? [y/n]:<br>The currently selected paths<br>will be changed to the Offline(C)<br>status. Is this OK? [y/n]:                                                                                                    | 説明<br>offlineオペレーションを開始しま<br>す。続行してよい場合は「y」を,<br>続行しない場合は「n」を入力して<br>ください。<br>対処<br>指定したパスをOffline(C)にする場<br>合は「y」を入力してください。中<br>止する場合は「n」を入力してくだ<br>さい。offlineオペレーションにつ<br>いては,「6.4. offline パスを閉<br>塞状態にする」を参照してくださ<br>い。                                                                                                    |

| メッセージID     | メッセージテキスト                                                                                                    | 説明                                                                                                    |
|-------------|----------------------------------------------------------------------------------------------------|----------------------------------------------------------------------------------------------------|
| KAPL01053-I | 指定されたパスがOffline(C)になって<br>もよい場合はyを入力してください。そ<br>うでない場合はnを入力してください。<br>[y/n]:<br>If you are sure that there would be<br>no problem when the path is placed<br>in the Offline(C) status, enter y.<br>Otherwise, enter n. [y/n]:                                                                                                    | 説明<br>offlineオペレーションを開始しま<br>す。続行してよい場合は「y」を,<br>続行しない場合は「n」を入力して<br>ください。<br>対処<br>指定したパスをOffline(C)にする場<br>合は「y」を入力してください。中<br>止する場合は「n」を入力してくだ<br>さい。offlineオペレーションにつ<br>いては,「6.4. offline パスを閉<br>塞状態にする」を参照してくださ<br>い。                                                                                                    |
| KAPL01054-W | HDLMコマンドのofflineオペレーショ<br>ンの処理中に,状態をOffline(C)にで<br>きないパスを検出しました。PathID =<br><aaaa>。offlineオペレーションの<br/>処理を継続しますか? [y/n]:<br/>During the offline operation<br/>processing of the HDLM command, a<br/>path that cannot be placed in the<br/>Offline(C) status was detected.<br/>PathID = <aaaa> Would you like<br/>to continue the processing of the<br/>offline operation? [y/n]:</aaaa></aaaa> | <ul> <li>説明         <ul> <li>マルチパスのオフライン処理中に、のffline(C)にできないパスがありました。該当するパスを無視して次のパスのオフライン処理を行う場合は「y」を、処理を中止する場合は「n」を入力してください。</li> <li><aaaa>:パスID(10進数)</aaaa></li> </ul> </li> <li>対処         <ul> <li>ほかのパスに対して、HDLMコマンドのfflineオペレーションの処理を継続する場合は「n」を入力してください。</li> <li><abr></abr> <li>べるも、「」を入力してください。</li> <li>がのがスに対して、HDLMコマンドのfflineオペレーションの処理を<br/>継続する場合は「n」を入力してください。</li> </li></ul> </li> </ul> |
| KAPL01055-I | 指定された <aaaa>を通る全てのパス<br/>をOffline(C)にします。よろしいです<br/>か? [y/n]:<br/>All the paths which pass the<br/>specified <aaaa> will be changed<br/>to the Offline(C) status. Is this<br/>OK? [y/n]:</aaaa></aaaa>                                                                                                    | <ul> <li>説明 <ul> <li>-hbaまたは-chaパラメータが指定 <ul> <li>されたため、複数のパスをまとめて</li> <li>Offline(C)状態にします。続行して <ul> <li>よい場合は「y」を、続行しない場</li> <li>合は「n」を入力してください。</li> <li><aaaa>: CHA portまたはHBA</aaaa></li> </ul> </li> <li>対処 <ul> <li>指定した対象物を通るすべてのパスを0ffline(C)にするには「y」を</li> <li>入力してください。中止する場合は <ul> <li>「n」を入力してください。</li> </ul> </li> </ul></li></ul></li></ul></li></ul>                                        |

| メッセージID     | メッセージテキスト                                                                                                    | 説明                                                                                                    |
|-------------|----------------------------------------------------------------------------------------------------|----------------------------------------------------------------------------------------------------|
| KAPL01056-I | 指定された <aaaa>を通る全てのパス<br/>がOffline(C)になってもよい場合はyを<br/>入力してください。そうでない場合はn<br/>を入力してください。 [y/n]:<br/>If you are sure that there would be<br/>no problem when all the paths which<br/>pass the specified <aaaa> are<br/>placed in the Offline(C) status,<br/>enter y. Otherwise, enter n. [y/n]:</aaaa></aaaa> | <ul> <li>説明</li> <li>パスをOffline(C)にしてよいかどう<br/>かを再度確認します。続行してよい<br/>場合は「y」を,続行しない場合は<br/>「n」を入力してください。</li> <li><aaaa>: CHA portまたはHBA</aaaa></li> <li>対処</li> <li>指定した対象物を通るすべてのパ<br/>スをOffline(C)にするには「y」を<br/>入力してください。中止する場合は<br/>「n」を入力してください。</li> </ul>                                                               |
| KAPL01057-I | 指定された <aaaa>を通る全てのパス<br/>をOnlineにします。よろしいですか?<br/>[y/n]:<br/>All the paths which pass the<br/>specified <aaaa> will be changed<br/>to the Online status. Is this OK?<br/>[y/n]:</aaaa></aaaa>                                                                                                    | <ul> <li>説明         <ul> <li>-hbaまたは-chaパラメータが指定<br/>されたため、複数のパスをまとめて<br/>Online状態にします。続行してよい<br/>場合は「y」を、続行しない場合は<br/>「n」を入力してください。</li> <li><aaaa>: CHA portまたはHBA</aaaa></li> </ul> </li> <li>対処             <ul> <li>指定した対象物を通るすべてのパス<br/>をOnlineにするには「y」を入力し<br/>てください。中止する場合は「n」<br/>を入力してください。</li> </ul> </li> </ul> |
| KAPL01058-W | 不要なパラメタ値が指定されました。<br>オペレーション名 = <aaaa>, パ<br/>ラメタ = <bbbb>, パラメタ値 =<br/><cccc><br/>The specified parameter value<br/>is not needed. Operation name =<br/><aaaa>, parameter = <bbbb>,<br/>parameter value = <cccc></cccc></bbbb></aaaa></cccc></bbbb></aaaa>                                                | <ul> <li>説明         <ul> <li>値を必要としないパラメータにパラメータ値が指定されました。</li> <li>〈aaaa〉:指定したオペレーション名</li> <li>〈bbbb〉:パラメータ名</li> <li>〈cccc〉:パラメータ値</li> </ul> </li> <li>HDLMコマンドのhelp 〈オペレーション名〉を実行してパラメータ値を確認してから、再実行してください。helpオペレーションについては、「6.3、help オペレーションの形式を表示する」を参照してください。</li> </ul>                                             |

| メッセージID     | メッセージテキスト                                                                                                    | 説明                                                                                                    |
|-------------|----------------------------------------------------------------------------------------------------|----------------------------------------------------------------------------------------------------|
| KAPL01059-W | パラメタ <aaaa>にパラメタ<br/>値<bbbb>を指定した場合,同時にパ<br/>ラメタ<ccc>は指定できません。オ<br/>ペレーション名 = <dddd><br/>Cannot specify the parameter<br/><cccc> at the same time if<br/>you specify parameter <aaaa><br/>and parameter value <bbbb>.<br/>Operation name = <dddd></dddd></bbbb></aaaa></cccc></dddd></ccc></bbbb></aaaa> | <ul> <li>説明         <ul> <li>パラメータ値とほかのパラメータの<br/>指定が矛盾しています。</li> <li>〈aaaa〉: パラメータ名</li> <li>〈bbbb〉: パラメータ名</li> <li>〈bbcc〉: パラメータ名</li> <li>〈dddd〉: viewまたはset</li> </ul> </li> <li>HDLMコマンドのhelp 〈オペレーショ<br/>ン名〉を実行してパラメータおよび<br/>パラメータ値を確認してから,再実<br/>行してください。helpオペレーショ<br/>ンについては、「6.3. help オペ<br/>レーションの形式を表示する」を参<br/>照してください。</li> </ul>                                                              |
| KAPL01060-I | ユーザの指定により, オペレーション<br>の処理を中断しました。オペレーショ<br>ン名 = <aaaa><br/>The user terminated the operation.<br/>Operation name = <aaaa></aaaa></aaaa>                                                                                                    | 説明<br>確認に対し「n」が入力されたた<br>め、コマンドの処理を中止します。<br><aaaa>:online, offline, set,<br/>またはclear<br/>対処<br/>特にありません。</aaaa>                                                                                                    |
| KAPL01061-I | <pre><aaaa>本のパスを<bbbb>にしま<br/>した。失敗したパス = <ccc>本。<br/>オペレーション名 = &lt; dddd&gt;<br/><aaaa> path(s) were successfully<br/>placed <bbbb>; <cccc><br/>path(s) were not. Operation name =<br/><dddd></dddd></cccc></bbbb></aaaa></ccc></bbbb></aaaa></pre>                                                    | 説明<br>onlineオペレーションまた<br>はofflineオペレーションで処理し<br>たパス数を示します。<br>〈aaaa〉: onlineオペレーション<br>またはofflineオペレーションが成<br>功したパス数 (10進数)<br>〈bbbb〉: Onlineまたは<br>Offline(C)<br>〈cccc〉: onlineオペレーション<br>またはofflineオペレーションに失<br>敗したパス数 (10進数)<br>〈dddd〉: onlineまたはoffline<br>対処<br>特にありません。onlineオペレー<br>ションについては、「6.5. online<br>パスを稼働状態にする」を参照して<br>ください。offlineオペレーション<br>については、「6.4. offline パス<br>を閉塞状態にする」を参照してくだ<br>さい。 |

| メッセージID     | メッセージテキスト                                                                                                    | 説明                                                                                                    |
|-------------|----------------------------------------------------------------------------------------------------|----------------------------------------------------------------------------------------------------|
| KAPL01062-I | <pre><aaaa>本のパスをOffline(C)にし<br/>ました。<bbbb>本のパスのoffline<br/>要求を登録しました。失敗したパス<br/>= <cccc>本。オペレーション名 =<br/><dddd><br/><aaaa> path(s) were successfully<br/>placed Offline(C). The offline<br/>request of <bbbb> path(s) were<br/>registered; <cccc> path(s) were<br/>not. Operation name = <dddd></dddd></cccc></bbbb></aaaa></dddd></cccc></bbbb></aaaa></pre> | <ul> <li>説明         <ul> <li>リザーブ処理中でオフライン要求を<br/>登録した場合の処理パス数を示します。</li> <li><aaaa>:オフライン処理に成功したパス数(10進数)</aaaa></li> <li><bbbb>:オフライン処理を予約したパス数(10進数)</bbbb></li> <li><cccc>:オフライン処理に失敗したパス数(10進数)</cccc></li> <li><dcdd>:offline</dcdd></li> </ul> </li> <li>対処         <ul> <li>バッチ登録されたパスについては、viewオペレーションを実行して確認してください。viewオペレーションについては、「6.7.view 情報を表示する」を参照してください。</li> </ul> </li> </ul> |
| KAPL01063-I | 操作対象のパスは既に <aaaa>です。</aaaa>                                                                                                    | 説明                                                                                                    |
|             | The target path(s) are already<br><aaaa>.</aaaa>                                                                                                    | <ul> <li>onlineオペレーションまた<br/>はofflineオペレーションを実行した結果,指定されたパスはすでに<br/>OnlineまたはOffline(C)となっています。</li> <li><aaaa>:Onlineまたは<br/>Offline(C)</aaaa></li> <li>対処</li> <li>HDLMコマンドのviewオペレーションでパスの状態を確認してください。viewオペレーションについては、「6.7.view情報を表示する」を参照してください。onlineオペ</li> </ul>                                                                                                    |
|             |                                                                                                    | レーションについては,「6.5.<br>online パスを稼働状態にする」<br>を参照してください。offlineオ<br>ペレーションについては,「6.4.<br>offline パスを閉塞状態にする」<br>を参照してください。                                                                                                    |

| メッセージID     | メッセージテキスト                                                                                                    | 説明                                                                                                    |
|-------------|----------------------------------------------------------------------------------------------------|----------------------------------------------------------------------------------------------------|
| KAPL01064-W | 指定されたホストデバイス情報が取得<br>できませんでした。オペレーション名<br>= 〈aaaa〉<br>The information for the specified<br>host device could not be acquired.<br>Operation name = 〈aaaa〉              | <ul> <li>説明         <ul> <li>view -path -hdevで指定したホスト<br/>デバイスへは現在アクセスできません。</li> <li><aaaa>:view</aaaa></li> </ul> </li> <li>対処         <ul> <li>次のどれかの対処をしてください。</li> <li>指定したホストデバイスがフォーマット中である場合は、フォーマット中である場合は、フォーマット完了後に再実行してください。</li> <li>指定したホストデバイスへのパスがすべて障害になっている場合は、パスの障害を回復後に再実行してください。</li> <li>クラスタ構成で、指定したホストデバイスの赤ストから占有されている場合、または指定したホストデバイスのある。</li> <li>クラスタ構成で、指定したホストデバイスがダイナミックディスクのボリュームに割り当てられている場合は、ホストデバイス名を指定してパス情報の表示はできません。HDLMコマンドのviewオペレーションを、ホストデバイス名を指定しないで再実行してください。</li> </ul> </li> </ul> |
| KAPL01065-E | クラスタサポート機能とロードバラン<br>ス機能を同時に有効にできない構成で<br>す。<br>The configuration does not support<br>the simultaneous use of the load<br>balancing and cluster support<br>functions. | <ul> <li>説明</li> <li>HDLMの管理対象のストレージシステムの中に、パーシステントリザーブがサポートされていないストレージシステムが存在する場合は、クラスタ環境でロードバランス機能は使用できません。</li> <li>対処</li> <li>パーシステントリザーブをサポートしていないストレージシステムが管理対象にないか確認してください。お使いのストレージシステムがパーシステントリザーブに対応しているかどうかは、ストレージシステムの購入元会社または保守会社にお問い合わせください。</li> </ul>                                                                                                    |
| KAPL01068-I | ライセンスキーを入力して下さい:                                                                                                    | 説明                                                                                                    |
|             | Enter a license key:                                                                                                    | ライセンスを更新します。ライセン<br>スキーを入力してください。<br>対処                                                                                                    |
|             |                                                                                                    | 特にありません。                                                                                                    |

| メッセージID     | メッセージテキスト                                                                                                    | 説明                                                                                                    |
|-------------|----------------------------------------------------------------------------------------------------|----------------------------------------------------------------------------------------------------|
| KAPL01069-W | 入力されたライセンスキーが不正で<br>す。<br>The entered license key is invalid.                                                                                             | 説明<br>入力したライセンスキーが不正で<br>す。再入力してください。<br>対処<br>正しいライセンスキーを入力してく<br>ださい。                                                |
| KAPL01070-E | 入力されたライセンスキーが不正で<br>す。ライセンスの更新を中断します。<br>The entered license key is invalid.<br>Renewal of the license key will now<br>stop.                              | 説明<br>3回不正なライセンスキーが入力さ<br>れたため,ライセンス更新を中断し<br>ます。<br>対処<br>正しいライセンスキーを取得したあ<br>と,再実行してください。                            |
| KAPL01071-I | 永久ライセンスがインストールされま<br>した。<br>The permanent license was<br>installed.                                                                                       | 説明<br>ライセンスが永久ライセンスに更新<br>されました。<br>対処<br>特にありません。                                                                     |
| KAPL01075-E | HDLM内で重大エラーが発生しました。<br>システム環境が不正です。<br>A fatal error occurred in HDLM. The<br>system environment is invalid.                                              | 説明<br>ライセンス情報ファイルがありませ<br>ん。<br>対処<br>HDLMを再インストールしてくださ<br>い。                                                          |
| KAPL01076-I | 永久ライセンスがインストールされて<br>います。<br>The permanent license has been<br>installed.                                                                                 | 説明<br>すでに永久ライセンスがインストー<br>ルされているので,ライセンスのイ<br>ンストールは必要ありません。<br>対処<br>特にありません。                                         |
| KAPL01079-W | 自動フェイルバック機能が無効のた<br>め,間欠障害監視機能の設定ができま<br>せん。<br>The intermittent error monitoring<br>function cannot be set up because<br>automatic failback is disabled. | <ul> <li>説明         <ul> <li>自動フェイルバック機能が無効のため,間欠障害監視は設定できません。</li> </ul> </li> <li>対処             <ul></ul></li></ul> |

| メッセージID     | メッセージテキスト                                                                                                    | 説明                                                                                                    |
|-------------|----------------------------------------------------------------------------------------------------|----------------------------------------------------------------------------------------------------|
| KAPL01080-W | 障害監視時間,および障害発生回数が<br>自動フェイルバックチェック間隔と矛<br>盾しています。<br>The error monitoring interval<br>and the number of times that the<br>error is to occur conflict with<br>the automatic failback checking<br>interval. | <ul> <li>説明         <ul> <li>自動フェイルバックで指定した</li> <li>チェック間隔と,間欠障害監視で指定した障害監視時間および障害発生</li> <li>回数の値では,間欠障害を検出できません。</li> </ul> </li> <li>対処         <ul> <li>間欠障害監視の障害監視時間は,<br/>「自動フェイルバックで指定する</li> <li>チェック間隔×間欠障害監視で指定する<br/>障害発生回数」以上に設定してください。</li> </ul> </li> </ul>    |
| KAPL01081-E | ライセンスキーファイルが不正です。<br>ファイル名 = <aaaa><br/>The license key file is invalid.<br/>File name = <aaaa></aaaa></aaaa>                                                                                             | <ul> <li>説明</li> <li>ライセンスキーファイルの形式に不<br/>正があります。</li> <li><aaaa>: <windowsのインストー<br>ル先ドライブ&gt;:¥hdlm_license</windowsのインストー<br></aaaa></li> <li>対処</li> <li>正しいライセンスキーファイル<br/>をWindowsのインストール先ドライ<br/>ブの直下に格納してから、再実行し<br/>てください。</li> </ul>                                 |
| KAPL01082-E | インストール可能なライセンスキーが<br>ライセンスキーファイル内にありませ<br>ん。ファイル名 = <aaaa><br/>There is no installable license key<br/>in the license key file. File name<br/>= <aaaa></aaaa></aaaa>                                      | <ul> <li>説明         <ul> <li>ライセンスキーファイル中に,HDLM             のインストールが可能なライセンス             キーがありません。</li></ul></li></ul>                                                                                                    |
| KAPL01083-I | ライセンスキーファイルがありませ<br>ん。ファイル名 = <aaaa><br/>There is no license key file. File<br/>name = <aaaa></aaaa></aaaa>                                                                                               | 説明<br>ライセンスキーファイルがWindows<br>のインストール先ドライブの直下に<br>ありません。<br>〈aaaa〉: 〈Windowsのインストー<br>ル先ドライブ〉: ¥hdlm_license<br>対処<br>ライセンスキーの入力を促すメッ<br>セージが表示されるので,ライセン<br>スキーを入力してください。<br>または,HDLMコマンドを中断し,<br>正しいライセンスキーファイル<br>をWindowsのインストール先ドライ<br>ブの直下に格納してから,HDLMコマ<br>ンドを再実行してください。 |

| メッセージID     | メッセージテキスト                                                                                                    | 説明                                                                                                    |
|-------------|----------------------------------------------------------------------------------------------------|----------------------------------------------------------------------------------------------------|
| KAPL01084-W | ライセンスキーファイルの削除に失敗<br>しました。ファイル名 = <aaaa><br/>An attempt to delete the license<br/>key file has failed. File name =<br/><aaaa></aaaa></aaaa>                                                                                                    | 説明<br><aaaa>: <windowsのインストー<br>ル先ドライブ&gt;:¥hdlm_license<br/>対処<br/>ライセンスキーファイルが存在して<br/>いる場合は,削除してください。</windowsのインストー<br></aaaa>                                                                                                    |
| KAPL01088-W | 同時に指定できないパラメタ値が指定<br>されています。オペレーション名 =<br><aaaa>, パラメタ = <bbbb>,<br/>パラメタ値 = <ccc><br/>The specified parameter values<br/>cannot be specified at the same<br/>time. Operation name = <aaaa>,<br/>parameter = <bbbb>, parameter<br/>values = <ccc></ccc></bbbb></aaaa></ccc></bbbb></aaaa> | <ul> <li>説明         <ul> <li>⟨aaaa⟩: view</li> <li>⟨bbbb⟩: パラメータ名</li> <li>⟨cccc⟩: 同時に指定できないパ<br/>ラメータ値</li> </ul> </li> <li>対処         HDLMコマンドのhelp&lt;オペレーション名&gt;を実行し,指定できるパラ<br/>メータ値を確認してから,再実行<br/>してください。helpオペレーション<br/>については,「6.3. help オペレー<br/>ションの形式を表示する」を参照し<br/>てください。</li> </ul> |
| KAPL01089-E | HDLMコマンドのset -licオペレーショ<br>ンまたは, 更新インストール時におけ<br>るライセンスの更新が同時に実行され<br>ました。<br>One of the following was executed<br>at the same time as an HDLM command<br>set -lic operation: another set -<br>lic operation, or an update of the<br>license for an update installation.                  | <ul> <li>対処</li> <li>HDLMコマンドのview -sys -licオペレーションでライセンスを確認し、必要に応じて、再度HDLMコマンドのset -licオペレーションを実行してください。同じエラーメッセージが表示される場合は、HDLMの購入元会社、またはHDLMの保守契約があれば保守会社に連絡してください。</li> <li>・HDLMコマンドのset -licオペレーションの同時実行</li> <li>・HDLMコマンドのset -licオペレーションとアップグレードまたは再インストール時のライセンスの更新の同時実行</li> </ul>     |
| KAPL01095-E | HDLMのバージョン情報の取得に失敗し<br>ました。詳細 = <aaaa><br/>An attempt to acquire the HDLM<br/>version information has failed.<br/>details = <aaaa></aaaa></aaaa>                                                                                                    | <ul> <li>説明         <ul> <li>〈aaaa〉: エラーの発生要因コード</li> <li>対処             </li> <li>再実行してください。繰り返し同じエラーが発生する場合は、HDLM</li> <li>障害情報収集ユーティリティ</li> <li>(DLMgetras)を実行して障害情報を取得し、HDLMの購入元会社、またはHDLMの保守契約があれば保守会社に連絡してください。</li> </ul> </li> </ul>                                                     |

| メッセージID     | メッセージテキスト                                                                                                    | 説明                                                                                                    |
|-------------|----------------------------------------------------------------------------------------------------|----------------------------------------------------------------------------------------------------|
| KAPL01096-E | Service Packのバージョン情報の取得<br>に失敗しました。詳細 = <aaaa><br/>An attempt to acquire the Service<br/>Pack version information has<br/>failed. details = <aaaa></aaaa></aaaa> | <ul> <li>説明         <ul> <li>〈aaaa〉: エラーの発生要因コード</li> <li>対処             <ul></ul></li></ul></li></ul>                                                                                                    |
| KAPL01097-W | 既存のトレースファイルが全て削除さ<br>れます。よろしいですか? [y/n]:<br>All the current trace files will be<br>deleted. Is this OK? [y/n]                                                    | <ul> <li>説明         <ul> <li>トレースファイルサイズ,または<br/>ファイル数を現在の設定値より縮小<br/>する場合は,既存のトレースファイ<br/>ルがすべて削除されます。続行して<br/>よい場合は「y」を,続行しない場<br/>合は「n」を入力してください。</li> </ul> </li> <li>対処         <ul> <li>操作を続行する場合は「y」を入力<br/>してください。続行しない場合は<br/>「n」を入力してください。</li> </ul> </li> </ul>                  |
| KAPL01100-I | <aaaa></aaaa>                                                                                                    | 説明<br>実行したコマンドラインを示しま<br>す。<br>〈aaaa〉:実行したコマンド<br>対処<br>特にありません。                                                                                                    |
| KAPL01101-W | 操作対象のHBAポートがありませんでし<br>た。オペレーション名 = <aaaa><br/>The target HBA port was not found.<br/>Operation name = <aaaa></aaaa></aaaa>                                      | <ul> <li>説明 <ul> <li>-hbaportwwnパラメータで指定されたHBAポートWWNを持つHBAが見つかりません。</li> <li><aaaa>: offlineまたはonline</aaaa></li> </ul> </li> <li>対処 <ul> <li>HDLMコマンドのviewオペレーション(dlnkmgr view -path - hbaportwwn)を実行して、操作対象とするHBAポートWWNを確認してください。そのあと、該当するHBAポートWWNを指定して、再実行してください。</li> </ul> </li> </ul> |

| メッセージID     | メッセージテキスト                                                                                                    | 説明                                                                                                    |
|-------------|----------------------------------------------------------------------------------------------------|----------------------------------------------------------------------------------------------------|
| KAPL01102-I | 指定された <aaaa>ポートを通る全て<br/>のパスをOffline(C)にします。よろし<br/>いですか? [y/n]:<br/>All the paths which pass the<br/>specified <aaaa> port will be<br/>changed to the Offline(C) status.<br/>Is this OK? [y/n]:</aaaa></aaaa>                                                                                                    | <ul> <li>説明 <ul> <li>-hbaportwwnパラメータが指定されたため、複数のパスをまとめてOffline(C)にします。続行してよい場合は「y」を、続行しない場合は「n」を入力してください。</li> <li><aaaa>:HBA</aaaa></li> </ul> </li> <li>対処 <ul> <li>指定した対象物を通るすべてのパスをOffline(C)にするには「y」を入力してください。</li> <li>、カしてください。中止する場合は「n」を入力してください。</li> </ul> </li> </ul>                                |
| KAPLO1103-I | 指定された <aaaa>ポートを通る全て<br/>のパスがOffline(C)になってもよい場<br/>合はyを入力してください。そうでない<br/>場合はnを入力してください。[y/n]:<br/>If you are sure that there would<br/>be no problem when all the paths<br/>which pass the specified <aaaa><br/>port are placed in the Offline(C)<br/>status, enter y. Otherwise, enter<br/>n. [y/n]:</aaaa></aaaa> | <ul> <li>説明</li> <li>パスをOffline(C)にしてよいかどう<br/>かを再度確認します。続行してよい<br/>場合は「y」を,続行しない場合は<br/>「n」を入力してください。</li> <li><aaaa>: HBA</aaaa></li> <li>対処</li> <li>指定した対象物を通るすべてのパ<br/>スをOffline(C)にするには「y」を<br/>入力してください。中止する場合は<br/>「n」を入力してください。</li> </ul>                                                               |
| KAPL01104-I | 指定された <aaaa>ポートを通る全<br/>てのパスをOnlineにします。よろしい<br/>ですか? [y/n]:<br/>All the paths which pass the<br/>specified <aaaa> port will be<br/>changed to the Online status. Is<br/>this OK? [y/n]:</aaaa></aaaa>                                                                                                    | <ul> <li>説明         <ul> <li>-hbaportwwnパラメータが指定されたため、複数のパスをまとめてOnlineにします。続行してよい場合は「y」を、続行しない場合は「n」を入力してください。</li> <li><aaaa>:HBA</aaaa></li> </ul> </li> <li>対処         <ul> <li>指定した対象物を通るすべてのパスをOnlineにするには「y」を入力してください。</li> <li><a, number="" of="" sta<="" state="" td="" the=""></a,></li></ul></li></ul> |
| KAPL01106-W | ロードバランス機能を使用できないス<br>トレージ装置が接続されています。<br>One or more connected storage<br>system cannot use the load<br>balancing function.                                                                                                    | 対処<br>特にありません。                                                                                                    |
| メッセージID     | メッセージテキスト                                                                                                    | 説明                                                                                                    |
|-------------|----------------------------------------------------------------------------------------------------|----------------------------------------------------------------------------------------------------|
| KAPL01107-I | オペレーションを開始します。オペ<br>レーション名 = set。本オペレーショ<br>ンを実行すると、LU個別に設定されて<br>いるロードバランス種別が無効になり<br>ます。よろしいですか? [y/n]:<br>The load balancing type specified<br>for individual LUs will become                                                                                  | 対処<br>システムのロードバランス種別を設<br>定するには「y」を入力してくださ<br>い。中止する場合は「n」を入力し<br>てください。                                                                                                    |
|             | invalid when this operation is<br>executed. Do you want to execute<br>the operation anyway? Operation<br>name = set [y/n]:                                                                                                    |                                                                                                    |
| KAPL01112-E | HDLMドライバとの接続に失敗しました。オペレーション名 = <aaaa><br/>An attempt to connect to the HDLM<br/>driver has failed. Operation name =<br/><aaaa></aaaa></aaaa>                                                                                                    | 説明<br>実行したHDLMコマンドのオペレー<br>ションはHDLMドライバから情報を取<br>得する必要がありますが,HDLMドラ<br>イバにアクセスができません。                                                                                                    |
|             |                                                                                                    | <ul> <li>〈aaaa〉:指定したオペレーション名</li> <li>対処</li> <li>HDLM障害情報収集ユーティリティ<br/>(DLMgetras)を実行して障害<br/>情報を取得し,HDLMの購入元会<br/>社,またはHDLMの保守契約があ<br/>れば保守会社に連絡してください。DLMgetrasユーティリティについては、「7.2.DLMgetras HDLM障<br/>害情報収集ユーティリティ」を参照<br/>してください。</li> </ul> |
| KAPL01114-W | 監査ログ設定ファイルがありません。<br>マネージャを再起動した後, "dlnkmgr<br>view -sys -audlog"コマンドを実行し<br>て, 設定を確認してください。<br>The audit log configuration file<br>does not exist. Restart the HDLM<br>Manager, and execute the "dlnkmgr<br>view -sys -audlog" command and<br>check the setting. | <ul> <li>説明</li> <li>監査ログ設定ファイルが存在しません。</li> <li>対処</li> <li>マネージャを再起動したあと、dlnkmgr view -sys -audlogコマンドを実行してください。そのあと、必要に応じてdlnkmgr set - audlogコマンドで設定してください。</li> </ul>                                                                      |
| KAPL01115-W | 監査ログ設定ファイルがオープン<br>できません。"dlnkmgr view -sys -<br>audlog"コマンドを実行して,結果が正<br>常に表示されるか確認してください。<br>The audit log configuration file<br>cannot be opened. Execute the<br>"dlnkmgr view -sys -audlog" command<br>and check whether a normal result<br>is displayed.     | <ul> <li>説明</li> <li>監査ログ設定ファイルがオープンできません。</li> <li>対処</li> <li>dlnkmgr view -sys -audlogコマンドを実行した結果,正常に表示されない場合は,HDLMの購入元会社,またはHDLMの保守契約があれば保守会社に連絡してください。</li> </ul>                                                                          |

| メッセージID     | メッセージテキスト                                                                                                    | 説明                                                                                                    |
|-------------|----------------------------------------------------------------------------------------------------|----------------------------------------------------------------------------------------------------|
| KAPL01116-W | 監査ログ設定ファイルが不正です。マ<br>ネージャを再起動した後, "dlnkmgr<br>view -sys -audlog"コマンドを実行し<br>て設定を確認してください。<br>The audit log configuration file is<br>invalid. Restart the HDLM Manager,    | 説明<br>監査ログ設定ファイルが不正です。<br>対処<br>マネージャを再起動したあ<br>と, dlnkmgr view -sys -audlogコ<br>マンドを実行してください。その                                                                                                    |
|             | sys -audlog" command and check the setting.                                                                                                    | あと,必要に応じてdlnkmgr set -<br>audlogコマンドで設定してくださ<br>い。                                                                                                    |
| KAPL01117-W | 監査ログ設定ファイルの読み込み処理<br>でエラーが発生しました。<br>An error occurred during processing<br>to read the audit log configuration<br>file.                                                  | <ul> <li>説明</li> <li>監査ログ設定ファイルの読み込み中<br/>に内部エラーが発生しました。</li> <li>対処</li> <li>HDLMの購入元会社,またはHDLMの保<br/>守契約があれば保守会社に連絡して<br/>ください。</li> </ul>                                                                           |
| KAPLO1118-W | 監査ログの出力処理でエラーが発生し<br>ました。<br>An error occurred during<br>processing to output the audit log<br>configuration file.                                                        | <ul> <li>説明</li> <li>監査ログの出力中に内部パラメータ<br/>エラーが発生しました。</li> <li>対処</li> <li>HDLMの購入元会社,またはHDLMの保<br/>守契約があれば保守会社に連絡して<br/>ください。</li> </ul>                                                                              |
| KAPL01119-W | 監査ログの出力処理でエラーが発生し<br>ました。<br>An error occurred during<br>processing to output the audit log<br>configuration file.                                                        | <ul> <li>説明</li> <li>監査ログの出力中に内部エラーが発生しました。</li> <li>対処</li> <li>HDLMの購入元会社,またはHDLMの保守契約があれば保守会社に連絡してください。</li> </ul>                                                                                                  |
| KAPL01120-W | ストレージシステムのモデルIDを<br>表示できませんでした。 詳細 =<br><aaaa>, <bbbb><br/>A storage system model ID could not<br/>be displayed. Details = <aaaa>,<br/><bbbb></bbbb></aaaa></bbbb></aaaa> | <ul> <li>説明         <ul> <li>ストレージシステムのモデルIDを表示できませんでした。</li> <li><aaaa>:ストレージ認識情報</aaaa></li> <li><bbbb>:エラーコード</bbbb></li> </ul> </li> <li>HDLM障害情報収集ユーティリティ         <ul> <li>(DLMgetras)を実行して障害</li></ul></li></ul> |

| メッセージID     | メッセージテキスト                                                                                                    | 説明                                                                                                    |
|-------------|----------------------------------------------------------------------------------------------------|----------------------------------------------------------------------------------------------------|
| KAPL01160-W | パス構成は変更されませんでした。<br>The path configuration was not<br>changed.                                                                                                    | <ul> <li>説明<br/>パスが削除されませんでした。</li> <li>対処 <ul> <li>削除対象のパスが切断されている<br/>かどうかを確認してください。</li> <li>削除対象のパスが0ffline(C)状態<br/>になっているかどうかを確認して<br/>ください。</li> <li>HDLMコマンドのviewオペレーショ<br/>ンでパスがすでに削除済みではな<br/>いかどうか確認してください。</li> </ul> </li> </ul> |
| KAPLO1161-I | パス構成変更を実行します。よろしい<br>ですか? [y/n]:<br>This operation will change the<br>path configuration. Do you want to<br>continue? [y/n]:                                           | 説明<br>deleteオペレーションでパス構成変<br>更の実行を確認します。<br>対処<br>パス構成変更を実行する場合は<br>「y」,実行を取り消す場合は「n」<br>を入力してください。                                                                                                    |
| KAPL01163-E | パスの構成変更が失敗しました。詳細<br>= <aaaa><br/>The path configuration change<br/>failed. (details = <aaaa>)</aaaa></aaaa>                                                           | <ul> <li>説明         <ul> <li>deleteオペレーションの実行が失敗しました。</li> <li>〈aaaa〉:発生したエラーの内容を示すコード</li> </ul> </li> <li>MDLM障害情報収集ユーティリティ(DLMgetras)を実行して障害情報を取得し,HDLMの購入元会社,またはHDLMの保守契約があれば保守会社に連絡してください。</li> </ul>                                    |
| KAPL01164-I | <pre><aaaa>パスを削除しました。終了時<br/>刻 = <bbbb><br/>Paths were deleted. (number<br/>of paths deleted = <aaaa>,<br/>completion time = <bbbb>)</bbbb></aaaa></bbbb></aaaa></pre> | <ul> <li>説明         <ul> <li>deleteオペレーションは成功しました。</li> <li><aaaa>: 削除したパス数</aaaa></li> <li><bbbb>: 西暦(4桁)/月/日時:分:秒</bbbb></li> </ul> </li> <li>対処         <ul> <li>HDLMコマンドのviewオペレーションでパスが削除されたことを確認してください。</li> </ul> </li> </ul>          |

| メッセージID     | メッセージテキスト                                                                                                    | 説明                                                                                                    |
|-------------|----------------------------------------------------------------------------------------------------|----------------------------------------------------------------------------------------------------|
| KAPL01165-I | パスを削除しました。パスID =<br><aaaa>, ストレージ = <bbbb>,<br/>iLU = <cccc><br/>A path was deleted. (path ID =<br/><aaaa>, storage = <bbbb>, iLU<br/>= <cccc>)</cccc></bbbb></aaaa></cccc></bbbb></aaaa>                                                                                                    | <ul> <li>説明         <ul> <li>deleteオペレーションを実行したあと、削除したパスの情報を表示します。</li> <li><aaaa>: 削除したパスのパスID</aaaa></li> <li><bbbb>: 削除したパスが接続されていたストレージ(ベンダID.プロダクトID.シリアル番号)</bbbb></li> <li><cccc>: 削除したパスが接続されていたLU番号</cccc></li> </ul> </li> <li>対処         <ul> <li>HDLMコマンドのviewオペレーションでパスが削除されたことを確認してください。</li> </ul> </li> </ul> |
| KAPL01166-I | オペレーションを開始します。オペ<br>レーション名 = set。本オペレーショ<br>ンを実行すると、LU個別に設定されて<br>いる同一パス使用回数が無効になりま<br>す。よろしいですか? [y/n]:<br>If you execute this operation,<br>the specified number of times<br>that the same path can be used<br>for individual LUs will become<br>invalid. Do you want to execute the<br>operation anyway? Operation name =<br>set [y/n]: | 説明<br>LU単位に設定された同一パス使用回<br>数設定が無効になります。続行して<br>よい場合は「y」を,続行しない場<br>合は「n」を入力してください。<br>対処<br>システムの同一パス使用回数を設定<br>する場合は「y」を入力してくださ<br>い。中止する場合は「n」を入力し<br>てください。                                                                                                    |
| KAPL01173-W | 操作対象のCHAポートは, 複数の物理<br>CHAポートから構成されています。オ<br>ペレーション名 = <aaaa>。-cha -<br/>pathidパラメタを使用して, 1つの物<br/>理CHA ポートを指定してください。<br/>The target CHA port was constructed<br/>from multiple physical CHA ports.<br/>Operation name = <aaaa>. Specify<br/>a physical CHA port by using the "-<br/>cha -pathid" parameter.</aaaa></aaaa>                 | 説明<br>ストレージシステムが仮想化されて<br>いる場合は、オフラインまたはオン<br>ライン操作で-chaidパラメータを<br>使用してCHAポートを指定したとき<br>に、指定されたCHAポートが複数の<br>物理ストレージシステムのCHAポー<br>トから構成されていることがありま<br>す。この場合、指定されたCHAポー<br>ト単位でオフラインまたはオンライ<br>ン操作を行うことはできません。<br><aaaa>: offlineまたはonline<br/>対処<br/>-cha -pathidパラメータを使用し<br/>て、1000物理CHAポートを指定し</aaaa>                    |
|             |                                                                                                    | て, 1つの物理CHAポートを指定し<br>て, 再度, オフラインまたはオンラ<br>イン操作を行ってください。                                                                                                    |

| メッセージID     | メッセージテキスト                                                                                                    | 説明                                                                                                    |
|-------------|----------------------------------------------------------------------------------------------------|----------------------------------------------------------------------------------------------------|
| KAPLO1174-W | 物理ストレージの表示が無効の<br>場合,パラメタ-itemにパラメタ<br>値 <aaa>は指定できません。<br/>If the Physical Storage View is<br/>disabled, the parameter value<br/><aaaa> cannot be specified for<br/>the -item parameter.</aaaa></aaa>     | <ul> <li>説明</li> <li>物理ストレージの表示が無効の場合<br/>には、指定できないパラメータ値で<br/>す。</li> <li>〈aaaa〉: virt</li> <li>対処</li> <li>表示項目に仮想化されたストレージの情報を指定する場合は、物理ストレージの表示を有効にしてください。</li> </ul>                                                                                                    |
| KAPLO1175-W | 物理ストレージの表示が有効の<br>場合,パラメタ-itemにパラメタ<br>値 <aaa>は指定できません。<br/>If the Physical Storage View<br/>is enabled, the parameter value<br/><aaaa> cannot be specified for<br/>the -item parameter.</aaaa></aaa>      | <ul> <li>説明</li> <li>物理ストレージの表示が有効の場合<br/>には、指定できないパラメータ値で<br/>す。</li> <li>〈aaaa〉: phys</li> <li>対処</li> <li>表示項目に物理ストレージの情報を<br/>指定する場合は、物理ストレージの<br/>表示を無効にしてください。</li> </ul>                                                                                                    |
| KAPLO1176-I | 操作対象のパスに、Offline状態のパス<br>がありました。Offline状態のパスは、<br>ストレージシステムの設定が反映され<br>ていません。<br>Some of the target paths are in<br>the offline status. Storage system<br>settings are not refreshed for<br>offline paths. | 説明<br>Offline状態のパスは、ストレージ<br>システムの設定が取得できないた<br>め、設定をHDLMに反映することがで<br>きません。<br>対処<br>ストレージシステムの設定をHDLMに<br>反映するパスを、Online状態にし<br>てrefreshオペレーションを実行し<br>てください。                                                                                                    |
| KAPLO1177-W | ストレージシステムの設定の取得に失<br>敗したパスがありました。<br>HDLM failed to acquire storage<br>system settings for some paths.                                                                                                    | 説明<br>ストレージシステムの設定の取得に<br>失敗したパスがありました。<br>対処<br>refreshオペレーションの実行中に<br>パス障害が発生したときに,この<br>メッセージが出力された場合は,<br>パス障害を回復しOnline状態にして<br>オペレーションを再実行してください。Offline状態のパスがないとき<br>に,このメッセージが出力された場<br>合は,HDLM障害情報収集ユーティリ<br>ティ(DLMgetras)を実行して障害<br>情報を取得し,HDLMの購入元会社,<br>またはHDLMの保守契約があれば保守<br>会社に連絡してください。 |

| メッセージID     | メッセージテキスト                                                                                                    | 説明                                                                                                    |
|-------------|----------------------------------------------------------------------------------------------------|----------------------------------------------------------------------------------------------------|
| KAPL01178-E | ストレージシステムの設定の反映に<br>失敗しました。詳細 = <aaaa>,<br/><bbbb><br/>HDLM failed to refresh the<br/>storage system settings. Details =<br/><aaaa>, <bbbb></bbbb></aaaa></bbbb></aaaa> | 説明<br>〈aaaa〉: 詳細情報1<br>〈bbbb〉: 詳細情報2<br>対処<br>HDLM障害情報収集ユーティリティ<br>(DLMgetras)を実行して障害情報<br>を取得し,HDLMの購入元会社,また<br>はHDLMの保守契約があれば保守会社<br>に連絡してください。                                                          |
| KAPL01185-I | 自動フェイルバックのチェック間隔を<br>変更せずに, 自動フェイルバック機能<br>を有効としました。<br>The automatic failback function was<br>enabled, but the automatic failback<br>check interval was not changed.   | <ul> <li>説明</li> <li>指定された自動フェイルバックの<br/>チェック間隔が,障害監視時間および障害発生回数と矛盾しています。</li> <li>自動フェイルバックのチェック間隔を変更せずに,自動フェイルバック機能と間欠障害監視機能を有効としました。</li> <li>対処</li> <li>「間欠障害の障害監視時間&gt;=自動フェイルバックのチェック間隔×</li> </ul> |
|             |                                                                                                    | 間欠障害監視で指定する障害発生<br>回数」となるように,自動フェイル<br>バックのチェック間隔を指定してく<br>ださい。                                                                                                    |

## 8.3. KAPL02001~KAPL03000

| メッセージID     | メッセージテキスト                                                                                                    | 説明                                                                              |
|-------------|----------------------------------------------------------------------------------------------------|---------------------------------------------------------------------------------|
| KAPL02001-I | HDLM GUIを正常に起動しまし<br>た。java.version = <aaaa><br/>HDLM GUI has started normally.<br/>java.version = <aaaa></aaaa></aaaa>                                                                  | 説明<br>HDLM GUIが起動したことを示しま<br>す。<br>〈aaaa〉: バージョン<br>対処<br>特にありません。              |
| KAPL02002-I | HDLM GUIを終了しました。<br>HDLM GUI has terminated.                                                                                                    | 対処<br>特にありません。                                                                  |
| KAPL02003-E | HDLM GUIを起動する権限がありません。<br>You lack permission to start HDLM<br>GUI.                                                                                                    | 対処<br>Administratorsグループ権限を持つ<br>ユーザ,またはAdministratorユーザ<br>で実行してください。          |
| KAPL02004-E | HDLM GUIの内部処理で障害が発生しまし<br>た。HDLM GUIを起動できません。 詳細 =<br><aaaa><br/>An error occurred during internal<br/>processing of HDLM GUI. HDLM GUI<br/>cannot start. Details = <aaaa></aaaa></aaaa> | 説明<br>HDLM GUI起動時にユーザ操作が原因<br>でないと思われるエラーが発生しま<br>した。<br><aaaa>:発行したAPI名</aaaa> |

| メッセージID     | メッセージテキスト                                                                                                    | 説明                                                                                                    |
|-------------|----------------------------------------------------------------------------------------------------|----------------------------------------------------------------------------------------------------|
|             |                                                                                                    | • JHSPGetPathBy                                                                                                    |
|             |                                                                                                    | • JHSPGetManagerStatus                                                                                                    |
|             |                                                                                                    | • JHSPGetDriverStatus                                                                                                    |
|             |                                                                                                    | • JHSPGetADriverStatus                                                                                                    |
|             |                                                                                                    | <ul> <li>JHSPVerifyAuthorization</li> </ul>                                                                                                    |
|             |                                                                                                    | 対処<br>HDLM障害情報収集ユーティリティ<br>(DLMgetras) を実行して障害情報<br>を取得し,HDLMの購入元会社,また<br>はHDLMの保守契約があれば保守会社<br>に連絡してください。DLMgetrasユー<br>ティリティについては,「7.2.<br>DLMgetras HDLM障害情報収集ユー<br>ティリティ」を参照してください |
| KAPL02005-E | メモリ不足によりHDLM GUIを起動できま                                                                                                    | 説明                                                                                                    |
|             | せん。<br>An attempt to start HDLM GUI has                                                                                                    | HDLM GUI処理に必要なメモリが確保<br>できませんでした。                                                                                                    |
|             | failed due to insufficient memory.                                                                                                    | 対処                                                                                                    |
|             |                                                                                                    | 不要なアプリケーションを終了さ<br>せ,空きメモリを増やすか,ホスト<br>を再起動してください。                                                                                                    |
| KAPL02006-W | パスを検出できませんでした。                                                                                                    | 説明                                                                                                    |
|             | No path was detected.                                                                                                    | 操作対象となるパスが見つかりませ<br>んでした。                                                                                                    |
|             |                                                                                                    | 対処                                                                                                    |
|             |                                                                                                    | ホストーストレージシステム間のパ<br>スを接続したあとにホストを再起動<br>してください。                                                                                                    |
| KAPL02007-E | HDLMマネージャとの接続に失敗しました。 <aaaa>を中断します。<br/>The HDLM manager could not be<br/>connected. The <aaaa> operation<br/>has been stopped.</aaaa></aaaa> | 説明<br>オプションウィンドウ起動時,また<br>はオプション情報設定時にHDLMマ<br>ネージャに対してアクセスができま<br>せん。                                                                                                    |
|             |                                                                                                    | <aaaa>:オプション情報取得(英<br/>語メッセージの場合:Get Option<br/>Information)または、オプション情<br/>報設定(英語メッセージの場合:Set<br/>Option Information)</aaaa>                                                           |
|             |                                                                                                    | 対処                                                                                                    |
|             |                                                                                                    | HDLMコマンドのviewオペレーション<br>を実行し,HDLMマネージャが起動さ<br>れているか確認してください。起<br>動されていない場合は,HDLMマネー<br>ジャを起動してからHDLM GUIを再起<br>動してください。viewオペレーショ<br>ンについては,「6.7.view 情報を<br>表示する」を参照してください。           |

| KAPL02011-I | <aaaa〉を実行します。よろしいです<br>か? [OK/キャンセル]<br/>Would you like to execute the<br/><aaaa〉 [ok="" cancel]<="" operation?="" td=""><td><ul> <li>説明         オペレーションの実行確認です。実行してよい場合は[OK] ボタンを,実行しない場合は[キャンセル] ボタンをクリックします。         〈aaaa〉: データクリア(英語メッセージの場合: Clear Data)     </li> <li>対処         オペレーションを実行する場合は<br/>[OK] ボタンを,実行を中断する場合は[キャンセル] ボタンをクリックしょう。     </li> </ul></td></aaaa〉></aaaa〉を実行します。よろしいです<br> | <ul> <li>説明         オペレーションの実行確認です。実行してよい場合は[OK] ボタンを,実行しない場合は[キャンセル] ボタンをクリックします。         〈aaaa〉: データクリア(英語メッセージの場合: Clear Data)     </li> <li>対処         オペレーションを実行する場合は<br/>[OK] ボタンを,実行を中断する場合は[キャンセル] ボタンをクリックしょう。     </li> </ul>                                                                                                    |
|-------------|----------------------------------------------------------------------------------------------------|----------------------------------------------------------------------------------------------------|
| KAPL02012-I | <aaaa>を開始しました。<br/><aaaa> has started.</aaaa></aaaa>                                                                                                    | <ul> <li>説明 <ul> <li>〈aaaa〉:オペレーション(文字列<sup>※</sup>)</li> <li>CSV出力(Export CSV)</li> <li>オプション情報設定(Set Option Information)</li> <li>再表示(Refresh)</li> <li>オンライン(Online)</li> <li>オフライン(Offline)</li> <li>データクリア(Clear Data)</li> <li>AM non-preferred path option の設定の反映(Refresh of the AM non-preferred path option settings)</li> </ul> </li> <li>注※ <ul> <li>英語メッセージ中では,括弧内の英文字列が出力されます。</li> </ul> </li> </ul> |

| メッセージID     | メッセージテキスト                                | 説明                                                                                                  |
|-------------|------------------------------------------|----------------------------------------------------------------------------------------------------|
| KAPL02013-I | <aaaa>が正常終了しました。</aaaa>                  | 説明                                                                                                  |
|             | <aaaa> has completed normally.</aaaa>    | <aaaa> : オペレーション(文字<br/>列<sup>※</sup>)</aaaa>                                                       |
|             |                                          | ・CSV出力 (Export CSV)                                                                                 |
|             |                                          | <ul> <li>オプション情報設定 (Set Option<br/>Information)</li> </ul>                                          |
|             |                                          | ・ 再表示 (Refresh)                                                                                     |
|             |                                          | ・データクリア (Clear Data)                                                                                |
|             |                                          | ・AM non-preferred path option<br>の設定の反映(Refresh of the<br>AM non-preferred path option<br>settings) |
|             |                                          | 注※                                                                                                  |
|             |                                          | 英語メッセージ中では,括弧内<br>の英文字列が出力されます。                                                                     |
|             |                                          | 対処                                                                                                  |
|             |                                          | 特にありません。                                                                                            |
| KAPL02014-W | <aaaa>の入力がありません。</aaaa>                  |                                                                                                    |
|             | No data has been input in <aaaa>.</aaaa> | オブションワインドワの人刀欄に値が入力されていません。                                                                         |
|             |                                          | <aaaa>:入力項目(文字列<sup>※</sup>)</aaaa>                                                                 |
|             |                                          | ・パスヘルスチェック間隔(Path<br>Health Checking Interval)                                                      |
|             |                                          | <ul> <li>自動フェイルバックチェック間<br/>隔 (Auto Failback Checking<br/>Interval)</li> </ul>                      |
|             |                                          | ・ 障害ログファイルサイズ(Error<br>Log File Size)                                                               |
|             |                                          | <ul> <li>障害監視時間 (Monitoring<br/>Interval)</li> </ul>                                                |
|             |                                          | ・障害発生回数(Number of times)                                                                            |
|             |                                          | ・障害ログファイル数(Error Log<br>Number of Files)                                                            |
|             |                                          | ・ トレースファイルサイズ(Trace<br>File Size)                                                                   |
|             |                                          | ・ トレースファイル数(Trace<br>Number of Files)                                                               |
|             |                                          | 注※                                                                                                  |
|             |                                          | 英語メッセージ中では,括弧内<br>の英文字列が出力されます。                                                                     |
|             |                                          | 対処                                                                                                  |
|             |                                          | 指定された項目に入力がありません。「HA Dynamic Link Manager GUI<br>ヘルプ」を参照し,入力範囲内の数<br>値を入力してください。                    |

| <ul> <li>KAPL02015-W</li> <li>〈aaaa〉に数値以外の値が入力されています。</li> <li>A value which is not a number has been input in 〈aaaa〉.</li> <li>〈aaaa〉:入力項目(文字列<sup>※</sup>)</li> <li>·パスヘルスチェック間隔(Path Health Checking Interval)</li> <li>·自動フェイルバックチェック間隔(Auto Failback Checking Interval)</li> <li>·障害ログファイルサイズ(Error Log File Size)</li> <li>·障害監視時間(Monitoring Interval)</li> </ul> | メッセージID     | メッセージテキスト                                                                                                    | 説明                                                                                                    |
|----------------------------------------------------------------------------------------------------|-------------|----------------------------------------------------------------------------------------------------|----------------------------------------------------------------------------------------------------|
| <ul> <li>障害発生回数 (Number of times)</li> <li>障害ログファイル数 (Error Log<br/>Number of Files)</li> <li>トレースファイルサイズ (Trace<br/>File Size)</li> <li>トレースファイル数 (Trace<br/>Number of Files)</li> <li>注※<br/>英語メッセージ中では,括弧内<br/>の英文字列が出力されます。</li> <li>対処<br/>指定された項目に数値以外の値が入<br/>力されています。数値を入力してく<br/>ださい。</li> </ul>                                                                | KAPL02015-W | <pre><aaaa>に数値以外の値が入力されてい<br/>ます。<br/>A value which is not a number has<br/>been input in <aaaa>.</aaaa></aaaa></pre> | <ul> <li>説明</li> <li>オプションウィンドウの入力欄に入<br/>力された値に数値以外の文字が含ま<br/>れています。</li> <li><aaaa>:入力項目(文字列<sup>**</sup>)</aaaa></li> <li>パスヘルスチェック間隔(Path<br/>Health Checking Interval)</li> <li>自動フェイルバックチェック間隔(Auto Failback Checking<br/>Interval)</li> <li>障害ログファイルサイズ(Error<br/>Log File Size)</li> <li>障害整視時間(Monitoring<br/>Interval)</li> <li>障害発生回数(Number of times)</li> <li>障害ログファイル数(Error Log<br/>Number of Files)</li> <li>トレースファイルサイズ(Trace<br/>File Size)</li> <li>トレースファイル数(Trace<br/>Number of Files)</li> <li>キレースファイル数(Trace<br/>Number of Files)</li> <li>注※</li> <li>英語メッセージ中では、括弧内<br/>の英文字列が出力されます。</li> <li>対処</li> <li>指定された項目に数値以外の値が入<br/>力されています。数値を入力してく<br/>ださい。</li> </ul> |

| メッセージID     | メッセージテキスト                                                                                        | 説明                                                                                    |
|-------------|--------------------------------------------------------------------------------------------------|---------------------------------------------------------------------------------------|
| KAPL02016-W | <aaaa>に入力範囲外の値が入力されて<br/>います。<br/>A value which is outside of the valid</aaaa>                   | 説明<br>オプションウィンドウの入力欄に入<br>力された値が指定できる範囲を超え                                            |
|             | range has been input in <aaaa>.</aaaa>                                                           | ています。                                                                                 |
|             |                                                                                                  | 〈aaaa〉:入力項目(文字列 <sup>※</sup> )                                                        |
|             |                                                                                                  | ・パスヘルスチェック間隔(Path<br>Health Checking Interval)                                        |
|             |                                                                                                  | ・ 自動フェイルバックチェック間<br>隔 (Auto Failback Checking<br>Interval)                            |
|             |                                                                                                  | ・障害ログファイルサイズ(Error<br>Log File Size)                                                  |
|             |                                                                                                  | ・ 障害監視時間(Monitoring<br>Interval)                                                      |
|             |                                                                                                  | ・障害発生回数(Number of times)                                                              |
|             |                                                                                                  | ・ 障害ログファイル数(Error Log<br>Number of Files)                                             |
|             |                                                                                                  | ・トレースファイルサイズ(Trace<br>File Size)                                                      |
|             |                                                                                                  | ・ トレースファイル数(Trace<br>Number of Files)                                                 |
|             |                                                                                                  | 注※                                                                                    |
|             |                                                                                                  | 英語メッセージ中では,括弧内<br>の英文字列が出力されます。                                                       |
|             |                                                                                                  | 対処                                                                                    |
|             |                                                                                                  | 指定された項目の値が入力範囲外で<br>す。「HA Dynamic Link Manager GUI<br>ヘルプ」を参照し,入力範囲内の数<br>値を入力してください。 |
| KAPL02017-I | 現在選択されているパスをOnlineにしま<br>す。よろしいですか? [OK/キャンセル]                                                   | 説明<br>現在選択されているパスをOnline状                                                             |
|             | The currently selected paths will be<br>changed to the Online status. Is this<br>OK? [OK/Cancel] | 態にします。続行してよい場合は<br>[OK] ボタンを, 続行しない場合は<br>[キャンセル] ボタンをクリックし<br>ます。                    |
|             |                                                                                                  | 対処                                                                                    |
|             |                                                                                                  | オンライン処理を実行する場合は<br>[OK] ボタンを,中断する場合は<br>[キャンセル] ボタンをクリックし<br>てください。                   |

| メッセージID     | メッセージテキスト                                                                                                    | 説明                                                                                                    |
|-------------|----------------------------------------------------------------------------------------------------|----------------------------------------------------------------------------------------------------|
| KAPL02018-I | 選択されているパスがないの<br>で,現在表示されているパスのう<br>ち,Offline(C),Offline(E),Online(E)<br>のパスをOnlineにします。よろしいです<br>か?[OK/キャンセル]<br>Because no path has been selected<br>among the currently displayed<br>paths, the paths in the Offline(C),<br>Offline(E), and Online(E) statuses<br>will be changed to the Online status.<br>Is this OK?[OK/Cancel] | <ul> <li>説明</li> <li>現在表示されているパスの中から<br/>Online状態以外のパスをOnline状態にします。続行してよい場合は<br/>[OK] ボタンを,続行しない場合は<br/>[キャンセル] ボタンをクリックします。</li> <li>対処</li> <li>オンライン処理を実行する場合は<br/>[OK] ボタンを,中断する場合は<br/>[キャンセル] ボタンをクリックしてください。</li> </ul>                                                                                            |
| KAPL02019-I | 現在選択されているパスをOffline(C)に<br>します。よろしいですか? [OK/キャンセ<br>ル]<br>The currently selected paths will be<br>changed to the Offline(C) status. Is<br>this OK? [OK/Cancel]                                                                                                    | 説明<br>現在選択しているパスをOffline(C)<br>状態にします。続行してよい場合は<br>[OK] ボタンを,続行しない場合は<br>[キャンセル] ボタンをクリックし<br>ます。<br>対処<br>オフライン処理を実行する場合は<br>[OK] ボタンを,中断する場合は<br>[キャンセル] ボタンをクリックし<br>てください。                                                                                                    |
| KAPL02020-I | 選択したパスがOffline(C)になってもよ<br>い場合は[OK]をクリックしてください。<br>そうでない場合は[キャンセル]をクリッ<br>クしてください。<br>If you are sure that there would be<br>no problem when the path is placed<br>in the Offline(C) status, click OK.<br>Otherwise, click Cancel. [OK/Cancel]                                                                                       | <ul> <li>説明</li> <li>選択したパスをオフライン状態にするかどうかを再確認しています。続行してよい場合は[OK] ボタンを,続行しない場合は[キャンセル] ボタンをクリックします。</li> <li>対処</li> <li>オフライン処理を実行する場合は[OK] ボタンを,中断する場合は[キャンセル] ボタンをクリックし</li> </ul>                                                                                                    |
| KAPL02021-I | <pre><aaaa>本のパスを<bbbb>にしまし<br/>た。失敗したパス = <cccc>本<br/><aaaa> path(s) were successfully<br/>placed <bbbb>. <cccc> path(s)<br/>could not be placed <bbbb>.</bbbb></cccc></bbbb></aaaa></cccc></bbbb></aaaa></pre>                                                                                                    | <ul> <li>説明         <ul> <li>オンライン処理またはオフライン処<br/>理が終了しました。</li> <li>〈aaaa〉:操作に成功したパスの本数(10進数)</li> <li>〈bbbb〉:オンライン(英語メッセージの場合:0nline)またはオフライン(英語メッセージの場合:0ffline)</li> <li>〈cccc〉:操作に失敗したパスの本数(10進数)</li> </ul> </li> <li>対処         <ul> <li>オンライン処理またはオフライン処理に失敗したパスのPathIDについては、動作ログを確認してください。</li> </ul> </li> </ul> |

| メッセージID     | メッセージテキスト                                                                                                    | 説明                                                                                                    |
|-------------|----------------------------------------------------------------------------------------------------|----------------------------------------------------------------------------------------------------|
| KAPL02022-W | 状態をOnlineにできないパスを検出しま<br>した。PathID = <aaaa> オンラインを<br/>継続しますか? [OK/キャンセル]<br/>A path that cannot be placed in the<br/>Online status has been detected.<br/>PathID = <aaaa> Would you like to<br/>continue the Online processing? [OK/<br/>Cancel]:</aaaa></aaaa>          | <ul> <li>説明         <ul> <li>マルチパスに対するオンライン処理<br/>を実施する場合に、Onlineにできないパスがあります。該当するパスを<br/>無視して次のパスのオンライン処理<br/>を行う場合は[OK]ボタンを、続行<br/>しない場合は[キャンセル]ボタン<br/>をクリックします。</li> <li>〈aaaa〉:パスID (10進数)</li> </ul> </li> <li>オンライン処理を継続する場合は<br/>[OK]ボタンを、中断する場合は<br/>[キャンセル]ボタンをクリックしてください。オンライン処理に失敗<br/>したパスについては、障害を取り除いたあとに再度オンライン処理を実<br/>行してください。</li> </ul> |
| KAPLO2023-W | 状態をOffline(C)にできないパスを検出<br>しました。PathID = <aaaa> オフライ<br/>ンを継続しますか? [OK/キャンセル]<br/>A path that cannot be placed in the<br/>Offline(C) status has been detected.<br/>PathID = <aaaa> Would you like to<br/>continue the Offline processing? [OK/<br/>Cancel]:</aaaa></aaaa> | <ul> <li>説明         <ul> <li>マルチパスに対するオフライン処理<br/>を実施する場合に、Offline(C)にで<br/>きないパスがあります。該当するパ<br/>スを無視して次のパスのオフライン<br/>処理を行う場合は[OK]ボタンを、<br/>続行しない場合は[キャンセル]ボ<br/>タンをクリックします。</li></ul></li></ul>                                                                                                    |

| メッセージID     | メッセージテキスト                                                                                                    | 説明                                                                                                    |
|-------------|----------------------------------------------------------------------------------------------------|----------------------------------------------------------------------------------------------------|
| KAPL02026-W | <pre><aaaa>の操作対象のパスがありません でした。 The target path of the <aaaa> operation could not be found.</aaaa></aaaa></pre>                                                                                                    | <ul> <li>説明</li> <li>オペレーションを行う対象のパスがありませんでした。</li> <li>〈aaaa〉:オペレーション (文字列<sup>※</sup>)</li> <li>オンライン (Online)</li> <li>データクリア (Clear Data)</li> <li>CSV出力 (Export CSV)</li> <li>パス情報取得 (Get Path Information)</li> <li>再表示 (Refresh)</li> <li>AM non-preferred path option の設定の反映 (Refresh of the AM non-preferred path option settings)</li> <li>注※ <ul> <li>英語メッセージ中では,括弧内の英文字列が出力されます。</li> </ul> </li> <li>対処 <ul> <li>[再表示] ボタンをクリックしてビューを再表示し、パスの状態を確認したあとに再実行してください。</li> </ul> </li> </ul> |
| KAPL02027-E | LUに対する最後のOnlineパス, Online(E)<br>パスは, Offline(C)にできませ<br>ん。PathID = <aaaa><br/>The last Online path or Online(E)<br/>path to the LU cannot be placed<br/>in the Offline(C) status. PathID =<br/><aaaa></aaaa></aaaa> | <ul> <li>説明         オフライン操作で指定したパスは、<br/>該当するLUへの最後のパスであるため、Offline(C)にはできません。         <aaaa>:パスID(10進数)     </aaaa></li> <li>対処         [再表示]ボタンをクリックしてビューを再表示し、パスの状態を確認したあとに再実行してください。     </li> </ul>                                                                                                    |
| KAPL02028-W | <aaaa>に書き込み権限がありません。<br/>You lack write permission for the<br/><aaaa>.</aaaa></aaaa>                                                                                                    | <ul> <li>説明         指定されたCSVファイルの書き込み権限がありません。         <aaaa>:CSV出力するファイル名     </aaaa></li> <li>対処         指定したファイルのアクセス権限を確認してください。また,指定したファイル名が正しいかどうかを確認してください。     </li> </ul>                                                                                                    |

| メッセージID                             | メッセージテキスト                                                                                                    | 説明                                                                                                    |
|-------------------------------------|----------------------------------------------------------------------------------------------------|----------------------------------------------------------------------------------------------------|
| <mark>メッセージID</mark><br>KAPL02029-E | メッセージテキスト<br>HDLM GUIの内部処理で障害が発生しました。〈aaaa〉を中断します。 詳細 =<br>〈bbbb〉<br>An error occurred during internal<br>processing of the HDLM GUI. The<br>〈aaaa〉 operation has been stopped.<br>Details = 〈bbbb〉 | 説明<br>説明<br>HDLM GUI処理中にユーザ操作が原因<br>でないと思われるエラーが発生しました。<br>〈aaaa〉:内部処理名(文字列 <sup>※</sup> )<br>・オプション情報取得(Get Option<br>Information)<br>・オプション情報設定(Set Option<br>Information)<br>・オンライン(Online)<br>・オフライン(Offline)<br>・オフライン(Offline)<br>・パス情報取得(Get Path<br>Information)<br>・再表示(Refresh)<br>・データクリア(Clear Data)             |
|                                     |                                                                                                    | <ul> <li>HDLMマネーシャスノータス取得(Get HDLM Manager Status)</li> <li>HDLMドライバステータス取得(Get HDLM Driver Status)</li> <li>HDLMアラートドライバステータ<br/>ス取得(Get HDLM Alert Driver</li> </ul>                                                                                                    |
|                                     |                                                                                                    | <ul> <li>Status)</li> <li>AM non-preferred path option<br/>の設定の反映 (Refresh of the<br/>AM non-preferred path option<br/>settings)</li> </ul>                                                                                                    |
|                                     |                                                                                                    | <br><br> |
|                                     |                                                                                                    | • IHSPSetOption                                                                                                    |
|                                     |                                                                                                    | • IHSPOnlinePath                                                                                                    |
|                                     |                                                                                                    | • JHSPOfflinePath                                                                                                    |
|                                     |                                                                                                    | • JHSPGetPathBy                                                                                                    |
|                                     |                                                                                                    | <ul> <li>JHSPClearStatistics</li> </ul>                                                                                                    |
|                                     |                                                                                                    | <ul> <li>JHSPGetManagerStatus</li> </ul>                                                                                                    |
|                                     |                                                                                                    | • JHSPGetDriverStatus                                                                                                    |
|                                     |                                                                                                    | • JHSPGetADriverStatus                                                                                                    |
|                                     |                                                                                                    | • JHSPGetClusterService                                                                                                    |
|                                     |                                                                                                    | • JHSPRefreshGADInfo                                                                                                    |
|                                     |                                                                                                    | 注※<br>英語メッセージ中では,括弧内<br>の英文字列が出力されます。                                                                                                    |

| メッセージID     | メッセージテキスト                                                                                                    | 説明                                                                                                    |
|-------------|----------------------------------------------------------------------------------------------------|----------------------------------------------------------------------------------------------------|
|             |                                                                                                    | 対処<br>HDLM障害情報収集ユーティリティ<br>(DLMgetras)を実行して障害情報<br>を取得し,HDLMの購入元会社,また<br>はHDLMの保守契約があれば保守会社<br>に連絡してください。DLMgetrasユー<br>ティリティについては,「7.2.<br>DLMgetras HDLM障害情報収集ユー<br>ティリティ」を参照してください。                                                                                                    |
| KAPL02032-E | メモリ不足のため、〈aaaa〉を実行でき<br>ません。<br>The 〈aaaa〉 operation cannot be<br>executed because the amount of memory<br>is insufficient. | <ul> <li>説明</li> <li>HDLM GUI処理に必要なメモリが確保<br/>できませんでした。</li> <li>〈aaaa〉:内部処理名(文字列<sup>※</sup>)</li> <li>CSV出力(Export CSV)</li> <li>オンライン(Online)</li> <li>オフライン(Offline)</li> <li>パス情報取得(Get Path<br/>Information)</li> <li>再表示(Refresh)</li> <li>データクリア(Clear Data)</li> <li>オプション情報取得(Get Option<br/>Information)</li> <li>オプション情報設定(Set Option<br/>Information)</li> <li>HDLMマネージャステータス取<br/>得(Get HDLM Manager Status)</li> <li>HDLMドライバステータス取得(Get<br/>HDLM Driver Status)</li> <li>HDLMアラートドライバステータ<br/>ス取得(Get HDLM Alert Driver<br/>Status)</li> <li>AM non-preferred path option<br/>の設定の反映(Refresh of the<br/>AM non-preferred path option<br/>settings)</li> <li>注※<br/>英語メッセージ中では,括弧内<br/>の英文字列が出力されます。</li> <li>対処</li> <li>不要なアプリケーションを終了さ<br/>せ、空きメモリを増やすか、ホスト<br/>も更早知してください</li> </ul> |

| メッセージID     | メッセージテキスト                                                                                                    | 説明                                                                                                    |
|-------------|----------------------------------------------------------------------------------------------------|----------------------------------------------------------------------------------------------------|
| KAPL02033-E | <ul> <li>予測できないエラーが発生しました。</li> <li>(aaaa&gt;を中断します。</li> <li>An unexpected error occurred, and the</li> <li>(aaaa&gt; operation has been stopped.</li> </ul> | 説明<br>HDLM GUI処理中に例外が発生しまし<br>た。<br><aaaa>:内部処理名(文字列<sup>※</sup>)</aaaa>                                                                                                    |
|             |                                                                                                    | ・ CSV出力 (Export CSV)                                                                                                    |
|             |                                                                                                    | ・ パス情報取得(Get Path<br>Information)                                                                                                    |
|             |                                                                                                    | ・ 再表示 (Refresh)                                                                                                    |
|             |                                                                                                    | ・オンライン (Online)                                                                                                    |
|             |                                                                                                    | ・オフライン (Offline)                                                                                                    |
|             |                                                                                                    | ・データクリア (Clear Data)                                                                                                    |
|             |                                                                                                    | ・ オプション情報取得(Get Option<br>Information)                                                                                                    |
|             |                                                                                                    | <ul> <li>オプション情報設定 (Set Option<br/>Information)</li> </ul>                                                                                                    |
|             |                                                                                                    | ・HDLMマネージャステータス取<br>得(Get HDLM Manager Status)                                                                                                    |
|             |                                                                                                    | ・HDLMドライバステータス取得(Get<br>HDLM Driver Status)                                                                                                    |
|             |                                                                                                    | ・HDLMアラートドライバステータ<br>ス取得 (Get HDLM Alert Driver<br>Status)                                                                                                    |
|             |                                                                                                    | ・AM non-preferred path option<br>の設定の反映(Refresh of the<br>AM non-preferred path option<br>settings)                                                                              |
|             |                                                                                                    | 注※<br>英語メッセージ中では,括弧内<br>の英文字列が出力されます。                                                                                                    |
|             |                                                                                                    | 対処                                                                                                    |
|             |                                                                                                    | HDLM障害情報収集ユーティリティ<br>(DLMgetras)を実行して障害情報<br>を取得し,HDLMの購入元会社,また<br>はHDLMの保守契約があれば保守会社<br>に連絡してください。DLMgetrasユー<br>ティリティについては,「7.2.<br>DLMgetras HDLM障害情報収集ユー<br>ティリティ」を参照してください。 |
| KAPL02040-E | パスの回復に失敗しました。PathID =<br>〈aaaa〉                                                                                                    | 説明<br>  <aaaa>:パスID(10進数)</aaaa>                                                                                                    |
|             | The Offline(C) path cannot be placed<br>Online. PathID = <aaaa></aaaa>                                                                                        | 対処<br>該当するパスの障害を取り除いたあ<br>と,再実行してください。                                                                                                    |

| メッセージID     | メッセージテキスト                                                                                                    | 説明                                                                                                    |
|-------------|----------------------------------------------------------------------------------------------------|----------------------------------------------------------------------------------------------------|
| KAPL02042-E | 予測できないエラーが発生しまし<br>た。HDLM GUIを起動できません。<br>An unexpected error occurred. The<br>HDLM GUI cannot start.                                                                       | <ul> <li>説明</li> <li>HDLM GUI起動時に例外が発生しました。</li> <li>対処</li> <li>HDLM障害情報収集ユーティリティ(DLMgetras)を実行して障害情報を取得し,HDLMの購入元会社,またはHDLMの保守契約があれば保守会社に連絡してください。DLMgetrasユーティリティについては、「7.2.</li> <li>DLMgetras HDLM障害情報収集ユーティリティ」を参照してください。</li> </ul>              |
| KAPL02043-E | <pre><aaaa>の操作対象のパスがありません<br/>でした。PathID = <bbbb><br/>The target path of the <aaaa><br/>operation could not be found. PathID<br/>= <bbbb></bbbb></aaaa></bbbb></aaaa></pre> | <ul> <li>説明         オペレーションの操作対象のパスがありません。         〈aaaa〉: オンライン(英語メッセージの場合: 0nline)または、オフライン(英語メッセージの場合: 0ffline)         〈bbbb〉: オペレーションを実行しようとしたパスID(10進数)     </li> <li>対処         [再表示] ボタンをクリックしてビューを再表示し、パスの状態を確認したあとに再実行してください。     </li> </ul> |
| KAPL02044-W | <aaaa>は既に存在します。上書きしま<br/>すか? [OK/キャンセル]<br/><aaaa> exists already. Do you want<br/>to overwrite it? [OK/Cancel]</aaaa></aaaa>                                               | <ul> <li>説明</li> <li>既存のファイルに上書きします。</li> <li>続行してもよい場合は [OK] ボタンを,続行しない場合は [キャンセル] ボタンをクリックします。</li> <li><aaaa>:ファイル名</aaaa></li> <li>対処</li> <li>上書きする場合は [OK] ボタンを,処理を中断する場合は [キャンセル] ボタンをクリックしてください。</li> </ul>                                     |
| KAPL02052-W | HDLMマネージャとの接続に失敗しました。<br>The HDLM manager could not be<br>connected.                                                                                                    | 説明<br>HDLM GUI起動時にHDLMマネージャに<br>対してアクセスができません。<br>対処<br>HDLMコマンドのviewオペレーション<br>を実行し,HDLMマネージャが起動さ<br>れているか確認してください。起<br>動されていない場合は,HDLMマネー<br>ジャを起動してからHDLM GUIを再起<br>動してください。viewオペレーショ<br>ンについては,「6.7. view 情報を<br>表示する」を参照してください。                   |

| メッセージID     | メッセージテキスト                                                                                                    | 説明                                                                                                    |
|-------------|----------------------------------------------------------------------------------------------------|----------------------------------------------------------------------------------------------------|
| KAPL02053-I | HDLM GUIを終了しますか? [OK/キャンセル]<br>Would you like to terminate the HDLM<br>GUI? [OK/Cancel]                                                                                                    | 対処<br>HDLM GUIを終了する場合は [OK] ボ<br>タンをクリックしてください。終了<br>しない場合は [キャンセル] ボタン<br>をクリックしてください。                                                                                                    |
| KAPL02054-I | <pre><aaaa>本のパスをOffline(C)にしま<br/>した。 <bbbb>本のパスのオフライン<br/>要求を登録しました。失敗したパス =<br/><cccc>本<br/><aaaa> path(s) were successfully<br/>placed Offline(C). The Offline<br/>request of <bbbb> path(s) were<br/>registered. <cccc> path(s) could<br/>not be placed Offline(C).</cccc></bbbb></aaaa></cccc></bbbb></aaaa></pre> | <ul> <li>説明         <ul> <li>Reserve処理中でオフライン要求を<br/>登録した場合の処理パス数を示しま<br/>す。</li> <li>〈aaaa〉:オフライン処理に成功し<br/>たパス数(10進数)</li> <li>〈bbbb〉:オフライン要求を登録し<br/>たパス数(10進数)</li> <li>〈cccc〉:オフライン処理に失敗し<br/>たパス数(10進数)</li> <li>〈cccc〉:オフライン処理に失敗し<br/>たパス数(10進数)</li> <li>〈duata (10進数)</li> <li>〈cccc〉:ホフライン処理に失敗し<br/>たパス数(10進数)</li> </ul> </li> <li>オフライン処理に失敗したパスの<br/>PathIDについては、動作ログを確認<br/>してください。バッチ登録されたパ<br/>スについては、再表示を実行して確<br/>認してください。</li> </ul> |
| KAPL02055-I | 操作対象のパスは既に <aaaa>です。<br/>The target path(s) are already<br/><aaaa>.</aaaa></aaaa>                                                                                                    | 説明<br>オンライン処理またはオフライ<br>ン処理を実行した結果,指定され<br>たパスはすでにOnline状態または<br>Offline(C)状態となっています。<br><aaaa>: OnlineまたはOffline(C)<br/>対処<br/>再表示を実行してパスの状態を確認<br/>してください。</aaaa>                                                                                                    |
| KAPL02058-E | クラスタサポート機能とロードバランス<br>機能を同時に有効にできない構成です。<br>The configuration does not support<br>the simultaneous use of the load<br>balancing and cluster support<br>functions.                                                                                                    | <ul> <li>説明</li> <li>HDLMの管理対象のストレージシステムの中に、パーシステントリザーブがサポートされていないストレージシステムが存在する場合は、クラスタ環境でロードバランス機能は使用できません。</li> <li>対処</li> <li>パーシステントリザーブをサポートしていないストレージシステムが管理対象にないか確認してください。お使いのストレージシステムがパーシステントリザーブに対応しているかどうかは、ストレージシステムの購入元会社または保守会社にお問い合わせください。</li> </ul>                                                                                                    |

| メッセージID     | メッセージテキスト                                                                                                    | 説明                                                                                                    |
|-------------|----------------------------------------------------------------------------------------------------|----------------------------------------------------------------------------------------------------|
| KAPL02061-W | HDLM GUIの起動処理中にパスの構成が変<br>更されたため、パス情報取得を中断しま<br>す。<br>The getting PathInformation has<br>been stopped because the path<br>configuration was changed during HDLM<br>GUI startup processing.              | 説明<br>HDLM GUIの起動処理中にパスの構成<br>が変更されたため、パスの情報を取<br>得できませんでした。<br>対処<br>パスの構成変更を行っていないこと<br>を確認したあとで、再表示を実行し<br>てください。                                                                                                    |
| KAPLO2062-E | 再表示中にパスの構成が変更されたため,再表示を中断します。<br>The Refresh operation has been<br>stopped because the configuration<br>of paths was changed during the<br>processing of the Refresh operation.                         | 説明<br>再表示中にパスの構成が変更された<br>ため,パスの情報を取得できません<br>でした。<br>対処<br>パスの構成変更を行っていないこと<br>を確認したあとで,再表示を実行し<br>てください。                                                                                                    |
| KAPL02063-W | バージョン番号を表示できません。<br>The version number cannot be<br>displayed.                                                                                                    | <ul> <li>説明</li> <li>HDLM GUIを起動する際のパラメータ<br/>ファイルの読み込みに失敗したため,バージョン番号を取得できませんでした。</li> <li>対処</li> <li>バージョン番号は表示されませんが,HDLM GUIの操作に影響はありません。バージョン番号を表示したい場合は,HDLMを再インストールしてください。</li> </ul>                                                                     |
| KAPL02064-W | 障害監視時間, および障害発生回数が自<br>動フェイルバックチェック間隔と矛盾し<br>ています。<br>The error monitoring interval and the<br>number of times that the error is<br>to occur conflict with the automatic<br>failback checking interval. | <ul> <li>説明         <ul> <li>自動フェイルバックで指定した</li> <li>チェック間隔と,間欠障害監視で指定した障害監視時間および障害発生</li> <li>回数の値では,間欠障害を検出できません。</li> </ul> </li> <li>対処         <ul> <li>間欠障害監視の障害監視時間は,<br/>「自動フェイルバックで指定する<br/>チェック間隔×間欠障害監視で指定する障害発生回数」以上に設定してください。</li> </ul> </li> </ul> |

| メッセージID     | メッセージテキスト                                                                                                    | 説明                                                                                                    |
|-------------|----------------------------------------------------------------------------------------------------|----------------------------------------------------------------------------------------------------|
| KAPL02065-W | パス情報取得中にパスの構成が変更され<br>たため,パス情報取得を中断します。<br>The getting PathInformation has been<br>stopped because the configuration<br>of paths was changed during<br>the processing of the getting<br>PathInformation. | <ul> <li>説明</li> <li>オンライン、オフライン、または<br/>データクリアのどれかの操作を行っ<br/>たあとで、最新のパスの情報を取得<br/>する際にパスの構成が変更されたため、パス情報を取得できませんでした。</li> <li>対処</li> <li>パスの構成変更を行っていないことを確認したあとで、再表示を実行し<br/>てください。</li> </ul>                                                                        |
| KAPL02076-W | HDLMのバージョン情報の取得に失敗しま<br>した。詳細 = <aaaa><br/>An attempt to acquire the HDLM<br/>version information failed. Details =<br/><aaaa></aaaa></aaaa>                                                             | <ul> <li>説明         <ul> <li>⟨aaaa⟩: エラーの発生要因コード</li> <li>対処             <ul></ul></li></ul></li></ul>                                                                                                    |
| KAPLO2077-W | Service Packのバージョン情報の取得に<br>失敗しました。詳細 = <aaaa><br/>An attempt to acquire the Service<br/>Pack version information failed.<br/>Details = <aaaa></aaaa></aaaa>                                             | <ul> <li>説明         <ul> <li>〈aaaa〉: エラーの発生要因コード</li> <li>対処             </li> <li>再実行してください。繰り返し同<br/>じエラーが発生する場合は、HDLM<br/>障害情報収集ユーティリティ             <li>(DLMgetras)を実行して障害情報を<br/>取得し、HDLMの購入元会社、または<br/>HDLMの保守契約があれば保守会社に<br/>連絡してください。</li> </li></ul> </li> </ul> |
| KAPL02080-W | 既存のトレースファイルが全て削除され<br>ます。よろしいですか?[OK/キャンセル]<br>All the current trace files will be<br>deleted. Is this OK? [OK/Cancel]                                                                                   | <ul> <li>説明         <ul> <li>トレースファイルサイズ,またはファイル数を現在の設定値より縮小する場合は,既存のトレースファイルがすべて削除されます。続行してよい場合は[OK]ボタンを,続行しない場合は[キャンセル]ボタンをクリックしてください。</li> </ul> <li>対処             <ul></ul></li></li></ul>                                                                          |

| メッセージID     | メッセージテキスト                                                                                                    | 説明                                                                                                    |
|-------------|----------------------------------------------------------------------------------------------------|----------------------------------------------------------------------------------------------------|
| KAPL02083-I | ユーザ指定のJREでHDLM GUIを起動し<br>ます。java.version = <aaaa>,<br/>java.vendor = <bbbb><br/>HDLM GUI is started by the user-<br/>specified JRE. <aaaa>, <bbbb></bbbb></aaaa></bbbb></aaaa>                                                             | <ul> <li>説明         <ul> <li>〈aaaa〉:ユーザが指定したJREの<br/>バージョン番号(文字列)</li> <li>〈bbbb〉:ユーザが指定したJREを<br/>提供しているベンダー情報(文字<br/>列)</li> </ul> </li> <li>対処<br/>特にありません。</li> </ul>                                                                                                    |
| KAPL02084-E | HDLM GUIの起動処理で障害が発生しまし<br>た。HDLM GUIを起動できません。詳細 =<br><aaaa> <bbbb> <cccc><br/>An error occurred in HDLM GUI<br/>startup processing. HDLM GUI cannot<br/>start. Details = <aaaa> <bbbb><br/><cccc></cccc></bbbb></aaaa></cccc></bbbb></aaaa> | <ul> <li>説明</li> <li>HDLM GUIの起動処理中に、ユーザ操<br/>作が原因でないと思われるエラーが<br/>発生しました。</li> <li>〈aaaa〉:実行した関数名(文字<br/>列)</li> <li>〈bbbb〉:実行した関数の戻り値<br/>(10進数)</li> <li>〈cccc〉:障害発生個所を示す情報<br/>(文字列)</li> <li>対処</li> <li>再実行してください。繰り返し同<br/>じエラーが発生する場合は、HDLM<br/>障害情報収集ユーティリティ<br/>(DLMgetras)を実行して障害情報を<br/>取得し、HDLMの購入元会社、または<br/>HDLMの保守契約があれば保守会社に<br/>連絡してください。</li> </ul> |
| KAPL02087-I | 構成ビューは、このストレージシステム<br>をサポートしていません。パスリスト<br>ビューを使用してください。ストレージ<br>= <aaaa><br/>"Configuration View" is not supported<br/>for this storage system model.<br/>Please use the "Path List View"<br/>instead. Storage = <aaaa></aaaa></aaaa>      | 説明<br>選択中のストレージシステムにつ<br>いて, HDLM GUIが構成ビューの表<br>示をサポートしていないため,構成<br>ビューを表示できません。<br>〈aaaa〉:ストレージシステム名<br>対処<br>パスリストビューを使用してくださ<br>い。                                                                                                    |

| メッセージID     | メッセージテキスト                                                                                                    | 説明                                                                                                    |
|-------------|----------------------------------------------------------------------------------------------------|----------------------------------------------------------------------------------------------------|
| KAPL02094-W | 〈aaaa〉にOの値を指定した場合、ロードバランス機能を無効にした場合と同じになります。よろしいですか?[OK/キャンセル]<br>Specifying 0 for 〈aaaa〉 is the same as disabling load balancing.<br>Is this OK? [OK / Cancel]                                                          | <ul> <li>説明         <ul> <li>同ーパス使用回数を「0」と指定した場合, ロードバランス機能を無効にした場合と同じとなります。続行してよい場合は「0K」ボタンを, 続行しない場合は「キャンセル」ボタンをクリックしてください。</li> <li>注</li></ul></li></ul>                                                                                                    |
| KAPL02097-I | <pre><aaaa>の設定を反映します。よろしい<br/>ですか?なお、本処理には数分の時間が<br/>かかる場合があります。[OK/キャンセル]<br/>Path type will be refreshed according<br/>to the <aaaa> settings. This<br/>processing might take several<br/>minutes.</aaaa></aaaa></pre> | <ul> <li>シレビマたさい。</li> <li>説明</li> <li>オペレーションの実行確認です。実行してよい場合は [OK] ボタンを,<br/>実行しない場合は [キャンセル] ボ<br/>タンをクリックします。</li> <li><aaaa>: AM non-preferred path<br/>option (英語メッセージの場合: AM<br/>non-preferred path option)</aaaa></li> <li>対処</li> <li>オペレーションを実行する場合は<br/>[OK] ボタンを,実行を中断する場<br/>合は [キャンセル] ボタンをクリッ<br/>クしてください。</li> </ul> |

| メッセージID     | メッセージテキスト                                                                                                    | 説明                                                                                                    |
|-------------|----------------------------------------------------------------------------------------------------|----------------------------------------------------------------------------------------------------|
| KAPL02098-W | ストレージシステムの設定の取得に失敗<br>したパスがありました。<br>HDLM failed to acquire storage system<br>settings for some paths.                                                                                                    | 説明<br>ストレージシステムの設定の取得に<br>失敗したパスがありました。<br>対処                                                                                                    |
|             |                                                                                                    | オペレーションの実行中にパス<br>障害が発生したときに、このメッ<br>セージが出力された場合は、パス<br>障害を回復しOnline状態にしてオ<br>ペレーションを再実行してくださ<br>い。Offline状態のパスがないと<br>きに、このメッセージが出力され<br>た場合は、HDLM障害情報収集ユー<br>ティリティ(DLMgetras)を実行し<br>て障害情報を取得し、HDLMの購入<br>元会社、またはHDLMの保守契約が<br>あれば保守会社に連絡してくださ<br>い。DLMgetrasユーティリティについ<br>ては、「7.2. DLMgetras HDLM障害情<br>報収集ユーティリティ」を参照して<br>ください。 |
| KAPL02099-I | 操作対象のパスに、Offline状態のパ<br>スがありました。Offline状態のパス<br>は、 <aaaa>の設定が反映されていません。<br/>Some of the target paths are in the<br/>offline status. <aaaa> settings<br/>are not refreshed for offline paths.</aaaa></aaaa> | 説明<br>Offline状態のパスは、ストレージシ<br>ステムの設定が取得できないため、<br>設定をHDLMに反映することができま<br>せん。<br>〈aaaa〉: AM non-preferred path<br>option (英語メッセージの場合: AM<br>non-preferred path option)<br>対処<br>ストレージシステムの設定をHDLMに<br>反映するパスを、Online状態にして<br>オペレーションを実行してくださ                                                                                           |
| KAPLO2200-I | GUI情報 - <aaaa><br/>GUI information - <aaaa></aaaa></aaaa>                                                                                                    | <ul> <li>v'。</li> <li>説明</li> <li>問題発生時の調査に必要な情報です。</li> <li>〈aaaa〉:トレース情報</li> <li>対処</li> <li>特にありません。</li> </ul>                                                                                                    |

## 8.4. KAPL03001~KAPL04000

| メッセージID     | メッセージテキスト                            | 説明                      |
|-------------|--------------------------------------|-------------------------|
| KAPL03001-I | HDLM API情報 - <aaaa></aaaa>           | 説明                      |
|             | HDLM API information - <aaaa></aaaa> | 問題発生時の調査に必要な情報です。       |
|             |                                      | <aaaa>:APIトレース情報</aaaa> |

| メッセージID     | メッセージテキスト                                                                                                    | 説明                                                                                                    |
|-------------|----------------------------------------------------------------------------------------------------|----------------------------------------------------------------------------------------------------|
|             |                                                                                                    | 対処<br>特にありません。                                                                                                    |
| KAPL03002-W | HDLM API警告情報 - <aaaa><br/>HDLM API Warning - <aaaa></aaaa></aaaa>                                                   | 説明<br>問題発生時の調査に必要な情報です。<br><aaaa>: APIトレース情報<br/>対処<br/>特にありません。</aaaa>                                                                                                    |
| KAPL03003-E | HDLM APIエラー情報 - <aaaa><br/>HDLM API Error information -<br/><aaaa></aaaa></aaaa>                                    | <ul> <li>説明</li> <li>問題発生時の調査に必要な情報です。</li> <li>〈aaaa〉: APIトレース(エラー)情報</li> <li>対処</li> <li>HDLM障害情報収集ユーティリティ (DLMgetras)を実行して障害情報を取 得し,HDLMの購入元会社,またはHDLMの 保守契約があれば保守会社に連絡してく ださい。DLMgetrasユーティリティにつ いては、「7.2.DLMgetras HDLM障害情 報収集ユーティリティ」を参照してくだ さい。</li> </ul>                                                                                        |
| KAPL03004-C | HDLM A P I 内で重大エラーが発生し<br>ました。 - <aaaa><br/>A critical error occurred in the<br/>HDLM API. (<aaaa>)</aaaa></aaaa>   | <ul> <li>説明</li> <li>問題発生時の調査に必要な情報です。</li> <li>〈aaaa〉: APIトレース (エラー) 情報</li> <li>対処</li> <li>HDLM障害情報収集ユーティリティ         <ul> <li>(DLMgetras) を実行して障害情報を取</li> <li>得し,HDLMの購入元会社,またはHDLMの</li> <li>保守契約があれば保守会社に連絡してく</li> <li>ださい。DLMgetrasユーティリティにつ</li> <li>いては,「7.2. DLMgetras HDLM障害情</li> <li>報収集ユーティリティ」を参照してくだ</li> <li>さい。</li> </ul> </li> </ul> |
| KAPL03006-E | HDLMドライバのアクセスでエラーが<br>発生しました。 - <aaaa><br/>An access to the HDLM driver<br/>causes an error. (<aaaa>)</aaaa></aaaa> | <ul> <li>説明</li> <li>問題発生時の調査に必要な情報です。</li> <li><aaaa>: APIトレース(エラー)情報</aaaa></li> <li>対処</li> <li>HDLM障害情報収集ユーティリティ</li> <li>(DLMgetras)を実行して障害情報を取得し,HDLMの購入元会社,またはHDLMの<br/>保守契約があれば保守会社に連絡してください。DLMgetrasユーティリティについては,「7.2. DLMgetras HDLM障害情報収集ユーティリティ」を参照してください。</li> </ul>                                                                        |

| メッセージID     | メッセージテキスト                                                                                                    | 説明                                                                                                    |
|-------------|----------------------------------------------------------------------------------------------------|----------------------------------------------------------------------------------------------------|
| KAPL03007-E | HDLMマネージャとの通信処理中にエ<br>ラーが発生しました。 - <aaaa><br/>An error occurred during<br/>communication with the HDLM<br/>manager. (<aaaa>)</aaaa></aaaa>      | <ul> <li>説明</li> <li>問題発生時の調査に必要な情報です。</li> <li>〈aaaa〉: APIトレース(エラー)情報</li> <li>対処</li> <li>HDLM障害情報収集ユーティリティ (DLMgetras)を実行して障害情報を取 得し,HDLMの購入元会社,またはHDLMの 保守契約があれば保守会社に連絡してく ださい。DLMgetrasユーティリティにつ いては、「7.2.DLMgetras HDLM障害情 報収集ユーティリティ」を参照してくだ さい。</li> </ul>                                               |
| KAPL03008-E | HDLMアラートドライバのログ入力<br>処理でエラーが発生しました。 -<br><aaaa><br/>An error occurred during log<br/>input to the HDLM alert driver.<br/>(<aaaa>)</aaaa></aaaa> | <ul> <li>説明</li> <li>問題発生時の調査に必要な情報です。</li> <li><aaaa>: APIトレース(エラー)情報</aaaa></li> <li>対処</li> <li>HDLM障害情報収集ユーティリティ</li> <li>(DLMgetras)を実行して障害情報を取得し,HDLMの購入元会社,またはHDLMの<br/>保守契約があれば保守会社に連絡してく<br/>ださい。DLMgetrasユーティリティについては、「7.2. DLMgetras HDLM障害情報収集ユーティリティ」を参照してください。</li> </ul>                          |
| KAPL03999-E | 予期しない障害が発生しました。<br>An unexpected error occurred.                                                                                                | <ul> <li>説明         HDLM内部で使用するモジュールのバージョンに矛盾があります。     </li> <li>対処         HDLM障害情報収集ユーティリティ         (DLMgetras)を実行して障害情報を取         得し,HDLMの購入元会社,またはHDLMの         保守契約があれば保守会社に連絡してく         ださい。DLMgetrasユーティリティにつ         いては,「7.2.DLMgetras HDLM障害情         報収集ユーティリティ」を参照してくだ         さい。     </li> </ul> |

## 8.5. KAPL04001~KAPL05000

| メッセージID     | メッセージテキスト                                                 | 説明                                                           |
|-------------|-----------------------------------------------------------|--------------------------------------------------------------|
| KAPL04001-I | HDLMマネージャが起動しました。                                         | 対処                                                           |
|             | HDLM manager started.                                     | 特にありません。                                                     |
| KAPL04002-E | HDLMマネージャの起動に失敗しました。<br>Could not start the HDLM manager. | 説明<br>HDLMマネージャが正しく動作する環境で<br>はないためにHDLMマネージャの起動に失<br>敗しました。 |

| メッセージID     | メッセージテキスト                                                                                                    | 説明                                                                                                    |
|-------------|----------------------------------------------------------------------------------------------------|----------------------------------------------------------------------------------------------------|
|             |                                                                                                    | 対処<br>HDLM障害情報収集ユーティリティ<br>(DLMgetras)を実行して障害情報を取<br>得し,HDLMの購入元会社,またはHDLMの<br>保守契約があれば保守会社に連絡してく<br>ださい。DLMgetrasユーティリティにつ<br>いては,「7.2.DLMgetras HDLM障害情<br>報収集ユーティリティ」を参照してくだ<br>さい。                                                  |
| KAPL04003-E | スタートアップパラメタが不当で<br>す。<br>The startup parameter is invalid.                                                                                  | 説明<br>HDLMマネージャが内部的に保持している<br>パラメータにエラーがあります。<br>対処<br>HDLM障害情報収集ユーティリティ<br>(DLMgetras)を実行して障害情報を取<br>得し,HDLMの購入元会社,またはHDLMの<br>保守契約があれば保守会社に連絡してく<br>ださい。DLMgetrasユーティリティにつ<br>いては,「7.2.DLMgetras HDLM障害情<br>報収集ユーティリティ」を参照してくだ<br>さい。 |
| KAPL04004-I | HDLMマネージャを終了します。                                                                                                    | 対処<br>特にありません。                                                                                                    |
| KAPL04005-E | サービス制御マネージャに接続できません。<br>Cannot connect the service<br>control manager.                                                                      | 説明<br>HDLMマネージャが正常に起動できないこ<br>とを示します(サービス制御マネージャ<br>に接続できませんでした)。<br>対処<br>HDLMマネージャは「サービス」として<br>起動します。HDLMマネージャをコマン<br>ドラインから起動する場合はnet start<br>DLMManagerコマンドで起動してくださ<br>い。                                                         |
| KAPL04006-E | サービス制御ハンドラ関数を登録で<br>きません。戻り値 = <aaaa><br/>Cannot register the service<br/>control handler function. Return<br/>value = <aaaa></aaaa></aaaa> | <ul> <li>説明         HDLMマネージャが正常に起動できないことを示します(サービス制御ハンドラ関数を登録できませんでした)。         〈aaaa〉: OSのエラーコード         対処         HDLMの購入元会社,またはHDLMの保守契約があれば保守会社に連絡してください。     </li> </ul>                                                         |

| メッセージID     | メッセージテキスト                                                                                                    | 説明                                                                                                    |
|-------------|----------------------------------------------------------------------------------------------------|----------------------------------------------------------------------------------------------------|
| KAPL04007-E | サービスステータスを登録できませ<br>ん。戻り値 = <aaaa><br/>Cannot register the service<br/>status. Return value = <aaaa></aaaa></aaaa> | 説明<br>HDLMマネージャが正常に起動できないこ<br>とを示します(サービスステータスを登<br>録できません)。<br>〈aaaa〉: OSのエラーコード<br>対処<br>HDLMの購入元会社,またはHDLMの保守契<br>約があれば保守会社に連絡してくださ<br>い。                                                                                                    |
| KAPL04008-E | オプション定義ファイル( <aaaa>)<br/>がオープンできません。<br/>Cannot open the option definition<br/>file (<aaaa>).</aaaa></aaaa>        | <ul> <li>説明         HDLMマネージャが正常に起動できませんでした(オプション定義ファイルのオープンに失敗しました)。         〈aaaa〉:オプション定義ファイル名対処         ファイルをほかのプログラムで使用していないか(テキストエディタなどで開いていないか),ファイルを間違って削除していないか確認してください。     </li> </ul>                                                                                                    |
| KAPL04009-E | オプション定義が不当です。<br>The option definition is invalid.                                                                 | <ul> <li>説明         HDLMマネージャが正常に起動できませんでした(オプション定義ファイル中の定義が不当です)。     </li> <li>対処         このメッセージのあとにKAPL04033-<br/>Wメッセージが出力されている場合は、HDLMコマンドのview -sys -sfuncオペレーションを実行して、オプション設定を確認してください。設定値がデフォルト値に戻っているオプションは、setオペレーションで再設定してください。     </li> <li>KAPL04033-Wメッセージが出力されていない場合は、HDLMマネージャを再起動してください。</li> <li>XAPL04033-Wメッセージが出力されていない場合は、HDLMマネージャを再起動してください。</li> <li>対処しても同じエラーが発生する場合は、HDLMを再インストールしてください。</li> <li>viewオペレーションについては、「6.7.view 情報を表示する」を参照してください。setオペレーションについては、「6.6.set 動作環境を設定する」を参照してください。</li> </ul> |

| メッセージID     | メッセージテキスト                                                                                                    | 説明                                                                                                    |
|-------------|----------------------------------------------------------------------------------------------------|----------------------------------------------------------------------------------------------------|
| KAPL04010-E | 障害ログファイルのオープンに失敗<br>しました。<br>Could not open the error log<br>file.                                                      | <ul> <li>説明         HDLMマネージャが正常に起動できませんでした(障害ログファイルのオープンに失敗しました)。     </li> <li>対処         障害ログファイルをほかのプログラムで使用していないか(テキストエディタなどで開いていないか),障害ログファイルを間違って削除していないか確認してください。     </li> </ul>                                                                                                    |
| KAPL04011-E | 障害ログファイルの出力に失敗しま<br>した。<br>Could not output the error log<br>file.                                                      | 説明<br>障害ログファイルへのログ情報の出力に<br>失敗しました。<br>対処<br>ディスクに空き容量があるか確認してく<br>ださい。                                                                                                    |
| KAPL04012-E | 通信パイプの作成に失敗しまし<br>た。RC = <aaaa><br/>Could not create a communication<br/>pipe. RC = <aaaa></aaaa></aaaa>                | <ul> <li>説明         <ul> <li>HDLMマネージャが正常に起動できませんでした(HDLMコマンドとの通信に使用するパイプファイルの作成に失敗しました)。</li> <li><aaaa>: 0Sのエラーコード(10進数)</aaaa></li> </ul> </li> <li>対処         <ul> <li>HDLM障害情報収集ユーティリティ(DLMgetras)を実行して障害情報を取得し,HDLMの購入元会社,またはHDLMの保守契約があれば保守会社に連絡してください。DLMgetrasユーティリティについては、「7.2.DLMgetras HDLM障害情報収集ユーティリティ」を参照してください。</li> </ul> </li> </ul> |
| KAPL04013-E | 通信パイプからの入力に失敗しまし<br>た。RC = <aaaa><br/>Input is impossible via the<br/>communication pipe. RC =<br/><aaaa></aaaa></aaaa> | <ul> <li>説明         <ul> <li>HDLMコマンドとの通信時,パイプファイルからのデータ入力に失敗しました。</li> <li>〈aaaa〉: 0Sのエラーコード(10進数)</li> </ul> </li> <li>対処         <ul> <li>HDLM障害情報収集ユーティリティ(DLMgetras)を実行して障害情報を取得し,HDLMの購入元会社,またはHDLMの保守契約があれば保守会社に連絡してください。DLMgetrasユーティリティについては,「7.2.DLMgetras HDLM障害情報収集ユーティリティ」を参照してください。</li> </ul> </li> </ul>                               |

| メッセージID     | メッセージテキスト                                                                                                    | 説明                                                                                                    |
|-------------|----------------------------------------------------------------------------------------------------|----------------------------------------------------------------------------------------------------|
| KAPL04014-E | 通信パイプへの出力に失敗しまし<br>た。RC = <aaa><br/>Output is impossible via<br/>the communication pipe. RC =<br/><aaaa></aaaa></aaa> | <ul> <li>説明         <ul> <li>HDLMコマンドとの通信時,パイプファイルへのデータ出力に失敗しました。</li> <li>〈aaaa〉: 0Sのエラーコード(10進数)</li> </ul> </li> <li>対処         <ul> <li>HDLM障害情報収集ユーティリティ(DLMgetras)を実行して障害情報を取得し,HDLMの購入元会社,またはHDLMの保守契約があれば保守会社に連絡してください。DLMgetrasユーティリティについては,「7.2.DLMgetras HDLM障害情報収集ユーティリティ」を参照してください。</li> </ul> </li> </ul> |
| KAPL04019-E | 障害情報取得に失敗しました。RC =<br><aaaa><br/>Could not collect the error<br/>information. RC = <aaaa></aaaa></aaaa>               | <ul> <li>説明         <ul> <li>アラートドライバからログ情報を入力できませんでした。</li> <li>〈aaaa〉: APIのリターンコード(10進数)</li> </ul> </li> <li>対処         <ul> <li>HDLM障害情報収集ユーティリティ(DLMgetras)を実行して障害情報を取得し,HDLMの購入元会社,またはHDLMの保守契約があれば保守会社に連絡してください。DLMgetrasユーティリティについては、「7.2.DLMgetras HDLM障害情報収集ユーティリティ」を参照してください。</li> </ul> </li> </ul>         |
| KAPL04021-I | HDLMマネージャ情報 - <aaaa><br/>HDLM manager information -<br/><aaaa></aaaa></aaaa>                                          | 説明<br>問題発生時の調査に必要な情報です。<br>〈aaaa〉: HDLMマネージャトレース情<br>報<br>対処<br>特にありません。                                                                                                    |
| KAPL04022-W | HDLMマネージャ警告情報 -<br>〈aaaa〉<br>HDLM manager warning information<br>- 〈aaaa〉                                             | <ul> <li>説明</li> <li>問題発生時の調査に必要な情報です。</li> <li>〈aaaa〉: HDLMマネージャトレース<br/>(警告)情報</li> <li>対処</li> <li>HDLM障害情報収集ユーティリティ<br/>(DLMgetras)を実行して障害情報を取<br/>得し,HDLMの購入元会社,またはHDLMの<br/>保守契約があれば保守会社に連絡してく<br/>ださい。DLMgetrasユーティリティにつ<br/>いては、「7.2. DLMgetras HDLM障害情<br/>報収集ユーティリティ」を参照してくだ<br/>さい。</li> </ul>               |

| メッセージID     | メッセージテキスト                                                                                                    | 説明                                                                                                    |
|-------------|----------------------------------------------------------------------------------------------------|----------------------------------------------------------------------------------------------------|
| KAPL04023-E | HDLMマネージャエラー情報 -<br>〈aaaa〉<br>HDLM manager error information -<br>〈aaaa〉                                        | 説明<br>問題発生時の調査に必要な情報です。<br><aaaa>:HDLMマネージャトレース<br/>(エラー)情報</aaaa>                                                                                                    |
|             |                                                                                                    | N処<br>HDLM障害情報収集ユーティリティ<br>(DLMgetras)を実行して障害情報を取<br>得し,HDLMの購入元会社,またはHDLMの<br>保守契約があれば保守会社に連絡してく<br>ださい。DLMgetrasユーティリティにつ<br>いては,「7.2.DLMgetras HDLM障害情<br>報収集ユーティリティ」を参照してくだ<br>さい。 |
| KAPL04024-C | HDLMマネージャ内で重大エラーが発<br>生しました。 - 〈aaaa〉<br>A critical error occurred in the<br>HDLM manager. (〈aaaa〉)             | 説明<br>問題発生時の調査に必要な情報です。<br><aaaa>:HDLMマネージャトレース<br/>(エラー) 情報</aaaa>                                                                                                    |
|             |                                                                                                    | 対処<br>HDLM障害情報収集ユーティリティ<br>(DLMgetras)を実行して障害情報を取<br>得し,HDLMの購入元会社,またはHDLMの<br>保守契約があれば保守会社に連絡してく<br>ださい。DLMgetrasユーティリティにつ<br>いては,「7.2.DLMgetras HDLM障害情<br>報収集ユーティリティ」を参照してくだ<br>さい。 |
| KAPL04025-C | HDLM マネージャでメモリ不足が発生<br>しました。<br>A memory shortage occurred in the<br>HDLM manager.                              | <ul> <li>説明</li> <li>HDLMマネージャの処理に必要なメモリを<br/>確保できませんでした。</li> <li>対処</li> <li>不要なアプリケーションを終了させ,空<br/>きメモリを増やすか,ホストを再起動し<br/>てください。</li> </ul>                                         |
| KAPL04032-C | HDLM内で重大エラーが発生しまし<br>た。システム環境が不正です。<br>A fatal error occurred in<br>HDLM. The system environment is<br>invalid. | 説明<br>HDLM構成ファイルの一部がありません。<br>対処<br>HDLMを再インストールしてください。                                                                                                    |

| メッセージID     | メッセージテキスト                                                                                                    | 説明                                                                                                    |
|-------------|----------------------------------------------------------------------------------------------------|----------------------------------------------------------------------------------------------------|
| KAPL04033-W | オプション定義ファイルを再作成し<br>ました。<br>The option definition file was<br>re-created.                                                                                                    | <ul> <li>説明         <ul> <li>オプション定義ファイルをデフォルト値で再作成しました。一部のオプションが読めた場合は,指定値が設定されています。</li> </ul> </li> <li>対処             <ul> <li>デフォルト以外のオプションについては,dlnkmgr setオペレーションでオプションを再設定してください。setオペレーションについては,「6.6. set 動作環境を設定する」を参照してください。</li> </ul> </li> </ul> |
| KAPL04034-E | オプション定義ファイルの作成に失<br>敗しました。<br>An attempt to create the option<br>definition file has failed.                                                                                   | <ul> <li>説明         オプション定義ファイルをデフォルト値で再作成しようとしましたが、失敗しました。     </li> <li>対処         不要ファイルを削除して、ファイルシステムの空き容量を確保してください。または、フォルダの書き込み権限、ファイルの書き込み権限を確認してください。     </li> </ul>                                                                                  |
| KAPL04035-I | ヘルスチェックを開始します。全パ<br>ス数 = <aaaa><br/>The path health check will now<br/>start. Total number of paths =<br/><aaaa></aaaa></aaaa>                                                 | 説明<br><aaaa>:全パス数<br/>対処<br/>特にありません。</aaaa>                                                                                                    |
| KAPL04036-I | <aaaa>パスのヘルスチェック<br/>を実行しました。異常パス数 =<br/><bbbb><br/>The path health check for the<br/>path <aaaa> was executed.<br/>Number of error paths = <bbbb></bbbb></aaaa></bbbb></aaaa> | 説明<br><aaaa>: ヘルスチェック対象パス数<br/><bbbb>: ヘルスチェックが失敗した<br/>パス数<br/>対処<br/>特にありません。</bbbb></aaaa>                                                                                                    |
| KAPL04037-I | ヘルスチェックに成功しました。パ<br>スID = <aaaa><br/>The path health check completed<br/>normally. Path ID = <aaaa></aaaa></aaaa>                                                              | 説明<br>パスのヘルスチェックを行った結果,パ<br>スに異常はありませんでした。<br>〈aaaa〉:ヘルスチェックを行ったパ<br>スのパスID<br>対処<br>特にありません。                                                                                                    |

| メッセージID     | メッセージテキスト                                                                                                    | 説明                                                                                                    |
|-------------|----------------------------------------------------------------------------------------------------|----------------------------------------------------------------------------------------------------|
| KAPL04053-W | オプション定義ファイルを作業ファ<br>イルから回復しました。<br>The option definition file was<br>recovered from a work file.                                                                                | 対処<br>HDLMコマンドのviewオペレーション<br>(d1nkmgr view -sys)を実行して,設<br>定値が回復されているかどうかを確認<br>してください。設定値が回復されていな<br>い場合は,HDLMコマンドのsetオペレー<br>ションを実行して設定値を回復してくだ<br>さい。viewオペレーションについては,<br>「6.7. view 情報を表示する」を参照<br>してください。setオペレーションにつ<br>いては, 「6.6. set 動作環境を設定す<br>る」を参照してください。 |
| KAPL04056-W | Online状態のパスが無いため見直<br>し処理は行いませんでした。LU =<br><aaaa><br/>The owner controller cannot be<br/>revised because no paths are<br/>in the Online status. (LU =<br/><aaaa>)</aaaa></aaaa> | 説明<br><aaaa>:見直し処理が行われなかっ<br/>たLUのID(シリアル番号+iLUN)<br/>対処<br/>パス障害を回復し,Online状態にしてく<br/>ださい。または、該当LUを追従対象外と<br/>して設定してください。</aaaa>                                                                                                    |

## 8.6. KAPL05001~KAPL06000

| メッセージID     | メッセージテキスト                                                                                                    | 説明                                                                                                    |
|-------------|----------------------------------------------------------------------------------------------------|----------------------------------------------------------------------------------------------------|
| KAPL05001-I | DriverEntry()を開始しました。<br>DriverEntry() started.                                                                                                    | 説明<br>初期化関数が実行されました。<br>対処<br>特にありません。                                                                                                    |
| KAPL05002-I | DriverEntry()は正常に終了しました。<br>DriverEntry() completed normally.                                                                                                    | 説明<br>初期化関数の実行が成功しました。<br>対処<br>特にありません。                                                                                                    |
| KAPL05003-I | Disk( <aaaa>),Partition<br/>(<bbbb>) へのHDLMドライバ(フィ<br/>ルタ部)のアタッチに成功しまし<br/>た。<br/>The HDLM driver (filter<br/>component) was successfully<br/>attached to Disk (<aaaa>),<br/>Partition (<bbbb>).</bbbb></aaaa></bbbb></aaaa> | <ul> <li>説明         <ul> <li><aaaa>:ディスクの通番(10進数)</aaaa></li> <li><bbbb>:パーティションの通番(0固定)</bbbb></li> <li>Partitionとデバイススタックに相当するディスクへ,HDLMドライバ(フィルタ部)のデバイスオブジェクトを追加しました。</li> <li>対処</li></ul></li></ul> |
| KAPL05004-I | HDLMドライバ (フィルタ部) フィル<br>タ機能( <aaaa>)の初期化に成功し<br/>ました。</aaaa>                                                                                                    | 説明<br>HDLMドライバ(フィルタ部)のデバイス<br>オブジェクトごとの初期化に成功しまし<br>た。                                                                                                    |

| メッセージID     | メッセージテキスト                                                                                                    | 説明                                                                                                    |
|-------------|----------------------------------------------------------------------------------------------------|----------------------------------------------------------------------------------------------------|
|             | The filtering function<br>( <aaaa>) for the HDLM<br/>driver (filter component) was<br/>initialized successfully.</aaaa>                                                                                                    | <aaaa>:デバイスオブジェクトのア<br/>ドレス(16進数)<br/>対処<br/>特にありません。</aaaa>                                                                                                    |
| KAPL05005-I | HDLMドライバ (フィルタ部) 制御機<br>能( <aaaa>)の初期化に成功しまし<br/>た。<br/>The control function (<aaaa>)<br/>for the HDLM driver (filter<br/>component) was initialized<br/>successfully.</aaaa></aaaa>                                                                                                    | <ul> <li>説明</li> <li>HDLMドライバ(フィルタ部)のデバイス<br/>オブジェクトごとの初期化に成功しました。</li> <li><aaaa>:デバイスオブジェクトのアドレス(16進数)</aaaa></li> <li>対処<br/>特にありません。</li> </ul>                                                                                                    |
| KAPL05008-E | メモリ確保に失敗しました。<br>( <aaaa>:<bbbb>) DLMgetras<br/>ユーティリティを実行して, 障害情<br/>報を購入元会社または保守会社に連<br/>絡してください。<br/>Could not allocate memory.<br/>(<aaaa>:<bbbb>) Execute<br/>the DLMgetras utility to<br/>collect error information,<br/>and then contact your vendor<br/>or maintenance company. Refer<br/>to the HDLM User's Guide for<br/>instructions how to execute the<br/>DLMgetras utility.</bbbb></aaaa></bbbb></aaaa>                                                     | <ul> <li>説明         <ul> <li>OSのメモリ確保関数,またはサイドエフェクトとして指定サイズのメモリを確保する関数の実行に失敗しました。</li> <li><aaaa>:プログラム行数(16進数)</aaaa></li> <li><bbbb>:メモリ確保サイズ(16進数)</bbbb></li> <li><bbbb>:メモリ確保サイズ(16進数)</bbbb></li> </ul> </li> <li>対処         <ul> <li>HDLMドライバが正常に開始しているか確認してください。開始していないか,エラー状態の場合,HDLM障害情報収集ユーティリティ(DLMgetras)を実行して障害情報を取得し,HDLMの購入元会社,またはHDLMの保守契約があれば保守会社に連絡してください。DLMgetrasユーティリティについては、「7.2. DLMgetrasHDLM障害情報収集ユーティリティ」を参照してください。</li> </ul> </li> </ul> |
| KAPL05010-E | HDLMドライバ (フィルタ部)<br>の初期化に失敗しました。<br>( <aaaa>:<bbbb>) DLMgetras<br/>ユーティリティを実行して,障害情<br/>報を購入元会社または保守会社に連<br/>絡してください。<br/>Could not initialize the HDLM<br/>driver (filter component).<br/>(<aaaa>:<bbbb>) Execute<br/>the DLMgetras utility to<br/>collect error information,<br/>and then contact your vendor<br/>or maintenance company. Refer<br/>to the HDLM User's Guide for<br/>instructions how to execute the<br/>DLMgetras utility.</bbbb></aaaa></bbbb></aaaa> | <ul> <li>説明</li> <li>HDLMドライバ(フィルタ部)のデバイス<br/>オブジェクトごとの初期化に失敗しました。</li> <li><aaaa>:プログラム行数(16進数)</aaaa></li> <li><bbbb>:詳細情報(16進数)</bbbb></li> <li>対処</li> <li>HDLMドライバが正常に開始しているか確認してください。開始していないか,エラー状態の場合,エラーと詳細コードをHDLMの購入元会社,またはHDLMの保守契約があれば保守会社に連絡してください。</li> </ul>                                                                                                    |

| メッセージID     | メッセージテキスト                                                                                                    | 説明                                                                                                    |
|-------------|----------------------------------------------------------------------------------------------------|----------------------------------------------------------------------------------------------------|
| KAPL05012-I | Disk( <aaaa>),Partition<br/>(<bbbb>)のデバイス(<cccc>)<br/>をマウントドライブに決定しまし<br/>た。<br/>The device (<cccc>) for<br/>Disk (<aaaa>), Partition<br/>(<bbbb>) is selected for a<br/>mounted drive.</bbbb></aaaa></cccc></cccc></bbbb></aaaa>     | <ul> <li>説明         <ul> <li>Disk (<aaaa>: ディスク通番(10進数)), Partition (<bbbb>: パー<br/>ティション通番(10進数)), デバイス<br/>オブジェクトのアドレス(<ccc>:<br/>デバイスオブジェクトのアドレス(16進数))のデバイスオブジェクトがLUに対して1番目のパスです(HDLM管理対象外<br/>デバイスを含む)。</ccc></bbbb></aaaa></li> </ul> </li> <li>対処         <ul> <li>特にありません</li> </ul> </li> </ul> |
| KAPL05013-I | Disk( <aaaa>),Partition<br/>(<bbbb>)のデバイス(<cccc>)<br/>をマウントドライブから除外しまし<br/>た。<br/>The device (<cccc>) for<br/>Disk (<aaaa>), Partition<br/>(<bbbb>) was removed from the<br/>mounted drive.</bbbb></aaaa></cccc></cccc></bbbb></aaaa> | 説明         Disk ( <aaaa>: ディスク通番 (10進数)), Partition (<bbbb>:パー<br/>ティション通番 (10進数)), デバイス<br/>オブジェクトのアドレス (<cccc>:<br/>デバイスオブジェクトのアドレス (16進数))のデバイスオブジェクトのアドレス (16進数))のデバイスオブジェクトがLUに対して2番目以降のパスです。         対処         正常です。意図したドライブが参照できないときは、ディスクの構成を確認してください。</cccc></bbbb></aaaa>                     |
| KAPL05014-I | デバイスオブジェクト( <aaaa>)を<br/>パス(<bbbb>)として登録しまし<br/>た。<br/>The device object (<aaaa>)<br/>was registered as the path<br/>(<bbbb>).</bbbb></aaaa></bbbb></aaaa>                                                                            | 説明<br>コアロジックヘデバイスオブジェクト<br>( <aaaa>:フィルタドライバ管理<br/>テーブルアドレス (16進数))のパス<br/>(<bbbb>:コアロジックパス識別子<br/>(16進数))の登録に成功しました。<br/>対処<br/>特にありません。</bbbb></aaaa>                                                                                                    |
| KAPL05032-I | パス( <aaaa>)のヘルス<br/>チェックに成功しました。<br/>(<bbbb>, <cccc>)<br/>The path health checking for<br/>the path (<aaaa>) completed<br/>normally. (<bbbb>, <cccc>)</cccc></bbbb></aaaa></cccc></bbbb></aaaa>                                       | 説明<br><aaaa>:パスID(16進数)<br/><bbbb>:ディスク通番(10進数)<br/><cccc>:ヘルスチェック処理の進行<br/>度(16進数)<br/>対処<br/>特にありません。</cccc></bbbb></aaaa>                                                                                                    |

| メッセージID     | メッセージテキスト                                                                                                    | 説明                                                                                                    |
|-------------|----------------------------------------------------------------------------------------------------|----------------------------------------------------------------------------------------------------|
| KAPL05033-W | パス( <aaaa>)のヘルス<br/>チェックに失敗しました。<br/>(<bbbb>,<cccc>,<dddd>)<br/>The path health checking for<br/>the path (<aaaa>) failed.<br/>(<bbbb>, <cccc>, <dddd>)</dddd></cccc></bbbb></aaaa></dddd></cccc></bbbb></aaaa>                                                                                                    | <ul> <li>説明         <ul> <li>〈aaaa〉:パスID(16進数)</li> <li>〈bbbb〉:ディスク通番(10進数)</li> <li>〈ccc〉:ヘルスチェック処理の進行度(16進数)</li> <li>〈dddd〉:ヘルスチェック処理コマンドの実行結果など(16進数)</li> </ul> </li> <li>対処         <ul> <li>ヘルスチェックに失敗したパスを確認してください。予期しないパスに対してこのメッセージが出力される場合は、HDLMの購入元会社、またはHDLMの保守契約があれば保守会社に連絡してください。</li> </ul> </li> </ul> |
| KAPL05034-I | Disk( <aaaa>)はサポートされてい<br/>ます。(<bbbb>, <cccc>)<br/>Disk(<aaaa>) is a target<br/>disk system for HDLM.<br/>(<bbbb>, <cccc>)</cccc></bbbb></aaaa></cccc></bbbb></aaaa>                                                                                                    | <ul> <li>説明         <ul> <li>DiskのディスクがCoreLogic管理対象<br/>ディスクであることを示します。</li> <li>〈aaaa〉:ディスク通番(10進数)</li> <li>〈bbbb〉:ディスク認識処理の進行度<br/>(16進数)</li> <li>〈cccc〉:ディスク認識処理のディス<br/>ク確認処理コマンド実行結果など(16進<br/>数)</li> </ul> </li> <li>対処         <ul> <li>特にありません。</li> </ul> </li> </ul>                                      |
| KAPL05301-E | パスを削除しました。削除されたパ<br>スに対応するホストーストレージシ<br>ステム間のパス接続状態を確認して<br>ください。パス接続状態に問題が無<br>い場合,DLMgetrasユーティリティを<br>実行して,障害情報を購入元会社ま<br>たは保守会社に連絡してください。<br>A path has been removed.<br>Make sure that the path is<br>correctly connected to the LU,<br>and then recover the path. If<br>the path cannot be recovered,<br>execute the DLMgetras utility<br>to collect error information,<br>and then contact your vendor<br>or maintenance company. Refer<br>to the HDLM User's Guide for<br>instructions how to execute the<br>DLMgetras utility. | 説明<br>LUの動的削除機能が有効な場合にイベン<br>トログに出力されます。イベントビュー<br>アのデータには削除されたパスの情報が<br>次の形式で表示されます。<br>PathID PathName DskName iLU ChaPort<br>LUにパスを追加した場合に出力されるこ<br>とがあります。これは、Windowsの動作<br>による現象で、障害ではありません。<br>対処<br>パスがLUに正しく接続されているか確認<br>しパスを回復させてください。パスが回<br>復できない場合はHDLMの購入元会社、ま<br>たはHDLMの保守契約があれば保守会社に<br>連絡してください。       |
| メッセージID     | メッセージテキスト                                                                                                    | 説明                                                                                                    |
|-------------|----------------------------------------------------------------------------------------------------|----------------------------------------------------------------------------------------------------|
| KAPL05819-I | 保守用トレースデータで<br>す。: <aaaa> <bbbb><br/><cccc> <dddd><br/>Data for maintenance: <aaaa><br/><bbbb> <cccc> <dddd>.</dddd></cccc></bbbb></aaaa></dddd></cccc></bbbb></aaaa> | <ul> <li>説明         <ul> <li>フィルタドライバが保守用に出力しているメッセージです。</li> <li><aaaa>: HDLMデバイスのマイナー番号(10進数)</aaaa></li> <li><bbbb>:メッセージ出力位置情報(10進数)</bbbb></li> <li><cccc>:詳細情報1(10進数)</cccc></li> <li><dddd>:詳細情報2(10進数)</dddd></li> </ul> </li> <li>対処         <ul> <li>特にありません。</li> </ul> </li> </ul> |

## 8.7. KAPL07001~KAPL08000

| メッセージID     | メッセージテキスト                                                                                                    | 説明                                                                                                    |
|-------------|----------------------------------------------------------------------------------------------------|----------------------------------------------------------------------------------------------------|
| KAPL07819-I | 保守用トレースデータで<br>す。: <aaaa> <bbbb><br/><cccc> <dddd></dddd></cccc></bbbb></aaaa>                                                                                        | 説明<br>コアロジックが保守用に出力している<br>メッセージです。                                                                                                    |
|             | Data for maintenance: <aaaa><br/><bbbb> <cccc> <dddd>.</dddd></cccc></bbbb></aaaa>                                                                                    | <ul> <li><aaaa>:詳細情報1 (10進数)</aaaa></li> <li><bbbb>:コアロジック内部の関数番号 (10進数)</bbbb></li> <li><cccc>:詳細情報2 (10進数)</cccc></li> <li><dddd>:詳細情報3 (10進数)</dddd></li> <li>対処</li> </ul> |
|             |                                                                                                    | 特にありません。                                                                                                    |
| KAPL07820-E | クラスタサポート機能とロードバラ<br>ンス機能を同時に有効にできない構<br>成です。<br>The configuration does not<br>support the simultaneous use of<br>the load balancing and cluster<br>support functions. | 対処<br>パーシステントリザーブをサポートして<br>いないストレージシステムが管理対象に<br>ないか確認してください。お使いのスト<br>レージシステムがパーシステントリザー<br>ブに対応しているかどうかは,ストレー<br>ジシステムの購入元会社または保守会社<br>にお問い合わせください。                         |
| KAPL07821-I | クラスタ構成のときにロードバラン<br>ス機能を使用できないLUが接続され<br>ています。<br>An LU that cannot use the load<br>balancing function in a cluster<br>configuration is connected.                    | <ul> <li>説明</li> <li>パーシステントリザーブ機能が使用できないストレージシステムのLUが接続されています。クラスタ構成のシステムの場合,パーシステントリザーブ機能が使用できないストレージシステムのLUはロードバランス機能を使用できません。</li> <li>対処<br/>特にありません。</li> </ul>          |
| KAPL07822-W | パス( <aaaa>)に接続されているLU<br/>は、クラスタ構成のときにロードバ<br/>ランス機能を使用できません。</aaaa>                                                                                                  | 説明<br>パスID( <aaaa>)のパスに接続され<br/>ているのは, パーシステントリザーブ</aaaa>                                                                                                    |

| メッセージID     | メッセージテキスト                                                                                                    | 説明                                                                                                    |
|-------------|----------------------------------------------------------------------------------------------------|----------------------------------------------------------------------------------------------------|
|             | An LU connected to PathID<br>( <aaaa>) cannot use the load<br/>balancing function in a cluster<br/>configuration.</aaaa>                                                                           | 機能が使用できないストレージシステム<br>のLUです。クラスタ構成のシステムの場<br>合,パーシステントリザーブ機能が使用<br>できないストレージシステムのLUはロー<br>ドバランス機能を使用できません。                                                                                                    |
|             |                                                                                                    | <aaaa>:パスID (view -pathの<br/>PathIDと同じ) (10進数)</aaaa>                                                                                                    |
|             |                                                                                                    | 対処 特にありません。                                                                                                    |
| KAPL07823-W | パス( <aaaa>)に接続されているLU<br/>は、クラスタ構成のときもロードバ<br/>ランス機能を使用できます。<br/>An LU connected to PathID<br/>(<aaaa>) can also use the load<br/>balancing function in a cluster<br/>configuration.</aaaa></aaaa> | <ul> <li>説明         <ul> <li>パスID (<aaaa>)のパスに接続されているのは、パーシステントリザーブ機能が使用できるストレージシステムのLUです。クラスタ構成のシステムの場合も、パーシステントリザーブ機能が使用できるストレージシステムのLUはロードバランス機能を使用できます。</aaaa></li> <li><aaaa>:パスID (view -pathのPathIDと同じ)(10進数)</aaaa></li> </ul> </li> </ul> |
|             |                                                                                                    | 特にありません。                                                                                                    |
| KAPL07824-I | パス( <aaaa>)に接続されてい<br/>るLUのオーナ・コントローラを<br/>(<bbbb>)に変更しました。<br/>The owner controller of the LU<br/>connected to the path (<aaaa>)<br/>was changed to (<bbbb>).</bbbb></aaaa></bbbb></aaaa>         | 説明<br><aaaa>で示すパスIDに接続されてい<br/>るLUのオーナコントローラを変更しまし<br/>た。<br/><aaaa>:変更したLUのパスID(view<br/>-pathのPathIDと同じ)(10進数)<br/><bbbb>:変更後のオーナコントロー</bbbb></aaaa></aaaa>                                                                                      |
|             |                                                                                                    | ラのID(16進数)                                                                                                    |
|             |                                                                                                    | 対処<br>特にありません。                                                                                                    |
| KAPL07825-I | パス( <aaaa>)に接続されているLU<br/>のオーナ・コアを(<bbbb>)に変更<br/>しました。</bbbb></aaaa>                                                                                                    | 説明<br>〈aaaa〉で示すパスIDに接続されてい<br>るLUのオーナ・コアを変更しました。                                                                                                    |
|             | The owner core of the LU<br>connected to the path ( <aaaa>)</aaaa>                                                                                                    | <aaaa>:変更したLUのパスID(view<br/>-pathのPathIDと同じ)(10進数)</aaaa>                                                                                                    |
|             | was changed to (\DDDD/).                                                                                                    | <bbbb> : 変更後のオーナ・コアの<br/>ID(16進数)</bbbb>                                                                                                    |
|             |                                                                                                    | 対処                                                                                                    |
|             |                                                                                                    | 特にありません。                                                                                                    |

## 8.8. KAPL08001~KAPL09000

| メッセージID     | メッセージテキスト                                                                                                    | 説明                                                                                                    |
|-------------|----------------------------------------------------------------------------------------------------|----------------------------------------------------------------------------------------------------|
| KAPL08019-E | パス( <aaaa>)が障害(<bbbb>)<br/>を検知しました。(<cccc>)<br/>The path (<aaaa>) detected an<br/>error (<bbbb>). (<cccc>)</cccc></bbbb></aaaa></cccc></bbbb></aaaa>                                                                                                    | <ul> <li>説明</li> <li>断線などによって、パスで障害が発生しました。</li> <li><aaaa>:パス識別子(16進数)</aaaa></li> <li><bbbb>:エラーコード(16進数)</bbbb></li> <li>Windowsのプラグアンドプレイ機能によってSCSIデバイスがWindowsから削除された場合,0x0000000が表示されます。</li> <li>パスヘルスチェック、またはonlineオペレーションによって障害が検出された場合</li> <li>0x000F0000が表示されます。</li> <li>I/0エラーによって障害が検出された場合</li> <li>0Sのエラーコードが表示されます。</li> <li><a href="mailto:&lt;/a&gt;&lt;/li&gt; &lt;li&gt;&lt;a href=" mailto:second"="">cccc&gt;:異常を起こしたフィルタド<br/>ライバのアドレス(文字列)</a></li> </ul> |
| KAPL08022-E | パスの異常が発生しまし<br>た。ErrorCode = <aaaa>,<br/>PathID = <bbbb>, PathName =<br/><cccc>. <dddd>. <eeee>.<br/><ffff>, DNum = <gggg>,<br/>HDevName = <hhhh><br/>A path error occurred.<br/>ErrorCode = <aaaa>, PathID<br/>= <bbbb>, PathName =<br/><cccc>. <dddd>. <eeee>.<br/><ffff>, DNum = <gggg>,<br/>HDevName = <hhhh></hhhh></gggg></ffff></eeee></dddd></cccc></bbbb></aaaa></hhhh></gggg></ffff></eeee></dddd></cccc></bbbb></aaaa> | <ul> <li>**。</li> <li>説明</li> <li>物理的または論理的なパス障害が発生しました。</li> <li><aaaa>: エラーコード(16進数)</aaaa></li> <li>Windowsのプラグアンドプレイ機能によってSCSIデバイスがWindowsから削除された場合,0x00000000000000000000000000000000000</li></ul>                                                                                                    |

| メッセージID     | メッセージテキスト                                                                                                    | 説明                                                                             |
|-------------|----------------------------------------------------------------------------------------------------|--------------------------------------------------------------------------------|
|             |                                                                                                    | <eeee>:ターゲットID(view -<br/>pathのPathNameと同じ)(16進数)</eeee>                       |
|             |                                                                                                    | <ffff>:HLU番号(view -pathの<br/>PathNameと同じ)(16進数)</ffff>                         |
|             |                                                                                                    | <gggg>:Dev番号(view -pathのDNum<br/>と同じ)(10進数)</gggg>                             |
|             |                                                                                                    | <hhhh>:ホストデバイス名 (view -<br/>pathのHDevNameと同じ)</hhhh>                           |
|             |                                                                                                    | 対処                                                                             |
|             |                                                                                                    | パスで障害が発生したおそれがありま<br>す。「5.3.パス障害時の対処」を参照<br>して,メッセージ中に表示されたパスを<br>稼働状態にしてください。 |
| KAPL08023-I | パスを回復しました。PathID                                                                                                    | 説明                                                                             |
|             | = <aaa>, PathName =<br/><bbbb>.<cccc>.<dddd>.</dddd></cccc></bbbb></aaa>                                                          | <aaaa>:パスID(view -pathの<br/>PathIDと同じ)(10進数)</aaaa>                            |
|             | <pre><eeee>, DNum = <ffff>, HDevName = <gggg> A path was recovered. PathID = <aaaa>, PathName =</aaaa></gggg></ffff></eeee></pre> | <bbbb>:ポート番号(view -pathの<br/>PathNameと同じ)(16進数)</bbbb>                         |
|             |                                                                                                    | <cccc>:バス番号(view -pathの<br/>PathNameと同じ)(16進数)</cccc>                          |
|             |                                                                                                    | <dddd>:ターゲットID(view -<br/>pathのPathNameと同じ)(16進数)</dddd>                       |
|             |                                                                                                    | <eeee>:HLU番号(view -pathの<br/>PathNameと同じ)(16進数)</eeee>                         |
|             |                                                                                                    | <ffff>:Dev番号(view -pathのDNum<br/>と同じ)(10進数)</ffff>                             |
|             |                                                                                                    | <gggg>:ホストデバイス名(view -<br/>pathのHDevNameと同じ)</gggg>                            |
|             |                                                                                                    | 対処                                                                             |
|             |                                                                                                    | 特にありません。                                                                       |
| KAPL08025-I | パスを回復しました。PathID =                                                                                                    | 説明                                                                             |
|             | <aaaa><br/>A path was recovered. PathID =</aaaa>                                                                                  | 自動回復機能によって,パスを回復しま<br>した。                                                      |
|             | <aaaa>.</aaaa>                                                                                                    | このメッセージは、LUに対するすべての<br>パスで障害が発生している状態で、1本<br>以上のパスが障害から回復した場合に出<br>力されます。      |
|             |                                                                                                    | <aaaa>:パスID (view -pathの<br/>PathIDと同じ) (10進数)</aaaa>                          |
|             |                                                                                                    | 対処                                                                             |
|             |                                                                                                    | 特にありません。                                                                       |

| メッセージID     | メッセージテキスト                                                                                                    | 説明                                                                                                    |
|-------------|----------------------------------------------------------------------------------------------------|----------------------------------------------------------------------------------------------------|
| KAPL08026-E | LUへの全てのパスで障害が発生して<br>います。PathID = <aaaa><br/>An error occurred on all the<br/>paths of the LU. PathID =<br/><aaaa></aaaa></aaaa>                       | <ul> <li>説明</li> <li>断線などによって、1つのLUに対する最後のパスで障害が発生しました。</li> <li><aaaa>:パスID (view -pathの<br/>PathIDと同じ) (10進数)</aaaa></li> <li>対処</li> <li>イベントログからKAPL05301-Eメッセージを検索し、障害の発生しているストレージシステムを特定して、障害を回復してください。</li> </ul>                                   |
| KAPL08027-E | パスを自動フェイルバック対象から<br>除外しました。PathID = <aaaa><br/>A path was excluded from the<br/>items subject to automatic<br/>failback. PathID = <aaaa></aaaa></aaaa> | <ul> <li>説明         該当パスに間欠障害が発生していると判断したため、自動フェイルバックの対象外としました。         <aaaa>:パスID (view -pathのPathIDと同じ) (10進数)     </aaaa></li> <li>対処         間欠障害が発生しています。パスで障害が発生したおそれがあります。「5.3.パス障害時の対処」を参照して、メッセージ中に表示されたパスを稼働状態にしてください。     </li> </ul>          |
| KAPL08032-I | パスを回復しました。PathID =<br><aaaa><br/>A path was recovered.(PathID =<br/><aaaa>)</aaaa></aaaa>                                                              | 説明<br>パスがOnlineになりました。<br>〈aaaa〉:パスID (view -pathの<br>PathIDと同じ) (10進数)<br>対処<br>特にありません。                                                                                                    |
| KAPL08036-W | パス( <aaaa>)でInquiry<br/>Page.E2h(00h)の取得に失敗しまし<br/>た。<br/>Failed to get Inquiry<br/>Page.E2h(00h) in path<br/>(<aaaa>).</aaaa></aaaa>                  | <ul> <li>説明         メッセージ中に示すパスのInquiryデー         タの取得に失敗しました。         <ul> <li><aaaa>:パスID(view -pathの             PathIDと同じ)</aaaa></li> </ul> </li> <li>対処         パスの状態を確認してください。障害を         取り除いた後に、dlnkmgr refreshコマ         ンドを実行してください。</li> </ul> |
| KAPL08037-W | パス( <aaaa>)でInquiry<br/>Page.E2h(01h)の取得に失敗しまし<br/>た。<br/>Failed to get Inquiry<br/>Page.E2h(01h) in path<br/>(<aaaa>).</aaaa></aaaa>                  | 説明<br>メッセージ中に示すパスのInquiryデー<br>タの取得に失敗しました。<br>〈aaaa〉:パスID (view -pathの<br>PathIDと同じ)<br>対処<br>パスの状態を確認してください。障害を<br>取り除いた後に,dlnkmgr refreshコマ<br>ンドを実行してください。                                                                                             |

| メッセージID     | メッセージテキスト                                                                                                    | 説明                                                                                                    |
|-------------|----------------------------------------------------------------------------------------------------|----------------------------------------------------------------------------------------------------|
| KAPLO8038-W | パス( <aaaa>)でInquiry<br/>Page.E2h(02h)の取得に失敗しまし<br/>た。<br/>Failed to get Inquiry<br/>Page.E2h(02h) in path<br/>(<aaaa>).</aaaa></aaaa> | 説明<br>メッセージ中に示すパスのInquiryデー<br>タの取得に失敗しました。<br>〈aaaa〉:パスID (view -pathの<br>PathIDと同じ)<br>対処<br>パスの状態を確認してください。障害を<br>取り除いた後に、dlnkmgr refreshコマ<br>ンドを実行してください。 |

#### 8.9. KAPL09001~KAPL10000

| メッセージID     | メッセージテキスト                                                                                                    | 説明                                                                                                    |
|-------------|----------------------------------------------------------------------------------------------------|----------------------------------------------------------------------------------------------------|
| KAPL09001-E | システム管理権限がありませ<br>ん。Administratorsグループのユー<br>ザで再度 <aaaa>を実行してくださ<br/>い。</aaaa>                                  | 説明<br>カレントユーザに管理者権限がないた<br>め,HDLMをインストールまたはアンイン<br>ストールできません。                                                                     |
|             | There is no system management<br>permission. Login with<br>administrator permission and<br><aaaa> HDLM.</aaaa> | <aaaa>:インストール(英語メッ<br/>セージの場合:re-install)またはア<br/>ンインストール(英語メッセージの場<br/>合:re-remove)</aaaa>                                       |
|             |                                                                                                    | 対処                                                                                                    |
|             |                                                                                                    | Administratorsグループのユーザで再度<br>インストールまたはアンインストールし<br>てください。                                                                         |
| KAPL09002-E | ディスクに十分な空き容量がありま<br>せん。                                                                                        | 対処<br>インストール先を変えるか,不要なファ<br>イルを削除して空き容量を増やしてから                                                                                    |
|             | The disk does not have sufficient free space.                                                                  | 年実行してください。                                                                                                    |
| KAPL09003-E | このシステムにはインストールでき<br>ません。サポート対象のOSにインス<br>トールしてください。                                                            | 説明<br>このシステムにはHDLMをインストールで<br>きません。                                                                                               |
|             | Cannot install in this system.                                                                                 | 対処                                                                                                    |
|             | Install HDLM on a supported OS.                                                                                | サポート対象のOSにインストールしてく<br>ださい。サポート対象のOSについては,<br>「3.1.1. HDLMがサポートするホストと<br>OS」を参照してください。SPのサポート<br>対象のOSについては, Readmeを参照して<br>ください。 |
| KAPL09004-I | インストールが完了しました。シス<br>テムを再起動してください。                                                                              | 説明<br>特にありません。                                                                                                    |
|             | Installation has finished.                                                                                     |                                                                                                    |
|             | Restart the system.                                                                                            | 直ちに再起動する場合には [今すぐコン<br>ピュータを再起動します] チェックボッ<br>クスをONにしてください。直ちに再起動<br>しない場合は [後でコンピュータを再起                                          |

| メッセージID     | メッセージテキスト                                                                                                    | 説明                                                                                                    |
|-------------|----------------------------------------------------------------------------------------------------|----------------------------------------------------------------------------------------------------|
|             |                                                                                                    | 動します] チェックボックスをONにして<br>ください。                                                                                                    |
| KAPL09005-E | HDLMマネージャを停止できませんで<br>した。<br>手動でHDLMマネージャを停止してく<br>ださい。そのあと、インストールプ<br>ログラム、またはアンインストール<br>プログラムを再実行してください。<br>Could not stop the HDLM manager.<br>Stop it manually, and then try<br>the installation program or the<br>remove program again. | <ul> <li>説明         HDLMマネージャサービスの停止に失敗しました。     </li> <li>対処         手動でHDLMマネージャを停止してください。そのあと、インストールプログラム、またはアンインストールプログラムを再実行してください。     </li> </ul>                |
| KAPL09006-E | HDLMはインストールされませんでした。<br>Could not install HDLM.                                                                                                    | 対処<br>途中で中断した場合,不完全なファイ<br>ル,フォルダが残っていることがありま<br>す。不完全なファイル,フォルダは削除<br>してください。                                                                                          |
| KAPL09007-W | バージョン <aaaa>のHDLMがインス<br/>トールされています。上書きします<br/>か?<br/>HDLM version <aaaa> is<br/>installed. Do you want to<br/>overwrite it?</aaaa></aaaa>                                                                                                    | <ul> <li>説明         <ul> <li>上書きインストールを行うか確認します。</li> <li>〈aaaa〉:バージョン番号(文字列)</li> </ul> </li> <li>対処         <ul> <li>上書きインストールする場合はOKを押してください。</li> </ul> </li> </ul> |
| KAPL09008-W | ライセンスコードが不適切です。<br>The license code is invalid.                                                                                                    | 対処<br>ライセンスコードを確認して,再入力し<br>てください。                                                                                                    |
| KAPL09009-E | ライセンスコードが不適切です。イ<br>ンストールプログラムを終了しま<br>す。<br>The license code is invalid. The<br>HDLM installation program will<br>now terminate.                                                                                                    | <ul> <li>説明</li> <li>ライセンスコードの入力に複数回失敗したのでインストールを中止します。</li> <li>対処</li> <li>ライセンスコードを確認して、インストールプログラムを再実行してください。</li> </ul>                                            |
| KAPL09010-E | PCに内蔵されているディスク以外の<br>記憶装置にはインストールできません。<br>You cannot install onto storage<br>media that is not a built-in<br>disk.                                                                                                    | 対処<br>PCに内蔵されているディスクにインス<br>トールしてください。                                                                                                    |
| KAPL09014-E | HDLMをインストールする前にOSの再<br>起動が必要です。<br>The OS must be restarted before<br>you install HDLM.                                                                                                    | 対処<br>HDLMをインストールする前にOSを再起動<br>してください。                                                                                                    |

| メッセージID                    | メッセージテキスト                                                                                                    | 説明                                                                                                    |
|----------------------------|----------------------------------------------------------------------------------------------------|----------------------------------------------------------------------------------------------------|
| KAPL09015-E                | HDLMをインストールできません。す<br>でに新しいバージョンがインストー<br>ルされています。<br>HDLM cannot be installed. A<br>newer version of HDLM is already<br>installed.                                                                                                    | 対処<br>HDLMをアンインストールしてください。<br>そのあとインストールプログラムを再実<br>行してください。                                                                                                    |
| KAPL09016-E                | HDLMはほかのシステムにインストー<br>ルされているため,このシステムに<br>はインストールできません。<br>Because HDLM has been installed<br>in another system, HDLM cannot be<br>installed in this system.                                                                                                    | 説明<br>すでにHDLMがほかのシステムからインス<br>トールされているので,このシステムに<br>はインストールが行えません。<br>対処<br>同じドライブのほかのOSにインストール<br>されているHDLMをアンインストールして<br>ください。そのあとインストールプログ<br>ラムを再実行してください。                                                      |
| KAPL09034-E                | HDLMインストーラで内部エラーが発<br>生しました。コード = <aaaa><br/><bbbb><br/>HDLMの購入元会社,またはHDLMの保<br/>守契約があれば保守会社に連絡して<br/>ください。<br/>An Internal error occurred in the<br/>HDLM Installer. Code = <aaaa><br/><bbbb><br/>Contact your HDLM vendor or the<br/>maintenance company if there is a<br/>maintenance contract of HDLM.</bbbb></aaaa></bbbb></aaaa> | <ul> <li>説明</li> <li>HDLMのインストール中にユーザ操作が原<br/>因でないと思われるエラーが発生しました。</li> <li><aaaa>: エラー番号(10進数)</aaaa></li> <li><bbbb>: 詳細情報(10進数)</bbbb></li> <li>対処</li> <li>HDLMの購入元会社,またはHDLMの保守契約があれば保守会社に連絡してください。</li> </ul> |
| KAPL09076-I                | 永久ライセンスがインストールされ<br>ました。<br>The permanent license was<br>installed.                                                                                                    | 対処<br>特にありません。                                                                                                    |
| KAPL09079-I<br>KAPL09086-W | <ul> <li>永久ライセンスがインストールされています。</li> <li>The permanent license has been installed.</li> <li>入力されたライセンスキーが不正です。</li> <li>The license key is invalid</li> </ul>                                                                                                    | 対処<br>特にありません。<br>対処<br>正しいライセンスキーを入力してくださ<br>い。                                                                                                    |
| KAPL09087-E                | <ul> <li>入力されたライセンスキーが不正で<br/>す。ライセンスの更新を中断しま<br/>す。正しいライセンスキーを取得<br/>後,再度インストールを実行してく<br/>ださい。</li> <li>The entered license key is<br/>invalid. Renewal of the license<br/>key will now stop. Obtain a valid<br/>license key, and then re-install<br/>HDLM.</li> </ul>                                                                | 説明<br>3回不正なライセンスキーが入力された<br>ため,ライセンス更新を中断します。<br>対処<br>正しいライセンスキーを取得後,再度イ<br>ンストールしてください。                                                                                                    |

| メッセージID     | メッセージテキスト                                                                                                    | 説明                                                                                                    |
|-------------|----------------------------------------------------------------------------------------------------|----------------------------------------------------------------------------------------------------|
| KAPL09088-E | 入力されたライセンスキーが不正で<br>す。インストールを中断します。正<br>しいライセンスキーを取得後,再度<br>インストールを実行してください。                                                                                                    | 対処<br>正しいライセンスキーを取得後,再度イ<br>ンストールしてください。                                                                                                    |
|             | The entered license key is<br>invalid. The HDLM installation<br>will now terminate. Obtain a<br>valid license key, and then re-<br>install HDLM.                                                                                                    |                                                                                                    |
| KAPL09089-W | 既にインストールされている環境か<br>らライセンス情報が取得できませ<br>ん。<br>License information cannot be<br>acquired.                                                                                                    | <ul> <li>説明         <ul> <li>ライセンス情報が取得できないため、ラ<br/>イセンスのインストールが必要です。</li> </ul> </li> <li>対処         <ul> <li>ライセンスキーの入力を促すメッセージが表示されるので、ライセンスキーを入<br/>力してください。</li> </ul> </li> </ul> |
| KAPL09090-W | ライセンスを更新せずに,処理を続<br>行します。<br>This operation will now be<br>continued without updating the<br>license.                                                                                                    | 対処<br>別途,永久ライセンスをインストールし<br>てください。                                                                                                    |
| KAPL09091-E | HDLM内で重大エラーが発生しまし<br>た。システム環境が不正です。HDLM<br>の購入元会社,またはHDLMの保守契<br>約があれば保守会社に連絡してくだ<br>さい。<br>A fatal error occurred in<br>HDLM. The system environment is<br>invalid. Contact your HDLM vendor<br>or the maintenance company if<br>there is a maintenance contract<br>of HDLM. | 説明<br>HDLM構成ファイルの一部がありません。<br>対処<br>HDLMの購入元会社,またはHDLMの保守契<br>約があれば保守会社に連絡してくださ<br>い。                                                                                                   |
| KAPL09093-I | <aaaa>をインストールします。よろしいですか?<br/><aaaa> will be installed. Is<br/>this OK?</aaaa></aaaa>                                                                                                    | 説明<br>〈aaaa〉: インストールするSPのバー<br>ジョン<br>対処<br>インストールを実行する場合には「OK」<br>を,インストールを中止する場合には<br>「キャンセル」を選択してください。                                                                               |

| メッセージID     | メッセージテキスト                                                                                                    | 説明                                                                                                    |
|-------------|----------------------------------------------------------------------------------------------------|----------------------------------------------------------------------------------------------------|
| KAPL09114-I | ライセンスキーファイルがありませ<br>ん。ファイル名 = <aaaa><br/>There is no license key file.<br/>File name = <aaaa></aaaa></aaaa>                                                          | 説明<br>ライセンスキーファイルがWindowsのイ<br>ンストール先ドライブの直下にありませ<br>ん。<br><aaaa>: <windows>&lt;のインストール<br/>先ドライブ&gt;:¥hdlm_licenseまたは&lt;ユー<br/>ザが指定したファイル&gt;名</windows></aaaa>                                                                                                    |
|             |                                                                                                    | <ul> <li>対処</li> <li>ライセンスキーの入力を促すメッセージが表示されるので、ライセンスキーを入力してください。</li> <li>または、インストールを中断し、正しいライセンスキーファイルをWindowsのインストール先ドライブの直下に格納してから、再度インストールしてください。</li> </ul>                                                                                                    |
| KAPL09115-W | ライセンスキーファイルの削除<br>に失敗しました。ファイル名 =<br><aaaa><br/>An attempt to delete the license<br/>key file has failed. File name =<br/><aaaa></aaaa></aaaa>                       | <ul> <li>説明         <ul> <li>(aa aa&gt;: <windows>&lt;のインストール<br/>先ドライブ&gt;:¥hdlm_licenseまたは&lt;ユー<br/>ザが指定したファイル&gt;名</windows></li> </ul> </li> <li>対処         <ul> <li>ライセンスキーファイルが存在している<br/>場合は、削除してください。</li> </ul> </li> </ul>                                                         |
| KAPL09118-W | ライセンスキーファイルが不正で<br>す。ファイル名 = <aaaa><br/>The license key file is invalid.<br/>File name = <aaaa></aaaa></aaaa>                                                        | <ul> <li>説明         <ul> <li>ライセンスキーファイルの形式に不正があります。</li> <li><aaaa>: <windowsのインストール先ドライブ>:¥hdlm_licenseまたは&lt;ユーザが指定したファイル&gt;名</windowsのインストール先ドライブ></aaaa></li> </ul> </li> <li>対処         <ul> <li>正しいライセンスキーファイルをWindowsのインストール先ドライブの直下に格納してから、インストーラを再実行してください。</li> </ul> </li> </ul> |
| KAPL09119-W | インストール可能なライセンスキー<br>がライセンスキーファイル内にあり<br>ません。ファイル名 = <aaaa><br/>There is no installable license<br/>key in the license key file. File<br/>name = <aaaa></aaaa></aaaa> | 説明<br>ライセンスキーファイル内に,HDLMのイ<br>ンストールが可能なライセンスキーがあ<br>りません。<br>〈aaaa〉: 〈Windowsのインストール先<br>ドライブ〉:¥hdlm_licenseまたは〈ユーザ<br>が指定したファイル〉名<br>対処<br>ライセンスキーファイルが正しいか確認<br>してから,インストーラを再実行してく<br>ださい。                                                                                                  |

| メッセージID     | メッセージテキスト                                                                                                    | 説明                                                                                                    |
|-------------|----------------------------------------------------------------------------------------------------|----------------------------------------------------------------------------------------------------|
| KAPL09127-W | APL09127-W       このシステムには既にMPI0ドライバ<br>が存在します。         ドライバ <aaaa>は既にインストー<br/>ルされています。ファイルバージョ<br/>ンは<bbbb>です。         ドライバ<aaaa>は既にインストー<br/>ルされています。ファイルバージョ<br/>ンは気動にいます。ファイルバージョ<br/>ンは取得できませんでした。         インストールを続行するとファイル<br/>バージョン<cccc>の<dddd>に<br/>トまきさわませ</dddd></cccc></aaaa></bbbb></aaaa>                                                                   | 説明<br>「ドライバ <aaaa>は既にインストー<br/>ルされています。ファイルバージョ<br/>ンは<bbbb>です。」,「ドライ<br/>バ<aaaa>は既にインストールされて<br/>います。ファイルバージョンは取得で<br/>きませんでした。」,および「インス<br/>トールを続行するとファイルバージョ<br/>ン<cccc>の<ddd>に上書きされま<br/>す。」は,mpio.sys,mpspfltr.sys,お<br/>よびmpdev.sysについてそれぞれ表示さ<br/>れます。</ddd></cccc></aaaa></bbbb></aaaa>                                                                                                    |
|             | The MPIO driver has already been<br>installed in this system.<br>Driver <aaaa> has already been<br/>installed. The file version is<br/><bbbb>.<br/>Driver <aaaa> has already been<br/>installed. The file version could<br/>not be acquired.<br/>If installation continues,<br/><dddd> of file version<br/><cccc> will be overwritten.</cccc></dddd></aaaa></bbbb></aaaa> | ファイルバージョンが取得できた場合<br>は、「ドライバ <aaaa>は既にインス<br/>トールされています。ファイルバージョ<br/>ンは<bbbb>です。」が表示されま<br/>す。「ドライバ<aaaa>は既にインス<br/>トールされています。ファイルバージョ<br/>ンは取得できませんでした。」は表示さ<br/>れません。<br/>ファイルバージョンが取得できなかった<br/>場合は、「ドライバ<aaaa>は既にイ<br/>ンストールされています。ファイルバー<br/>ジョンは取得できませんでした。」が表<br/>示されます。「ドライバ<aaaa>は既<br/>にインストールされています。ファイル<br/>バージョンは<bbbb>です。」は表示<br/>されません。<br/><aaaa>:「mpio.sys」,<br/>「mpspfltr.sys」,または<br/>「mpdev.sys」<br/><bbbb>:すでにインストールされ<br/>たmpio.sys,mpspfltr.sys,または<br/>mpdev.sysのファイルバージョン<br/><cccc>:インストールする<br/>mio.sys,mpspfltr.sys,または<br/>mpdev.sys」<br/><dddd>:「mpio.sys」,<br/>「mpspfltr.sys」,または<br/>「mpdev.sys」<br/><dddd>:「mpio.sys」,<br/>「mpspfltr.sys」,または<br/>「mpdev.sys」<br/><dddd>:「mpio.sys」,<br/>「mpspfltr.sys」,または<br/>「mpdev.sys」<br/><dddd>:「mpio.sys」,<br/>「mpspfltr.sys」,または<br/>「mpdev.sys」<br/>対処<br/>処理を継続する場合は「次へ」ボタン<br/>を,処理を中断する場合は「キャンセ<br/>ル」ボタンをクリックします。</dddd></dddd></dddd></dddd></cccc></bbbb></aaaa></bbbb></aaaa></aaaa></aaaa></bbbb></aaaa> |
| KAPL09128-W | 入力されたPRSVキーが不正です。                                                                                                    |                                                                                                    |
|             | The entered PRSV key is invalid.                                                                                                    | 有効なPRSVキーを入力してください。                                                                                                    |

| メッセージID     | メッセージテキスト                                                                                                    | 説明                                                                                                    |
|-------------|----------------------------------------------------------------------------------------------------|----------------------------------------------------------------------------------------------------|
| KAPL09129-E | <pre><aaaa>から<bbbb>へのバー<br/>ジョンアップは実行できません。<br/>The version upgrade from<br/><aaaa> to <bbbb> cannot be<br/>executed.</bbbb></aaaa></bbbb></aaaa></pre>                                                                                                    | <ul> <li>説明</li> <li>HDLM05-50よりも前のバージョンがイン<br/>ストールされている場合,HDLM05-50以<br/>降のインストールプログラムを実行する<br/>ことはできません。</li> <li><aaaa>: すでにインストールされた<br/>HDLMのバージョン</aaaa></li> <li><bbbb>: インストールするHDLMの<br/>バージョン</bbbb></li> <li>対処</li> <li>「3.5.4. HDLMのアップグレードまたは<br/>更インストールはな差照してくざさい。</li> </ul>                                                                            |
| KAPL09131-W | PRSVキーの登録に失敗しました。<br>An attempt to register the PRSV<br>key has failed.                                                                                                    | <ul> <li>対処</li> <li>インストール終了後,ホストを再起動せ<br/>ずにHDLMパーシステントリザーブキー</li> <li>登録ユーティリティ (dlmprsvkey) を</li> <li>実行して, PRSVキーを登録してください。dlmprsvkeyユーティリティについては、「7.3. dlmprsvkey HDLMパーシステントリザーブキー登録ユーティリティ」</li> </ul>                                                                                                    |
| KAPL09134-E | システム環境変数PathにHDLMのパス<br>を追加することができません。<br>HDLMユーザーズガイドのメッセージ<br>一覧で対処方法を確認ください。<br>The HDLM path cannot be added to<br>the Path environment variable.<br>Refer to the Messages section<br>of the HDLM User's Guide for<br>instructions to correct this<br>problem. | <ul> <li>対処</li> <li>環境変数「Path」を編集してHDLMでパス<br/>を追加してください。</li> <li>HDLMのデフォルトパスを指定した場合,<br/>次に示すファイルパスが環境変数へ追加<br/>されます。(";"を含めて88バイト)</li> <li>C:¥Program Files¥NEC<br/>¥DynamicLinkManager¥bin</li> <li>C:¥Program Files¥NEC<br/>¥DynamicLinkManager¥lib</li> <li>なお, HDLMのインストールに<br/>は, Windowsをインストールしたときに<br/>設定された検索パスが必要なため,これ<br/>らの検索パスを削除しないでください。</li> </ul> |

| メッセージID     | メッセージテキスト                                                                                                    | 説明                                                                                                    |
|-------------|----------------------------------------------------------------------------------------------------|----------------------------------------------------------------------------------------------------|
| KAPL09135-E | HDLMコマンドのset -licオペレー<br>ションまたは, 更新インストール時<br>におけるライセンスの更新が同時に<br>実行されました。<br>One of the following was executed<br>at the same time as an HDLM<br>command set -lic operation:<br>another set -lic operation:<br>an update of the license for an<br>update installation. | 対処<br>view -sys -licオペレーションでライ<br>センスを確認し,必要に応じてインス<br>トール中,またはインストール後にset<br>-licオペレーションを使用してライセン<br>スを更新してください。<br>同じメッセージが表示される場合<br>は,HDLMの購入元会社,またはHDLMの保<br>守契約があれば保守会社に連絡してくだ<br>さい。<br>なお,次の操作は行わないでください。<br>set -licオペレーションとHDLMのアップ<br>グレードまたは再インストール時のライ<br>センスの更新の同時実行 |
| KAPL09173-W | バージョン <aaaa>のHDLMがインス<br/>トールされています。<bbbb>で上<br/>書きしますか?<br/>HDLM version <aaaa> is<br/>installed. Do you want to<br/>overwrite it with version<br/><bbbb>?</bbbb></aaaa></bbbb></aaaa>                                                                                 | <ul> <li>説明         <ul> <li>(aaaa&gt;: すでにインストールされているHDLMのバージョン番号(文字列)</li> <li>(bbbb&gt;:インストールしようとしているHDLMのバージョン番号(文字列)</li> <li>対処                 アップグレードまたは再インストールする場合は、[OK] ボタンをクリックしてください。</li> </ul> </li> </ul>                                                          |
| KAPL09179-I | 保守用トレースデータ:〈aaaa〉<br>〈bbbb〉<br>Data for maintenance: 〈aaaa〉<br>〈bbbb〉                                                                                                    | 説明<br><aaaa>:メッセージ出力位置情報<br/>(10進数)<br/><bbbb>:詳細情報(文字列)<br/>対処<br/>特にありません。</bbbb></aaaa>                                                                                                    |
| KAPL09180-I | HDLMの <aaaa>を開始します。<br/>HDLM <aaaa> will now start.</aaaa></aaaa>                                                                                                    | <ul> <li>説明</li> <li>HDLMのサイレントインストールまたはア<br/>ンインストールを開始しました。</li> <li><aaaa>:インストール(英語メッ<br/>セージの場合:installation)または<br/>アンインストール(英語メッセージの場<br/>合:remove)</aaaa></li> <li>対処<br/>特にありません。</li> </ul>                                                                              |

| メッセージID     | メッセージテキスト                                                                                                    | 説明                                                                                                    |
|-------------|----------------------------------------------------------------------------------------------------|----------------------------------------------------------------------------------------------------|
| KAPL09181-I | HDLM <aaaa〉の<bbbb〉が正常に<br>終了しました。<br/>The <bbbb〉 hdlm="" of="" version<br=""><aaaa〉 completed="" successfully.<="" td=""><td><ul> <li>説明         HDLMのサイレントインストールまたはア<br/>ンインストールが正常に終了しました。         〈aaaa〉:インストールまたはアンイ<br/>ンストールされたHDLMのバージョン         〈bbbb〉:インストール(英語メッ<br/>セージの場合:installation)または<br/>アンインストール(英語メッセージの場<br/>合:remove)     </li> <li>対処         特にありません     </li> </ul></td></aaaa〉></bbbb〉></aaaa〉の<bbbb〉が正常に<br> | <ul> <li>説明         HDLMのサイレントインストールまたはア<br/>ンインストールが正常に終了しました。         〈aaaa〉:インストールまたはアンイ<br/>ンストールされたHDLMのバージョン         〈bbbb〉:インストール(英語メッ<br/>セージの場合:installation)または<br/>アンインストール(英語メッセージの場<br/>合:remove)     </li> <li>対処         特にありません     </li> </ul>                                             |
| KAPL09182-W | HDLM <aaaa>は<bbbb>されませ<br/>んでした。<br/>このメッセージの前に出力されてい<br/>るメッセージを確認し,エラーに対<br/>処してください。<br/>An attempt to <bbbb> HDLM<br/>version <aaaa> has failed.<br/>See the previous messages to<br/>resolve the problems.</aaaa></bbbb></bbbb></aaaa>                                                                                                    | <ul> <li>説明         HDLMのサイレントインストールまたはア<br/>ンインストールが失敗しました。         (aaaa):インストールまたはアンイ<br/>ンストールしようとしたHDLMのバージョン         (bbbb):インストール(英語メッ<br/>セージの場合:install)またはアン<br/>インストール(英語メッセージの場<br/>合:remove)     </li> <li>対処         このメッセージの前に出力されている警<br/>告,エラーメッセージを確認し,エラー<br/>に対処してください。     </li> </ul> |
| KAPL09183-I | <ul> <li>バージョン<aaaa>のHDLMがインス<br/>トールされています。<bbbb>で上<br/>書きします。</bbbb></aaaa></li> <li>HDLM version <aaaa> is<br/>installed. This version will<br/>now be overwritten with version<br/><bbbb>.</bbbb></aaaa></li> </ul>                                                                                                    | <ul> <li>説明         <ul> <li><aaaa>: すでにインストールされているHDLMのバージョン番号</aaaa></li> <li><bbbb>: インストールしようとしているHDLMのバージョン番号</bbbb></li> <li>対処</li></ul></li></ul>                                                                                                    |
| KAPL09184-I | PRSVキーを登録しました。PRSVキー<br>= <aaaa><br/>The PRSV key was registered.<br/>(PRSV key = <aaaa>)</aaaa></aaaa>                                                                                                    | 説明<br>〈aaaa〉: PRSVキー(16桁の16進数)<br>対処<br>特にありません。                                                                                                    |

| メッセージID     | メッセージテキスト                                     | 説明                                                                       |
|-------------|-----------------------------------------------|--------------------------------------------------------------------------|
| KAPL09185-I | コンピュータを再起動してくださ<br>い。<br>Restart the computer | 説明<br>・HDLMインストールユーティリティ<br>(installhdlm)の場合                             |
|             | Restart the computer.                         | HDLMのインストールは正常に終了しま<br>した。                                               |
|             |                                               | ・HDLMアンインストールユーティリティ<br>(removehdlm)の場合                                  |
|             |                                               | HDLMのアンインストールは正常に終了<br>しました。                                             |
|             |                                               | 対処                                                                       |
|             |                                               | ・HDLMインストールユーティリティ<br>(installhdlm) の場合                                  |
|             |                                               | コンピュータを再起動したあと<br>に,HDLMが正常に動作しているか確認<br>してください。                         |
|             |                                               | ・HDLMアンインストールユーティリティ<br>(removehdlm) の場合                                 |
|             |                                               | 特にありません。                                                                 |
| KAPL09186-I | コンピュータを再起動します。                                | 説明                                                                       |
|             | The computer will now restart.                | ・HDLMインストールユーティリティ<br>(installhdlm) の場合                                  |
|             |                                               | インストール情報設定ファイルで<br>再起動を行うよう指定されている<br>ため,HDLMのインストール後にコン<br>ピュータを再起動します。 |
|             |                                               | ・HDLMアンインストールユーティリティ<br>(removehdlm) の場合                                 |
|             |                                               | -rパラメータが指定されたため,HDLM<br>のアンインストール後にコンピュータ<br>を再起動します。                    |
|             |                                               | 対処                                                                       |
|             |                                               | ・HDLMインストールユーティリティ<br>(installhdlm) の場合                                  |
|             |                                               | コンピュータが再起動したあと<br>に,HDLMが正常に動作しているか確認<br>してください。                         |
|             |                                               | ・HDLMアンインストールユーティリティ<br>(removehdlm)の場合                                  |
|             |                                               | 特にありません。                                                                 |

| メッセージID     | メッセージテキスト                                                                                                    | 説明                                                                                                    |
|-------------|----------------------------------------------------------------------------------------------------|----------------------------------------------------------------------------------------------------|
| KAPL09187-W | パラメタが指定されていません。<br>No parameter is specified.                                                                     | 説明<br>HDLMインストールユーティリティ<br>(installhdlm) にパラメータ(インス<br>トール情報設定ファイル)が指定されて<br>いません。<br>対処<br>installhdlmユーティリティのパラメー<br>タをチェックしてから,再実行してくだ                                                                                                    |
| KAPL09188-W | パラメタが多過ぎます。<br>Too many parameters are<br>specified.                                                              | さい。<br>説明<br>HDLMインストールユーティリ<br>ティ (installhdlm) に3個以上のパラ<br>メータが指定されました。<br>HDLMアンインストールユーティリティ<br>(removehdlm) に5個以上のパラメータ<br>が指定されました。<br>対処<br>installhdlmユーティリティのパラメー<br>タをチェックしてから,再実行してくだ<br>さい。installhdlmユーティリティにつ<br>いては、「7.7. installhdlm HDLMイン<br>ストールユーティリティ」を参照してく<br>ださい。removehdlmユーティリティにつ<br>いては、「7.8. removehdlm HDLMアンイ<br>ンストールユーティリティ」を参照してく                                                                                                    |
| KAPL09189-W | パラメタの値が誤っています。値 =<br><aaaa><br/>The parameter contains an<br/>incorrect value. (Value =<br/><aaaa>)</aaaa></aaaa> | <ul> <li>説明</li> <li>HDLMインストールユーティリ<br/>ティ(installhdlm)の第1パラメータ<br/>は-fまたは-hを指定してください。</li> <li>HDLMアンインストールユーティリティ<br/>(removehdlm)のパラメータは-s, -<br/>r, -w, または-hを指定してください。</li> <li><aaaa>: 不当なパラメータ(文字<br/>列)</aaaa></li> <li>対処</li> <li>installhdlmユーティリティのパラメー<br/>タをチェックしてから,再実行してくだ<br/>さい。installhdlmユーティリティにつ<br/>いては、「7.7. installhdlm HDLMイン<br/>ストールユーティリティ」を参照してく<br/>ださい。removehdlmユーティリティにつ<br/>いては、「7.8. removehdlm HDLMアンイ<br/>ンストールユーティリティ」を参照して<br/>ください。</li> </ul> |

| メッセージID     | メッセージテキスト                                                                                                    | 説明                                                                                                    |
|-------------|----------------------------------------------------------------------------------------------------|----------------------------------------------------------------------------------------------------|
| KAPL09190-W | インストール情報設定ファイルが指<br>定されていません。<br>The installation information<br>settings file is not specified.                                                                                                    | 説明<br>HDLMインストールユーティリ<br>ティ (installhdlm) の第2パラメータに<br>インストール情報設定ファイルが指定さ<br>れていません。<br>対処<br>installhdlmユーティリティのパラメー<br>タをチェックしてから,再実行してくだ<br>さい。                                                                        |
| KAPL09191-W | インストール情報設定ファイルが存<br>在しません。<br>The installation information<br>settings file does not exist.                                                                                                    | 説明<br>HDLMインストールユーティリ<br>ティ(installhdlm)の第2パラメータ<br>に指定されているファイルが存在しませ<br>ん。<br>対処<br>正しいインストール情報設定ファイルの<br>パス名称を指定して,再実行してくださ<br>い。                                                                                      |
| KAPL09192-W | 使用できないバージョンのインス<br>トール情報設定ファイルが指定され<br>ています。hdlmversion = <aaaa><br/>An installation information<br/>settings file of an unsupported<br/>product version is specified.<br/>(hdlmversion = <aaaa>)</aaaa></aaaa> | <ul> <li>説明         指定されたインストール情報設定ファイ<br/>ルは、本バージョンでは使用できません。         <aaaa>:インストール情報設定ファ<br/>イルが提供されたHDLMのバージョン     </aaaa></li> <li>オンストールするHDLMのバージョン,または以前のバージョンのHDLMで提供されたインストール情報設定ファイルを指定して、再実行してください。</li> </ul> |
| KAPL09193-W | インストール情報設定ファイルの定<br>義に誤りがあります。〈aaaa〉 =<br>〈bbbb〉<br>A definition in the installation<br>information settings file is<br>invalid. (〈aaaa〉 = 〈bbbb〉)                                                              | 説明<br>キーに誤った値が指定されています。<br>〈aaaa〉: 誤りのあるエントリのキー<br>名<br>〈bbbb〉: 誤りのあるキーの値<br>対処<br>インストール情報設定ファイルの定義を<br>修正して,再実行してください。                                                                                                  |

| メッセージID     | メッセージテキスト                                                                                                    | 説明                                                                                                    |
|-------------|----------------------------------------------------------------------------------------------------|----------------------------------------------------------------------------------------------------|
| KAPL09194-W | インストール情報設定ファイルに<br>指定されたフォルダまたはファイ<br>ルが存在しません。〈aaaa〉 =<br>〈bbbb〉<br>A folder or file specified in the<br>installation information settings<br>file does not exist. (〈aaaa〉 =<br>〈bbbb〉) | <ul> <li>説明         <ul> <li>キーに指定されたフォルダまたはファイ<br/>ルが存在しません。</li> <li><aaaa>:存在しないフォルダまたは<br/>ファイルが指定されているエントリの<br/>キー名             <li><bbbb>:存在しないフォルダまたは<br/>ファイルのパス名</bbbb></li> </aaaa></li></ul> </li> <li>対処         <ul> <li>インストール情報設定ファイルの定義を<br/>体エして</li> <li>(なエレアノアインの定義を</li> </ul> </li> </ul>                                                                                                    |
| KAPL09195-W | Setup.exeファイルが存在しません。<br>The setup.exe file does not<br>exist.                                                                                                    | <ul> <li>認明         <ul> <li>インストール情報設定ファイルの                 installfile_locationに指定された                 フォルダに、インストールプログラム                 (Setup. exe) が存在しないため、HDLM                 をインストールできません。                 対処                 インストール情報設定ファイルの                 installfile_locationに「&lt;インス                 トールDVDが入ったドライブ&gt;:¥DLM                 ¥HDLM Windows」を指定してください。</li> </ul> </li> </ul>                                                                                                    |
| KAPL09196-W | HDLMの管理対象LUの中に, シングル<br>パス構成になっていないLUがありま<br>す。<br>Some of the LUs managed by<br>HDLM are not in a single path<br>configuration.                                                         | 説明<br>アップグレードインストールまたはアン<br>インストール時は,シングルパス構成に<br>する必要があります。<br>対処<br>シングルパス構成にしてから,再実行し<br>てください。                                                                                                    |
| KAPL09197-W | ユーザの操作により <aaaa>は終了<br/>しました。HDLMの<bbbb>は続行さ<br/>れます。<br/>The user terminated <aaaa>,<br/>but HDLM <bbbb> will continue.</bbbb></aaaa></bbbb></aaaa>                                     | <ul> <li>説明 <ul> <li>[Ctr1] + [C] など</li> <li>で、installhdlm.exeまたは</li> <li>removehdlm.exeが終了させられました。</li> <li>installhdlm.exeまたは</li> <li>removehdlm.exeは終了しますが、HDLMの</li> <li>インストールまたはアンインストールは</li> <li>続行されます。</li> <li><aaaa>: installhdlm.exeまた</aaaa></li> <li>はremovehdlm.exe</li> <li><bbbb>: インストール(英語メッ</bbbb></li> <li>セージの場合: installation) または</li> <li>アンインストール(英語メッセージの場合: remove)</li> </ul> </li> <li>対処 <ul> <li>installhdlm.logまたは</li> <li>removehdlm.logを参照し、インストール</li> <li>またはアンインストール結果を確認して</li> <li>ください。</li> </ul> </li> </ul> |

| メッセージID     | メッセージテキスト                                                                                                    | 説明                                                                                                    |
|-------------|----------------------------------------------------------------------------------------------------|----------------------------------------------------------------------------------------------------|
| KAPL09198-E | インストール情報設定ファイルの入<br>出力でエラーが発生しました。Code<br>= <aaaa> <bbbb><br/>An error occurred in I/O of the<br/>installation information settings<br/>file. Code = <aaaa> <bbbb></bbbb></aaaa></bbbb></aaaa> | <ul> <li>説明         <ul> <li>インストール情報設定ファイルの入出力<br/>でユーザ操作が原因でないと思われるエラーが発生しました。</li> <li>〈aaaa〉:エラー番号(10進数)</li> <li>〈bbbb〉:詳細情報(10進数)</li> <li>対処             <ul></ul></li></ul></li></ul> |
| KAPL09210-I | <aaaa>を開始します。<br/><aaaa> will now start.</aaaa></aaaa>                                                                                                    | 説明<br>〈aaaa〉を開始しました。<br>〈aaaa〉:dlnkmgr<br>対処<br>特にありません。                                                                                                    |
| KAPL09211-I | <aaaa>が正常終了しました。<br/><aaaa> completed successfully.</aaaa></aaaa>                                                                                                    | 説明<br>〈aaaa〉: dlnkmgr<br>対処<br>特にありません。                                                                                                    |
| KAPL09212-E | <aaaa>が異常終了しました。<br/><aaaa> ended abnormally.</aaaa></aaaa>                                                                                                    | 説明<br>〈aaaa〉: dlnkmgr<br>対処<br>このメッセージ以前に出力されている<br>エラーメッセージを確認し,そのエラー<br>メッセージの対処を実行してください。                                                                                                  |
| KAPL09213-W | <aaaa>の処理中にエラーが発生し<br/>ています。<br/>An error occurred during<br/><aaaa> processing.</aaaa></aaaa>                                                                                                 | 説明<br>HDLMインストールユーティリティ<br>(installhdlm)の処理は最後まで実行<br>されましたが,途中でエラーになった処<br>理があります。<br><aaaa>:dlnkmgr<br/>対処<br/>このメッセージ以前に出力されている<br/>エラーメッセージを確認し,そのエラー<br/>メッセージの対処を実行してください。</aaaa>       |

| メッセージID                | メッセージテキスト                                                                                                    | 説明                                                                                                    |
|------------------------|----------------------------------------------------------------------------------------------------|----------------------------------------------------------------------------------------------------|
| メッセージID<br>KAPL09216-E | <pre>メッセージテキスト <aaaa>が使用するファイルの入出 力処理でエラーが発生しました。エ ラーコード = <bbbb>, <cccc> An error occurred during I/O of a file that <aaaa> uses. Error Code = <bbbb>, <cccc></cccc></bbbb></aaaa></cccc></bbbb></aaaa></pre> | <ul> <li>説明         <ul> <li>説明</li></ul></li></ul>                                                                                           |
|                        |                                                                                                    | 容量に不足がないか確認してください。-wパラメータに指定したフォル<br>ダの容量が不足している場合は、+<br>分な空き容量を確保したあとに再実<br>行してください。必要な空き容量は、<br>「3.8.2. HDLMをアンインストールす<br>る場合の注意」を参照してください。 |
| KAPL09222-E            | HDLMをアンインストールできません<br>でした。<br>HDLM could not be removed.                                                                                                    | 説明<br>HDLMのアンインストールを実行できませ<br>んでした。                                                                                                    |
|                        |                                                                                                    | 対処<br>HDLMの購入元会社,またはHDLMの保守契<br>約があれば保守会社に連絡してくださ<br>い。                                                                                       |

| メッセージID     | メッセージテキスト                                                                                                    | 説明                                                                                                    |
|-------------|----------------------------------------------------------------------------------------------------|----------------------------------------------------------------------------------------------------|
| KAPL09223-E | インストールできない機能がありま<br>した。機能 = <aaaa> HDLMの購入<br/>元会社, またはHDLMの保守契約があ<br/>れば保守会社に連絡してください。<br/>A feature could not be installed.<br/>(feature = <aaaa>) Contact<br/>your HDLM vendor or the<br/>maintenance company if there is a<br/>maintenance contract of HDLM.</aaaa></aaaa>                | <ul> <li>説明 <ul> <li>インストールされなかった機能は使用できません。</li> <li>〈aaaa〉: インストールされなかった機能</li> <li>・ HDLM GUIの場合</li> <li>HDLM GUIが使用できません。</li> <li>・ MPIO設定の場合</li> <li>Windows Management Instrumentation (WMI)で管理されているMPIOの設定が変更されていません。</li> </ul> </li> <li>対処 <ul> <li>HDLMの購入元会社,またはHDLMの保守契約があれば保守会社に連絡してください。</li> </ul> </li> </ul> |
| KAPL09224-E | アンインストールできない機能があ<br>りました。機能 = <aaaa><br/>A feature could not be removed.<br/>(feature = <aaaa>)</aaaa></aaaa>                                                                                                    | 説明<br>アンインストールできない機能がありま<br>した。<br>〈aaaa〉:アンインストールされな<br>かった機能<br>対処<br>HDLMの購入元会社,またはHDLMの保守契<br>約があれば保守会社に連絡してくださ<br>い。                                                                                                    |
| KAPL09226-I | MPI0用の更新プログラム (QFE) がイ<br>ンストールされています。ドライバ<br>バージョン = <aaaa> MPI0ドライ<br/>バを上書きせずに, HDLMドライバだ<br/>けをインストールします。 An update (QFE) for MPI0 has<br/>been installed. Driver version<br/>= <aaaa> Only the HDLM driver<br/>will be installed, without<br/>overwriting the MPI0 driver.</aaaa></aaaa> | 説明<br>Microsoft社から提供されているMPIO用<br>の更新プログラム (QFE) がインストー<br>ルされている場合は,HDLMに同梱してい<br>るMPIOドライバはインストールされませ<br>ん。<br>〈aaaa〉:インストールされている<br>MPIOドライバのバージョン番号<br>対処<br>特にありません。<br>HDLMに同梱しているMPIOドライバをイン<br>ストールする場合は,MPIO用の更新プロ<br>グラム (QFE) をアンインストールした<br>あとに,HDLMをインストールしてくださ<br>い。                                                |

| メッセージID     | メッセージテキスト                                                                                                    | 説明                                                                                                    |
|-------------|----------------------------------------------------------------------------------------------------|----------------------------------------------------------------------------------------------------|
| KAPL09253-W | 全てのHDLMコンポーネントがインス<br>トールされている場合は, HDLM_core<br>キーに「y」を指定することはできま<br>せん。<br>y cannot be specified in the<br>HDLM_core key when all HDLM<br>components are installed.                                                                                                    | 説明<br>すべてのHDLMコンポーネントがインス<br>トールされている環境では,HDLM Core<br>インストールオプションを指定してHDLM<br>をアップグレードまたは再インストール<br>を行うことはできません。<br>対処<br>すべてのHDLMコンポーネントがインス<br>トールされている環境で,HDLM Coreイ<br>ンストールオプションを指定してHDLMを<br>インストールする場合は,HDLMをアンイ<br>ンストールしたあとに新規インストール<br>を行ってください。                                                    |
| KAPL09254-W | 指定されたフォルダが存在しませ<br>ん。<br>The specified folder does not<br>exist.                                                                                                    | 説明<br>HDLMアンインストールユーティリティ<br>(removehdlm)の-wパラメータに指定さ<br>れたフォルダが存在しません。<br>対処<br>指定したフォルダのパス名を確認してく<br>ださい。                                                                                                    |
| KAPL09255-W | HDLMはすでにアンインストールされ<br>ています。<br>HDLM has already been removed.                                                                                                    | 説明<br>HDLMはすでにアンインストールされてい<br>るため,アンインストールを中止しま<br>す。<br>対処<br>特にありません。                                                                                                    |
| KAPL09256-E | <ul> <li>システム環境変数Pathに検索パスが<br/>設定されていません。</li> <li>Windowsをインストールしたときに設<br/>定された検索パスを追加して、HDLM<br/>のインストールを再実行してください。</li> <li>No search paths have been<br/>specified for the Path system<br/>environment variable.</li> <li>Add the search paths that were<br/>specified during the installation<br/>of Windows, and then re-install<br/>HDLM.</li> </ul> | 説明<br>システム環境変数「Path」に検索パスが<br>1つも設定されていません。<br>HDLMのインストールには、Windowsをイ<br>ンストールしたときに設定された検索パ<br>スが必要です。<br>対処<br>Windowsをインストールしたときに設<br>定された検索パスを、すべて環境変数<br>「Path」に追加してください。そのあ<br>と、HDLMをインストールしてください。<br>Windowsをインストールしてください。<br>Windowsをインストールしたときに設<br>定されていた検索パスが不明な場合<br>は、Microsoft社に問い合わせてくださ<br>い。 |

| メッセージID     | メッセージテキスト                                                                                                    | 説明                                                                                                    |
|-------------|----------------------------------------------------------------------------------------------------|----------------------------------------------------------------------------------------------------|
| KAPL09257-W | MPIO 〈aaaa〉がインストールさ<br>れたシステムへのインストールはサ<br>ポートしていません。 MPIO 〈aaaa〉のセットアップ情報<br>ファイル (INFファイル) をシステム<br>から削除したあとに、インストール<br>を続行してください。 HDLM cannot be installed on a<br>system where MPIO 〈aaaa〉 has<br>already been installed. Delete the MPIO 〈aaaa〉 setup<br>information files (the INF<br>files) from the system, and then<br>continue the installation. | <ul> <li>説明</li> <li>HDLMのサポートしているMPI0のバージョンよりも新しいバージョンのmpio.sys<br/>が%SystemRoot%¥system32¥driversにあります。</li> <li><aaaa>:インストールされていたMPI0のバージョン</aaaa></li> <li>対処</li> <li>インストールを続行する前に、インストールされたMPI0のセットアップ情報ファイル(INFファイル)をシステムから削除してください。削除方法は「3.4.5.関連するソフトウェアに関する注意事項」を参照してください。</li> <li>なお、セットアップ情報ファイルを削除したあとにインストールを再実行した場合も、メッセージKAPL09257-Wは出力されます。</li> <li>インストールを続行する場合は、「OK」を選択してください。</li> </ul> |
| KAPL09258-E | MPIO <aaaa〉がインストールさ<br>れたシステムへのインストールはサ<br/>ポートしていません。<br/>HDLM cannot be installed on a<br/>system where MPIO <aaaa> has<br/>already been installed.</aaaa></aaaa〉がインストールさ<br>                                                                                                    | 説明<br>HDLMのサポートしているMPIOのバージョ<br>ンよりも新しいバージョンのmpio.sys<br>が%SystemRoot%¥system32¥driversにあ<br>ります。<br><aaaa>:インストールされていた<br/>MPIOのバージョン<br/>対処<br/>インストールされたMPIOのセットアップ<br/>情報ファイル (INFファイル)をシステ<br/>ムから削除した後に,setup.exeを起動<br/>して再インストールしてください。削<br/>除方法は「3.4.5.関連するソフトウェ<br/>アに関する注意事項」を参照してくださ<br/>い。</aaaa>                                                                                                    |
| KAPL09259-I | HDLM <aaaa〉のインストール<br>チェックが正常に終了しました。<br/>The HDLM <aaaa> installation<br/>check has completed successfully.</aaaa></aaaa〉のインストール<br>                                                                                                    | 説明<br>HDLMのインストールチェックが正常に終<br>了しました。<br>〈aaaa〉:インストールされるHDLMの<br>バージョン<br>対処<br>特にありません。                                                                                                    |

| メッセージID     | メッセージテキスト                                                                                                    | 説明                                                                                                    |
|-------------|----------------------------------------------------------------------------------------------------|----------------------------------------------------------------------------------------------------|
| KAPL09260-W | HDLM <aaaa> のインストール<br/>チェックでエラーが検出されまし<br/>た。<br/>このメッセージの前に出力されてい<br/>るメッセージを確認し,エラーに対<br/>処してください。<br/>Errors were detected during<br/>the HDLM <aaaa> installation<br/>check.<br/>See the previous messages to<br/>resolve the problems.</aaaa></aaaa>                                                                                                    | 説明<br>HDLMのインストールチェックでエラーが<br>検出されました。<br>〈aaaa〉:インストールされるHDLMの<br>バージョン<br>対処<br>このメッセージの前に出力されている警<br>告,エラーメッセージを確認し,エラー<br>に対処してください。                                                                                                    |
| KAPL09261-I | 永久ライセンスがインストールされ<br>ます。<br>A permanent license will be<br>installed.                                                                                                    | 対処<br>特にありません。                                                                                                    |
| KAPL09281-I | <ul> <li>6.3.0以降のHDLMがインストールされています。MPIOドライバを上書きせずに、HDLMドライバだけをインストールします。</li> <li>HDLM 6.3.0 or later has been installed. Only the HDLM driver will be installed, without overwriting the MPIO driver.</li> </ul>                                                                                                    | 説明<br>インストールされているMPIOドライバの<br>バージョンが,同梱されているバージョ<br>ンと同じであるため,MPIOドライバはイ<br>ンストールされません。<br>対処<br>特にありません。<br>HDLMに同梱しているMPIOドライバを再イ<br>ンストールする場合は,[MPIOドライバ<br>を再インストールする]チェックボック<br>スをONにしてください。                                                                                                    |
| KAPL09283-W | <pre><aaaa>¥bin¥installhdlm.exeで は、サイレントインストールを実行 できません。 サイレントインストールを実行する 場合は、インストール媒体に格納さ れているHDLM インストールユーティ リティ (installhdlm) を使用してく ださい。 A silent installation cannot be executed by using <aaaa>¥bin ¥installhdlm.exe. To execute a silent installation, use the HDLM installation utility (installhdlm) that is included on the installation media.</aaaa></aaaa></pre> | <ul> <li>説明 <ul> <li><hdlmのインストール先フォルダ>¥bin</hdlmのインストール先フォルダ></li> <li>¥installhdlm.exeでは,サイレントイン</li> <li>ストールを実行できません。</li> <li><aaaa>: <hdlmのインストール先フォ<br>ルダ&gt;</hdlmのインストール先フォ<br></aaaa></li> </ul> </li> <li>対処 <ul> <li>サイレントインストールを実行する</li> <li>場合は、&lt;インストールDVDが入ったド<br/>ライブ&gt;:¥DLM¥HDLM_Windows¥DLMTools</li> <li>¥installhdlm.exeを使用してください。</li> </ul> </li> </ul> |
| KAPL09284-W | HDLMがインストールされていません。<br>HDLM is not installed.                                                                                                    | 説明<br>HDLMインストールユーティリティ<br>(installhdlm)の-vパラメータ<br>は,HDLMがインストールされているホス<br>トで指定してください。<br>対処<br>特にありません。                                                                                                    |

| メッセージID     | メッセージテキスト                                                                                                    | 説明                                                                                                    |
|-------------|----------------------------------------------------------------------------------------------------|----------------------------------------------------------------------------------------------------|
| KAPL09287-W | このシステムにはすでにHDLM for<br>VMwareがインストールされていま<br>す。<br>The HDLM for VMware has already<br>been installed in this system.                                                                      | 説明<br>VMware版のHDLMとWindows版のHDLMは,<br>同じホストにインストールすることはで<br>きません。<br>対処<br>特にありません。                                                                                                    |
| KAPL09501-E | このシステムにはHDLMがインストー<br>ルされていません。<br>HDLM is not installed in this<br>system.                                                                                                    | 説明<br>このシステムにはHDLMがインストールさ<br>れていないため、SPは適用できません。<br>対処<br>システムにHDLMが正しくインストールさ<br>れていることを確認してください。                                                                                                    |
| KAPL09504-E | HDLMとService Packの言語環境が異<br>なります。<br>The language environments of<br>HDLM and the Service Pack are<br>different.                                                                          | 説明<br>英語のHDLMに日本語のSPをインストール<br>しようとしたか,または日本語のHDLMに<br>英語のSPをインストールしようとした場<br>合に出力されます。<br>対処<br>インストールされたHDLMと同じ言語のSP<br>をインストールしてください。                                                                                                    |
| KAPL09505-E | <pre><aaaa>に対して、 <bbbb>は更<br/>新インストールできません。<br/><bbbb> cannot be applied to<br/>the installed <aaaa>.</aaaa></bbbb></bbbb></aaaa></pre>                                                   | <ul> <li>説明         <ul> <li>〈aaaa〉: インストール済みのHDLMのバージョンまたはSPのバージョン</li> <li>〈bbbb〉: インストールしようとしたHDLMのバージョンまたはSPのバージョン</li> </ul> </li> <li>オンストール済みのHDLM,またはSPに対してアップグレードまたは再インストールはできません。HDLMをインストールする場合,アンインストールを行ってから再度インストールする場合,インストールする場合,インストール済みのHDLMに適用可能なSP,または修正版を入手して,再度インストールを実行してください。</li> </ul> |
| KAPL09509-E | Service Pack <aaaa> をインス<br/>トールできません。すでに同等の<br/>バージョンがインストールされてい<br/>ます。<br/>Service Pack <aaaa> cannot be<br/>installed. The same version has<br/>already been installed.</aaaa></aaaa> | <ul> <li>説明         インストールしようとしているSPと同等         のバージョンがすでにインストールされ         ているため、SPのインストールを中断し         ました。         <aaaa>:インストールするSPのバー         ジョン         対処         インストールしようとしているSPは、イ         ンストールの必要がありません。インス         トールされているHDLMをそのままお使い         ください。     </aaaa></li></ul>                          |

| メッセージID     | メッセージテキスト                                                                                                    | 説明                                                                                                    |
|-------------|----------------------------------------------------------------------------------------------------|----------------------------------------------------------------------------------------------------|
| KAPL09510-E | Service Pack <aaaa>をインス<br/>トールできません。すでに新しい<br/>バージョン<bbbb>がインストール<br/>されています。<br/>Service Pack <aaaa> cannot<br/>be installed. A newer <bbbb><br/>version has already been<br/>installed.</bbbb></aaaa></bbbb></aaaa> | <ul> <li>説明         インストールしようとしている         SP (<aaaa>) より新しいバージョン         (<bbbb>) がインストールされてい         るため、SPのインストールを中断しまし         た。         <aaaa>:インストールするSPのバー         ジョン         <bbbb>:すでにインストールされた         HDLMのバージョン、またはすでにインス         トールされたSPのバージョン         </bbbb></aaaa></bbbb></aaaa></li></ul> |
|             |                                                                                                    | 対処<br>インストールしようとしているSPは,イ<br>ンストールの必要がありません。インス<br>トールされているHDLMをそのままお使い<br>ください。                                                                                                    |
| KAPL09616-E | Microsoft Visual C++ <aaaa><br/>Redistributable Package<br/>(<bbbb>) <cccc>のインストー<br/>ルに失敗しました。</cccc></bbbb></aaaa>                                                                                                   | 説明<br>HDLMの前提条件であるMicrosoft Visual<br>C++再頒布可能パッケージのインストー<br>ルに失敗しました。                                                                                                    |
|             | An attempt to install<br>Microsoft Visual C++ <aaaa><br/>Redistributable Package<br/>(<bbbb>) <cccc> failed.</cccc></bbbb></aaaa>                                                                                      | <aaaa>: Microsoft Visual Studio C<br/>++のバージョン(ex. 2019)<br/><bbbb>: CPUアーキテクチャ(ex.<br/>x64)<br/><cccc>: 再頒布可能パッケージの</cccc></bbbb></aaaa>                                                                                                    |
|             |                                                                                                    | バージョン(ex. 14.28.29325)<br>対処<br>ネットワーク未接続,またはWindows<br>Updateをしていない環境で,ルート証明<br>書が更新されていない場合にインストー<br>ルに失敗します。新しいルート証明書を<br>ダウンロードして,信頼されたルート証<br>明書機関にインストールしてください。                                                                                                    |

# 8.10. KAPL10001~KAPL11000

| メッセージID     | メッセージテキスト                                               | 説明                                                                                                    |
|-------------|---------------------------------------------------------|----------------------------------------------------------------------------------------------------|
| KAPL10002-W | パラメタが多過ぎます。<br>Too many parameters have been specified. | <ul> <li>説明</li> <li>パラメータが4個以上指定されました。</li> <li>対処</li> <li>HDLM障害情報収集ユーティリティ<br/>(DLMgetras)のパラメータをチェッ</li> </ul> |
|             |                                                         | クしてから,再実行してくたさ<br>い。DLMgetrasユーティリティについて<br>は,「7.2. DLMgetras HDLM障害情報収<br>集ユーティリティ」を参照してくださ<br>い。                  |

| メッセージID     | メッセージテキスト                                                                                                    | 説明                                                                                                    |
|-------------|----------------------------------------------------------------------------------------------------|----------------------------------------------------------------------------------------------------|
| KAPL10003-W | 第1パラメタにディレクトリ以外が<br>指定されました。値 = <aaaa><br/>The first parameter has not been<br/>set to a directory. Value =<br/><aaaa></aaaa></aaaa>               | 説明<br>第1パラメータは収集情報出力先フォル<br>ダでなければなりません。<br>〈aaaa〉:第1パラメータ<br>対処<br>HDLM障害情報収集ユーティリティ<br>(DLMgetras)のパラメータをチェッ<br>クしてから,再実行してくださ<br>い。DLMgetrasユーティリティについて<br>は,「7.2.DLMgetras HDLM障害情報収<br>集ユーティリティ」を参照してくださ<br>い。                                                            |
| KAPL10004-W | パラメタ値が誤っています。値 =<br><aaaa><br/>The parameter contains an<br/>incorrect value. Value =<br/><aaaa></aaaa></aaaa>                                     | 説明<br>第1パラメータはフォルダでなければな<br>りません。<br><aaaa>: 不当なパラメータ<br/>対処<br/>HDLM障害情報収集ユーティリティ<br/>(DLMgetras) のパラメータをチェッ<br/>クしてから,再実行してくださ<br/>い。DLMgetrasユーティリティについて<br/>は,「7.2. DLMgetras HDLM障害情報収<br/>集ユーティリティ」を参照してくださ<br/>い。</aaaa>                                                |
| KAPL10009-W | 指定したディレクトリがすでに存在<br>します。上書きしますか?[y/n]:<br>The specified directory already<br>exists. Do you want to overwrite<br>it? [y/n]:                        | 説明<br>指定したフォルダがすでに存在します。<br>上書きする場合は「y」,中止する場合<br>は「n」を入力してください。<br>対処<br>指定したフォルダはすでにありま<br>す。「y」を指定したときには,上書<br>きします。「n」またはそのほかのキー<br>を入力した場合は,HDLM障害情報収集<br>ユーティリティ(DLMgetras)を実行し<br>ないで終了します。DLMgetrasユーティ<br>リティについては,「7.2.DLMgetras<br>HDLM障害情報収集ユーティリティ」を参<br>照してください。 |
| KAPL10017-W | HDLM障害情報収集ユティリティ<br>(DLMgetras)を実行する権限があり<br>ません。<br>You lack privileges for<br>executing the utility<br>for collecting HDLM error<br>information. | 説明<br>DLMgetrasユーティリティ<br>はAdministratorsグループのユーザで実<br>行する必要があります。<br>対処<br>Administratorsグループのユーザで再<br>実行してください。DLMgetrasユーティ<br>リティについては、「7.2. DLMgetras<br>HDLM障害情報収集ユーティリティ」を参<br>照してください。                                                                                 |

| メッセージID     | メッセージテキスト                                                                                                    | 説明                                                                                                    |
|-------------|----------------------------------------------------------------------------------------------------|----------------------------------------------------------------------------------------------------|
| KAPL10020-I | ファイルの取得に成功しました。<br>ファイル名 = <aaaa>, 取得時刻<br/>= <bbbb>(GMT:<bbbb>)<br/>The file has been obtained<br/>successfully. File =<br/><aaaa>, Collection time =<br/><bbbb>(GMT:<bbbb>)</bbbb></bbbb></aaaa></bbbb></bbbb></aaaa> | 説明<br>収集対象ファイルを取得しました。<br><aaaa>:収集したファイル名<br/><bbbb>:西暦/月/日時:分:秒<br/>対処<br/>特にありません。</bbbb></aaaa>                                                                                                    |
| KAPL10022-I | HDLM障害情報収集ユティリティ<br>(DLMgetras)が正常終了しました。<br>The utility for collecting HDLM<br>error information completed<br>normally.                                                                                                | 説明<br>障害情報の収集が終了しました。<br>対処<br>特にありません。DLMgetrasユーティ<br>リティについては、「7.2. DLMgetras<br>HDLM障害情報収集ユーティリティ」を参<br>照してください。                                                                                         |
| KAPL10030-I | ユーザの指定によって, HDLM障害情<br>報収集ユティリティ(DLMgetras)が<br>終了しました。<br>A user terminated the utility<br>for collecting HDLM error<br>information.                                                                                   | <ul> <li>説明</li> <li>確認に対し「n」を入力したため,DLMgetrasユーティリティの処理を中止しました。</li> <li>対処</li> <li>特にありません。DLMgetrasユーティリティについては、「7.2.DLMgetras</li> <li>HDLM障害情報収集ユーティリティ」を参照してください。</li> </ul>                          |
| KAPL10031-W | 入力の値が不正です。処理を継続し<br>ますか? [y/n]:<br>The entered value is invalid.<br>Continue operation? [y/n]:                                                                                                    | <ul> <li>説明         「y」または「n」の入力要求に対して         「y」または「n」以外が入力されまし         た。「y」または「n」を入力してくださ         い。         対処         「y」,または「n」を入力してくださ         い。         、         、         、</li></ul>            |
| KAPL10032-W | 入力の値が不正です。HDLM障害情報<br>収集ユティリティ(DLMgetras)の処<br>理を中止します。<br>The entered value is invalid.<br>The utility for collecting HDLM<br>error information stops.                                                                 | <ul> <li>説明         入力要求に対し、3回間違った入力をしたため、DLMgetrasユーティリティの処理を中止します。     </li> <li>対処         再度DLMgetrasユーティリティを実行してください。DLMgetrasユーティリティについては、「7.2. DLMgetras HDLM障害情報収集ユーティリティ」を参照してください。     </li> </ul> |
| KAPL10033-W | ファイルが存在しません。ファイル<br>名 = <aaaa><br/>The file does not exist.<br/>Filename = <aaaa></aaaa></aaaa>                                                                                                    | 説明<br>収集しようとしたファイルがありませ<br>ん。<br><aaaa>:収集対象ファイル<br/>対処<br/>特にありません。</aaaa>                                                                                                    |

| メッセージID     | メッセージテキスト                                                                                         | 説明                                                                                                    |
|-------------|---------------------------------------------------------------------------------------------------|----------------------------------------------------------------------------------------------------|
| KAPL10034-E | ファイルのコピーに失敗しました。<br>ファイル名 = <aaaa>, 詳細 =<br/><bbbb></bbbb></aaaa>                                 | 説明<br>〈aaaa〉: コピーしようとしたファイ<br>ル名                                                                                     |
|             | The file could not be copied.<br>Filename = <aaaa>, Details =</aaaa>                              | <bbbb>:WindowsAPIのエラー番号<br/>(16進数)</bbbb>                                                                            |
|             |                                                                                                   | 対処<br>収集対象のファイルのコピー中にエラー<br>が発生しました。ユーザ環境が安定して<br>いなかったおそれがあります。システム<br>構成を確認してください。                                 |
| KAPL10041-I | <aaaa>情報の収集を開始しま<br/>す。</aaaa>                                                                    | 説明<br>〈aaaa〉: 収集するログ情報                                                                                               |
|             | Collection of <aaaa><br/>information will now start.</aaaa>                                       | 対処<br>特にありません。                                                                                                    |
| KAPL10042-I | <aaaa>情報の収集を終了しまし<br/>た。</aaaa>                                                                   | 説明<br>〈aaaa〉:収集が終了したログ情報                                                                                             |
|             | Collection of <aaaa><br/>information will now finish.</aaaa>                                      | 対処<br>特にありません。                                                                                                    |
| KAPL10043-I | 障害情報を収集しています。<br>( <aaaa>%)<br/>Error information is being<br/>collected. (<aaaa>%)</aaaa></aaaa> | 説明<br><aaaa>:収集するログのうち,すで<br/>に収集した割合<br/>対処<br/>特にありません。</aaaa>                                                     |
| KAPL10044-W | 空きディスク容量が足りません。<br>There is insufficient disk<br>space.                                           | 説明<br>ディスクの空き容量が50MBより少なく<br>なったので、障害情報収集ユーティリ<br>ティ(DLMgetras)を中止します。<br>対処<br>空きディスク容量を50MB以上に増やして<br>から再実行してください。 |
| KAPL10045-W | パラメタが誤っています。<br>A parameter is invalid.                                                           | 対処<br>HDLM障害情報収集ユーティリティ<br>(DLMgetras)のパラメータをチェック<br>してから,再実行してください。                                                 |
| KAPL10046-W | パラメタ値が誤っています。<br>A parameter value is invalid.                                                    | 対処<br>HDLM障害情報収集ユーティリティ<br>(DLMgetras)のパラメータをチェック<br>してから,再実行してください。                                                 |

| メッセージID     | メッセージテキスト                                                                                                    | 説明                                                                                                    |
|-------------|----------------------------------------------------------------------------------------------------|----------------------------------------------------------------------------------------------------|
| KAPL10047-W | 必要なパラメタ値が指定されていま<br>せん。パラメタ = <aaaa><br/>A necessary parameter value has<br/>not been specified. (parameter =<br/><aaaa>)</aaaa></aaaa>                                                                                                    | 説明<br>パラメータ値を指定しなければならない<br>パラメータに,パラメータ値が指定され<br>ていません。<br>〈aaaa〉:パラメータ名<br>対処<br>HDLM障害情報収集ユーティリティ<br>(DLMgetras)のパラメータをチェック<br>してから,再実行してください。                                                                                                    |
| KAPL10048-E | HDLM障害情報収集ユティリ<br>ティ(DLMgetras)の内部処理で<br>障害が発生しました。詳細 =<br><aaaa>, <bbbb><br/>An error occurred in internal<br/>processing of the utility<br/>for collecting HDLM error<br/>information. Details =<br/><aaaa>, <bbbb></bbbb></aaaa></bbbb></aaaa> | 説明<br>〈aaaa〉: エラー番号(文字列)<br>〈bbbb〉: エラー番号(文字列)<br>対処<br>HDLMの購入元会社,またはHDLMの保守契<br>約があれば保守会社に連絡してくださ<br>い。                                                                                                    |
| KAPL10080-I | 保守用トレースデータ: <aaaa><br/><bbbb> <ccc> <dddd><br/>Data for maintenance:<aaaa><br/><bbbb> <cccc> <dddd></dddd></cccc></bbbb></aaaa></dddd></ccc></bbbb></aaaa>                                                                                        | 説明<br><aaaa>:保守情報<br/><bbbb>:WindowsAPIのエラー番号<br/>(16進数)<br/><cccc>および<dddd>:0固定(16<br/>進数)<br/>対処<br/>特にありません。</dddd></cccc></bbbb></aaaa>                                                                                                    |
| KAPL10081-I | 保守用トレースデータ:〈aaaa〉<br>〈bbbb〉〈cccc〉〈dddd〉<br>〈eeee〉<br>Data for maintenance:〈aaaa〉<br>〈bbbb〉〈cccc〉〈dddd〉<br>〈eeee〉                                                                                                    | <ul> <li>説明 <ul> <li>〈aaaa〉:保守情報</li> <li>〈bbbb〉:WindowsAPIのエラー番号</li> <li>(16進数)</li> <li>〈cccc〉および〈dddd〉:0固定(16<br/>進数)</li> <li>〈eeee〉:実行できなかったコマン</li> <li>ド,および取得できなかったレジストリ</li> <li>キー</li> </ul> </li> <li>対処 <ul> <li>特にありません。</li> </ul></li></ul> |

## 8.11. KAPL12001~KAPL13000

| メッセージID     | メッセージテキスト                                                 | 説明                                                                          |
|-------------|-----------------------------------------------------------|-----------------------------------------------------------------------------|
| KAPL12101-W | パラメタが指定されていません。<br>A parameter has not been<br>specified. | 対処<br>HDLMパーシステントリザーブキー登録<br>ユーティリティ (d1mprsvkey) のパラ<br>メータをチェックしてから,再実行して |

| メッセージID     | メッセージテキスト                                                                        | 説明                                                                                                    |
|-------------|----------------------------------------------------------------------------------|----------------------------------------------------------------------------------------------------|
|             |                                                                                  | ください。dlmprsvkeyユーティリティに<br>ついては, 「7.3. dlmprsvkey HDLMパー<br>システントリザーブキー登録ユーティリ<br>ティ」を参照してください。                                                                         |
| KAPL12102-W | パラメタが多過ぎます。                                                                      | 対処                                                                                                    |
|             | There are too many parameters.                                                   | HDLMパーシステントリザーブキー登録<br>ユーティリティ (dlmprsvkey) のパラ<br>メータをチェックしてから,再実行して<br>ください。dlmprsvkeyユーティリティに<br>ついては,「7.3. dlmprsvkey HDLMパー<br>システントリザーブキー登録ユーティリ<br>ティ」を参照してください。 |
| KAPL12103-W | パラメタの値が誤っています。値 =                                                                | 説明                                                                                                    |
|             | The parameter value is invalid.                                                  | 第1パラメータは-r, -v, または-hを指<br>定してください。                                                                                                    |
|             | (value = <aaaa>)</aaaa>                                                          | -rを指定する場合,第2パラメータは16<br>進数16桁の値または-sを指定してくださ<br>い。-hを指定する場合,-h以外の値は入<br>力できません。                                                                                         |
|             |                                                                                  | <aaaa> : 不当なパラメータ(文字<br/>列)</aaaa>                                                                                                    |
|             |                                                                                  | 対処                                                                                                    |
|             |                                                                                  | HDLMパーシステントリザーブキー登録<br>ユーティリティ (dlmprsvkey) のパラ<br>メータをチェックしてから,再実行して<br>ください。dlmprsvkeyユーティリティに<br>ついては,「7.3. dlmprsvkey HDLMパー<br>システントリザーブキー登録ユーティリ<br>ティ」を参照してください。 |
| KAPL12104-I | PRSVキー登録オペレーションを開始                                                               | 説明                                                                                                    |
|             | The operation for PRSV key<br>registration will now start. Is<br>this OK? [y/n]: | PRSVキーの登録オペレーションを開始し<br>ます。続行してよい場合は「y」を,続<br>行しない場合は「n」を入力してくださ<br>い。                                                                                                  |
|             |                                                                                  | 対処                                                                                                    |
|             |                                                                                  | オペレーションを実行する場合は「y」<br>を入力してください。中止する場合は<br>「n」を入力してください。                                                                                                    |
| KAPL12105-W | HDLMパーシステントリザーブキー登<br>録コティリティ(dl====================================             | 説明                                                                                                    |
|             | www.イノィッノィ(aimprsvKey)を夫行<br>する権限がありません。                                         | HDLMバーシステントリザーブキー登<br>録ユーティリティ (dlmprsvkey) は                                                                                                    |
|             | The user does not have permission<br>to execute the dlmprsvkey utility           | Administratorsクループのユーサで美行<br>する必要があります。                                                                                                    |
|             | for registering HDLM persistent                                                  | 対処                                                                                                    |
|             | reservation key.                                                                 | Administratorsグループのユーザで再実<br>行してください。dlmprsvkeyユーティ<br>リティについては、「7.3. dlmprsvkey<br>HDLMパーシステントリザーブキー登録<br>ユーティリティ」を参照してください。                                           |

| メッセージID     | メッセージテキスト                                                                                                    | 説明                                                                                                    |
|-------------|----------------------------------------------------------------------------------------------------|----------------------------------------------------------------------------------------------------|
| KAPL12106-I | PRSVキーの登録に成功しまし<br>た。PRSVキー = <aaaa><br/>An attempt to register the PRSV<br/>key was successful. (PRSV key =<br/><aaaa>)</aaaa></aaaa>                                                                               | 説明<br><aaaa>:登録されたPRSVキー(文字<br/>列)<br/>対処<br/>特にありません。</aaaa>                                                                                                    |
| KAPL12107-W | PRSVキーの登録に失敗しまし<br>た。PRSVキー = <aaaa><br/>An attempt to register the PRSV<br/>key has failed. (PRSV key =<br/><aaaa>)</aaaa></aaaa>                                                                                   | <ul> <li>説明         <ul> <li>〈aa aa〉: 登録されたPRSVキー(文字列)</li> </ul> </li> <li>対処             HDLMが正常にインストールされているか確認してください。正常にインストール             されている場合,HDLMの購入元会社,またはHDLMの保守契約があれば保守会社に<br/>連絡してください。</li> </ul>                                                                        |
| KAPL12108-I | ユーザの指定により, HDLMパーシ<br>ステントリザーブキー登録ユティリ<br>ティ(dlmprsvkey)が終了しました。<br>The utility for registering<br>the HDLM persistent reservation<br>key finished due to a user<br>specification.                                   | 説明<br>確認に対しnが入力されたた<br>め,dlmprsvkeyユーティリティの処理を<br>中止しました。<br>対処<br>特にありません。dlmprsvkeyユーティ<br>リティについては,「7.3.dlmprsvkey<br>HDLMパーシステントリザーブキー登録<br>ユーティリティ」を参照してください。                                                                                                    |
| KAPL12110-W | 入力の値が不正です。HDLMパーシス<br>テントリザーブキー登録ユティリ<br>ティ(dlmprsvkey)の処理を中止しま<br>す。<br>The entered value is invalid.<br>Processing of the utility for<br>registering the HDLM persistent<br>reservation key will now<br>terminate. | <ul> <li>説明 <ul> <li>入力要求に対し、3回間違った入力がされたため、dlmprsvkeyユーティリティの処理を中止します。</li> </ul> </li> <li>対処 <ul> <li>再度dlmprsvkeyユーティリティを実行してください。dlmprsvkeyユーティリティについては、「7.3. dlmprsvkey HDLMパーシステントリザーブキー登録ユーティリティ」を参照してください。</li> </ul> </li> </ul>                                             |
| KAPL12111-E | 登録先のレジストリキーが存在しま<br>せん。<br>The registry key for the<br>registration destination does not<br>exist.                                                                                                    | <ul> <li>説明 <ul> <li>レジストリキー"HKEY_LOCAL_MACHINE ¥SYSTEM¥CurrentControlSet¥Services <ul> <li>¥HDLMdsm¥Parameters"が存在しません。</li> </ul> </li> <li>対処 <ul> <li>HDLMが正常にインストールされているか 確認してください。正常にインストール されている場合,HDLMの購入元会社,ま たはHDLMの保守契約があれば保守会社に 連絡してください。</li> </ul> </li> </ul></li></ul> |

| メッセージID     | メッセージテキスト                                                                                                    | 説明                                                                                                    |
|-------------|----------------------------------------------------------------------------------------------------|----------------------------------------------------------------------------------------------------|
| KAPL12112-E | HDLMパーシステントリザーブキー登<br>録ユティリティ(dlmprsvkey)の内部<br>処理で障害が発生しました。エラー<br>の詳細 = <aaaa>, エラーコード<br/>= <bbbb><br/>An error occurred during<br/>internal processing of the<br/>utility for registering the<br/>HDLM persistent reservation key<br/>(dlmprsvkey).Details = <aaaa>,<br/><bbbb></bbbb></aaaa></bbbb></aaaa> | <ul> <li>説明         <ul> <li>dlmprsvkeyユーティリティの処理中に、ユーザの操作が原因でないと思われるエラーが発生しました。</li> <li><aaaa>: エラーの詳細</aaaa></li> <li><bbbb>: エラーコード(文字列)</bbbb></li> </ul> </li> <li>対処         <ul> <li>HDLMの購入元会社、またはHDLMの保守契約があれば保守会社に連絡してください。dlmprsvkeyユーティリティについては、「7.3. dlmprsvkey HDLMパーシステントリザーブキー登録ユーティリティ」を参照してください。</li> </ul> </li> </ul>                                                                                                    |
| KAPL12113-E | PRSVキーの取得に失敗しました。<br>An attempt to acquire the PRSV<br>key has failed.                                                                                                    | <ul> <li>説明 <ul> <li>-vを指定してHDLMパーシステント <ul> <li>リザーブキー登録ユーティリティ <ul> <li>(dlmprsvkey)を実行したときに、 <ul> <li>レジストリキー「HKEY_LOCAL_MACHINE</li> <li>¥SYSTEM¥CurrentControlSet¥Services</li> </ul> </li> <li>¥HDLMdsm¥Parameters¥PRSVKeyString」 <ul> <li>からPRSVキーを取得できませんでした。</li> </ul> </li> <li>対処 <ul> <li>dlmprsvkeyユーティリティを使用して</li> <li>PRSVキーを登録していない場合,登録したあと-vを指定して再度実行してください。PRSVキーが登録されている場合は、HDLMの購入元会社、またはHDLMの保守契約があれば保守会社に連絡して</li> <li>ください。dlmprsvkeyユーティリティについては、「7.3. dlmprsvkey HDLMパーシステントリザーブキー登録ユーティリティリティ」</li> </ul> </li> </ul></li></ul></li></ul></li></ul> |
| KAPL12114-E | 不正なPRSVキーが登録されていま<br>す。<br>An invalid PRSV key has been<br>registered.                                                                                                    | 説明<br>レジストリキー「HKEY_LOCAL_MACHINE<br>¥SYSTEM¥CurrentControlSet¥Services<br>¥HDLMdsm¥Parameters¥PRSVKeyString」<br>に不正なPRSVキーが登録されています。<br>対処<br>HDLMパーシステントリザーブキー登録<br>ユーティリティ (dlmprsvkey) を実行<br>して,有効なPRSVキーを登録してください。                                                                                                    |

| メッセージID     | メッセージテキスト                                                                                                    | 説明                                                                                                    |
|-------------|----------------------------------------------------------------------------------------------------|----------------------------------------------------------------------------------------------------|
| KAPL12115-E | PRSVキーの生成に失敗しました。<br>An attempt to generate the PRSV<br>key has failed.                                                                                                 | 対処<br>再度PRSVキーを指定してHDLMパーシス<br>テントリザーブキー登録ユーティリティ<br>(dlmprsvkey)を実行して、PRSVキーを<br>登録してください。dlmprsvkeyユーティ<br>リティについては、「7.3. dlmprsvkey<br>HDLMパーシステントリザーブキー登録<br>ユーティリティ」を参照してください。                                                                                                    |
| KAPL12116-I | 登録済みのPRSVキーを表示しま<br>す。PRSVキー = <aaaa><br/>The registered PRSV key will<br/>now be displayed. (PRSV key =<br/><aaaa>)</aaaa></aaaa>                                      | 説明<br>レジストリキー「HKEY_LOCAL_MACHINE<br>¥SYSTEM¥CurrentControlSet¥Services<br>¥HDLMdsm¥Parameters¥PRSVKeyString」<br>に登録されているPRSVキーを表示しま<br>す。<br>〈aaaa〉: PRSVキー<br>対処<br>特にありません。                                                                                                    |
| KAPL12117-I | 保守用トレースデータ:登録PRSVキー<br>= <aaaa><br/>Trace data for maintenance:<br/>registered PRSV key = <aaaa></aaaa></aaaa>                                                          | <ul> <li>説明</li> <li>PRSVキー登録成功時に出力しま<br/>す。<aaaa>にPRSVキー(16桁の16進<br/>数)が入ります。トレースログ用メッ<br/>セージです。</aaaa></li> <li>対処<br/>特にありません。</li> </ul>                                                                                                    |
| KAPL12118-E | 保守用トレースデータ: <aaaa><br/><bbbb> <cccc> <dddd><br/>Trace data for maintenance:<br/><aaaa> <bbbb> <cccc><br/><dddd></dddd></cccc></bbbb></aaaa></dddd></cccc></bbbb></aaaa> | <ul> <li>説明 <ul> <li>「-r」を指定した場合にPRSVキーを生成する前に障害が発生したとき、または「-v」指定した場合にPRSVキー取得前に障害が発生したときのトレースログ用メッセージです。</li> <li><aaaa>:保守情報1(16進数)</aaaa></li> <li><bbbb>:保守情報2(16進数)</bbbb></li> <li><cccc>:保守情報3(16進数)</cccc></li> <li><dddd>:保守情報4(16進数)</dddd></li> </ul> </li> <li>対処 <ul> <li>特にありません。</li> </ul></li></ul> |

| メッセージID     | メッセージテキスト                                                                                                    | 説明                                                                                                    |
|-------------|----------------------------------------------------------------------------------------------------|----------------------------------------------------------------------------------------------------|
| KAPL12119-E | 保守用トレースデータ: <aaaa><br/><bbbb> <cccc> <dddd><br/><eeee><br/>Trace data for maintenance:<br/><aaaa> <bbbb> <cccc><br/><dddd> <eeee></eeee></dddd></cccc></bbbb></aaaa></eeee></dddd></cccc></bbbb></aaaa>                                      | <ul> <li>説明         <ul> <li>「-r」を指定した場合にPRSVキーを生成する前に障害が発生したとき、または「-v」指定した場合にPRSVキー取得前に障害が発生したときのトレースログ用メッセージです。</li> <li><aaaa>: 保守情報1(16進数)</aaaa></li> <li><bbbb>: 保守情報2(16進数)</bbbb></li> <li><cccc>: 保守情報3(16進数)</cccc></li> <li><dddd>: 保守情報4(16進数)</dddd></li> <li><eeee>: PRSVキー(16進数)</eeee></li> </ul> </li> <li>対処<br/>特にありません。</li> </ul>          |
| KAPL12150-W | HDLMパフォーマンスモニタの内部処<br>理で障害が発生しました。HDLMパ<br>フォーマンスモニタを起動できませ<br>ん。詳細 = <aaaa><br/>An error occurred during internal<br/>processing of HDLM Performance<br/>Monitor. HDLM Performance Monitor<br/>cannot start. Details = <aaaa></aaaa></aaaa> | <ul> <li>説明         HDLMパフォーマンスモニタの起動に失敗しました。         メモリ不足,またはホストに高い負荷が掛かっているおそれがあります。         WMIリポジトリーが破損している場合にも、このメッセージが出力されることがあります。         <aaaa>: エラー操作(文字列)     </aaaa></li> <li>対処         システムの状況を確認してください。         このメッセージが繰り返し出力される場合は、HDLMの購入元会社、またはHDLMの保守契約があれば保守会社に連絡してください。         WMIリポジトリーが破損している場合は、リポジトリーの再構築を検討してください。     </li> </ul> |

| メッセージID     | メッセージテキスト                                                                                                    | 説明                                                                                                    |
|-------------|----------------------------------------------------------------------------------------------------|----------------------------------------------------------------------------------------------------|
| KAPL12151-W | Windows Management<br>Instrumentationサービスとのアク<br>セスエラーが発生しました。詳細 =<br><aaaa>, <bbbb></bbbb></aaaa>                                                                                                    | 説明<br>Windows Management Instrumentation<br>サービスとのアクセスで障害が発生しま<br>した。                                                                                                    |
|             | A Windows Management<br>Instrumentation service access<br>error occurred. Details =<br><aaaa>, <bbbb></bbbb></aaaa>                                                                                     | Windows Management Instrumentation<br>サービスが稼働していないおそれがあり<br>ます。                                                                                                    |
|             |                                                                                                    | WMIリポジトリーが破損している場合に<br>も, このメッセージが出力されることが<br>あります。                                                                                                    |
|             |                                                                                                    | <aaaa>:API名(文字列)</aaaa>                                                                                                    |
|             |                                                                                                    | <bbbb>:エラーコード (10進数)</bbbb>                                                                                                    |
|             |                                                                                                    | 対処                                                                                                    |
|             |                                                                                                    | Windows Management Instrumentation<br>サービスが稼働中であるか確認してくだ<br>さい。サービスが稼働していない場合,<br>サービスを起動してください。サービ<br>スが起動できない,またはサービス起動<br>後も改善されない場合,HDLMの購入元会<br>社,もしくはHDLMの保守契約があれば保<br>守会社に連絡してください。 |
|             |                                                                                                    | WMIリポジトリーが破損している場合<br>は, リポジトリーの再構築を検討してく<br>ださい。                                                                                                    |
| KAPL12152-W | HDLMパフォーマンスモニタの内部処<br>理で障害が発生しました。詳細 =<br><aaaa>, <bbbb><br/>An error occurred during internal<br/>processing of HDLM Performance<br/>Monitor. Details = <aaaa>,<br/><bbbb></bbbb></aaaa></bbbb></aaaa> | 説明<br>パフォーマンスモニタの処理中にユーザ<br>操作が原因でないと思われるエラーが発<br>生しました。                                                                                                    |
|             |                                                                                                    | メモリ不足,またはホストに高い負荷が<br>掛かっているおそれがあります。                                                                                                    |
|             |                                                                                                    | WMIリポジトリーが破損している場合に<br>も, このメッセージが出力されることが<br>あります。                                                                                                    |
|             |                                                                                                    | <aaaa>:内部処理名(文字列)</aaaa>                                                                                                    |
|             |                                                                                                    | <bbbb>:エラーコード(10進数)</bbbb>                                                                                                    |
|             |                                                                                                    | 対処                                                                                                    |
|             |                                                                                                    | システムの状況を確認してください。                                                                                                    |
|             |                                                                                                    | このメッセージが繰り返し出力される場合は,HDLMの購入元会社,またはHDLMの<br>保守契約があれば保守会社に連絡してく<br>ださい。                                                                                                    |
|             |                                                                                                    | WMIリポジトリーが破損している場合<br>は,リポジトリーの再構築を検討してく<br>ださい。                                                                                                    |
| メッセージID     | メッセージテキスト                                                                                                    | 説明                                                                                                    |
|-------------|----------------------------------------------------------------------------------------------------|----------------------------------------------------------------------------------------------------|
| KAPL12401-I | HDLMの管理対象のすべてのLUはシン<br>グルパス構成です。<br>All LUs managed by HDLM are in a<br>single path configuration.                                                                                      | 説明<br>HDLMの管理対象のLUがない場合も,この<br>メッセージが出力されます。<br>対処<br>特にありません。                                                                                                    |
| KAPL12402-W | iLU( <aaaa>)はマルチ<br/>パス構成です。PathID =<br/><bbbb>[,<cccc>]<br/>iLU (<aaaa>) is in a multi-<br/>path configuration. PathID =<br/><bbbb>[,<cccc>]</cccc></bbbb></aaaa></cccc></bbbb></aaaa> | 説明<br>メッセージに示すLU番号のLUが,シング<br>ルパス構成ではありません。<br>〈aaaa〉:LU番号<br>〈bbbb〉,〈cccc〉:パスID<br>対処<br>アンインストール,アップグレードま<br>たは再インストールする場合は,表示さ<br>れたLUのパスをシングルパス構成にして<br>から,再度アンインストール,アップグ<br>レードまたは再インストールしてくださ<br>い。                                                                         |
| KAPL12403-W | 必要なパラメタが指定されていません。<br>A necessary parameter has not<br>been specified.                                                                                                    | 対処<br>HDLMパス状態確認ユーティリティ<br>(dlmchkpath)を, -hパラメータ<br>を指定して実行し, パラメータを<br>確認してから, 再実行してくださ<br>い。dlmchkpathユーティリティについ<br>ては, 「7.4. dlmchkpath HDLMパス状態<br>確認ユーティリティ」を参照してくださ<br>い。                                                                                                   |
| KAPL12404-W | パラメタが誤っています。パラメタ<br>= <aaaa><br/>A parameter is invalid. Parameter<br/>= <aaaa></aaaa></aaaa>                                                                                           | <ul> <li>説明 <ul> <li>〈aaaa〉:指定したパラメータ</li> </ul> </li> <li>対処 <ul> <li>HDLMパス状態確認ユーティリティ</li> <li>(dlmchkpath)を, -hパラメータ</li> <li>を指定して実行し, パラメータを</li> <li>確認してから,再実行してください。dlmchkpathユーティリティについては,「7.4. dlmchkpath HDLMパス状態</li> <li>確認ユーティリティ」を参照してください。</li> </ul> </li> </ul> |
| KAPL12405-E | メモリ不足によりHDLMパス確認ユ<br>ティリティが実行できません。<br>Cannot execute the utility<br>for checking HDLM paths due to<br>insufficient memory.                                                             | 説明<br>HDLMパス状態確認ユーティリティ<br>(dlmchkpath)の処理に必要なメモリを<br>確保できませんでした。<br>対処<br>不要なアプリケーションを終了させて空<br>きメモリを増やすか,ホストを再起動し<br>てください。                                                                                                    |

| メッセージID     | メッセージテキスト                                                                                                    | 説明                                                                                                    |
|-------------|----------------------------------------------------------------------------------------------------|----------------------------------------------------------------------------------------------------|
| KAPL12406-E | HDLMパス確認ユティリティの内部処<br>理で障害が発生しました。エラー<br>コード = <aaaa>, 詳細コード =<br/><bbbb><br/>An error occurred in internal<br/>processing of the utility for<br/>checking HDLM paths. Error code<br/>= <aaaa>, details code =<br/><bbbb></bbbb></aaaa></bbbb></aaaa> | <ul> <li>説明         <ul> <li>⟨aaaa⟩: エラーコード</li> <li>⟨bbbb⟩: 詳細コード</li> </ul> </li> <li>オグ処         <ul> <li>エラーコードが22の場合</li> <li>HDLMが正しくインストールされていないおそれがあります。HDLMが正しくインストールされているか確認してください。HDLMが正しくインストールされていてもエラーコードに22が表示される場合は、HDLMの購入元会社、またはHDLMの保守契約があれば保守会社に連絡してください。</li> <li>エラーコードが22以外の場合</li> <li>HDLMの購入元会社、またはHDLMの保守契約があれば保守会社に連絡してください。</li> </ul> </li> </ul> |

### 8.12. KAPL13001~KAPL14000

| メッセージID     | メッセージテキスト                                                                                                    | 説明                                                                                                    |
|-------------|----------------------------------------------------------------------------------------------------|----------------------------------------------------------------------------------------------------|
| KAPL13031-I | HDLM性能情報表示ユティリティ<br>(dlmperfinfo) を開始します。開始<br>時刻 = <aaaa><br/>The utility for displaying</aaaa>                                                               | 説明<br>HDLM性能情報表示ユーティリティ<br>(dlmperfinfo)を開始します。<br><aaaa>: 西暦(4桁)/月/日時:分:</aaaa>                        |
|             | HDLM performance information<br>(dlmperfinfo) will now start.<br>Start time = <aaaa></aaaa>                                                                    | 秒<br>(開始時刻)<br>対処<br>特にありません。                                                                           |
| KAPL13032-I | HDLM性能情報表示ユティリティ<br>(dlmperfinfo) が終了しました。終<br>了時刻 = <aaaa></aaaa>                                                                                             | 説明<br>HDLM性能情報表示ユーティリティ<br>(dlmperfinfo) が終了しました。                                                       |
|             | The utility for displaying<br>HDLM performance information<br>(dlmperfinfo) finished. End time<br>= <aaaa></aaaa>                                              | <aaaa>:西暦(4桁)/月/日時:分:<br/>秒(終了時刻)<br/>対処<br/>特にありません。</aaaa>                                            |
| KAPL13033-E | HDLM性能情報表示ユティリティ<br>(dlmperfinfo) の実行に失敗しまし<br>た。<br>An attempt to execute the utility<br>for displaying HDLM performance<br>information (dlmperfinfo) failed. | 説明<br>HDLM性能情報表示ユーティリティ<br>(dlmperfinfo)の実行に失敗しまし<br>た。<br>対処<br>このメッセージの直前に出力されたメッ<br>セージの対処を参照してください。 |
| KAPL13034-W | HDLM性能情報表示ユティリティ<br>(dlmperfinfo) を中止しました。終<br>了時刻 = <aaaa></aaaa>                                                                                             | 説明<br>HDLM性能情報表示ユーティリティ<br>(dlmperfinfo) を中止しました。                                                       |

| メッセージID     | メッセージテキスト                                                                                                    | 説明                                                                                                    |
|-------------|----------------------------------------------------------------------------------------------------|----------------------------------------------------------------------------------------------------|
|             | The utility for displaying<br>HDLM performance information<br>(dlmperfinfo) was terminated. End<br>time = <aaaa></aaaa>                                                       | <aaaa>:西暦(4桁)/月/日 時:分:<br/>秒(終了時刻)<br/>対処<br/>このメッセージの直前に出力されたメッ<br/>セージの対処を参照してください。</aaaa>                                                                                                    |
| KAPL13035-W | HDLM性能情報表示ユティリティ<br>(dlmperfinfo) を実行する権限があ<br>りません。<br>You do not have permission<br>to execute the utility for<br>displaying HDLM performance<br>information (dlmperfinfo). | <ul> <li>説明</li> <li>HDLM性能情報表示ユーティリティ<br/>(dlmperfinfo) を実行する権限があ<br/>りません。dlmperfinfoユーティリティ<br/>はAdministratorsグループのユーザで実<br/>行する必要があります。</li> <li>対処</li> <li>Administratorsグループのユーザで再実<br/>行してください。</li> </ul>                                                                                      |
| KAPL13036-W | HDLM性能情報表示ユティリティ<br>(dlmperfinfo) はすでに実行されて<br>います。<br>The utility for displaying<br>HDLM performance information<br>(dlmperfinfo) is already being<br>executed.              | 説明<br>HDLM性能情報表示ユーティリティ<br>(dlmperfinfo)はすでに実行されてい<br>ます。<br>対処<br>dlmperfinfoユーティリティが終了した<br>あとに再度実行してください。                                                                                                    |
| KAPL13037-W | パラメタ値が誤っています。パラ<br>メタ = <aaaa>, パラメタ値 =<br/><bbbb><br/>A parameter value is invalid.<br/>parameter = <aaaa>, parameter<br/>value = <bbbb></bbbb></aaaa></bbbb></aaaa>         | <ul> <li>説明 <ul> <li>不正なパラメータ値が指定されています。</li> <li>〈aaaa〉:指定したパラメータ(文字列)</li> <li>〈bbbb〉:指定したパラメータ値(文字列)</li> </ul> </li> <li>対処 <ul> <li>HDLM性能情報表示ユーティリティ<br/>(dlmperfinfo)のパラメータを<br/>チェックしてから,再実行してください。dlmperfinfoユーティリティについては、「7.6. dlmperfinfo HDLM性能情報表示ユーティリティ」を参照してください。</li> </ul> </li> </ul> |

| メッセージID     | メッセージテキスト                                                         | 説明                                                                                                    |
|-------------|-------------------------------------------------------------------|----------------------------------------------------------------------------------------------------|
| KAPL13038-W | パラメタが誤っています。パラメタ<br>= <aaaa></aaaa>                               | 説明<br>不正なパラメータが指定されています。                                                                                                    |
|             | A parameter is invalid. parameter<br>= <aaaa></aaaa>              | <aaaa>:指定したパラメータ(文字<br/>列)</aaaa>                                                                                                    |
|             |                                                                   | 対処<br>HDLM性能情報表示ユーティリティ<br>(dlmperfinfo) に-hパラメータを指<br>定して実行し,指定するパラメータ<br>を確認してから,再実行してくださ<br>い。dlmperfinfoユーティリティについ<br>ては,「7.6. dlmperfinfo HDLM性能情<br>報表示ユーティリティ」を参照してくだ<br>さい。 |
| KAPL13039-W | パラメタが重複しています。パラメ<br>タ = <aaaa></aaaa>                             | 説明<br>パラメータが重複して指定されていま                                                                                                    |
|             | A parameter is duplicated.<br>parameter = <aaaa></aaaa>           | す。<br><aaaa>:重複したパラメータ(文字<br/>列)</aaaa>                                                                                                    |
|             |                                                                   | 対処<br>重複したパラメータを削除して,再実行<br>してください。                                                                                                    |
| KAPL13040-W | 指定したファイルがすでに存在しま<br>す。                                            | 説明<br>指定したファイルがすでに存在します。                                                                                                    |
|             | The specified file already                                        | 対処                                                                                                    |
|             | exists.                                                           | HDLM性能情報表示ユーティリティ<br>(dlmperfinfo)のパラメータに指定す<br>るファイル名には,すでに存在するファ<br>イル名を指定しないでください。既存<br>のファイルに上書きする場合は,-oパラ<br>メータを指定してください。                                                     |
| KAPL13041-E | ファイルの出力に失敗しました。                                                   | 説明                                                                                                    |
|             | ファイル名 = <aaaa>, エフー<br/>コード = <bbbb></bbbb></aaaa>                | ファイルの出力に失敗しました。                                                                                                    |
|             | An attempt to output the file                                     | <aaa>:ファイル名(文字列)</aaa>                                                                                                    |
|             | failed. File name = <aaaa>,<br/>Error code = <bbbb></bbbb></aaaa> | 〈bbbb〉:エフーコード(10進数)<br>対処                                                                                                    |
|             |                                                                   | ディスク容量に空きがあるか「7.6.<br>dlmperfinfo HDLM性能情報表示ユーティ<br>リティ」を参照して確認してください。<br>空きがある場合は,HDLMの購入元会社,<br>またはHDLMの保守契約があれば保守会社<br>に連絡してください。                                                |

| メッセージID     | メッセージテキスト                                                                                                    | 説明                                                                                                    |
|-------------|----------------------------------------------------------------------------------------------------|----------------------------------------------------------------------------------------------------|
| KAPL13042-E | メモリ不足によりユティリティが実<br>行できません。詳細 = <aaaa><br/>The utility cannot be executed<br/>due to insufficient memory.<br/>Details = <aaaa></aaaa></aaaa>   | 説明<br>HDLM性能情報表示ユーティリティ<br>(dlmperfinfo)の処理に必要なメモリ<br>を確保できませんでした。<br>⟨aaaa⟩:詳細情報(文字列)<br>対処<br>不要なアプリケーションを終了させて空<br>きメモリを増やすか,ホストを再起動し<br>てください。               |
| KAPL13043-E | ユティリティの内部処理で障害が発<br>生しました。 詳細 = <aaaa><br/>An error occurred in the internal<br/>processing of the utility.<br/>Details = <aaaa></aaaa></aaaa> | 説明<br>HDLM性能情報表示ユーティリティ<br>(dlmperfinfo)の内部処理で障害が発<br>生しました。<br><aaaa>:詳細情報(文字列)<br/>対処<br/>HDLMの購入元会社,またはHDLMの保守契<br/>約があれば保守会社に,詳細情報を合わ<br/>せて連絡してください。</aaaa> |
| KAPL13044-W | ユティリティ実行中にパス構成が変<br>更されました。<br>The path configuration was<br>changed during the execution of<br>the utility.                                   | 説明<br>HDLM性能情報表示ユーティリティ<br>(dlmperfinfo) 実行中にパス構成が変<br>更されました。<br>対処<br>dlmperfinfoユーティリティ実行中は,<br>パス構成を変更しないでください。                                              |
| KAPL13045-W | ユーザの操作によって, ユティリ<br>ティが中断されました。<br>The user terminated the utility.                                                                            | 説明<br>HDLM性能情報表示ユーティリ<br>ティ (dlmperfinfo) を実行中に<br>[Ctrl] + [C] などで中断したため,処<br>理を中止しました。<br>対処<br>特にありません。                                                       |
| KAPL13046-W | HDLMの管理対象のパスが存在しません。<br>No path is managed by HDLM.                                                                                            | 説明<br>HDLMの管理対象のパスが存在しません。<br>対処<br>システム構成を確認してください。                                                                                                    |
| KAPL13047-I | 性能情報を計測中です。( <aaaa><br/>/ <bbbb>)<br/>Performance information is now<br/>being measured.(<aaaa> /<br/><bbbb>)</bbbb></aaaa></bbbb></aaaa>      | 説明<br>性能情報を計測中です。<br><aaaa>:実行した回数(10進数)<br/><bbbb>:-cパラメータで指定した回<br/>数(10進数)<br/>対処<br/>特にありません。</bbbb></aaaa>                                                  |

| メッセージID     | メッセージテキスト                                                                                             | 説明                                                                                 |
|-------------|----------------------------------------------------------------------------------------------------|------------------------------------------------------------------------------------|
| KAPL13060-W | ローテーションにより削除するCSV<br>出力ファイルが削除できませんでし<br>た。ファイル名 = <aaaa></aaaa>                                      | 説明<br>ローテーションにより削除するCSV出力<br>ファイルが削除できませんでした。                                      |
|             | A file output as a CSV file that<br>is to be deleted by rotation<br>could not be deleted. file name = | 〈aaaa〉:CSV出力ファイル名(文字<br>列)                                                         |
|             | <aaaa></aaaa>                                                                                         | Nが<br>削除対象のファイルへアクセスしている<br>場合,ファイルを解放してください。                                      |
| KAPL13061-W | -cパラメタが0以外の時に指定できな<br>いパラメタが指定されました。パラ<br>メタ = <aaaa></aaaa>                                          | 説明<br>-cパラメータが0以外の時に指定できな<br>いパラメータが指定されました。                                       |
|             | A parameter that cannot be<br>specified when a value other<br>than 0 is specified for the             | <aaaa> : パラメータ名<br/>対処</aaaa>                                                      |
|             | -c parameter was specified.<br>parameter = <aaaa></aaaa>                                              | HDLM性能情報表示ユーティリティ<br>(dlmperfinfo)の-hパラメータを指定<br>して実行し,パラメータを確認してか<br>ら,再実行してください。 |
| KAPL13062-I | 性能情報を計測中です。( <aaaa><br/><bbbb> / <cccc>)</cccc></bbbb></aaaa>                                         | 説明<br>性能情報を計測中です。                                                                  |
|             | Performance information is<br>now being measured. ( <aaaa></aaaa>                                     | 〈aaaa〉:CSV出力ファイル名(文字<br>列)                                                         |
|             |                                                                                                    | <bbbb> : ファイル単位で実行した測<br/>定回数(10進数)</bbbb>                                         |
|             |                                                                                                    | <cccc> : ファイル単位の総測定回数<br/>(10進数)</cccc>                                            |
|             |                                                                                                    | 対処<br>特にありません。                                                                     |
| KAPL13081-I | パラメタ = <aaaa></aaaa>                                                                                  | 説明                                                                                 |
|             | Parameters = <aaaa></aaaa>                                                                            | <aaaa>:HDLM性能情報表示ユーティ<br/>リティ (dlmperfinfo) に指定されたパ<br/>ラメータ</aaaa>                |
|             |                                                                                                    | 対処                                                                                 |
|             |                                                                                                    | 特にありません。                                                                           |
| KAPL13082-I | 保守用トレースデータ: <aaaa></aaaa>                                                                             | 説明                                                                                 |
|             | Data for maintenance: <aaaa></aaaa>                                                                   | <aaaa>:保守情報</aaaa>                                                                 |
|             |                                                                                                    | 対処                                                                                 |
|             |                                                                                                    | 特にありません。                                                                           |

| メッセージID     | メッセージテキスト                                                                                                    | 説明                                                                                                    |
|-------------|----------------------------------------------------------------------------------------------------|----------------------------------------------------------------------------------------------------|
| KAPL13091-W | トレースの初期化に失敗しました。<br>トレース情報は出力されません。詳<br>細 = <aaaa><br/>The initialization of the trace<br/>failed. The trace information is<br/>not output. Details = <aaaa></aaaa></aaaa>                                                                                             | <ul> <li>説明         <ul> <li>トレースの初期化に失敗しました。HDLM性能情報表示ユーティリティ(dlmperfinfo)のトレース情報は、dlmperfinfo[1-2].logファイルに出力されません。</li> <li><aaaa>:詳細情報(文字列)</aaaa></li> </ul> </li> <li>対処         HDLMの購入元会社、またはHDLMの保守契約があれば保守会社に、詳細情報を合わせて連絡してください。</li> </ul> |
| KAPL13601-W | 監査ログ設定ファイルがありま<br>せん。マネージャを再起動した<br>後, "dlnkmgr view -sys -audlog"コ<br>マンドを実行して, 設定を確認して<br>ください。<br>The audit log configuration file<br>does not exist. Restart the HDLM<br>Manager, and execute the "dlnkmgr<br>view -sys -audlog" command and<br>check the setting. | 説明<br>監査ログ設定ファイルが存在しません。<br>対処<br>HDLMマネージャを再起動したあ<br>と,dlnkmgr view -sys -audlogコマン<br>ドを実行してください。そのあと,必要<br>に応じてdlnkmgr set -audlogコマンド<br>で,設定を行ってください。                                                                                            |
| KAPL13602-W | 監査ログ設定ファイルがオープンで<br>きません。 "dlnkmgr view -sys -<br>audlog"コマンドを実行して,結果が<br>正常に表示されるか確認してくださ<br>い。<br>The audit log configuration<br>file cannot be opened. Execute<br>the "dlnkmgr view -sys -audlog"<br>command and check whether a<br>normal result is displayed.     | 説明<br>監査ログ設定ファイルがオープンできま<br>せん。<br>対処<br>dlnkmgr view -sys -audlogコマンドを<br>実行した結果,正常に表示されない場合<br>は,HDLMの購入元会社,またはHDLMの保<br>守契約があれば保守会社に連絡してくだ<br>さい。                                                                                                  |
| KAPL13603-W | 監査ログ設定ファイルが不正<br>です。マネージャを再起動した<br>後, "dlnkmgr view -sys -audlog"コ<br>マンドを実行して設定を確認してく<br>ださい。<br>The audit log configuration file<br>is invalid. Restart the HDLM<br>Manager, and execute the "dlnkmgr<br>view -sys -audlog" command and<br>check the setting.        | 説明<br>監査ログ設定ファイルが不正です。<br>対処<br>HDLMマネージャを再起動したあ<br>と,dlnkmgr view -sys -audlogコマン<br>ドを実行してください。そのあと,必要<br>に応じてdlnkmgr set -audlogコマンド<br>で,設定を行ってください。                                                                                              |
| KAPL13604-W | 監査ログ設定ファイルの読み込み処<br>理でエラーが発生しました。<br>An error occurred during<br>processing to read the audit log<br>configuration file.                                                                                                    | <ul> <li>説明</li> <li>監査ログ設定ファイルの読み込み中に内<br/>部エラーが発生しました。</li> <li>対処</li> <li>HDLMの購入元会社,またはHDLMの保守契<br/>約があれば保守会社に連絡してくださ<br/>い。</li> </ul>                                                                                                    |

| メッセージID     | メッセージテキスト                                                                                                    | 説明                                                                                                    |
|-------------|----------------------------------------------------------------------------------------------------|----------------------------------------------------------------------------------------------------|
| KAPL13605-W | 監査ログの出力処理でエラーが発生<br>しました。<br>An error occurred during<br>processing to output the audit<br>log configuration file.                                                                    | <ul> <li>説明</li> <li>監査ログの出力中に内部パラメータエ<br/>ラーが発生しました。</li> <li>対処</li> <li>HDLMの購入元会社,またはHDLMの保守契<br/>約があれば保守会社に連絡してください。</li> </ul>                     |
| KAPL13606-W | 監査ログの出力処理でエラーが発生<br>しました。<br>An error occurred during<br>processing to output the audit<br>log configuration file.                                                                    | <ul> <li>説明</li> <li>監査ログの出力中に内部エラーが発生しました。</li> <li>対処</li> <li>HDLMの購入元会社,またはHDLMの保守契約があれば保守会社に連絡してください。</li> </ul>                                    |
| KAPL13801-I | HDLMインストール情報確認ユティリ<br>ティが正常終了しました。<br>The dlmhostinfo utility for<br>confirming HDLM installation<br>information completed normally.                                                  | 説明<br>インストール情報の出力が終了しまし<br>た。<br>対処<br>特にありません。                                                                                                    |
| KAPL13802-W | インストール情報の出力に失敗しま<br>した。<br>Installation information failed<br>to be output.                                                                                                    | 説明<br>HDLMインストール情報確認ユーティリ<br>ティ (dlmhostinfo) でエラーが発生し<br>たため,インストール情報が出力されま<br>せんでした。<br>対処<br>このメッセージの前に出力されている警<br>告,エラーメッセージを参照しエラーの<br>要因を特定してください。 |
| KAPL13803-W | HDLMインストール情報確認ユティリ<br>ティを実行する権限がありません。<br>The user does not have the<br>privileges required to execute<br>the dlmhostinfo utility for<br>confirming HDLM installation<br>information. | 説明<br>HDLMインストール情報確認ユーティリ<br>ティ (dlmhostinfo) はAdministrators<br>グループのユーザで実行する必要があり<br>ます。<br>対処<br>Administratorsグループのユーザで再実<br>行してください。                |
| KAPL13804-W | パラメタが多過ぎます。<br>Too many parameters have been<br>specified.                                                                                                    | 説明<br>パラメータが3個以上指定されました。<br>対処<br>HDLMインストール情報確認ユーティリ<br>ティ (dlmhostinfo) のパラメータを<br>チェックしてから,再実行してくださ<br>い。                                             |

| メッセージID     | メッセージテキスト                                                                                                    | 説明                                                                                                    |
|-------------|----------------------------------------------------------------------------------------------------|----------------------------------------------------------------------------------------------------|
| KAPL13805-W | パラメタが誤っています。<br>At least one parameter is<br>invalid.                                                                                               | 説明<br>指定されたパラメータが誤っています。<br>対処<br>HDLMインストール情報確認ユーティリ<br>ティ (dlmhostinfo) のパラメータを<br>チェックしてから,再実行してくださ<br>い。                                                                                                    |
| KAPL13806-W | インストール情報ファイルが指定さ<br>れていません。<br>The installation information file<br>has not been specified.                                                         | 説明<br>第2パラメータにインストール情報ファ<br>イルが指定されていません。<br>対処<br>HDLMインストール情報確認ユーティリ<br>ティ (dlmhostinfo) のパラメータを<br>チェックしてから,再実行してくださ<br>い。                                                                                                    |
| KAPL13807-W | HDLMがインストールされていません。<br>HDLM is not installed.                                                                                                    | 説明<br>HDLMがインストールされていないとき<br>は,HDLMインストール情報確認ユーティ<br>リティ (dlmhostinfo) は実行できませ<br>ん。<br>対処<br>特にありません。                                                                                                    |
| KAPL13808-W | インストール情報ファイルの作成に<br>失敗しました。Code = <aaaa><br/>An attempt to create the<br/>installation information file has<br/>failed. Code = <aaaa></aaaa></aaaa> | <ul> <li>説明 <ul> <li><aaaa>: エラー番号(10進数)</aaaa></li> <li>指定したインストール情報ファイルが次の条件のどれかを満たしている場合は,</li> <li>インストール情報ファイルは作成されません。</li> <li>インストール情報ファイルがすでに存在する。</li> <li>インストール情報ファイルと同じ名称のフォルダが存在する。</li> <li>親フォルダが存在しない。</li> <li>親フォルダに書き込み権限がない。</li> </ul> </li> <li>対処 <ul> <li>特にありません。</li> </ul> </li> </ul> |

| メッセージID     | メッセージテキスト                                                                                                    | 説明                                                                                                    |
|-------------|----------------------------------------------------------------------------------------------------|----------------------------------------------------------------------------------------------------|
| KAPL13809-E | インストール情報確認ユティリ<br>ティの内部処理で障害が発生しまし<br>た。Code = <aaaa>, <bbbb><br/>An internal error occurred in<br/>the dlmhostinfo utility for<br/>confirming HDLM installation<br/>information. Code = <aaaa>,<br/><bbbb></bbbb></aaaa></bbbb></aaaa> | <ul> <li>説明</li> <li>HDLMインストール情報確認ユーティリティ(dlmhostinfo)の実行中にユーザ操作が原因でないと思われるエラーが発生しました。</li> <li><aaaa>:エラー番号(10進数)</aaaa></li> <li><bbbb>:詳細情報(10進数)</bbbb></li> <li>Codeが「2,403」の場合は、6.0.0-00以前のHDLMがインストールされている可能性があります。</li> <li>対処</li> <li>HDLMの購入元会社、またはHDLMの保守契約があれば保守会社に連絡してください。</li> </ul> |

# 8.13. KAPL15001~KAPL16000

| メッセージID     | メッセージテキスト                                                                                                    | 説明                                        |
|-------------|----------------------------------------------------------------------------------------------------|-------------------------------------------|
| KAPL15010-W | The HDLM utility was executed<br>by the user who does not have<br>the authority. Command Line =<br><aaaa></aaaa>                                                       | 説明<br><aaaa>:ユーザが実行したユーティ<br/>リティ名</aaaa> |
| KAPL15030-I | An HDLM persistent reservation<br>key was successfully registered.<br>Command Line = <aaaa></aaaa>                                                                     | 説明<br><aaaa>:ユーザが実行したユーティ<br/>リティ名</aaaa> |
| KAPL15031-W | An attempt to register an HDLM<br>persistent reservation key has<br>failed. Command Line = <aaaa></aaaa>                                                               | 説明<br><aaaa>:ユーザが実行したユーティ<br/>リティ名</aaaa> |
| KAPL15032-I | An HDLM persistent reservation<br>key was successfully displayed.<br>Command Line = <aaaa></aaaa>                                                                      | 説明<br><aaaa>:ユーザが実行したユーティ<br/>リティ名</aaaa> |
| KAPL15033-W | An attempt to display an HDLM<br>persistent reservation key has<br>failed. Command Line = <aaaa></aaaa>                                                                | 説明<br><aaaa>:ユーザが実行したユーティ<br/>リティ名</aaaa> |
| KAPL15034-I | The status that indicates whether<br>paths are in an individual or<br>multiple path configuration was<br>successfully displayed. Command<br>Line = <aaaa></aaaa>       | 説明<br><aaaa>:ユーザが実行したユーティ<br/>リティ名</aaaa> |
| KAPL15035-W | An attempt to display the status<br>that indicates whether paths are<br>in an individual or multiple path<br>configuration has failed. Command<br>Line = <aaaa></aaaa> | 説明<br>〈aaaa〉: ユーザが実行したユーティ<br>リティ名        |

| メッセージID     | メッセージテキスト                                                                                                    | 説明                                                                                                    |
|-------------|----------------------------------------------------------------------------------------------------|----------------------------------------------------------------------------------------------------|
| KAPL15060-I | DLMgetras was invoked. Command<br>Line = <aaaa></aaaa>                                                                                 | 説明<br><aaaa>:ユーザが実行したユーティ<br/>リティ名</aaaa>                                                                                                    |
| KAPL15061-I | DLMgetras successfully executed.<br>Command Line = <aaaa></aaaa>                                                                       | 説明<br>〈aaaa〉: ユーザが実行したユーティ<br>リティ名                                                                                                    |
| KAPL15101-I | Clear operation was completed<br>successfully. Command Line =<br><aaaa></aaaa>                                                         | 説明<br>〈aaaa〉:ユーザが実行したコマンド<br>ライン                                                                                                    |
| KAPL15102-W | Clear operation has failed.<br>Command Line = <aaaa></aaaa>                                                                            | 説明<br>〈aaaa〉:ユーザが実行したコマンド<br>ライン                                                                                                    |
| KAPL15103-I | <aaaa> path(s) were<br/>successfully placed <bbbb>.<br/><cccc> path(s) were not.<br/>Command Line = <dddd></dddd></cccc></bbbb></aaaa> | 説明<br><aaaa>: onlineまたはofflineが成功<br/>したパス数<br/><bbbb>: OnlineまたはOffline(C)<br/><cccc>: onlineまたはofflineに失敗<br/>したパス数<br/><dddd>: ユーザが実行したコマンド<br/>ライン</dddd></cccc></bbbb></aaaa> |
| KAPL15104-W | <pre><aaaa> path(s) were failed to place <bbbb>. Command Line = <cccc></cccc></bbbb></aaaa></pre>                                      | 説明<br><aaaa>: onlineまたはofflineに失敗<br/>したパス数<br/><bbbb>: OnlineまたはOffline(C)<br/><cccc>: ユーザが実行したコマンド<br/>ライン</cccc></bbbb></aaaa>                                                  |
| KAPL15105-I | Setting up the operating<br>environment succeeded. Command<br>Line = <aaaa></aaaa>                                                     | 説明<br>〈aaaa〉: ユーザが実行したコマンド<br>ライン                                                                                                    |
| KAPL15106-W | Setting up the operating<br>environment failed. Command Line<br>= <aaaa></aaaa>                                                        | 説明<br>〈aaaa〉: ユーザが実行したコマンド<br>ライン                                                                                                    |
| KAPL15107-I | Program information was<br>successfully displayed. Command<br>Line = <aaaa></aaaa>                                                     | 説明<br>〈aaaa〉:ユーザが実行したコマンド<br>ライン                                                                                                    |
| KAPL15108-W | An attempt to display program<br>information has failed. Command<br>Line = <aaaa></aaaa>                                               | 説明<br>〈aaaa〉: ユーザが実行したコマンド<br>ライン                                                                                                    |
| KAPL15109-I | Information about HDLM-management<br>targets was successfully<br>displayed. Command Line =<br><aaaa></aaaa>                            | 説明<br>〈aaaa〉: ユーザが実行したコマンド<br>ライン                                                                                                    |
| KAPL15110-W | An attempt to display information<br>about HDLM-management targets has<br>failed. Command Line = <aaa></aaa>                           | 説明<br>〈aaaa〉: ユーザが実行したコマンド<br>ライン                                                                                                    |

| メッセージID     | メッセージテキスト                                                                                                    | 説明                                                                                                    |
|-------------|----------------------------------------------------------------------------------------------------|----------------------------------------------------------------------------------------------------|
| KAPL15111-W | The HDLM command was started or<br>stopped by the user who does not<br>have the authority. Command Line<br>= <aaaa></aaaa>         | 説明<br>〈aaaa〉: ユーザが実行したコマンド<br>ライン                                                                                                    |
| KAPL15119-I | Deletion of path(s) succeeded.<br>Command Line = <aaaa></aaaa>                                                                     | 説明<br>〈aaaa〉: ユーザが実行したコマンド<br>ライン                                                                                                    |
| KAPL15120-W | Deletion of path(s) failed.<br>Command Line = <aaaa></aaaa>                                                                        | 説明<br>〈aaaa〉:ユーザが実行したコマンド<br>ライン                                                                                                    |
| KAPL15121-I | The storage system settings were<br>successfully refreshed. Command<br>Line = <aaaa></aaaa>                                        | 説明<br>〈aaaa〉:ユーザが実行したコマンド<br>ライン                                                                                                    |
| KAPL15122-W | The refresh of the storage system<br>settings failed. Command Line =<br><aaaa></aaaa>                                              | 説明<br>〈aaaa〉: ユーザが実行したコマンド<br>ライン                                                                                                    |
| KAPL15201-I | HDLM GUI has started successfully.                                                                                                 | _                                                                                                    |
| KAPL15202-I | HDLM GUI has terminated.                                                                                                    | _                                                                                                    |
| KAPL15203-W | HDLM GUI was executed by the user who does not have the authority.                                                                 | _                                                                                                    |
| KAPL15204-W | HDLM GUI has not started successfully.                                                                                             | _                                                                                                    |
| KAPL15205-I | <aaaa> has completed<br/>successfully.</aaaa>                                                                                      | 説明<br><aaaa>:Refresh, Clear<br/>Data, Export CSV, Get Option<br/>Information, Set Option<br/>Information, またはRefresh of the AM<br/>non-preferred path option settings</aaaa> |
| KAPL15206-W | ≺aaaa> has failed.                                                                                                    | 説明<br>〈aaaa〉: Refresh, Clear<br>Data, Export CSV, Get Option<br>Information, Set Option<br>Information, またはRefresh of the AM<br>non-preferred path option settings           |
| KAPL15207-I | <aaaa> path(s) were<br/>successfully placed <bbbb>.<br/><cccc> path(s) could not be<br/>placed <bbbb>.</bbbb></cccc></bbbb></aaaa> | 説明<br><aaaa>: onlineまたはofflineが成功<br/>したパス数<br/><bbbb>: OnlineまたはOffline<br/><cccc>: onlineまたはofflineに失敗<br/>したパス数</cccc></bbbb></aaaa>                                      |
| KAPL15208-W | <aaaa> path(s) were failed to<br/>place <bbbb>.</bbbb></aaaa>                                                                      | 説明<br>〈aaaa〉: onlineまたはofflineに失敗<br>したパス数<br>〈bbbb〉: OnlineまたはOffline                                                                                                    |

| メッセージID     | メッセージテキスト                                                                        | 説明                                |
|-------------|----------------------------------------------------------------------------------|-----------------------------------|
| KAPL15320-I | The dlmperfinfo utility<br>successfully started. Command<br>Line = <aaaa></aaaa> | 説明<br>〈aaaa〉: ユーザが実行したコマンド<br>ライン |
| KAPL15321-W | Could not start the dlmperfinfo<br>utility. Command Line = <aaaa></aaaa>         | 説明<br>〈aaaa〉: ユーザが実行したコマンド<br>ライン |
| KAPL15322-I | The dlmperfinfo utility<br>successfully stopped. Command<br>Line = <aaaa></aaaa> | 説明<br>〈aaaa〉: ユーザが実行したコマンド<br>ライン |
| KAPL15323-W | The dlmperfinfo utility<br>terminated. Command Line =<br><aaaa></aaaa>           | 説明<br>〈aaaa〉: ユーザが実行したコマンド<br>ライン |
| KAPL15401-I | HDLM Manager successfully started.                                               | _                                 |
| KAPL15402-W | Could not start the HDLM manager.                                                | _                                 |
| KAPL15403-I | HDLM Manager successfully stopped.                                               | _                                 |
| KAPL15404-W | The HDLM Manager was executed by<br>the user who does not have the<br>authority. | _                                 |

# 8.14. HDLMが出力するWindowsイベントログ

HDLMが出力するWindowsイベントログの一覧を次の「表8.3 Windowsイベントログ一覧表 (アプリケーションログ)」および「表8.4 Windowsイベントログ一覧表 (システムロ グ)」に示します。

| メッセージID     | 種類  | ソース        | 分類 | イベントID | ユーザ |
|-------------|-----|------------|----|--------|-----|
| KAPL04001-I | 情報  | DLMManager | なし | 16385  | N/A |
| КАРL04002-Е | エラー | DLMManager | なし | 16386  | N/A |
| КАРL04003-Е | エラー | DLMManager | なし | 16387  | N/A |
| KAPL04004-I | 情報  | DLMManager | なし | 16388  | N/A |
| КАРL04005-Е | エラー | DLMManager | なし | 16389  | N/A |
| KAPL04006-E | エラー | DLMManager | なし | 16390  | N/A |
| КАРL04007-Е | エラー | DLMManager | なし | 16391  | N/A |
| KAPL04008-E | エラー | DLMManager | なし | 16392  | N/A |
| KAPL04009-E | エラー | DLMManager | なし | 16393  | N/A |
| KAPL04010-Е | エラー | DLMManager | なし | 16394  | N/A |
| KAPL04011-E | エラー | DLMManager | なし | 16395  | N/A |
| KAPL04012-E | エラー | DLMManager | なし | 16396  | N/A |
| KAPL04013-E | エラー | DLMManager | なし | 16397  | N/A |

表8.3 Windowsイベントログー覧表(アプリケーションログ)

| メッセージID     | 種類  | ソース        | 分類 | イベントID | ユーザ |
|-------------|-----|------------|----|--------|-----|
| KAPL04014-E | エラー | DLMManager | なし | 16398  | N/A |
| KAPL04019-E | エラー | DLMManager | なし | 16403  | N/A |
| KAPL04023-E | エラー | DLMManager | なし | 16407  | N/A |
| KAPL04024-C | エラー | DLMManager | なし | 16408  | N/A |
| KAPL04025-C | エラー | DLMManager | なし | 16409  | N/A |
| KAPL04032-C | エラー | DLMManager | なし | 16416  | N/A |
| KAPL04033-W | 警告  | DLMManager | なし | 16417  | N/A |
| KAPL04034-E | エラー | DLMManager | なし | 16418  | N/A |
| KAPL05008-E | エラー | DLMManager | なし | 20488  | N/A |
| KAPL05010-E | エラー | DLMManager | なし | 20490  | N/A |
| КАРL07820-Е | エラー | DLMManager | なし | 29492  | N/A |
| KAPL08019-E | エラー | DLMManager | なし | 32787  | N/A |
| KAPL08022-E | エラー | DLMManager | なし | 32790  | N/A |
| KAPL08023-I | 情報  | DLMManager | なし | 32791  | N/A |
| KAPL08025-I | 情報  | DLMManager | なし | 32793  | N/A |
| KAPL08026-E | エラー | DLMManager | なし | 32794  | N/A |
| KAPL08027-E | エラー | DLMManager | なし | 32795  | N/A |
| KAPL12150-W | 警告  | PerfHdlm   | なし | 60033  | N/A |
| KAPL12151-W | 警告  | PerfHdlm   | なし | 60034  | N/A |
| KAPL12152-W | 警告  | PerfHdlm   | なし | 60035  | N/A |
| KAPL12151-W | 警告  | ProvHdlm   | なし | 60034  | N/A |
| KAPL12152-W | 警告  | ProvHdlm   | なし | 60035  | N/A |

#### 表8.4 Windowsイベントログ一覧表(システムログ)

| メッセージID     | 種類  | ソース     | 分類 | イベントID | ユーザ |
|-------------|-----|---------|----|--------|-----|
| KAPL05301-E | エラー | hdlmdsm | なし | 20781  | N/A |

# 付録A このマニュアルの参考情報

このマニュアルを読むに当たっての参考情報を示します。

### A.1. 関連マニュアル

ありません。

## A.2. このマニュアルでの表記

このマニュアルでは、製品名称を次のように表記します。

| このマニュアルでの表記          | 製品名称または意味                                                                               |
|----------------------|-----------------------------------------------------------------------------------------|
| Device Managerエージェント | HA Device Managerに含まれるDevice Managerエージェント                                              |
| HDLM                 | HA Dynamic Link Manager                                                                 |
| NETM/DM              | 次の製品を区別する必要がない場合の表記です。                                                                  |
|                      | • NETM/DM Manager                                                                       |
|                      | • NETM/DM Client                                                                        |
| JRE                  | Java 2 Runtime Environment, Standard Edition                                            |
| Oracle RAC           | 次の製品を区別する必要がない場合の表記です。                                                                  |
|                      | • Oracle Real Application Clusters 10g                                                  |
|                      | • Oracle Real Application Clusters 11g                                                  |
|                      | • Oracle Real Application Clusters 12c                                                  |
|                      | • Oracle Real Application Clusters 18c                                                  |
|                      | • Oracle Real Application Clusters 19c                                                  |
| Oracle RAC 10g       | Oracle Real Application Clusters 10g                                                    |
| Oracle RAC 11g       | Oracle Real Application Clusters 11g                                                    |
| Oracle RAC 12c       | Oracle Real Application Clusters 12c                                                    |
| Oracle RAC 18c       | Oracle Real Application Clusters 18c                                                    |
| Oracle RAC 19c       | Oracle Real Application Clusters 19c                                                    |
| Replication Manager  | HA Replication Manager                                                                  |
| iStorage Vシリーズ       | 次の製品を区別する必要がない場合の表記です。                                                                  |
|                      | • NEC iStorage V10e                                                                     |
|                      | • NEC iStorage V100                                                                     |
|                      | • NEC iStorage V300                                                                     |
| VMware               | VMware®                                                                                 |
| Volume Manager       | Veritas Volume ManagerおよびVeritas Storage Foundation for<br>Windowsに含まれるVolume Manager機能 |

| このマニュアルでの表記 | 製品名称または意味              |
|-------------|------------------------|
| VxVM        | Veritas Volume Manager |

### A.3. このマニュアルで使用している略語

| 略語    | 正式名称                                     |
|-------|------------------------------------------|
| AL    | Arbitrated Loop                          |
| API   | Application Programming Interface        |
| BIOS  | Basic Input / Output System              |
| СНА   | Channel Adapter                          |
| CLPR  | Cache Logical Partition                  |
| CPU   | Central Processing Unit                  |
| CSV   | Comma Separated Value                    |
| CU    | Control Unit                             |
| DBMS  | Database Management System               |
| DEP   | Data Execution Prevention                |
| Dev   | Device                                   |
| DNS   | Domain Name System                       |
| FC    | Fibre Channel                            |
| FC-SP | Fibre Channel Security Protocol          |
| FO    | Failover                                 |
| FQDN  | Fully Qualified Domain Name              |
| GMT   | Greenwich Mean Time                      |
| GPT   | GUID Partition Table                     |
| GUI   | Graphical User Interface                 |
| GUID  | Globally Unique Identifier               |
| HBA   | Host Bus Adapter                         |
| HDev  | Host Device                              |
| HLU   | Host Logical Unit                        |
| HTTP  | Hypertext Transfer Protocol              |
| I/0   | Input/Output                             |
| IP    | Internet Protocol                        |
| iSCSI | Internet Small Computer System Interface |
| LAN   | Local Area Network                       |
| LDAP  | Lightweight Directory Access Protocol    |
| LDEV  | Logical Device                           |
| LU    | Logical Unit                             |

このマニュアルでは、次に示す略語を使用しています。

| 略語     | 正式名称                                       |
|--------|--------------------------------------------|
| LUN    | Logical Unit Number                        |
| MPIO   | Multipath I/O                              |
| MVS    | Multiple Virtual Storage                   |
| NAS    | Network Attached Storage                   |
| NIC    | Network Interface Card                     |
| NTP    | Network Time Protocol                      |
| OS     | Operating System                           |
| Р      | Port                                       |
| PRSV   | Persistent Reserve                         |
| QFE    | Quick Fix Engineering                      |
| RADIUS | Remote Authentication Dial In User Service |
| SAN    | Storage Area Network                       |
| SCSI   | Small Computer System Interface            |
| SLPR   | Storage Logical Partition                  |
| SNMP   | Simple Network Management Protocol         |
| SP     | Service Pack                               |
| SSL    | Secure Sockets Layer                       |
| VGA    | Video Graphics Array                       |
| WMI    | Windows Management Instrumentation         |
| WWN    | World Wide Name                            |
| XGA    | Extended Graphics Array                    |
| XML    | Extensible Markup Language                 |

### A.4. KB(キロバイト)などの単位表記について

1KB(キロバイト), 1MB(メガバイト), 1GB(ギガバイト), 1TB(テラバイト)は, それぞれ1KiB(キビバイト), 1MiB(メビバイト), 1GiB(ギビバイト), 1TiB(テビバイト)と読み替えてください。

1KiB, 1MiB, 1GiB, 1TiBは、それぞれ1,024バイト、1,024KiB, 1,024MiB, 1,024GiBです。

# 用語解説

ここでは、マニュアル中で使用している用語を解説します。

### (英字)

CHA (Channel Adapter) ストレージシステムのチャネルを制御するアダプタです。 CLPR (Cache キャッシュの論理的な分割機能です。この機能を使用すると、スト Logical Partition) ) レージシステム内でパリティグループ単位にキャッシュを分割する ため、キャッシュ性能がほかのパリティグループの影響を受けませ ん。 Dev (Device) HDLMが制御,操作する対象で,LUを論理的に分割した単位を指しま す。Windowsではパーティションに相当します。 各LUのDevは1つだけです。 各Devには「Dev番号」が付けられています。 (関連用語:Dev番号) Dev番号 HDLMでは構成表示でのDev番号(DNum欄)を指します。 LU全体を示すDevとして「0」が表示されます。 HDLMは、1つのLUに1つのDevが存在していると仮定して動作するた め,「0」で固定です。 (関連用語:Dev) FC-SAN (Fibre Channel -FCを使ったSANを指します。 Storage Area Network) ホストと外部装置を接続するインタフェースとなるデバイスです。 HBA (Host Bus Adapter) このマニュアルでは、ホストとストレージ間をSCSIまたはFCで接続 するときに、ホストに搭載するインタフェース・カードを指しま す。 HDLMドライバが検知した障害情報を受け取り、HDLMマネージャに通 HDLMアラートドライバ 知するプログラムです。 HDLMの機能の制御、パスの管理、および障害検知をするプログラム HDLMドライバ です。 障害情報を管理するプログラムです。HDLMアラートドライバから障 HDLMマネージャ 害情報を受け取って、障害ログを採取します。 IP-SAN (Internet iSCSI規格を用いてホストとストレージシステムを接続する、データ Protocol - Storage Area 転送用のネットワークです。 Network) LDEV (Logical Device) LDEVは、ストレージシステムの製品名称、シリアル番号、および内 部LUを組み合わせた値で表示されます。HDLMは、この値によってLU

を識別しています。

LU (Logical Unit) 論理ユニットです。ストレージシステム側で定義した,論理的なボ リュームです。ホストからの入出力対象となります。

(関連用語:ホストLU)

LUの動的削除 LUを削除するか,またはLUに接続されているすべてのパスが切断さ れた場合に,HDLMの管理対象からLUを削除する機能です。

SAN (Storage Area ホストとストレージシステムを結ぶ高速ネットワークです。LANとは 独立していて,データ転送専用に使用されます。SANを使用すること で,ストレージシステムへのアクセスを高速化できます。また,大 容量のデータが流れてLANの性能が劣化することを防げます。

- SCSIデバイス SCSIディスクのデバイスです。
- SLPR (Storage Logical ストレージシステムの論理的な分割機能です。この機能を使用する Partition) と、ストレージシステム内のリソース(ポート、CLPR、ボリューム など)を分割するため、それぞれのリソースを独立して管理できま す。

#### (ア行)

オーナパス 次のパス以外はすべてオーナパスになります。 ・Active Mirrorを使用している場合のノンオーナパス (関連用語:ノンオーナパス)

#### (カ行)

間欠障害 ケーブルの接触不良などが原因で、断続的に発生する障害です。

クラスタ 同一の0S, またはプラットフォーム(同一のアプリケーションを動 作できる環境)を持つ2台以上のホストを接続して, 1つのシステム として扱うシステムです。

#### (サ行)

| 自動フェイルバック | 一定間隔でパスの状態を確認し,障害が発生したパスの状態が回復<br>したときに,パスの状態を自動的に稼働状態にする機能です。                                                                                                    |
|-----------|----------------------------------------------------------------------------------------------------|
|           | 「Offline(E)」状態,または「Online(E)」状態だったパスが正常に<br>戻った場合,パスの状態を「Online」にします。                                                                                                    |
|           | 自動フェイルバックの対象となるのは、障害が原因で<br>「Offline(E)」状態、または「Online(E)」状態になっているパスで<br>す。offlineオペレーションを実行して「Offline(C)」状態になった<br>パスは、自動フェイルバックの対象になりません。offlineオペレー<br>ションについては、「6.4. offline パスを閉塞状態にする」を参照<br>してください。 |

#### (タ行)

| 動的再構成       | ホストを再起動しないで,構成変更したHDLMデバイスをHDLMに認識<br>させる機能です。Windowsのプラグ アンド プレイ機能を使用しま<br>す。                                                         |
|-------------|----------------------------------------------------------------------------------------------------|
| (ナ行)        |                                                                                                    |
| ノード         | クラスタメンバのサーバです。                                                                                                    |
| ノンオーナパス     | 次のパスがノンオーナパスになります。                                                                                                    |
|             | ・Active Mirrorを使用している場合に, non-preferred path option<br>を設定しているパス                                                                       |
|             | (関連用語:オーナパス)                                                                                                    |
| (ハ行)        |                                                                                                    |
| パーシステントリザーブ | リザーブと同様,あるサーバが1つのLUを占有したい場合,そのLUに<br>対して占有を宣言し,ほかのサーバからそのLUにアクセスできない<br>ように保護する機能です。ただし,リザーブはパス1本を占有します<br>が,パーシステントリザーブは複数のパスを占有できます。 |
|             | したがって,HDLMがパーシステントリザーブを支援する場合,複数<br>のパスを占有できるため,占有した複数のパスでロードバランスが<br>できるようになります。                                                      |
|             | (関連用語:リザーブ)                                                                                                    |
| パス          | ホストからストレージシステムへのアクセス経路です。ホスト側の<br>HBAと,ストレージシステム側のCHAを結ぶケーブルを経由して,ス<br>トレージシステム側のLU内の領域にアクセスします。                                       |
|             | 各パスには「パス管理PATH_ID」が付けられています。                                                                                                    |
|             | (関連用語:パス管理PATH_ID)                                                                                                    |
| パス管理PATH_ID | HDLMがシステム起動時にパスに付けるIDです。すべてのパスが固有<br>のパス管理PATH_IDを持ちます。                                                                                |
|             | (関連用語:パス)                                                                                                    |
| パスヘルスチェック   | 一定間隔でパスの状態を確認する機能です。                                                                                                    |
|             | 「Online」状態だったパスに障害が発生した場合,パスの状態を<br>「Offline(E)」にします。パスヘルスチェックの対象となるのは,<br>「Online」状態のパスです。                                            |
| パス名         | 次に示す4つの項目をピリオドで区切って表される名前です。                                                                                                    |
|             | ・ホストポート番号(16進数)                                                                                                    |
|             | ・バス番号(16進数)                                                                                                    |
|             | ・ターゲットID(16進数)                                                                                                    |
|             | ・ホストLU番号(16進数)                                                                                                    |
|             | パス名でパスを特定してください。                                                                                                    |

(関連用語:ホストLU番号)

- フェイルオーバ あるパスに障害が発生したときに、ほかの正常なパスに切り替えて システムの運用を続ける機能です。
- フェイルバック 障害が発生していたパスが障害から回復したときに、障害から回復 したパスの状態を稼働状態にして、パスを切り替える機能です。
- ホスト サーバ,およびクライアントの総称です。
- ホストLU ホストLUです。実体はストレージシステム側のLUです。 各ホストLUには「ホストLU番号」が付けられています。 (関連用語:LU,ホストLU番号,ホストデバイス)
- ホストLU番号 ホストLUに付けられている番号です。パス名の一部になります。 (関連用語:ホストLU,パス名)
- ホストデバイス ホストLU内の領域です。 (関連用語:ホストLU,ホストデバイス名)
- ホストデバイス名 ホストデバイスに付けられている名前です。ドライブレターが割り 当てられます。

(関連用語:ホストデバイス)

### (ラ行)

リザーブ

あるホストが1つのLUを占有したい場合,そのLUに対して占有を宣言 し,ほかのホストからLUにアクセスできないように保護する機能で す。リザーブを発行したホストには,そのリザーブを発行したパス にLUへのアクセス許可が与えられるため,複数のパスで同時にLUに アクセスできません。そのため、ロードバランスはできません。

(関連用語:パーシステントリザーブ)

ロードバランス LU内の領域にアクセスするパスが複数ある場合,それらの複数のパ スを使用してI/0を行うことで,パスに掛かる負荷を分散する機能で す。

次に示す6つのアルゴリズムがあります。

- ・ラウンドロビン
- ・拡張ラウンドロビン
- ・最少I/0数
- ・拡張最少I/0数
- ・最少ブロック数
- ・拡張最少ブロック数

iStorage Vシリーズ HA Command Suite Dynamic Link Manager ユーザーズガイド (Windows®用)

> IV-UG-210-05 2023年10月 第5版 発行

> > 日本電気株式会社

© NEC Corporation 2021-2023